The Only Augmented Analytics Platform Purpose-Built for Life Sciences and Healthcare

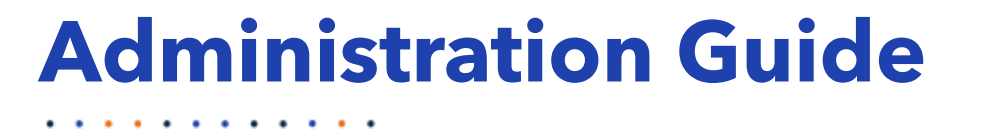

. . . . . . . . . . .

0

0

### Revision Date: 17 December 2024

This documentation has been created for v2024.77 It is also valid for subsequent software versions as long as no new document version is shipped with the product.

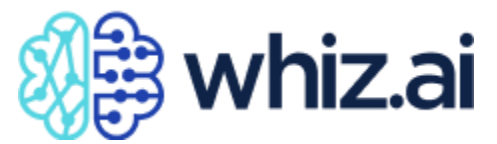

Suite 105, 220 Davidson Ave, Somerset, NJ, USA 08873 Support: For more information, visit <u>https://www.whiz.ai/contact</u>

Copyright © 2024 whiz.ai All Rights Reserved. Trademarks owned by whiz.ai

### Disclaimer

No Warranties and Limitation of Liability. Every effort has been made to ensure that this document is an accurate representation of the administrative features offered by WHIZ.AI platform. However, the development of the software is a continuous process. So, small inconsistencies may occur. We would appreciate any feedback on this document. Send comments via email to: <a href="mailto:support@whiz.ai">support@whiz.ai</a>

# **Table of Contents**

| Preface               |     |
|-----------------------|-----|
| Intended Audience     | 5   |
| Related Documents     | 5   |
| Contacting WhizAI     | 5   |
| Introduction          |     |
| Administering WhizAl  | 7   |
| Performance Monitor   |     |
| Dashboard             |     |
| User Logs             |     |
| Audit Logs            |     |
| Users & Security      |     |
| Users                 |     |
| User Group            |     |
| Authorization         |     |
| Roles                 |     |
| Email Templates       |     |
| Data Modeler          |     |
| Data Connections      |     |
| Data Models           |     |
| Script Editor         |     |
| Metric Configurations |     |
| Calculations          |     |
| Example Queries       |     |
| Content Manager       |     |
| Branding              |     |
| Configurations        |     |
| Service Configuration |     |
| tilities              | 161 |
| NLP Workbench         |     |
| Synonyms              |     |
| Replacements          |     |
| Business Actions      |     |
| NLQ Analyzer          | 171 |

|   | Narrative Templates                       | .171 |
|---|-------------------------------------------|------|
| ι | sability                                  | 203  |
|   | Searching                                 | .203 |
|   | Pinning Columns to the Left /Right/No pin | .203 |
|   | Auto-size Column                          | .204 |
|   | Reset Column                              | .204 |
|   | Hide/Show Columns                         | .204 |
|   | Filtering                                 | .204 |
|   | Sorting                                   | .204 |
|   | Handbook                                  | .204 |
|   |                                           |      |

# Preface

This Admin manual intends to help you know about WhizAI and its functionalities; it gives you a broad overview of the out-of-the-box admin features and functions of WhizAI along with the necessary information and instructions about using WhizAI through different interfaces.

## **Intended Audience**

This guide is intended primarily for WhizAl Administrators.

## **Related Documents**

Along with this Admin manual, you can refer to the following documents:

- WhizAl User Manual
- Configurations Guide
- Adding Calculated Metrics Guide

# **Contacting WhizAl**

For any support, you can reach to WhizAI support team in any of the following ways:

- Website: <u>https://whiz.ai</u>
- Email: <u>support@whiz.ai</u>

# Introduction

WhizAI is the first and only purpose-built cognitive insights platform for life sciences, empowering users to get answers to their business questions by simply asking via voice, and text on the web and mobile. WhizAI is trained in the language and data of life sciences, enabling it to answer even the most complex questions from billions of records in seconds. Fast, easy, and scalable, WhizAI is the trusted partner of choice at the top global life sciences companies. Asked. Answered. Instantly. Learn more at <a href="https://whiz.ai/">https://whiz.ai/</a>

# **Administering WhizAl**

WhizAI provides administrator privileges to configure the platform according to the requirements and administer the platform for future changes and updates. This chapter covers the following topics:

Performance Monitor

- <u>Dashboard</u>
- <u>User Logs</u>
- <u>Audit Logs</u>

Users & Security

- <u>Users</u>
- User Group
- <u>Authorization</u>
- <u>Roles</u>
- <u>Email Templates</u>

Data Modeler

- Data Connections
- Data Models
- <u>Script Editor</u>
- <u>Metric Configurations</u>
- <u>Calculations</u>
- Example Queries

Content Manager

- Branding
- Configurations
- <u>Service Configurations</u>

• <u>Utilities</u>

NLP Workbench

- <u>Synonyms</u>
- <u>Replacements</u>
- Business Actions
- NLQ Analyzer
- Narrative Templates

<u>Usability</u>

### **Performance Monitor**

Performance Monitor provides an analytics overview and keeps track of the performance of WhizAI data. Performance monitoring helps to monitor the behavior of the data and understand the parameters that impact the WhizAI application performance in real time. This section describes the dashboards, user logs, and audit logs.

### Dashboard

The **Analytics Overview** dashboard gives you a quick analytics overview of WhizAI. To access the dashboard:

- 1. From the top navigation options, click **Admin**.
- 2. From the left-side menu, click **Performance Monitor > Dashboard**.

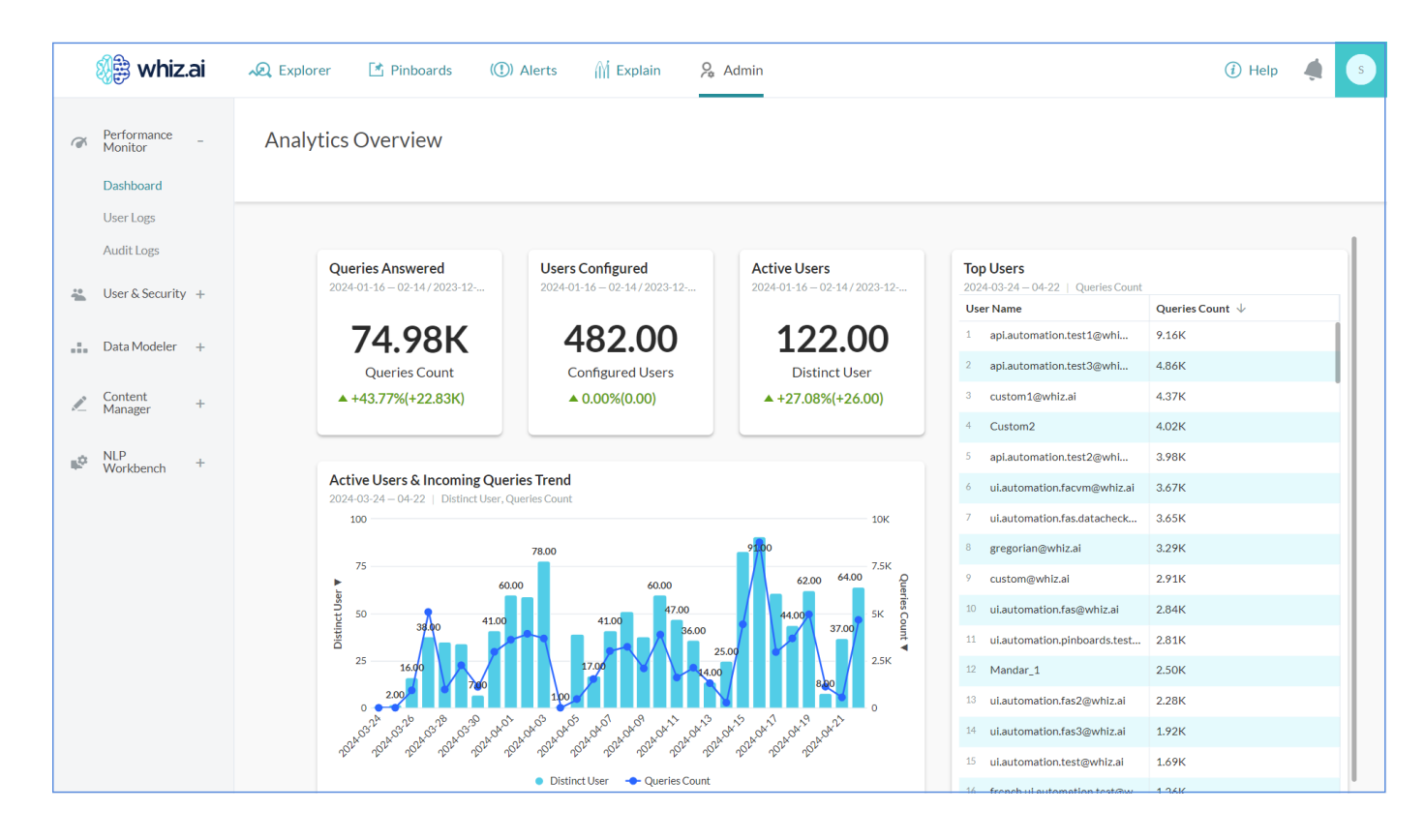

Some of the statistics that you can view on the dashboard are:

- 1. Queries Answered
- 2. Users Configured
- 3. Active Users
- 4. Active Users & Incoming Queries Trend
- 5. Top Users

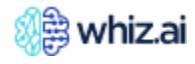

#### Edit Layout

To edit the layout of the dashboard:

- 1. On the top-right corner of the **Analytics Overview** page, click **Edit layout** Edit layout
- 2. Click **Compact layout.**
- 3. Click Restore defaults.
- 4. Click Save.

#### Share Results

To share the results of the dashboard cards:

- 1. On the Analytics Overview page, hover on any of the cards, e.g., Active Users
- 2. Click the icon and select **Share**.

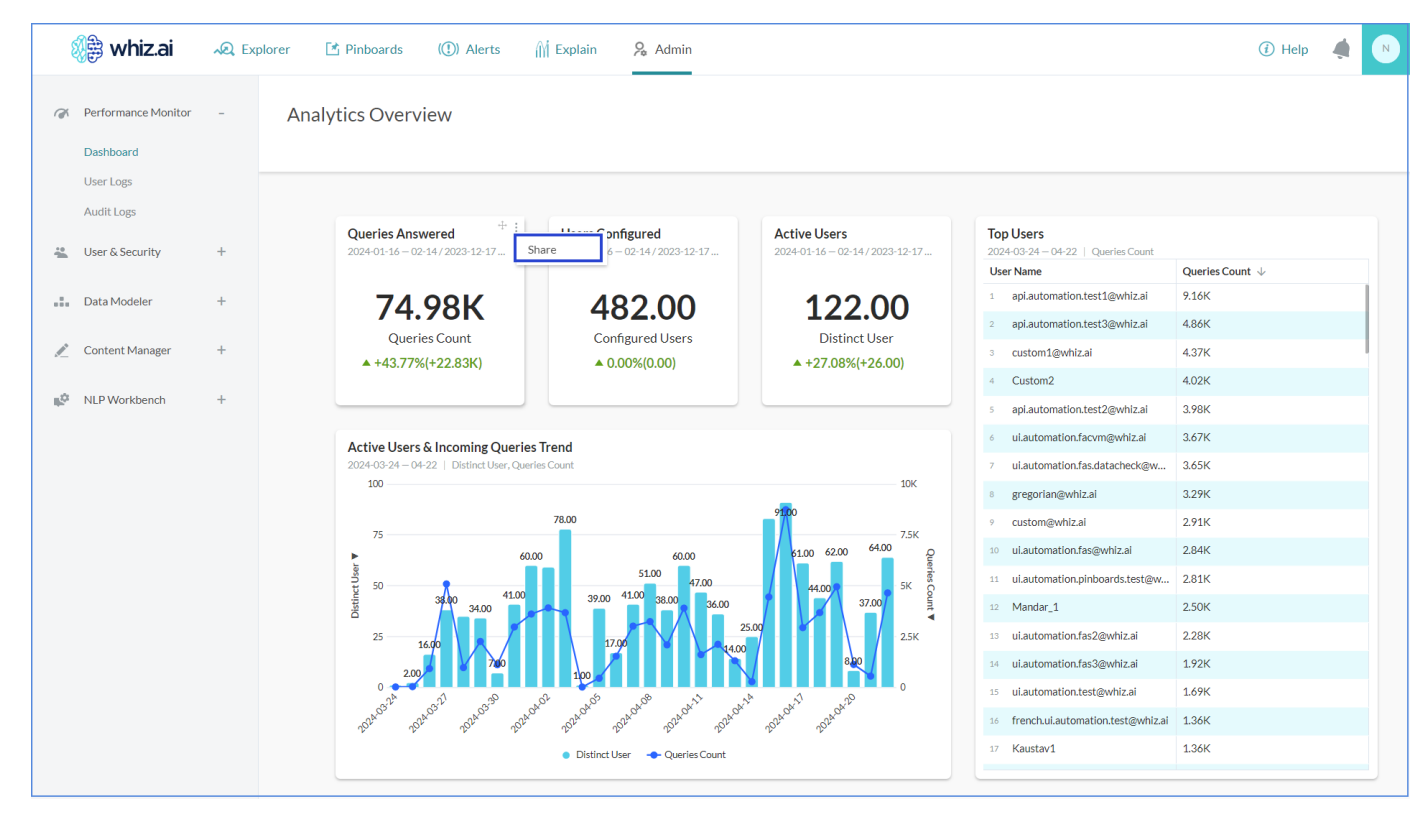

A new window opens. You can share the response of the selected card with Users/Groups.

- 3. Enter the name of the User/Group and click Search.
- 4. Select the listed Users/Groups.
- 5. Add comments in the given text box.
- 6. Click Share.

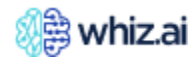

|          |                          | Received a series of the series of the serie | Share response w        | ith    | 1                                   | ()Help 🦼 🤇      |
|----------|--------------------------|----------------------------------------------------------------------------------------------------|-------------------------|--------|-------------------------------------|-----------------|
| đ        | Performance _<br>Monitor | Analytics Overview                                                                                                    | Users                   | Groups |                                     |                 |
|          | Dashboard                |                                                                                                    | <b>Q</b> Search by name |        |                                     |                 |
|          | Oser Logs                | Queries Answered                                                                                                    | Select all              |        | lsers                               | Edit layout     |
|          | Users & +<br>Security +  | 2024-01-16 - 02-14 / 2023-12-1                                                                                                    | <                       | (+)    | 1-16 02-14   Queries Count<br>Jame  | Queries Count 🔸 |
| .:.      | Data Modeler +           | 69.77K                                                                                                    |                         | +      | pi.automation.test1@whiz.ai         | 9,031.00        |
|          | Content +                | Queries Count<br>▲ +39.10%(+19.61K)                                                                                                    | A a                     | +      | ustom@whiz.ai                       | 5,308.00        |
|          | Manager                  |                                                                                                    | A                       | (T)    | i.automation.facvm@whiz.ai          | 4,226.00        |
| <b>.</b> | Workbench +              | Active Users & Incoming Queries                                                                                                    | Add comment             |        | regorian@whiz.ai                    | 3,757.00        |
|          |                          | 100                                                                                                    |                         |        | lustom2                             | 3,689.00        |
|          |                          | 85.00                                                                                                    |                         |        | i.automation.fas@whiz.ai            | 3,459.00        |
|          |                          | 75 72.00 74.00                                                                                                    | Cancel                  | Share  | i.automation.fas3@whiz.ai           | 3,192.00        |
|          |                          | 50 John Start                                                                                                    |                         | 41.00  | i.automation.pinboards.test@whiz.ai | 2,898.00        |

### **User Logs**

With WhizAI, every time a user asks a question, the query and result get logged and authenticated. In User Logs, you can view the activities of each user. The **User Logs** screen displays the questions each user has asked and the responses they receive from WhizAI.

To view user logs:

- 1. From the top navigation options, click **Admin**.
- 2. From the left-side menu, click **Performance Monitor > User Logs**.

|     | 🖗 whiz.ai                            | Explorer Pinboards Alert                           | ts Explain Adr                | min                      |            |             |                    |          |            | ? |          | N |
|-----|--------------------------------------|----------------------------------------------------|-------------------------------|--------------------------|------------|-------------|--------------------|----------|------------|---|----------|---|
| Ĩ   | Performance<br>Monitor               | User Logs                                          |                               | 94,018 messages in total |            |             |                    |          | sh         |   |          |   |
| [   | Dashboard<br>User Logs<br>Audit Logs | 2024-11-11 - 2024-12-10 V Select M<br>Show Filters | <u>1-50</u> of 69,640 《 〈 〉 》 |                          |            | 0<br>0<br>0 |                    |          |            |   |          |   |
| 10  | User & 🔔                             | EXPRESSION V                                       | USER V                        | TYPE V                   | CHANNEL T  | PLATFORM V  | SENT AT 🔻          | STATUS V | LANGUAGE V |   | HELPFUL? | V |
|     | Security                             | Show me weekly trx of past 6 weeks                 | heightan Sjudical             | Statement                | Web/Mobile |             | 12/10/24, 10:45 am | Success  | en         |   |          |   |
| .:. | Data<br>Modeler +                    | Reset                                              | high an Devile a              | Command                  | Web/Mobile | <b>L</b>    | 12/10/24, 10:45 am | Unknown  | en         |   |          |   |
| R   | Content<br>Manager +                 | Show trend of TRx including Anom                   | height an differing a         | Statement                | Web/Mobile | Ţ           | 12/10/24, 10:44 am | Success  | en         |   |          |   |
|     | NLD                                  | Reset                                              | high an the trail             | Command                  | Web/Mobile |             | 12/10/24, 10:44 am | Unknown  | en         |   |          |   |
| ₩¢. | Workbench +                          | HCP TRx Average Growth                             | Hander, J                     | Statement                | Web/Mobile | Ţ           | 12/10/24, 10:44 am | Failure  | en         |   |          |   |
|     |                                      | What will be the weekly trx by regi                | high an Division              | Statement                | Web/Mobile | Ţ           | 12/10/24, 10:44 am | Success  | en         |   |          |   |

From the logs, you can analyze whether you received the correct answer or if there is any ambiguity. In case of ambiguity, the data is messaged on the backend to deliver the correct results. If an answer needs to be corrected, IT administrators map the question to a specific dataset to deliver the required results.

To view user log details:

1. On the top-right corner of the **User Logs** page, click **Refresh** to view the latest user log.

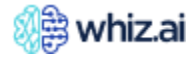

2. Click a particular **User Log** row to open the Whiz Response dialog box.

This dialog shows the response displayed to the user's query.

| 🥡 🖓 whiz.ai                         | Explorer Pinboards Alerts Ex                       | xplain Admin                                                             |                                               |                     |          | (                        | 2 4 🛛     |
|-------------------------------------|----------------------------------------------------|--------------------------------------------------------------------------|-----------------------------------------------|---------------------|----------|--------------------------|-----------|
| Performance<br>Monitor<br>Dashboard | User Logs                                          | Whiz Response<br>Expression: Show trend of TRx including A<br>User Name: | nomaly for dallas territory for last 3 months | ×                   | 1-51     | 94,018 messages in total | 2 Refresh |
| User Logs                           |                                                    |                                                                          |                                               |                     | STATUS V |                          | HELPFUL?  |
| Audit Logs                          |                                                    | Preview                                                                  | NLP Response                                  |                     |          |                          |           |
| Security +                          | Show me weekly trx of past 6 weeks                 |                                                                          |                                               | 0:45 am             | Success  | en                       |           |
| Data                                | Reset                                              | TRx [Weekly]<br>2022-01-29 - 04-29   TRx   Dallas                        |                                               | 0:45 am             | Unknown  | en                       |           |
| Modeler +                           | Show trend of TRx including Anomaly for dallas t   | 🛱 Data Controls                                                          | Ø Search                                      | 0:44 am             | Success  | en                       |           |
| Content +                           | Reset                                              | Week 个                                                                   | TRx                                           | 0:44 am             | Unknown  | en                       |           |
|                                     | UCD TBy Austrage Crowth                            | 29 Jan to 04 Feb, 2022                                                   | 7.05K                                         | 0.44 am             | Failura  |                          |           |
| Workbench +                         |                                                    | 05 Feb to 11 Feb, 2022                                                   | 9.72K                                         | 0. <del>44</del> am |          |                          |           |
|                                     | What will be the weekly trx by regions by brands   | 12 Feb to 18 Feb, 2022                                                   | 5.06K 💿                                       | 0:44 am             | Success  | en                       |           |
|                                     | Reset                                              | 19 Feb to 25 Feb, 2022                                                   | 7.04K                                         | 0:43 am             | Unknown  |                          |           |
|                                     |                                                    | 26 Feb to 04 Mar, 2022                                                   | 9.72K o                                       |                     |          |                          |           |
|                                     | Show Anomaly on TRx monthly trend for southw       | 05 Mar to 11 Mar, 2022                                                   | 7.00K                                         | 0:43 am             | Success  | en                       |           |
|                                     | Reset                                              | 12 Mar to 18 Mar, 2022                                                   | 8.29K                                         | 0:43 am             | Unknown  | en                       |           |
|                                     |                                                    | 19 Mar to 25 Mar, 2022                                                   | 12.13K 💿                                      | 0.40                |          |                          |           |
|                                     | HCP TRX Average Growth                             | 26 Mar to 01 Apr, 2022                                                   | 4.98K o                                       | 0:42 am             | Failure  |                          |           |
|                                     | What will be the monthly trx by regions by distri  | 02 Apr to 08 Apr, 2022                                                   | 8.11K                                         | 0:42 am             | Success  | en                       |           |
|                                     | Reset                                              | 09 Apr to 15 Apr, 2022<br>16 Apr to 22 Apr, 2022                         | 8.86K<br>7.54K                                | 0:42 am             | Unknown  |                          |           |
|                                     | Monthly TRx trend including anomaly for southw     | Total                                                                    | 102.05K                                       | 0:41 am             | Success  | en                       |           |
|                                     | Reset                                              | Data: TRx as of 2022-05-06<br>Generated in: 4.28 sec                     | × h = *                                       | 0:41 am             | Unknown  | en                       |           |
|                                     | What will be weekly trx by regions by districts fo | Source: FAS - Automation<br>Was this helpful? Yes No                     |                                               | 0:41 am             | Success  | en                       |           |
|                                     | Reset                                              |                                                                          |                                               | 0:41 am             | Unknown  | en                       |           |

The **User Logs** dashboard displays the information of the selected period as given below:

| Field      | Description                                                                                                    |
|------------|----------------------------------------------------------------------------------------------------|
| Expression | Shows the question the user enters in the Conversation box.                                                                                             |
| User       | Shows the name of the user.                                                                                                    |
| Туре       | Shows the type of question the user has asked. Whether a statement or a command                                                                         |
| Channel    | <ul> <li>Shows the channel that the user is configured for:</li> <li>Web/Mobile</li> <li>Skype</li> <li>Slack</li> <li>SMS</li> <li>MS Teams</li> </ul> |
| Platform   | <ul> <li>Shows the platform of the system on which the user is accessing WhizAI:</li> <li>Windows</li> <li>Mac</li> <li>Linux</li> </ul>                |
| Sent At    | Shows the date and time when WhizAI sent the response to the user.                                                                                      |

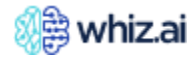

| Field    | Description                                                                                                    |                                               |                    |                      |                     |                           |                    |                |               |
|----------|----------------------------------------------------------------------------------------------------|-----------------------------------------------|--------------------|----------------------|---------------------|---------------------------|--------------------|----------------|---------------|
| Status   | Shows status messag<br>Success: If Wh<br>Failure: If Wh<br>Unknown<br>No NLP<br>Unauthorized<br>No Data<br>Blank | ies:<br>hizAI successful<br>izAI could not re | ly respo<br>espond | onded to<br>to the q | o the qu<br>uestion | estion aske<br>asked by t | ed by th<br>he use | ne user.<br>r. |               |
| Language | Shows the language                                                                                               | in which the qu                               | estion v           | vas aske             | d.                  |                           |                    |                |               |
| Helpful  | View the response th response.                                                                                   | e user gets to th                             | neir que           | estion. C            | lick the            | View Resp                 | oonse i            | con to v       | view the      |
|          | EXPRESSION V                                                                                                    | USER 🛦                                        | TYPE V             | CHANNEL V            | PLATFORM V          | SENT AT 🔻                 | STATUS 🔻           | LANGUAGE 🔻     | HELPFUL? V    |
|          | TRx, NRx, NBRx for Purple Tea                                                                                    | si aderativ petpeticai                        | Statement          | Web/Mobile           | Ţ                   | 02/1/24, 03:36 pm         | Success            | en             | View Response |
|          | Reset                                                                                                    | si actorestor (scil)erte al                   | Command            | Web/Mobile           | Ţ                   | 02/1/24, 03:36 pm         | Unknown            | en             |               |
|          | Tennessee                                                                                                    | Mondar                                        | Statement          | Web/Mobile           | Ţ                   | 02/1/24, 03:36 pm         | Success            | en             |               |

#### The following table describes the options that you can find on the User Logs page.

| Option       | Description                                                                                                    |
|--------------|----------------------------------------------------------------------------------------------------|
| Date         | Displays the logs for the selected date or date range or period. You can enter a date range or select the relative period or a particular date. |
| Select Model | Displays the logs for the selected data model. You can select single or multiple data models<br>from the drop-down list.                        |
| Select Users | Displays the logs for the selected users. You can select a single user or multiple users from the drop-down list.                               |

The following table describes the buttons that you can find on the **User Logs** page.

| Button       | Description                                                                                                    |
|--------------|----------------------------------------------------------------------------------------------------|
| Statements   | Displays the user logs for the statements that the user entered in the Conversation box. The list hides the commands that you have entered.                                           |
| Show Filters | Displays the filter below the column labels. You can click the filters and select the value you want to see on the list.<br>For more information, see <u>Filtering</u> the user logs. |

#### Export User Logs

The user can export logs in the XLS format.

1. From the <u>User Logs</u> page, click the icon and select **Export as XLS**.

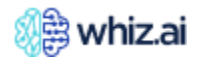

|     | ) whiz.ai                            | Explorer Pinboards Aler                                                          | ts Explain Adr         | min       |            |            |                    |                | ?                        | 4      | N     |
|-----|--------------------------------------|----------------------------------------------------------------------------------|------------------------|-----------|------------|------------|--------------------|----------------|--------------------------|--------|-------|
| Ĩ   | Performance<br>Monitor               | User Logs                                                                        |                        |           |            |            |                    | 94,01          | 3 messages in total      | C Ref  | resh  |
|     | Dashboard<br>User Logs<br>Audit Logs | 2024-11-11 - 2024-12-10         Select N           Show Filters         Select N | Aodel 💌 🚦              |           | •          | Statements |                    | 1-50 of 69,640 | « 〈 〉 》<br>Export as XLS | :      |       |
|     | User & +<br>Security +               | EXPRESSION V                                                                     | USER V                 | TYPE V    | CHANNEL V  | PLATFORM V | SENT AT 🔻          | STATUS V       | Show system logs         | HELPFU | JL? V |
| ÷   |                                      | Show me weekly trx of past 6 weeks                                               | inighter (Spelic al    | Statement | Web/Mobile | <b>—</b>   | 12/10/24, 10:45 am | Success        | Configure                |        |       |
| .:. | Data<br>Modeler +                    | Reset                                                                            | inightan dipolitical   | Command   | Web/Mobile | <b>L</b>   | 12/10/24, 10:45 am | Unknown        | en                       |        |       |
|     | Content<br>Manager +                 | Show trend of TRx including Anom                                                 | in ight and don't of   | Statement | Web/Mobile | Ţ          | 12/10/24, 10:44 am | Success        | en                       |        |       |
|     |                                      | Reset                                                                            | insight an elements of | Command   | Web/Mobile | Ţ          | 12/10/24, 10:44 am | Unknown        | en                       |        |       |
| ц¢  | NLP<br>Workbench +                   | HCP TRx Average Growth                                                           | Mandar 2               | Statement | Web/Mobile | Ţ          | 12/10/24, 10:44 am | Failure        | en                       |        |       |
|     |                                      | What will be the weekly trx by regi                                              | inipraecipetical       | Statement | Web/Mobile | <b></b>    | 12/10/24, 10:44 am | Success        | en                       |        |       |

2. On the **Export User Logs** dialog, select the options as shown in the following figure:

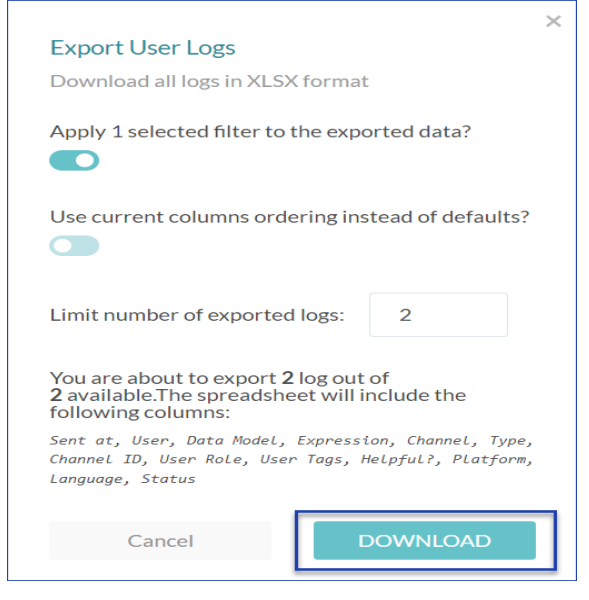

- 3. In the Limit number of exported logs text field, enter the number of logs that you want to export.
- 4. Click Download.

The XLS file is downloaded with the selected number. of user logs.

#### Show System Logs

The user can view system logs.

1. From the <u>User Logs</u> page, click the icon and select **Show system logs**.

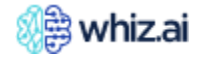

|                   | ) whiz.ai                            | Explorer Pinboards Aler                                                   | ts Explain Adr            | min                |            |            |                    |                      | ?                   | 4       | N   |
|-------------------|--------------------------------------|---------------------------------------------------------------------------|---------------------------|--------------------|------------|------------|--------------------|----------------------|---------------------|---------|-----|
| Ĩ                 | Performance<br>Monitor               | User Logs                                                                 |                           |                    |            |            |                    | 94,01                | 8 messages in total | C Refre | esh |
|                   | Dashboard<br>User Logs<br>Audit Logs | 2024-11-11 - 2024-12-10         V         Select N           Show Filters | Aodel 💌 🗄                 | Select Users V Sto |            | Statements |                    | 1-50 of 69,640 《 〈 〉 |                     | nu      |     |
|                   | l ker &                              | EXPRESSION V                                                              | USER V                    | TYPE V             | CHANNEL T  | PLATFORM V | SENT AT 🔻          | STATUS V             | Show system logs    | HELPFUL | 2 🔻 |
| 1                 | Security +                           | Show me weekly trx of past 6 weeks                                        | to apply an experiment    | Statement          | Web/Mobile | e 📮        | 12/10/24, 10:45 am | Success              | Configure           |         |     |
| .:.               | Data<br>Modeler +                    | Reset                                                                     | Indefinition (2014) and   | Command            | Web/Mobile | e 📮        | 12/10/24, 10:45 am | Unknown              | en                  |         |     |
|                   | Content<br>Manager +                 | Show trend of TRx including Anom                                          | Indefinition              | Statement          | Web/Mobile | e 📮        | 12/10/24, 10:44 am | Success              | en                  |         |     |
|                   | NIP                                  | Reset                                                                     | insights and disable at   | Command            | Web/Mobile | e 📮        | 12/10/24, 10:44 am | Unknown              | en                  |         |     |
| ₩ <sup>2</sup> Ct | Workbench +                          | HCP TRx Average Growth                                                    | Plantar J                 | Statement          | Web/Mobile | e 📮        | 12/10/24, 10:44 am | Failure              | en                  |         |     |
|                   |                                      | What will be the weekly trx by regi                                       | Indefinient Dépublication | Statement          | Web/Mobile | e 📮        | 12/10/24, 10:44 am | Success              | en                  |         |     |

### Configure

The user can configure the columns displayed on the user logs page.

1. From the <u>User Logs</u> page, click the icon and select **Configure**.

|                    | ) whiz.ai                            | Explorer Pinboards Aler                                                         | rts Explain Ad              | min       |            |            |                    |                       | 2                                                                                                    |         | Ν    |
|--------------------|--------------------------------------|---------------------------------------------------------------------------------|-----------------------------|-----------|------------|------------|--------------------|-----------------------|----------------------------------------------------------------------------------------------------|---------|------|
| Ĩ                  | Performance<br>Monitor               | User Logs                                                                       |                             |           |            |            |                    | 94,01                 | B messages in total                                                                                                    | C Refre | esh  |
|                    | Dashboard<br>User Logs<br>Audit Logs | 2024-11-11 - 2024-12-10 V Select Model V Select Users V Statements Show Filters |                             |           |            |            |                    | <u>1-50</u> of 69,640 | Image: Constraint of the second second se | nu      |      |
|                    | Lloor S                              | EXPRESSION V                                                                    | USER V                      | TYPE T    | CHANNEL T  | PLATFORM V | SENT AT 🔻          | STATUS V              | Show system logs                                                                                                    | HELPFUL | .? 🔻 |
| ÷.                 | Security +                           | Show me weekly trx of past 6 weeks                                              | insightsour 20 white al     | Statement | Web/Mobile | Ţ          | 12/10/24, 10:45 am | Success               | Configure                                                                                                    |         |      |
| .:.                | Data +<br>Modeler +                  | Reset                                                                           | independence (https://di.al | Command   | Web/Mobile | <b>—</b>   | 12/10/24, 10:45 am | Unknown               | en                                                                                                    |         |      |
|                    | Content<br>Manager +                 | Show trend of TRx including Anom                                                | Insightsoanbillenhigal      | Statement | Web/Mobile | <b>_</b>   | 12/10/24, 10:44 am | Success               | en                                                                                                    |         |      |
|                    | NLD                                  | Reset                                                                           | indetrane Separtitud        | Command   | Web/Mobile | Ţ          | 12/10/24, 10:44 am | Unknown               | en                                                                                                    |         |      |
| 11 <sup>2</sup> 01 | Workbench +                          | HCP TRx Average Growth                                                          | Hantar,2                    | Statement | Web/Mobile | <b></b>    | 12/10/24, 10:44 am | Failure               | en                                                                                                    |         |      |
|                    |                                      | What will be the weekly trx by regi                                             | indgener (hpwhitz)          | Statement | Web/Mobile | <b>L</b>   | 12/10/24, 10:44 am | Success               | en                                                                                                    |         |      |

The Table Configuration dialog is displayed:

| Table Configuration | ×                |
|---------------------|------------------|
| Columns order       |                  |
| Column Name         |                  |
| Expression          |                  |
| User                |                  |
| Туре                | ×                |
| Channel             | ×                |
| Platform            | ✓                |
| Sent at             | ~                |
| Status              | $\checkmark$     |
| Language            | $\checkmark$     |
| Helpful?            | $\checkmark$     |
| Channel ID          |                  |
| Data Model          |                  |
| User Role           |                  |
| User Tags           |                  |
|                     | Restore defaults |
| Cancel              | APPLY            |

- 2. Select the checkboxes for the required columns.
- 3. Click **Apply** to save the changes.

The **Restore defaults** option allows the user to return to the default columns.

#### Filter User Logs

On the **User Logs** page, you can filter the user logs based on the date and usernames.

| User Logs                 |              |                |            |             |                |
|---------------------------|--------------|----------------|------------|-------------|----------------|
| 2023-04-06 - 2023-05-0! 🗸 | èelect Model | ▼ Select Users | ▼ Stat     | ements Show | v Filters      |
| EXPRESSION V              | USER V       | TYPE V         | CHANNEL V  | PLATFORM V  | SENT AT 🔻      |
| marketshare               |              | Statement      | Web/Mobile | <b>L</b>    | 05/5/23, 06:39 |
| Reset                     |              | Command        | Web/Mobile | Ţ           | 05/5/23, 06:39 |

• **Date**: Shows options to select the dates and filter the records for a particular period.

**Note:** You can either specify the starting date and ending date as the custom range, OR WhizAI also has options to view data for relative dates. For example, you can view the details over a week, a quarter, a month, or a year.

- **Models:** List the available data models on WhizAI. Select the required data model whose logs you want to see.
- **Users**: List the users available on WhizAI. Select the required users whose logs you want to see. By default, the logged user appears in the field.
- Statements: Click this option to view only the statement type of user logs.

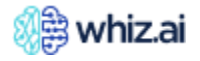

For more information about column-level filters, see <u>Filtering</u> and <u>Sorting</u> the log records.

### **Audit Logs**

In WhizAI, user queries and results get logged and authenticated. In **Audit Logs**, you can view and track the activities of each user.

#### To view Audit Logs:

- 1. From the top navigation options, click **Admin**.
- 2. From the left-side menu, click **Performance Monitor > Audit Logs**.

| 🛞 whiz.ai                                   | Explorer Pinboards                  | Alerts Explain     | Admin          |             |              |               |                           | ?           |          | Ν  |
|---------------------------------------------|-------------------------------------|--------------------|----------------|-------------|--------------|---------------|---------------------------|-------------|----------|----|
| <ul> <li>Performance<br/>Monitor</li> </ul> | Audit Logs                          |                    |                |             |              |               | 148,051 messages in total | f           | C Refree | sh |
| Dashboard                                   | 2024-11-11 - 2024-12-10 🗸           |                    | ▼ Show Filters |             |              | <u>1-50</u> o | f 148,051 《 〈 〉 》         | •<br>•<br>• |          |    |
| Audit Logs                                  | USERNAME V                          | TIMESTAMP V        | MODULE V       | ACTIONS V   | REQUEST ID V | LANGUAGE 🔻    | METADATA                  |             |          | ß  |
| User & +                                    | <ul> <li>replace/by/size</li> </ul> | 12/10/24, 11:09 am | Workspace      | Expand card | 42125444     | en            |                           |             |          |    |
| Data + Modeler                              | 1 Inspine Type and                  | 12/10/24, 11:09 am | Workspace      | Expand card | 94073531     | en            |                           |             |          |    |
| ✓ Content<br>Manager +                      | DC                                  | 12/10/24, 11:09 am | Pinboard       | List        | 93488704     | en            |                           |             |          |    |
| NLP<br>Workbench +                          | 1 Internetinetta                    | 12/10/24, 11:09 am | Explain        | Analyze     | 78425118     | en            | Anomalies                 |             |          |    |
|                                             | · Hipsontavita                      | 12/10/24, 11:09 am | Pinboard       | Show        | 98387980     | en            | My Pins[284]              |             |          |    |

3. To view the latest Audit Log, click **Refresh**.

Refer to the Audit Logs guide to view the audited list of actions.

By default, the audit logs show the user activity for the past 30 days. However, you can configure custom periods and view the details as required. You can search for a particular user and view the information for that user.

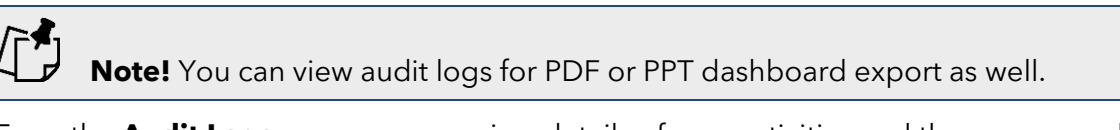

From the Audit Logs page, you can view details of user activities and the corresponding timestamps.

For example: For the **Pinboard module**, you can see details such as who created or accessed a **pinboard**, the actions taken by the user on the pinboard or any card.

**Remember**! To view the details of the actions performed, hover the cursor over the user detail and then click the **View Response** icon as shown below:

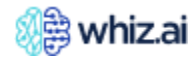

| Ĩ   | Performance _<br>Monitor | Audit Logs                |                    |              |                 |              |            | 167,171 messages in total | 2 Refresh     |
|-----|--------------------------|---------------------------|--------------------|--------------|-----------------|--------------|------------|---------------------------|---------------|
|     | Dashboard                | 2024-10-23 - 2024-11-21 🗸 | Select Users 💌     | Show Filters |                 |              |            | 0-0 of 0 < >              |               |
|     | User Logs<br>Audit Logs  | USERNAME V                | TIMESTAMP V        | MODULE V     | ACTIONS V       | REQUEST ID 🔻 | LANGUAGE V | METADATA                  |               |
| :4  | User & +<br>Security +   | Q QA-Testuser2            | 11/21/24, 12:29 pm | Workspace    | Model Info View | 23020032     | en         |                           | View Response |
| .:. | Data +<br>Modeler +      | Q QA-Testuser2            | 11/21/24, 12:29 pm | Pinboard     | Show            | 15885149     | en         | Tag[750]                  | F             |

#### Configure

The user can configure the columns displayed on the audit logs page.

1. From the <u>Audit Logs</u> page, click the İ icon and select **Configure**.

| S.    | 🔋 whiz.ai               | Exp   | olorer Pinboards      | Alerts Explain     | Admin        |             |              |                    | 2 4 N                    |
|-------|-------------------------|-------|-----------------------|--------------------|--------------|-------------|--------------|--------------------|--------------------------|
| Ĩ     | Performance<br>Monitor  | Aud   | lit Logs              |                    |              |             |              | 1                  | 48,051 messages in total |
|       | Dashboard               | 2024  | -11-11 - 2024-12-10 🗸 | Select Users 🔹     | Show Filters |             |              | <u>1-50</u> of 148 | ,051 « 〈 〉 》             |
|       | User Logs<br>Audit Logs | USERI | NAME V                | TIMESTAMP V        | MODULE V     | ACTIONS V   | REQUEST ID V | LANGUAGE 🔻         | Configure                |
| *     | User & +<br>Security    | 1     | Indexediation         | 12/10/24, 11:09 am | Workspace    | Expand card | 42125444     | en                 |                          |
| .:.   | Data<br>Modeler +       | 1     | Inighter Texture      | 12/10/24, 11:09 am | Workspace    | Expand card | 94073531     | en                 |                          |
| R     | Content<br>Manager +    | DC    | Douguit-C             | 12/10/24, 11:09 am | Pinboard     | List        | 93488704     | en                 |                          |
| ış‡¢r | NLP<br>Workbench +      | I     | sugaran tipetcar      | 12/10/24, 11:09 am | Explain      | Analyze     | 78425118     | en                 | Anomalies                |
|       |                         | 1     | inighter Species      | 12/10/24, 11:09 am | Pinboard     | Show        | 98387980     | en                 | My Pins[284]             |

The following Table Configuration page is displayed:

| Table Configuration | \$                                                                                                    |
|---------------------|----------------------------------------------------------------------------------------------------|
| Columns order       |                                                                                                    |
| Column Name         |                                                                                                    |
| Username            | Image: A start of the start of the start |
| Timestamp           | $\checkmark$                                                                                                    |
| Module              | ✓                                                                                                    |
| Actions             | ×                                                                                                    |
| Language            | ×                                                                                                    |
| Metadata            | ✓                                                                                                    |
| Platform            |                                                                                                    |
|                     | Restore defaults                                                                                                    |
| Cancel              | ΔΡΡΙΥ                                                                                                    |

- 2. Select the checkboxes for the required columns.
- 3. Click Apply.

The **Restore defaults** option allows the user to return to the default columns.

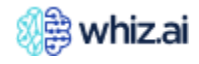

#### Audit log for admin activities

WhizAI logs all the actions on the **Admin** module. The audit log will have key components such as **event logging, user name, and timestamping details**. The audit log will help analyze the user actions and provide insights on data modeler usage analytics. The admin audit log will be visible under the Audit Log page against the Data Modeler module.

| Module                  | Action               |
|-------------------------|----------------------|
|                         | New Data Model       |
|                         | Refresh              |
|                         | Search               |
|                         | Import Model         |
|                         | Export Model         |
|                         | Edit model name      |
| Data Modeler            | Run                  |
|                         | Gear settings change |
|                         | Edit                 |
|                         | Activate             |
|                         | Deactivate           |
|                         | Quick data model     |
|                         | Run via schedule     |
|                         | New                  |
|                         | Search               |
|                         | Сору                 |
| Connection              | Edit                 |
|                         | Delete               |
|                         | Verify               |
|                         | Update               |
| Metric configurations   | Bulk update          |
|                         | Export               |
|                         | New                  |
|                         | Edit                 |
| Functions               | Import               |
|                         | Save                 |
|                         | Bulk update          |
|                         | Bulk delete          |
|                         | Edit                 |
|                         | Delete               |
|                         | Import               |
| Calculated metrics      | Save                 |
|                         | Bulk update          |
|                         | Bulk delete          |
|                         | New query            |
| Farmer la service de la | Edit                 |
| Example queries         | Delete               |
|                         | Search               |

Below admin actions will be logged in the audit log:

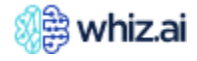

|                | Import                                    |
|----------------|-------------------------------------------|
|                | Export                                    |
|                | Delete                                    |
|                |                                           |
|                | Bulk delete                               |
|                | Updates to Avatar                         |
| Bronding:      | Updates to brand logo                     |
| Бгалоілд       | Updates to agent name                     |
|                | Updates on Show Advanced settings         |
|                | Show filters                              |
| Athe stantions | Reset filters                             |
| Authorizations | Configuration                             |
|                | Export as XLS                             |
| Utilition      | Send messages and images to users         |
| Oundes         | Update system status and downtime message |

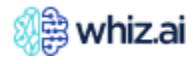

### **Users & Security**

This section covers the details of WhizAI users and security. It describes the management of user profiles, their roles, and the authorization process.

### Users

The **Users** page displays the details of all users available on WhizAI. You can add a new user, edit the user details, and deactivate a user.

On the **Users** page, click the **Show Filters** button to enable the column-level custom filters. You can then select the appropriate values in the columns to view the required users.

| 🥡 🎘 whiz.ai                                          | Explorer Pinboards     | Alerts       | Explain Admin |                 |           |      |                       | ?               |        | Ν           |
|------------------------------------------------------|------------------------|--------------|---------------|-----------------|-----------|------|-----------------------|-----------------|--------|-------------|
| <ul> <li>Performance +</li> <li>Monitor +</li> </ul> | Users Show Filter      | s            |               |                 |           |      |                       |                 |        | 0<br>0<br>0 |
| 💼 User & _                                           | Name ↑                 | Last Active  | Role          | Access Channels | Tags      |      | Data Model            | Actions         |        |             |
| Security                                             | <b>a</b> .M.           | 13 days ago  | Analyst       | Web/Mobile      |           |      | FAS - Automation      |                 |        |             |
| User Group<br>Authorization                          | an Ant                 | 4 days ago   | Analyst       | Web/Mobile      |           |      | FAS - Automation      |                 |        |             |
| Roles                                                | A Akay                 | 18 hours ago | Admin         | Web/Mobile      |           |      | FAS - Automation-LLM  |                 |        |             |
| Email lemplates                                      | at Antophene           | a day ago    | Admin         | Web/Mobile      |           |      | FAS - Field Analytics |                 |        |             |
| Content +                                            | A Meany                | 21 hours ago | Admin         | Web/Mobile      | system    |      | FAS - Automation      |                 |        |             |
| NLP +                                                | an Andrews             |              | Admin         | Web/Mobile      |           |      | User Logs             |                 |        |             |
| • ••••Rochen                                         | A Anna                 | 6 days ago   | Analyst       | Web/Mobile      |           |      | FAS - Automation      |                 |        |             |
|                                                      | ant Analysi automatics | la -         | Admin         | Web/Mobile      | testtag   | whiz | User Logs             |                 |        |             |
|                                                      | a atomicals            |              | Admin         | Web/Mobile      | testtag   | whiz | User Logs             |                 |        |             |
|                                                      | a qi automationia.     | 19 days ago  | Admin         | Web/Mobile      | testtag   | whiz | User Logs             |                 |        | +           |
|                                                      |                        |              |               |                 | Page size |      | 1 To 10 from 197 K    | < Page 1 from 2 | 20 > : | ×           |

#### Create New User

To create a new user:

• On the lower-right corner of the **Users** page, click the plus icon 🛨 to open the **Create User** page.

| Ĩ        | Performance<br>Monitor      | + | $\leftarrow$ Create User                                     |                                                                                                    |  |  |  |  |
|----------|-----------------------------|---|--------------------------------------------------------------|----------------------------------------------------------------------------------------------------|--|--|--|--|
| ÷        | User &<br>Security          | - | User name<br>Last Active - never                             | Permission                                                                                                    |  |  |  |  |
|          | User Group<br>Authorization | n | ACCOUNT Name Enter user name                                 | Sending email is disabled as per the setting of the global flag "Enable Email notification for user creation"<br>EMAIL TEMPLATE |  |  |  |  |
|          | Roles<br>Email<br>Templates |   | Email mail@sample.com                                        | Select Email Template                                                                                                    |  |  |  |  |
| .:.      | Data<br>Modeler             | + | Role<br>Analyst                                              | B     I     U     S     <>     >>     IE     IE     Heading     <                                                               |  |  |  |  |
| <u>M</u> | Content<br>Manager          | + | Language<br>English                                          |                                                                                                    |  |  |  |  |
| ц¢       | NLP<br>Workbench            | + | Available Data Models       None       Tags       + Add tags |                                                                                                    |  |  |  |  |
|          |                             |   | Cancel Create User                                           | Send mail to admin                                                                                                    |  |  |  |  |

- In the ACCOUNT fields,
  - Enter Name.
  - Enter **Email**.
  - Select a **Role** for the user.
  - Select the **Language**.
  - Select the **Available Data Models** to which you want to give the user access. You can select multiple data models.
  - Add **Tags** for the user.
- In the **EMAIL TEMPLATE** section, select the Email template from the drop-down.

| r | -2 |
|---|----|
|   | ~~ |
| 5 |    |

For more information, refer to the section **Email Template**. For more information on the fields in the email text, refer to the **Handbook** option on the right.

• Click **Create User** to save the user account details.

#### **Configure Access Channels**

Configure the Access Channels for the user.

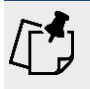

The Access Channel section is enabled only after you save the user account details.

• Click the channel that you want to configure for the user.

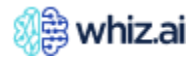

| <ul> <li>Performance +<br/>Monitor +</li> </ul> | ← Edit User                        |                                        |
|-------------------------------------------------|------------------------------------|----------------------------------------|
| User & -<br>Security -                          | N Last Active a few seconds ago    | Authorization Permission E Logs        |
| Users<br>User Group                             | ACCOUNT                            | ACCESS CHANNELS                        |
| Authorization<br>Roles                          | Name                               | Web/Mobile SMS Teams Slack Skype Email |
| Email<br>Templates                              | Email                              | Login<br>uhwetter, docilientile al     |
| Data +<br>Modeler +                             | Role 🗸                             | Password (1)                           |
| Content +<br>Manager +                          | Language                           | Default page                           |
| NLP +<br>Workbench +                            | English ~<br>Available Data Models | Cancel Saue Channel                    |
|                                                 | All Tags                           | Cancer Save Channer                    |
|                                                 | Documentation × + Tag              |                                        |

- Enter appropriate details for the selected channel. In case the password is communicated through email, you may skip to enter the password in this step.
- Set the authorization for the user. For more information, see <u>Authorizing the users for metrics</u>.
- Click Save Channel.

#### Edit User Details

To edit user details:

- On the User's page, select the user record to edit. Click the **Edit User** icon for the user whose details you want to edit.
  - On the **Edit User** page, make the necessary changes. Add or remove the access channels. For more information, see <u>Creating a New User</u>.
  - Click Save.

#### Enable/ Disable Features

As an Administrator user, you can enable or disable access to WhizAI features from the User Interface. Go to **Users & Security > Users > Edit User** page > **Permissions**. The **User Permissions** page is displayed. From this page, you can click the toggle button against each permission to enable or disable access to that feature.

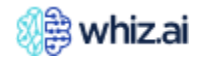

# Administering WhizAI

|     |                          |                               |                        | ×     |                                      |
|-----|--------------------------|-------------------------------|------------------------|-------|--------------------------------------|
| ø   | Performance +<br>Monitor | ← Edit User                   | User Permissions       | ^     |                                      |
|     | Licer S                  | N                             | About us               |       |                                      |
| *   | Security -               | Last Active a few seconds ago | Profile Page           |       |                                      |
|     | Users                    |                               | Logout Option          |       |                                      |
|     |                          | ACCOUNT                       | Onboarding             |       | S CHANNELS                           |
|     | Authorization            | Name                          | Features Notifications |       |                                      |
|     |                          | N                             | Landing Page           |       | b/Mobile SMS Teams Slack Skype Email |
|     | Koles                    | Email                         | Slicer                 |       |                                      |
|     | Email<br>Templates       | shout as the first is a       | Cohorts                |       | Annt mag a characteristic a cal      |
|     | D.                       |                               | Service Configuration  |       | rd î                                 |
| ··· | Modeler +                | Role                          | Branding               |       |                                      |
|     |                          | Admin                         | Training               |       |                                      |
| 2   | Content +<br>Manager +   | Language                      | Explorer               |       | page                                 |
|     |                          | English                       | Pinboards              |       | ./dashboard/boards/123               |
| ц¢  | NLP<br>Workbench +       | Available Data Models         | Cards XLS Export       |       |                                      |
|     |                          |                               | Cards CSV Export       |       | Cancel Save Channel                  |
|     |                          |                               | Explain                |       |                                      |
|     |                          | Documentation × + Tag         | ▶ Alert                |       |                                      |
|     |                          |                               | Data Modeler           |       |                                      |
|     |                          | Cancel                        | Cancel                 | Apply |                                      |
|     |                          |                               |                        |       |                                      |

Following is the list of permissions you can enable or disable for the selected user:

| Permission               |  | Description                                                                                                    |  |  |
|--------------------------|--|----------------------------------------------------------------------------------------------------|--|--|
| About us                 |  | Enable/disable the About Us option from the Profile menu.<br>This option allows you to view version information along with other product<br>details.                                                                    |  |  |
| Profile Page             |  | Enable/disable access to the Profile Settings option from the Profile menu.<br>You can view your personal information, security details, language preferences,<br>and preferred landing page on the User Settings page. |  |  |
| Logout Option            |  | Enable/disable the option to log out from the Profile menu.<br>This feature allows you to log out from the WhizAI platform.                                                                                             |  |  |
| Onboarding               |  | Enable/disable the Get started option from the Profile menu.<br>This option provides a guided way for new users to get started with the product.                                                                        |  |  |
| Features<br>Notification |  | Enable/disable the What's New option from the Profile menu.<br>This option allows you to view the new product features.                                                                                                 |  |  |
| Landing Page             |  | Enable/disable the Preferred Landing Page option on the User Settings page accessed from the Profile Settings in the Profile menu.                                                                                      |  |  |
| Slicer                   |  | Enable/disable the Slicers menu option from Explorer.<br>This feature helps to capture and apply the most frequently used filter values with<br>a single click in both Explorer and Pinboard areas.                     |  |  |
| Cohorts                  |  | Enable/disable the Cohorts option from Explorer.<br>This feature allows you to group entities with specific conditions and a single<br>target dimension                                                                 |  |  |

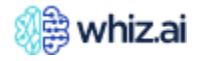

| Permission               |                                             | Description                                                                                                    |  |  |  |  |
|--------------------------|---------------------------------------------|----------------------------------------------------------------------------------------------------|--|--|--|--|
| Service<br>Configuration |                                             | Enable/disable the Service Configuration menu option from the Content Manager<br>on the Admin page.<br>This feature                                                                                                    |  |  |  |  |
| Explorer                 |                                             | Enable/disable the access to the Explorer menu.                                                                                                    |  |  |  |  |
|                          | Spell Checker                               | Enable/disable the spell check functionality.<br>This option allows you to click the misspelled red word and get a list of suggested<br>correct spellings.                                                                                                    |  |  |  |  |
|                          | Auto<br>Suggestions                         | Enable/disable the "Auto Suggestions" functionality.<br>When <b>enabled</b> , this feature provides suggested names of dimensions, metrics,<br>and entities based on the phrase the user begins typing. This helps avoid spelling<br>errors and streamlines the process of data entry. For example, if a user types<br>"Ala," they may receive suggestions such as "Alabama" and "Alaska". |  |  |  |  |
|                          | Guided<br>Analytics<br>(BETA)<br>Suggestion | Enable/disable the functionality. Additional Backend Configuration is needed to<br>enable this feature.<br>This feature provides suggested queries that you may want to ask based on the<br>previous response.                                                                                                    |  |  |  |  |
| Pinboards                |                                             | Enable/disable access to the Pinboards menu options.                                                                                                    |  |  |  |  |
|                          | Pinboard<br>Manager                         | Enable/disable access to the Pinboard manager from the Pinboard menu and Pinboard tab.                                                                                                    |  |  |  |  |
|                          | Card Sharing                                | Enable/disable the access to share Pinboards.<br>This feature is used to share pinboards a card with individual users or user groups<br>from the Explorer or Pinboard area.                                                                                                    |  |  |  |  |
|                          | Copy Board                                  | Enable/disable the option to copy a Pinboard.                                                                                                    |  |  |  |  |
|                          | Create Board                                | Enable/disable the option to create a new Pinboard from a card on Explorer or from the Pinboard navigation menu.                                                                                                    |  |  |  |  |
|                          | Narratives                                  | Enable/disable the access to get a data summary (narratives) displayed in response to an NLQ or from any applicable card on Pinboards.                                                                                                    |  |  |  |  |
|                          | Filters Progress<br>Bar                     | Enable/disable the access to apply filters on a Pinboard.                                                                                                    |  |  |  |  |
|                          | JSON<br>Import/Export                       | Enable/disable the option to import or export JSON from the Pinboards and Pinboard navigator.                                                                                                    |  |  |  |  |
|                          | Annotations                                 | Enable/disable the access to the annotation option on the cards.                                                                                                    |  |  |  |  |
| Cards XLS Export         |                                             | Enable/Disable the Card XLS Export option on the Explorer and Pinboard cards.                                                                                                    |  |  |  |  |
| Cards CSV Export         |                                             | Enable/disable the Card CSV Export option on the Explorer and Pinboard cards                                                                                                    |  |  |  |  |
| Explain                  |                                             | Enable/disable access to the 'ExplAIn' module which includes Anomalies, Key<br>Drivers, etc. It is mandatory to enable this configuration to use any of the Explain<br>features.                                                                                                    |  |  |  |  |

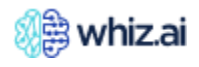

| Permission   |                                | Description                                                                                                    |  |  |  |
|--------------|--------------------------------|----------------------------------------------------------------------------------------------------|--|--|--|
|              | Invoke Key<br>Driver Analysis  | Enable/disable access to the option for triggering the PoP/YoY and selected period analysis (KDA) via NLQ or from any applicable card.<br>To use this configuration, it is mandatory to enable the Explain configuration.                                                                                                    |  |  |  |
|              | View<br>Narratives             | Enable/disable access to get a summary of the data (narratives) for an NLQ or from any applicable card.<br>To use this configuration, it is mandatory to enable the ' Explain ' configuration                                                                                                    |  |  |  |
|              | Invoke<br>Anomaly<br>Detection | Enable/disable the access to invoke anomaly detection from a workspace or a pinboard card.<br>To use this configuration, it is mandatory to enable the 'Explain ' configuration.                                                                                                    |  |  |  |
|              | Invoke<br>Predictions          | Enable/disable the access to invoke prediction via NLQ or 'ExplAIn' from an applicable workspace card.<br>To use this configuration, it is mandatory to enable the 'Explain ' configuration                                                                                                    |  |  |  |
|              | Explain<br>Workbench           | Enable/disable access to the 'Explain Workbench'.<br>To use this configuration, it is mandatory to enable the 'Explain ' configuration.                                                                                                    |  |  |  |
| Alert        |                                | Enable/disable permission for the selected user to access the Alerts tab.<br>If you enable the option, you can access the Alerts Tab and receive alert<br>notifications. Only the users with active alert permissions will be added to the<br>recipient list for creating alerts.<br>If you disable the option, you cannot create new alerts, launch alerts, or subscribe<br>to any alerts. You can access the existing or scheduled alerts only. |  |  |  |
|              | Create Alert                   | Enable/disable the create alert option from Explorer's response, data point, and cards.<br>If you disable this option, you cannot create new alerts, launch alerts, or subscribe to any alerts.                                                                                                    |  |  |  |
|              | Share Alert                    | Enable/disable the access to share alerts with other users in the system while creating an alert. This can be done through the Recipient tab while creating the alert.                                                                                                    |  |  |  |
| Data Modeler |                                | Enable/disable the access to configure a new Data Model from the Data Modeler feature available on the Admin page.                                                                                                    |  |  |  |
| Branding     |                                | Enable/disable branding access.<br>The Branding option is available under Content Manager on the Admin Page. This<br>feature allows you to customize the WhizAI agent's avatar and Brand Logo to<br>personalize their experience.                                                                                                    |  |  |  |
| Training     |                                | Enable/disable to shut down the training machine node available under the NLP<br>Workbench on the Admin page.                                                                                                    |  |  |  |

#### Authorize Users for Data

WhizAI supports authorization both by rows and columns in the data source. To authorize users for data:

- 1. In the user record, click the **Edit User** icon for the user to edit the authorization.
- 2. Click **Authorization**.

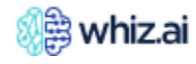

| <ul> <li>Performance +<br/>Monitor +</li> </ul> | ← Edit User                  |                                            |
|-------------------------------------------------|------------------------------|--------------------------------------------|
| User & _<br>Security -                          | N Last Active 2 hours ago    | Authorization Permission E Logs DEACTIVATE |
| Users<br>User Group                             | ACCOUNT                      | ACCESS CHANNELS                            |
| Authorization<br>Roles                          | Name                         | Web/Mobile SMS Teams Slack Skype Email     |
| Email<br>Templates                              | Email                        | Login                                      |
| === Data +<br>Modeler +                         | Role 🗸                       | Password ()                                |
| 🖍 Content +<br>Manager +                        | Language                     | Default page<br>E.g. /dashboard/boards/123 |
| VLP<br>Workbench +                              | English Vailable Data Models | Carrel Save Channel                        |
|                                                 | All Tags                     |                                            |
|                                                 | Documentation × + Tag        |                                            |
|                                                 | Cancel Save                  |                                            |

The Authorization page appears where you can set the authorization for the user. For more information, see <u>Authorization</u>.

#### Deactivate User

When you deactivate a user, the user cannot access WhizAI through any interface. To deactivate a user:

- 1. In the user record, click the **Edit User** icon corresponding to the user you want to deactivate.
- 2. On the **Edit User** dialog, click the **Deactivate** button.

| <ul> <li>Performance +</li> <li>Monitor +</li> </ul> | ← Edit User                                      |                                        |
|------------------------------------------------------|--------------------------------------------------|----------------------------------------|
| user & _<br>Security -                               | N N<br>Last Active 2 hours ago                   | Authorization Permission E Logs        |
| Users<br>User Group                                  | ACCOUNT                                          | ACCESS CHANNELS                        |
| Authorization<br>Roles                               | N<br>Email                                       | Web/Mobile SMS Teams Slack Skype Email |
| Templates                                            | Role                                             | Password (1)                           |
| Content +                                            | Admin                                            | Default page                           |
| NLP<br>Workbench +                                   | English ~                                        |                                        |
|                                                      | Available Data Models           All         Tags | Cancel Save Channel                    |
|                                                      | Documentation × + Tag                            |                                        |
|                                                      | Cancel Save                                      |                                        |

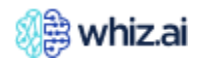

#### Deactivate Access Channels

When you create a new user, you can add the different channels through which the user can access WhizAI. Later, you can also deactivate a specific channel or all channels.

After deactivating a channel, the user cannot log in to WhizAI through that channel.

**Note**: As an administrator, if you deactivate your own Web/Mobile channel, only another Administrator can enable your access.

To deactivate access channels:

- From the **Users** page, click the **Edit User** icon to view the Editing User details page.
  - From the **ACCESS CHANNELS** section, click the access channel tab that you want to deactivate.

| <ul> <li>Performance +<br/>Monitor +</li> </ul> | ← Edit User                    |                                        |  |  |
|-------------------------------------------------|--------------------------------|----------------------------------------|--|--|
| User & _<br>Security -                          | N N<br>Last Active 2 hours ago | Authorization Permission E Logs        |  |  |
| Users<br>User Group                             | ACCOUNT                        | ACCESS CHANNELS                        |  |  |
| Authorization                                   | Name                           |                                        |  |  |
| Roles                                           | Ν                              | Web/Mobile SMS Teams Slack Skype Email |  |  |
| Email                                           | Email                          | Login                                  |  |  |
| Templates                                       | (heart to clocilles) (c. a)    | siteset an des (hal is at              |  |  |
| Data +                                          | Role                           | Password (                             |  |  |
| Modelei                                         | Admin ~                        |                                        |  |  |
| Content +                                       | Language                       | Default page                           |  |  |
|                                                 | English                        |                                        |  |  |
| NLP<br>Workbench +                              | Available Data Models          |                                        |  |  |
|                                                 |                                | Cancel Save Channel                    |  |  |
|                                                 | Tags                           |                                        |  |  |
|                                                 | Documentation × + Tag          |                                        |  |  |
|                                                 | Cancel Save                    |                                        |  |  |

• Clear the **Active** check box and click **Save Channel**. A message appears for successfully saving the changes.

### **User Group**

As a WhizAI Administrator, you can add and define user groups from the **Admin** console > **Users & Securities** > **User Group**. When you want to share responses, cards, pinboards, alerts, and so on, user groups facilitate efficient communication, targeted sharing, collaboration, and privacy.

#### Add New User Group

• Go to the Admin console > Users & Security > User Group.

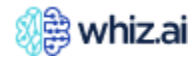

### **Administering WhizAl**

| 🎊 whiz.ai           | Explorer Pinboards Alerts Explain | Admin      |                        | ? 4 N                  |
|---------------------|-----------------------------------|------------|------------------------|------------------------|
| Performance +       | User Group                        |            |                        |                        |
| - Monitor           | Group Name                        | User Count | Descriptions           | Actions                |
| Security -          | Arrest Hole SecLOroup             | 4          |                        |                        |
| Users<br>User Group | Automation Analysis               | 2          | Test                   |                        |
| Authorization       | Diskaged Chara Tard               | 7          |                        |                        |
| Roles               |                                   | 7          |                        |                        |
| Email lemplates     | Suge.105                          | 2          | Test                   |                        |
| Data Modeler +      |                                   |            |                        |                        |
| Content + Manager + |                                   |            |                        |                        |
| NLP +               |                                   |            |                        |                        |
|                     |                                   |            |                        |                        |
|                     |                                   |            |                        |                        |
|                     |                                   |            |                        |                        |
|                     |                                   |            |                        | _                      |
|                     |                                   |            |                        | +                      |
|                     |                                   |            | Page size: To 4 from 4 | K K Page 1 from 1 > >I |

• Click • icon to create a new user group. The **Create User Group** page is displayed.

| Note! Gen                                       | <b>reral</b> tab is displayed by default.                 |        |        |
|-------------------------------------------------|-----------------------------------------------------------|--------|--------|
| <ul> <li>Performance +<br/>Monitor +</li> </ul> | ← Create User Group                                       |        |        |
| User & -<br>Security -<br>Users                 | User Group Name<br>General Users                          |        |        |
| Authorization<br>Roles<br>Email<br>Templates    | Name* Enter User Group Name Description Enter Description |        |        |
| Data +<br>Modeler +                             |                                                           |        |        |
| 🖍 Content +<br>Manager +                        |                                                           |        |        |
| NLP<br>Workbench +                              |                                                           |        |        |
|                                                 |                                                           | Cancel | Create |

• Enter Name, and Description of the group.

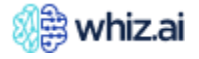

• Click the **Users** tab > **Add Users** to display the **Add Users** dialog. From this **Add Users** dialog, select users that you want to add to the group, and click **Save**.

| ♂ Performance +<br>Monitor + | ← Create User Group | Add Users                     | ×                                    |
|------------------------------|---------------------|-------------------------------|--------------------------------------|
| User & -<br>Security -       | User Group Name     | Search by name     Select all |                                      |
| Users<br>User Group          | General Users       | A A (+)                       |                                      |
| Authorization<br>Roles       |                     | · And ·                       | Add Users                            |
| Email<br>Templates           | User Name           | Anthop Toese                  | Actions                              |
| Data +<br>Modeler +          |                     |                               |                                      |
| Content +<br>Manager +       |                     |                               |                                      |
| 🗳 NLP<br>Workbench +         |                     | AT API Testing +              |                                      |
|                              |                     | A API_User18 +                |                                      |
|                              |                     | Cancel Save                   | ize: • OToOfromO K < PageOfromO > >1 |
|                              |                     |                               | Cancel Create                        |

• Selected users are added to the user group. Click Create to add the new user group to the system.

| Ś      | Performance +<br>Monitor + | $\leftarrow CreateUserGroup$ |          |                                               |
|--------|----------------------------|------------------------------|----------|-----------------------------------------------|
| ÷      | User & _<br>Security _     | User Group Name              |          |                                               |
|        | Users<br>User Group        | General Users                |          |                                               |
|        | Authorization<br>Roles     |                              |          | Add Users                                     |
|        | Email<br>Templates         | User Name                    | Role     | Actions                                       |
|        | Data +<br>Modeler +        | АА                           | Analyst  |                                               |
| A MARS | Content +<br>Manager +     | Analyst automation test      | Admin    |                                               |
| ¢      | NLP<br>Workbench +         | Aphide Resident              | Analyst  |                                               |
|        |                            | Aporto Bhole to              | Admin    |                                               |
|        |                            |                              | <b>b</b> |                                               |
|        |                            |                              |          | Page size: To 4 from 4 K < Page 1 from 1 > >I |
|        |                            |                              |          | Cancel Create                                 |

**Note!** WhizAI also displays the **Role** of added users. (For example, Admin or Analyst). You can remove users from the group from the Actions column.

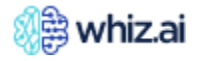

#### Edit or Delete User Group

- Go to the Admin console > Users & Security > User Group.
  - From the **Actions** column, click **Edit** *i* to edit the selected user group fields or **Delete** *i*, to delete the selected user group

### Authorization

The **Authorization** page displays information about each user's access to metrics and dimensions of the selected data model. The Administrator has access to all metrics and dimensions of a data model.

| 8       | 🔋 whiz.ai                              | Explorer Pinboards Alerts                              | Explain   | Admin         |       |                      | 3 🦛 N      |
|---------|----------------------------------------|--------------------------------------------------------|-----------|---------------|-------|----------------------|------------|
| 6       | Performance +<br>Monitor +<br>User & _ | Authorization<br>Data Model<br>FAS - Automation 	 Show | Filters   |               |       | (7) <u>1-20</u> of 1 | 97 « 〈 〉 》 |
|         | Security                               | USER A                                                 | ENABLED V | ALL METRICS V | TRX V | ACTION TAKEN V       | CALL GOAL  |
|         | User Group                             | AA.                                                    |           | ALL           | ALL   | ALL                  | ALL        |
| [       | Authorization                          | Apr: 7                                                 |           | ALL           | ALL   | ALL                  | ALL        |
|         | Roles                                  | Akthat                                                 |           | ALL           | ALL   | ALL                  | ALL        |
|         | Email Templates                        | Akshar Pavar                                           |           | ALL           | ALL   | ALL                  | ALL        |
| .:.     | Data Modeler +                         | Alcoso                                                 |           | ALL           | ALL   | ALL                  | ALL        |
| 45      | Content                                | Anitute Park                                           |           | ALL           | ALL   | ALL                  | ALL        |
| <u></u> | Manager ⊤                              | Annol                                                  |           | ALL           | ALL   | ALL                  | ALL        |
| ц¢      | NLP +<br>Workbench                     | And oil automation (soil                               |           | ALL           | ALL   | ALL                  | ALL        |

The Administrator has permission to assign the row level and column level security by modifying the user access as per the data model and metrics.

**For example**: if an Admin user authorizes a user to access only specific metrics, the user can see those metrics in the Context bar of the Conversation Box. If the user asks any question beyond the authorized metrics, the user will see a warning message stating they are not allowed to access the respective data. As every data model has different metrics and dimensions, the Administrator must perform the authorization separately for each model.

**Note!** As an administrator, if you configure only one data model for a user, which is the default data model, you cannot change the permissions. You need to add another data model and then only make the changes in the permissions. To know about adding a data model, see <u>creating a new user</u>.

### Authorize User

- Go to the **Authorization** page and edit the access rules for a particular user.
  - From the Metrics drop-down list, select a metric as required.
  - Click Add Dimensions and then select a dimension.
     By default, WhizAI assigns access to 'All' the dimensions for the selected metric.
  - From the Dimensions drop-down list, you can select the dimension as required.

**Important!** Please note the following points when you are configuring the authorization settings: If a user has an existing authorization setting and on top of it you apply the global authorization setting, the system shall override the existing settings and apply the new one.

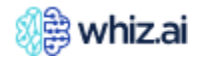

If a particular user has a global authorization setting and then if you apply a different setting that would restrict the user from viewing all the data, even in this case, the system overrides the existing setting and applies the new configuration.

#### Edit User Access for Dimensions

WhizAI Administrators can set authorization for users so that they cannot view specific dimensions in the entire product, that is, WhizAI Explorer, cards on the pinboard, 'Info' page, and filters. Such users can view the details for the rest of the dimensions, except these 'hidden' dimensions. In case you are not authorized to view certain (hidden) dimensions, then, you get a corresponding message on WhizAI Explorer and also on the cards on the pinboard.

To edit the access to a particular dimension:

1. Go to the Admin console > Users & Security > Authorization.

| 🎊 whiz.ai                                                                    |           | Explorer Pinboards                        | Alerts Explain | Admin         |       |                | 3 🦛 N               |
|------------------------------------------------------------------------------|-----------|-------------------------------------------|----------------|---------------|-------|----------------|---------------------|
| <ul> <li>Performance<br/>Monitor</li> <li>User &amp;<br/>Security</li> </ul> | +         | Authorization Data Model FAS - Automation | Show Filters   |               |       | ()<br>         | 1-20 of 197 《 〈 〉 》 |
| Lisers                                                                       |           | USER A                                    | ENABLED V      | ALL METRICS V | TRX V | ACTION TAKEN V | CALL GOAL V         |
| User Group                                                                   |           | .M.                                       |                | ALL           | ALL   | ALL            | ALL                 |
| Authorization                                                                | 1         | Apr: 7                                    |                | ALL           | ALL   | ALL            | ALL                 |
| Roles                                                                        | _         | Alchar                                    |                | ALL           | ALL   | ALL            | ALL                 |
| Email Templa                                                                 | tes       | Alcha Pavar                               |                | ALL           | ALL   | ALL            | ALL                 |
| Data Modele                                                                  | r +       | Alexer                                    |                | ALL           | ALL   | ALL            | ALL                 |
| Content                                                                      | -         | Anisati-Padi                              |                | ALL           | ALL   | ALL            | ALL                 |
| Manager                                                                      | Manager + | Janei                                     |                | ALL           | ALL   | ALL            | ALL                 |
| NLP<br>Workbench                                                             | +         | Analysi automation (aut                   |                | ALL           | ALL   | ALL            | ALL                 |

2. Hover the cursor on the user entry and click the **Edit access rules** icon to display the **Edit Authorization for <User name>** dialog.

|               | 🔋 whiz.ai                            | Explorer Pinboards Alerts                                  | Admin                                                       |                               | 0 4 N                           |
|---------------|--------------------------------------|------------------------------------------------------------|-------------------------------------------------------------|-------------------------------|---------------------------------|
| <u>ب</u><br>پ | Performance +<br>Monitor +<br>User & | Authorization<br>Data Model<br>FAS - Automation v Show Fil |                                                             | <b>?</b>                      | 1.20 of 192 《 〈 〉 》             |
|               | Users                                | USER 🛦                                                     | ENABLED $\Psi$ all metrics $\Psi$ . NRX $\Psi$ . TRX $\Psi$ |                               | ACTION TAKEN                    |
|               | User Group                           | AA                                                         |                                                             |                               | ALL                             |
|               | Authorization                        | Apr 7                                                      | Edit Authorization for                                      | ×                             | ALL                             |
|               | Roles                                | Alabar                                                     |                                                             |                               | ALL                             |
|               | Email<br>Templates                   | Alcher Fanar                                               | Metrics                                                     |                               | ALL                             |
|               | Data +<br>Modeler +                  | Abrany                                                     | All metrics<br>Dimensions                                   | ✓     ✓     Greset     Greset | Central,Southeast,Southwest ALL |
|               | Content +                            | And                                                        | +                                                           |                               | ALL                             |
|               | манадст                              | Analyst automation test                                    |                                                             | )                             | ALL                             |
| ц¢            | NLP +<br>Workbench                   | API Testing                                                |                                                             |                               | ALL                             |

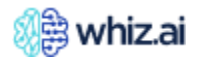

3. On the **Edit Authorization for <User name>** dialog, click + icon to display the **Add Filters** dialog. On this dialog, hover the cursor on the dimension that you want to hide for the user and on the vertical ellipses; then click **Hide**.

| <ul> <li>Performance +<br/>Monitor +</li> </ul> | Authorization                         | Add Filters               | ×   |                                                                   |              |
|-------------------------------------------------|---------------------------------------|---------------------------|-----|-------------------------------------------------------------------|--------------|
| User &                                          | Data Model           FAS - Automation | <b>Q</b> Search dimension |     |                                                                   |              |
| Users                                           | USER 🛦 Eb                             | Dimensions                |     |                                                                   | ACTION TAKEN |
| User Group                                      | AA                                    | Access Category           | +   |                                                                   |              |
| Authorization                                   | 1000                                  | Account Type              | +   |                                                                   |              |
| Roles                                           | Anna                                  | Active Flag               | +   |                                                                   |              |
| Email<br>Templates                              | ALC IN THE SEC.                       | Additional Low Dec Target | +   |                                                                   |              |
| Data +<br>Modeler +                             | Alexer                                | Address                   | (+) | lidwest,Northeast,South Central,Southeast,Southwest<br>n,Plabenil |              |
| . Content                                       | Anal                                  | Administration Mode       | +   |                                                                   |              |
| Manager +                                       | Analysis and senation loss            | Age                       | +   |                                                                   |              |
| NLP<br>Workbench +                              | API Testing                           | Age Group                 | +   |                                                                   |              |
|                                                 | api.automation.fas.spanish@whiz.ai    | Area                      | +   |                                                                   |              |
|                                                 | api.automation.test10@whiz.ai         | Call Sequence             | +   |                                                                   |              |
|                                                 | api.automation.test11@whiz.ai         |                           |     |                                                                   |              |
|                                                 | api.automation.test12@whiz.ai         | ОК                        |     |                                                                   |              |
|                                                 | api.automation.test13@whiz.ai         |                           |     |                                                                   | ALL          |

4. Select the Dimension from the list and click **Save**.

| Performance +        | Authorization                              | Add Filters               | ×    |       |                |
|----------------------|--------------------------------------------|---------------------------|------|-------|----------------|
| User & -<br>Security | Data Model<br>FAS - Automation V Reset Fil | <b>P</b> Search dimension |      |       |                |
| Users                | USER ▲ ENAB                                | Dimensions                |      | TRX T | ACTION TAKEN V |
| User Group           |                                            | Access Category           |      | •     |                |
| Authorization        | N                                          | Account Type              | +    | ALL   |                |
| Roles                |                                            | Active Flag               | +    |       |                |
| Templates            |                                            | Additional Low Dec Target | +    |       |                |
| Data<br>Modeler +    |                                            | Address                   | +    |       |                |
| Content              |                                            | Administration Mode       |      |       |                |
| 🖉 Manager 🧮          |                                            | Age                       | +    |       |                |
| NLP<br>Workbench +   |                                            | Age Group                 | +    |       |                |
|                      |                                            | Area                      | +    |       |                |
|                      |                                            | Call Sequence             | +    |       |                |
|                      |                                            | Cancel                    | Save |       |                |

5. Select the values for the added dimension and click Save.

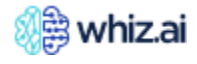

| 🦚 whiz.ai                                       | Explorer Pinboards Alert | s Admin                         |             |          | 0 4 N                 |
|-------------------------------------------------|--------------------------|---------------------------------|-------------|----------|-----------------------|
| <ul> <li>Performance +<br/>Monitor +</li> </ul> | Authorization            |                                 |             |          |                       |
| User & _<br>Security                            | FAS - Automation Reset   | Filtere x                       | ~           |          | ? <u>1-1</u> of 1 ( ) |
| Users                                           | USER 🛦 EN                | Edit Authorization for 🗮        | ^           | TRX V    | ACTION TAKEN V        |
| User Group                                      | N                        |                                 |             |          |                       |
| Authorization                                   | N                        | All metrics                     |             | ALL      | ALL                   |
| Roles                                           |                          | Airmetrics                      |             |          |                       |
| Email<br>Templates                              |                          | Dimensions<br>Access Category * | 🖓 Reset     |          |                       |
| Data                                            |                          | Select values                   | ▼           |          |                       |
| ••• Modeler +                                   |                          | Administration Mode *           |             |          |                       |
| Content +<br>Manager +                          |                          | Select values                   | ▼           | <b>⊳</b> |                       |
| NUD                                             |                          | -                               | ÷           |          |                       |
| Workbench +                                     |                          | (                               |             |          |                       |
|                                                 |                          |                                 | Cancel Save |          |                       |
|                                                 |                          |                                 |             |          |                       |

#### **Export Authorization Settings**

You can export the authorization settings to an XLS file. If you have filtered the records, only the available records are considered with exporting the authorization settings.

To export authorization settings:

1. From the <u>Authorization</u> page, click the 🗈 icon and then select **Export as XLS**.

|   | Performance +<br>Monitor + | Authorization                             |                                 |           |       |                       |
|---|----------------------------|-------------------------------------------|---------------------------------|-----------|-------|-----------------------|
|   | User & _<br>Security _     | Data Model<br>FAS - Automation Reset Film | re ¥                            | ×         |       | ⑦ <u>1-1</u> of 1 < → |
|   | Users                      |                                           | Edit Authorization for          | ^         | TRX V | ACTION TAKEN V        |
|   | User Group                 |                                           | Metrics                         |           |       |                       |
|   | Authorization              | N                                         | All metrics                     | •         | ALL   | ALL                   |
|   | Email<br>Templates         |                                           | Dimensions<br>Access Category * | 🕂 Reset   |       |                       |
|   | Data +                     |                                           | Select values                   | T         |       |                       |
|   | Content                    |                                           | Administration Mode *           | ~         | Þ     |                       |
| 1 | ∠ Manager T                |                                           | +                               |           |       |                       |
|   | Workbench +                |                                           |                                 |           |       |                       |
|   |                            |                                           | Ca                              | ncel Save |       |                       |
|   |                            |                                           |                                 |           |       |                       |

2. From the Export Authorization Settings dialog, perform the following actions:

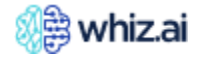

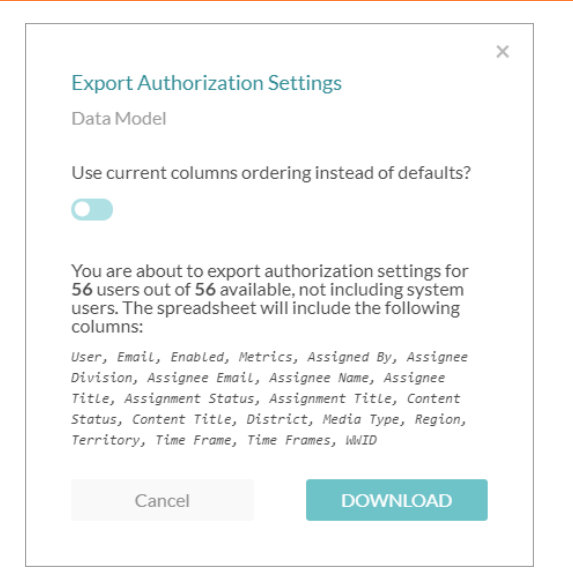

- 3. Toggle the option to choose the column ordering in the exported XLS file.
- 4. Click the **Download** button.

The XLS file is downloaded with the authorization settings of the available users.

#### **Configure Columns**

To configure the columns on the authorization page:

1. From the <u>Authorization</u> page, click the icon and select **Configure**.

| (3)       | Performance +<br>Monitor +<br>User & |  | Authorization<br>Data Model<br>FAS - Automation | Iters     |               |       | 3 1-20 of 192 《 <                                                                                                    | Menu<br>> >> : |
|-----------|--------------------------------------|--|-------------------------------------------------|-----------|---------------|-------|----------------------------------------------------------------------------------------------------|----------------|
|           | Security Users                       |  | USER A                                          | ENABLED V | ALL METRICS V | NRX V | TRX V Con                                                                                                    | ort as XLS     |
|           | User Group                           |  | AA                                              |           | ALL           | ALL   | ALL                                                                                                    | ALL            |
|           | Authorization                        |  | Apry P                                          |           | ALL           | ALL   | ALL                                                                                                    | ALL            |
|           | Roles                                |  | Alchay                                          |           | ALL           | ALL   | ALL                                                                                                    | ALL            |
|           | Email<br>Templates                   |  | Alchay Pavar                                    |           | ALL           | ALL   | ALL                                                                                                    | ALL            |
| -=-       | Data +<br>Modeler +                  |  | January .                                       |           | ALL           | ALL   | Region : Mid-Atlantic, Mid-Central, Midwest, Northeast, South Central, Southeast, South<br>Product Name : Emarun, Arobi, Ofasan, Plabenil | west ALL       |
|           | Content +                            |  | Arrol                                           |           | ALL           | ALL   | ALL                                                                                                    | ALL            |
| K Manager | Manager                              |  | Analyst automation test                         |           | ALL           | ALL   | ALL                                                                                                    | ALL            |
|           | NLP<br>Workbench +                   |  | API Testing                                     |           | ALL           | ALL   | ALL                                                                                                    | ALL            |

The following Table Configuration dialog is displayed:

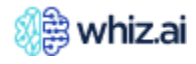

### **Administering WhizAl**

| 3  | Performance +<br>Monitor | Authorization                         | Table Configuration    | ×            |                                                          |        |
|----|--------------------------|---------------------------------------|------------------------|--------------|----------------------------------------------------------|--------|
|    | User & _                 | FAS - Automation         Show Filters | Columns order          |              | (*) <u>1-20</u> of 192 (*) *                             |        |
|    | Security                 |                                       | Column Name            |              |                                                          | ACTION |
|    | Users                    |                                       | User                   |              |                                                          | TAKEN  |
|    | User Group               | AA                                    | Enabled                | $\checkmark$ |                                                          | ALL    |
|    | Authorization            | 120                                   | All metrics            |              |                                                          | AU     |
|    |                          |                                       | NRx                    |              |                                                          |        |
|    | Roles                    | Akshav                                | TRx                    |              | <b>b</b>                                                 | ALL    |
|    | Email<br>Templates       | Althouthang (                         | Action Taken           |              |                                                          |        |
|    |                          |                                       | Call Attainment        |              |                                                          |        |
|    | Data +                   | Alber                                 | Call Frequency         |              | tral,Midwest,Northeast,South Central,Southeast,Southwest | ALL    |
|    | - Housier                |                                       | Call Goal              |              |                                                          |        |
|    | Content                  | Areal                                 | Call Volume            |              |                                                          | ALL    |
| ×  | Manager                  | Analyst automation test               | Clicked Emails         |              |                                                          |        |
|    | NLD                      |                                       | customer_cnt           |              |                                                          |        |
| 10 | Workbench +              | API Testing                           | HCP Total Prescription |              |                                                          | ALL    |
|    |                          | ani automation fas spanish@whiz ai    | HCP TRx Average        |              |                                                          | ALL    |
|    |                          | aprilation and a supplimon evinizion  | Material Number        |              |                                                          |        |

- 2. Select the checkboxes of the required columns.
- 3. Click Apply.

The **Restore defaults** option allows the user to return to the default columns.

#### Support Non-Admin User Authorization for Data Modeler

As an Administrator user, you can set permissions for non-administrator users so that they can access the Data Modeler UI solution to build their data models. To set this permission:

- Go to Admin > Users & Security > Users.
  - Go to the non-admin user (Analyst) you want to assign the permission to and then click edit WhizAI displays the Edit User page.
  - Click Permissions from the top-right corner of the screen. The User Permissions dialog is displayed.

| Performance +<br>Monitor | ← Edit User                   | User Permissions<br>About us |       |                         |                   |
|--------------------------|-------------------------------|------------------------------|-------|-------------------------|-------------------|
| User &                   | N N                           | Profile Page                 |       | uthorization Permission |                   |
| Security                 | Last Active a few seconds ago | Logout Option                |       |                         |                   |
| Users                    |                               | Onboarding                   |       |                         |                   |
| User Group               | ACCOUNT                       | Features Notifications       |       | S CHANNELS              |                   |
| Authorization            | Name                          | Landing Page                 |       |                         |                   |
|                          | Ν                             | Slicer                       |       | b/Mobile SMS Teams      | Slack Skype Email |
| Email                    | Email                         | Cohorts                      |       |                         |                   |
|                          | shwetae.doc@whiz.ai           | Service Configuration        |       | wetae.doc@whiz.ai       |                   |
| Data .                   | Pole                          | Branding                     |       | rd (j)                  |                   |
| Modeler +                | Admin                         | Training                     |       |                         |                   |
| Content                  | Admin                         | ▶ Explorer                   |       |                         |                   |
| Manager +                | Language                      | ▶ Pinboards                  |       | page                    |                   |
| NLD                      | English                       | Cards XLS Export             |       | , /dashboard/boards/123 |                   |
| Workbench +              | Available Data Models         | Cards CSV Export             |       |                         |                   |
|                          |                               | ▶ Explain                    |       | Cancel                  | Save Channel      |
|                          |                               | ▶ Alert                      |       |                         |                   |
|                          | Documentation × + Tag         | Data Modeler                 |       |                         |                   |
|                          | Cancel                        | Cancel                       | Apply |                         |                   |
|                          |                               |                              |       |                         |                   |

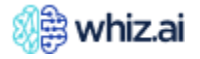

• Click the toggle against Data Modeler to set user permissions and click **Apply**. After this permission is set, the non-admin user can go to the profile menu and check that the **Data Modeler** option is available.

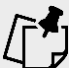

**Important**! Once permission is enabled for non-admin users to use WhizAI Data Modeler, please note that they get access only to the data models they have personally created using the Data Modeler solution, specifically under Data Models, Data Connections, Script Editor (access to all the scripts available in the system), Metric Configurations, Calculations, and Example Queries

### Roles

Roles are grouped permissions that you can assign to a user. When you create a new user (Admin user or non-Admin user), you must select a role for that user.

|     | 🔋 whiz.ai                | E | xplorer | Pinboards | Alerts | Explain | Ad     | dmin |  |  |  |  |  | ? | N |
|-----|--------------------------|---|---------|-----------|--------|---------|--------|------|--|--|--|--|--|---|---|
| Ĩ   | Performance +<br>Monitor |   | Roles   |           |        |         |        |      |  |  |  |  |  |   |   |
| *   | User &                   |   | ID 🔺    |           |        | ROLE N  | IAME 🔻 | V    |  |  |  |  |  |   |   |
|     | Security                 |   | 1       |           |        | Admi    | n      |      |  |  |  |  |  |   |   |
|     | Users                    |   | 2       |           |        | Analy   | /st    |      |  |  |  |  |  |   |   |
|     | Authorization            |   |         |           |        |         |        |      |  |  |  |  |  |   |   |
| ſ   | Roles                    |   |         |           |        |         |        |      |  |  |  |  |  |   |   |
| 1   | Email Templates          |   |         |           |        |         |        |      |  |  |  |  |  |   |   |
| .:. | Data Modeler +           |   |         |           |        |         |        |      |  |  |  |  |  |   |   |
|     | Content +<br>Manager +   |   |         |           |        |         |        |      |  |  |  |  |  |   |   |
| ц¢  | NLP +<br>Workbench       |   |         |           |        |         |        |      |  |  |  |  |  |   |   |

The **Roles** page is view-only. On this page, you can view the currently available roles for the user. Contact the WhizAI support team to enable additional roles for the users.

### **Email Templates**

When you add users to WhizAI, they are notified by email. You can add and define a template from **Admin** console > **Users & Security** > **Email Templates**.

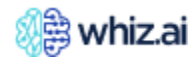
| 🎊 🛱 whiz.ai                                                                                    | Explorer Pinboards Alerts Explain Admin                                                                                                    | ? <b>4</b> N    |
|------------------------------------------------------------------------------------------------|----------------------------------------------------------------------------------------------------|-----------------|
| <ul> <li>Performance +</li> <li>Monitor +</li> <li>User &amp; -</li> <li>Security -</li> </ul> | User Email Templates (1 templates)       Template Type     Language       New User     English                                                                                                    | New Template    |
| Users<br>User Group<br>Authorization                                                           | Template Title         Description         Created At         Last Modified           Image: Complex Complex Compl | Actions         |
| Roles<br>Email Templates                                                                       | New Template Name         Iorem ipsum         11/22/24, 05:35 pm         11/22/24, 05:35 pm                                                                                                    | ₽ ∠ 🗊           |
| Data Modeler +                                                                                 |                                                                                                    |                 |
| Content + Manager +                                                                            | l≩<br>I                                                                                                    |                 |
| NLP<br>Workbench +                                                                             |                                                                                                    |                 |
|                                                                                                | 1 To 1 from 1 K K Page                                                                                                    | e 1 from 1 > >I |

When adding a new user, you can select a predefined email template.

| <ul> <li>Performance +<br/>Monitor +</li> </ul> | $\leftarrow$ Create User         |                                                                                                    |
|-------------------------------------------------|----------------------------------|----------------------------------------------------------------------------------------------------|
| user & -<br>Security -                          | User name<br>Last Active - never | Permission                                                                                                    |
| Users<br>User Group                             | ACCOUNT                          | EMAIL TEMPLATE                                                                                                    |
| Authorization<br>Roles                          | Name Enter user name             | Select Email Template New Template Name                                                                                                    |
| Email<br>Templates                              | Email mail@sample.com            | Preview Welcome Text<br><b>B</b> $I \cup \oplus  \leftrightarrow m$ $\exists \equiv \exists$ Heading $\bullet \oplus A \land \exists \equiv \exists \equiv \exists$<br>TOPO: here will be default contract. |
| ■■■ Data +<br>Modeler +                         | Role 🗸                           |                                                                                                    |
| ✓ Content +<br>Manager +                        | Language<br>English              |                                                                                                    |
| Workbench +                                     | Available Data Models None       |                                                                                                    |
|                                                 | Tags<br>+ Add tags               | ß                                                                                                    |
|                                                 | Cancel Create User               | Send mail to admin                                                                                                    |

The following variables from the template get dynamically replaced by the values that you enter for the new user.

- #user\_name#
- #user\_email#

Similarly, the following variables are replaced with values entered for the Admin email, and Feedback email, which are set from the **Admin** console > **Content Manager** > **Configurations**.

• #feedback\_email#

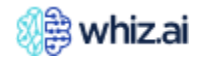

• #admin\_email#

The values for the following variables are taken from the system configuration.

- #password\_reset\_link#
- #login\_url#
- #redirectUrl#
- #reset\_token#

You can enable or disable email notifications for new user creation from the **Admin** console > **Content Manager** > **Configurations.** You can also add an Admin email, to which a user creation email will be sent. Refer to the configurations <u>Admin Email</u> and <u>Email Notifications</u> for more information.

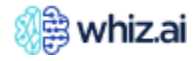

# **Data Modeler**

# Prerequisites

To use the data in the data modeler (the UI solution of WhizAI), the data should be in a transformed format. After the user is ready with the transformed dataset (de-normalized format) the user can use the data modeler to load the dataset into the system with all the required specifications and make it available for the business user to start accessing those datasets. Data modeling in WhizAI is the process of building a data model for the application and populating it with the data. During this process, the application learns about the data elements, metadata, relationships, hierarchies, and many more details. After the end-to-end workflow is processed, the application becomes ready to generate and present the analytical data to the business users. WhizAI offers you a user interface to complete the complex, technical task of creating a data model. You can design and build a data model.

The key data modeling steps are:

- Data extraction
- Data transformation
- Data validation
- Model preparation
- Data ingestion or live connections
- Model training
- Application configurations
- Periodic model run

The UI module of the data modeler system supports the following:

- Model preparation
- Data ingestion or live connections
- Model training
- Application configurations
- Periodic model run

With the help of the different elements in the Data Modeler UI, you can create a new model, connect to the transformed data, link the data model with one or more data sources, and apply data modeling and data load specifications. After the model is configured, you can trigger the run to perform the data ingestion into the model.

# **Data Connections**

Data connections help to set up connections with the source data and connect it to ingest data into the WhizAI system. You need to establish a connection between the source data (transformed data - csv file, database table, etc.) and the data model to ingest data into the data model.

#### **Prerequisites**

The first step is to refine raw data and transform it into a specific format accepted by the WhizAI system. After the data is ready, you can add the data connections. WhizAI accepts the following formats:

- There must be at least one date column in every data source.
- The primary date column must be in yyyy-mm-dd format.
- The name of the data source should be unique within as well as across all the data models in the given system.
- Data should be in a de-normalized format.
- In the case of .csv or Parque files, make sure they are well-formatted.

The Data Connections page shows a list of connections created by users.

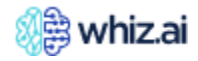

| 🥡 whiz.ai                  | Explorer Pinboards Alerts                  | Explain Admin    |                           |                    |                    | (        | 2 <b>4</b> N   |
|----------------------------|--------------------------------------------|------------------|---------------------------|--------------------|--------------------|----------|----------------|
| Performance +<br>Monitor + | List of Connections                        |                  |                           |                    | 2                  | I        | New Connection |
| Security +                 | Connection Name                            | Data Source Type | Author                    | Created At         | Last Modified ↓    | Status   | Actions        |
| Data Modeler               | Test_V77                                   | Local Files      | 🐻 Degestrikati            | 12/09/24, 05:53 pm | 12/09/24, 05:53 pm | Verified | e 2            |
| Connections<br>Data Models | test_model_local_file_connection_0         | Local Files      | H Masjarjousi             | 12/05/24, 05:28 pm | 12/05/24, 05:28 pm | Verified | e 2 1          |
| Script Editor              | Test_PG                                    | PostgreSQL       | · Automation Substitution | 11/28/24, 07:53 pm | 11/28/24, 07:53 pm | Verified | e 2            |
| Configurations             | Automation_Analyst_local_file_connection_0 | Local Files      | In Saya Analysi           | 11/28/24, 03:37 pm | 11/28/24, 03:37 pm | Verified | ₽ Z 1          |
| Example Queries            | Automation_Local                           | Local Files      | · topr thep               | 11/28/24, 03:35 pm | 11/28/24, 03:35 pm | Verified | ₽ Z 1          |
| 🖉 Content +<br>Manager +   | Test_Customer_Hierarchy_New                | Amazon S3        | A shaked                  | 11/28/24, 03:24 pm | 11/28/24, 03:24 pm | Verified | ₽ Z 1          |
| Workbench +                | Test_Automation                            | Local Files      | Contraction (             | 11/28/24, 12:03 pm | 11/28/24, 12:03 pm | Verified | <b>₽</b> ∠ 1   |

The **Data Connections** page has columns that are described in the table below:

| Column Name      | Description                                                                                                    |
|------------------|----------------------------------------------------------------------------------------------------|
| Connection Name  | The name of the data connection                                                                                                    |
| Data Source Type | Currently, WhizAI supports six types of data sources (Amazon S3, local files, remote files, system storage, redshift, PostgreSQL, and Snowflake).                                                                                                    |
| Author           | Name of the user who created the data connection                                                                                                    |
| Created At       | Date when the data connection was added to WhizAI                                                                                                    |
| Last Modified    | Date when the data connection was updated.                                                                                                    |
| Status           | Displays the status of the data connection as verified or unverified based on whether the connection was tested or not.                                                                                                    |
| Actions          | <ul> <li>Copy - Creates a copy of the connection from an existing connection. The status will be unverified. Test the connection to proceed further.</li> <li>Edit - Edit the data connection parameters.</li> <li>Delete - Delete the selected data connection.</li> </ul> |

# **Create New Connection**

- 1. Go to Data Modeler > Data Connections and from the top-right corner, click New Connection.
- Enter the Name of your data connection and click Next. The Select Data Source Type page is displayed.
- 3. Select the data source type and click Next.
- 4. Enter the set parameters for the selected data source type.
- 5. Click Test Connection to test the connection. Click Save to save the data connection.

#### Edit Connection

- 1. Click the **edit** *l*icon for the data connection.
- 2. Edit the required parameters.
- 3. Click Save.

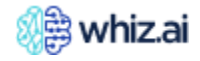

## 4. Click **Test connection**.

**Note!** You can edit a data connection, only if the connection is not linked to any models.

## **Delete Connection**

1. Click **Delete** to remove a connection. The following confirmation dialog pops up.

| Performance +<br>Monitor +         | List of Connections                        |                                                             |                        |                    | ٦        | lew Connection |
|------------------------------------|--------------------------------------------|-------------------------------------------------------------|------------------------|--------------------|----------|----------------|
| Security +                         | Connection Name                            | Data Source Type Author                                     | Created At             | Last Modified ↓    | Status   | Actions        |
| 📲 Data Modeler –                   | Test_V77                                   | Local Files                                                 | 12/09/24, 05:53 pm     | 12/09/24, 05:53 pm | Verified | 0 Z 1          |
| Data<br>Connections<br>Data Models | test_model_local_file_connection_0         | Facul Files NS Miranian Soundi                              | 12/05/24 05:28 pm<br>× | 12/05/24, 05:28 pm | Verified | @ Z 8          |
| Script Editor                      | Test_PG                                    | Are you sure?                                               | :53 pm                 | 11/28/24, 07:53 pm | Verified | e 2 t          |
| Configurations                     | Automation_Analyst_local_file_connection_0 | Do you want to delete the connection "Test_V77"?<br>undone. | This cannot be :37 pm  | 11/28/24, 03:37 pm | Verified | @ Z 1          |
| Example Queries                    | Automation_Local                           |                                                             | :35 pm                 | 11/28/24, 03:35 pm | Verified | e 2 î          |
| Content +<br>Manager +             | Test_Customer_Hierarchy_New                | Cancel                                                      | e <b>lete</b> :24 pm   | 11/28/24, 03:24 pm | Verified | ₽ Z î          |
| Workbench +                        | Test_Automation                            | Local Files                                                 | 11/28/24, 12:03 pm     | 11/28/24, 12:03 pm | Verified | ₽∠î            |

2. Click Delete. A message appears 'Connection Deleted.

**Note!** You can delete a data connection only if the connection is not linked to any models.

#### Data Source Type

There are various types of data sources. Amazon S3, local files, system storage and remote files are filebased batch connections. Whereas PostgreSQL, Redshift, and Snowflake are database-driven inputs with live connections.

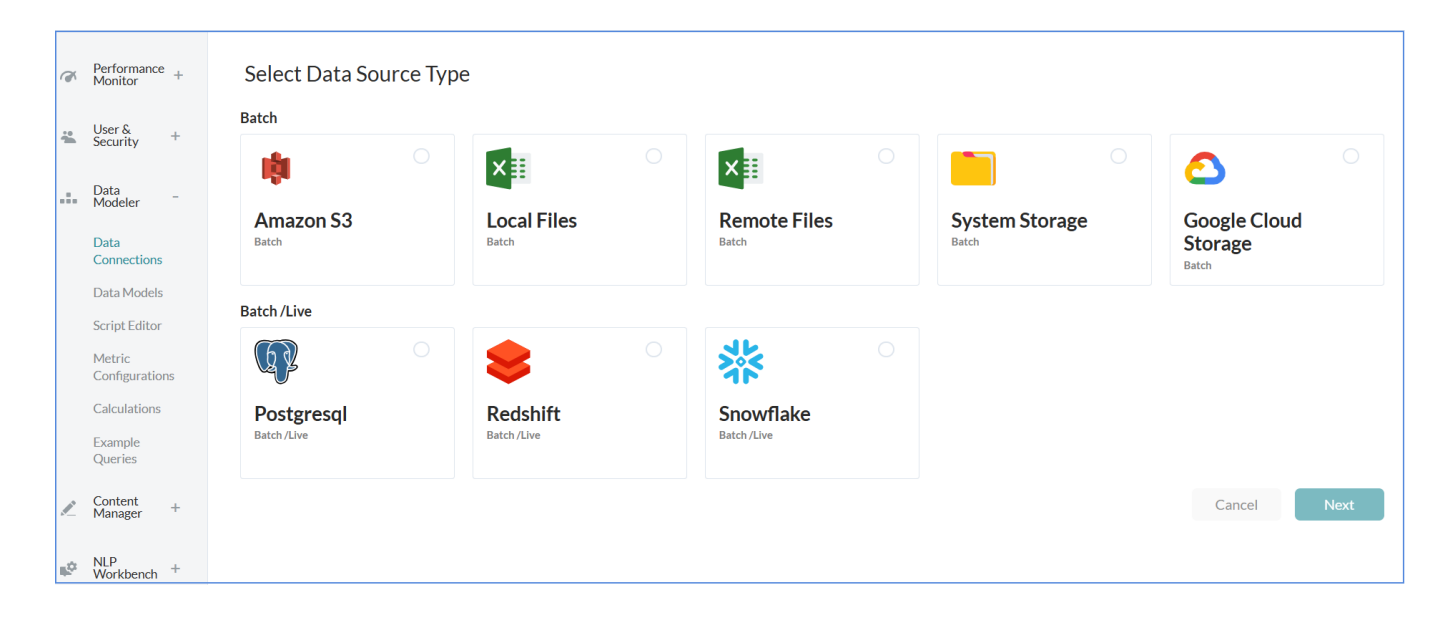

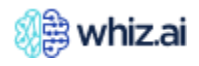

Batch: Data is fetched from the source system and ingested into the WhizAI system.

**Live**: Data will have connectivity to the system, the system will create a live connection, and data will remain in the chosen PostgreSQL, Redshift, or Snowflake system. The system will fetch the data at run time using the live connections on user actions.

The available data source types are:

- <u>Amazon S3</u>
- Local Files
- <u>Remote Files</u>
- <u>System Storage</u>
- <u>Google Cloud Storage</u>
- PostgreSQL
- <u>Redshift</u>
- <u>Snowflake</u>
- <u>Trino</u>

Amazon S3

# Prerequisites

- Druid supports only one Amazon S3 'Region' value at a time. Hence, the Amazon S3 connection must belong to the same region that is configured in the Druid system. To manage the 'region' value in druid refer to <u>https://druid.apache.org/docs/latest/development/extensions-core/s3.html</u>
  - The list of folders inside the Amazon S3 bucket path will be considered separate data sources.

# Example

Consider following folder structure inside the S3 bucket path 'MyBucket' -

| > 🧎 Myllanian | Interney                  |
|---------------|---------------------------|
|               | Employ                    |
|               | koptly                    |
|               | Bagnes                    |
|               | Educational alignet rates |
|               |                           |
|               |                           |

All the folders shown on the right side will be treated as separate data sources. Each of these folders can have multiple sub-folders or files. They will be treated as containers of the same parent data source folder. During the model run, all child folders and files will be included in the data load.

[]

**Note!** All the files inside the folder identified as 'Data source' must have the same structure and format. Any file present at the same level as the data source folder(s) will be ignored. For example - 'Data-file-01' in the above image.

For a more detailed description of each of the parameters, refer to the following link: <u>https://docs.aws.amazon.com/AmazonS3/latest/userguide/VirtualHosting.html#path-style-access</u>

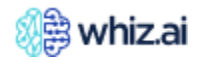

| Performance +<br>Monitor + | Data Source Type: Amazon S3                                                                                                    |
|----------------------------|----------------------------------------------------------------------------------------------------|
| User & +<br>Security +     | S3 Bucket Name* Path Inside The Bucket                                                                                              |
| Data –<br>Modeler –        | An Amazon 53 bucket name Path inside the bucket where the required files are placed.                                                |
| Data<br>Connections        | File Type * Delimiter * CSV  Comma                                                                                                  |
| Data Models                | Region*                                                                                                    |
| Script Editor              | US_EAST_2                                                                                                    |
| Metric<br>Configurations   | AWS Access Key AWS Secret Key                                                                                                    |
| Calculations               | Access key ID generated when creatine AWS security credentials. Secret access key generated when creatine AWS security credentials. |
| Example<br>Queries         | Use IAM role To use IAM roleset in the AWS environment.                                                                             |
| Content +<br>Manager +     |                                                                                                    |
| NLP + Workbench +          | Back Save Test Connection                                                                                                    |

| Parameter              | Description                                                                        |
|------------------------|------------------------------------------------------------------------------------|
| S3 Bucket Name         | An Amazon S3 bucket name. Each bucket name must be unique across all AWS accounts. |
| Path Inside The Bucket | The path inside the bucket where the required files are placed.                    |
| File Type              | CSV, Parquet.                                                                      |
| Delimiter              | Comma, pipe, semicolon, space, and tab.                                            |
| Region                 | AWS Regions                                                                        |
| AWS Access Key         | Access key ID generated when creating AWS security credentials.                    |
| AWS Secret Key         | A secret access key is generated when creating AWS security credentials.           |

# Local Files

#### **Prerequisites**

Ensure that the file name is the same as the name of the data source that needs to be ingested in the given data model for incremental data ingestions.

## **Rules/Limitations**

The total size across all the files in a single connection should not exceed 50 MB.

For a more detailed description of each of the parameters, refer to the table below.

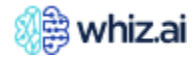

| Performance +<br>Monitor + | Data Source Type: Local Files  |
|----------------------------|--------------------------------|
| User & +<br>Security +     | Select File Type * Delimiter * |
| Data _<br>Modeler _        | CSV Comma V                    |
| Data<br>Connections        | Files*                         |
| Data Models                | En                             |
| Script Editor              |                                |
| Metric<br>Configurations   | Browse files                   |
| Calculations               |                                |
| Example<br>Queries         |                                |
| Content +<br>Manager +     | Back Save                      |
| * NLP<br>Workbench +       |                                |

| Parameter        | Description                                                                                                    |
|------------------|----------------------------------------------------------------------------------------------------|
| Select File Type | WhizAI supports two types of files:                                                                                                    |
|                  | <ul><li>CSV</li><li>Parquet</li></ul>                                                                                                    |
| Delimiter        | The CSV files support comma, pipe, semicolon, space, and tab delimiters.<br>In the case of Parquet, delimiters are not necessary.                                                                              |
| Files            | You can add multiple files with the same delimiter.                                                                                                    |
| Download         | You can download the file on your local drive. Click on the <b>Download</b> icon <sup>L</sup><br>against the file and download the file.<br><b>Note!</b> The downloaded file is stored in the downloads folder |

# Remote Files

#### Prerequisites

Ensure that the file name is the same as the name of the data source that needs to be ingested in the given data model for incremental data ingestions.

For a more detailed description of each of the parameters, refer to the table below.

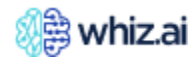

|     | 🕦 whiz.ai             | ~2 | Explorer 🖆 Pinboards (①) Alerts 🍿 Explain 🔗 Adm                                       | in                   |                                                                                      | (i) Help | N |
|-----|-----------------------|----|---------------------------------------------------------------------------------------|----------------------|--------------------------------------------------------------------------------------|----------|---|
| Ĩ   | Performance Monitor   | +  | Test_doc_connection - Set Paramet                                                     | ers                  |                                                                                      |          |   |
| :   | Users & Security      | +  | Elle Tune *                                                                           |                      | Delimiter *                                                                          |          |   |
| .:. | Data Modeler          | -  | CSV                                                                                   | *                    | Comma                                                                                | r        |   |
|     | Data Connections      |    | Remote Files *                                                                        |                      |                                                                                      |          |   |
|     | Data Models           |    |                                                                                       |                      |                                                                                      |          |   |
|     | Script Editor         |    |                                                                                       |                      |                                                                                      |          |   |
|     | Metric Configurations | 5  |                                                                                       |                      |                                                                                      |          |   |
|     | Calculations          |    |                                                                                       |                      |                                                                                      |          |   |
|     | Example Queries       |    |                                                                                       |                      |                                                                                      |          |   |
|     | Content Manager       | +  | Provide comma separated list of HTTP URLs where each URL directly points t            | o the required file. |                                                                                      |          |   |
|     |                       |    | User Name                                                                             |                      | Password                                                                             |          |   |
| ц¢  | NLP Workbench         | +  | lear News for LTTD subsection in a 3 block if estautheatication is as                 | uticad               | Descured for LITTO adheritication. Los of ithirad if each adheritication is required |          |   |
|     |                       |    | Oser i varme lor in i i P authentication. Leave it blank in hot authentication is rec |                      | Password for FFFFFF addrend autor. Leave it blank if not authentication is required. |          |   |
|     |                       |    |                                                                                       |                      | Back Save Test Connection                                                            | h        |   |

| Parameter    | Description                                                                                                    |
|--------------|----------------------------------------------------------------------------------------------------|
| File Type    | <ul> <li>WhizAl supports two types of files:</li> <li>CSV</li> <li>Parquet</li> </ul>                                             |
| Delimiter    | The CSV files support comma, pipe, semicolon, space, and tab delimiters.<br>In the case of PARQUET, delimiters are not necessary. |
| Remote Files | Enter a comma-separated list of HTTP URLs that are pointing to the required file.                                                 |
| User Name    | Enter the user name required for HTTP authentication. The field is blank if authentication is not required.                       |
| Password     | Enter the HTTP authentication password. The field is kept blank if authentication is not required.                                |

#### System Storage

**System Storage** accepts a bucket and the path within the bucket as input. At this specified path, there must be child folders. Each child folder is treated as a separate data source when the model is configured with this connection. A data source folder can include child files, subfolders, or a hierarchy of folders.

#### Prerequisites

All child files within a data source folder must adhere to the same schema, column delimiter, and multi-value delimiter.

On the Set Parameters page, enter the following parameters

- Minio Bucket Name
- Path Inside The Bucket
- File Type Select either CSV or PARQUET
- Delimiter Select from the list of delimiters (Comma, Pipe, Semicolon, Space, Tab)

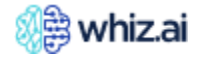

| Performa<br>Monitor | ance +  | Data Source Type: System storage |      |                                                          |
|---------------------|---------|----------------------------------|------|----------------------------------------------------------|
| User &<br>Security  | +       | Minio Bucket Name *              | Path | h Inside The Bucket                                      |
| 🚦 Data Mo           | deler – | A Minib bucket name              | Path | n inside the bucket where the required files are placed. |
| Data<br>Connect     | ions    | File Type *                      | Deli | imiter*                                                  |
| Data Mo             | dels    | CJY                              |      | Comma                                                    |
| Script Ed           | litor   |                                  |      | Back Save Test Connection                                |
| Metric<br>Configur  | ations  |                                  |      | Dack Save Test connection                                |
| Calculati           | ions    |                                  |      |                                                          |
| Example             | Queries |                                  |      |                                                          |
| Content<br>Manager  | +       |                                  |      |                                                          |
| NLP<br>Workber      | nch +   |                                  |      |                                                          |

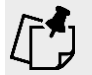

Once such a connection is used in the model, the connection URL cannot be modified.

# Google Storage Cloud

For a detailed description of each of the parameters, refer to the following link - <u>https://cloud.google.com/storage/docs/introduction</u>

| đ   | Performance +<br>Monitor + | Test province for - Set Parameters Data Source Type: Google Cloud Storage                      |
|-----|----------------------------|------------------------------------------------------------------------------------------------|
|     | User & +<br>Security +     | GCP Bucket Name* Path Inside The Bucket                                                        |
| .:. | Data –<br>Modeler –        | A Google Cloud Storage bucket name Path inside the bucket where the required files are placed. |
|     | Data                       | File Type * Delimiter *                                                                        |
|     | Connections                | CSV Comma                                                                                      |
|     | Data Models                | Key JSON File                                                                                  |
|     | Script Editor              |                                                                                                |
|     | Metric<br>Configurations   | En                                                                                             |
|     | Calculations               | $\bigvee$                                                                                      |
|     | Example<br>Queries         | Browse files                                                                                   |
|     | Content +<br>Manager +     |                                                                                                |
| ¢   | NLP +<br>Workbench +       | Back Save Test Connection                                                                      |

| Parameter              | Description                                                                                                    |  |  |
|------------------------|----------------------------------------------------------------------------------------------------|--|--|
| GCP Bucket Name        | GCP bucket name. Each bucket name must be unique.                                                                                                    |  |  |
| Path Inside The Bucket | The path inside the bucket where the required files are placed.                                                                                                  |  |  |
| File Type              | The file type. The options are CSV, Parquet                                                                                                    |  |  |
| Delimiter              | The options available are Comma, pipe, semicolon, space, and tab.                                                                                                |  |  |
| Key JSON File          | A key JSON file is a private key certificate in JSON format from the Google<br>Cloud platform, which is generated by default when the private key is<br>created. |  |  |

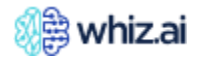

Follow the steps given below to configure the data source

- 1. Go to the Infra repository of the environment to open the values.yaml file.
- 2. Add the following configuration for the GCS bucket for Druid

```
gCloudStorage:
enabled: true
secretName: google-cloud-key
google:
gcsAPIKey: <private API key: client generated API key>
```

3. Add the druid-google-extensions to the configurations for each Druid service such as: broker,coordinator, historical, middle Manager, and router:

```
druid_extensions_loadList: '["druid-google-extensions", "druid-s3-
extensions", "druid-parquet-extensions", "druid-histogram", "druid-
datasketches", "druid-lookups-cached-global", "postgresql-metadata-
storage"]'
```

4. The Druid pool will restart automatically for the first time. For reinstallation, run the following helm upgrade command to complete the configuration helm upgrade --install app -f ./values.yaml --version <release version> oci://957637304843.dkr.ecr.us-east-2.amazonaws.com/whiz

## PostgreSQL

#### **Rules/Limitations**

Additional steps are required after the successful model run to execute the NLQ on the workspace area of the product.

For a more detailed description of each of the parameters, refer to the table below.

| Ĩ        | Performance +<br>Monitor + | Test provident of the set of the set of the |                                                    |                        |                         |
|----------|----------------------------|----------------------------------------------------------------------------------------------------|----------------------------------------------------|------------------------|-------------------------|
| *        | User & +<br>Security       | Host."                                                                                                    | Port*                                              |                        |                         |
|          | Data –<br>Modeler –        | The database instance endpoint.                                                                                                    | 5432<br>The port on which the DB instance is liste | ning.                  |                         |
|          | Data<br>Connections        | Schema * public                                                                                                    |                                                    |                        |                         |
|          | Data Models                | schema Name of the database.                                                                                                    |                                                    |                        |                         |
|          | Script Editor              | Database *                                                                                                    |                                                    |                        |                         |
|          | Metric<br>Configurations   | Name of the database to connect.                                                                                                    |                                                    |                        |                         |
|          | Calculations               | User Name *                                                                                                    | Password *                                         |                        |                         |
|          | Example                    |                                                                                                    |                                                    |                        |                         |
|          | Queries                    | User name                                                                                                    | Password                                           |                        |                         |
|          | Content +                  | Advanced Parameters                                                                                                    |                                                    |                        |                         |
| <u>~</u> | Manager '                  |                                                                                                    |                                                    |                        |                         |
| ц¢       | NLP +<br>Workbench         |                                                                                                    |                                                    |                        |                         |
|          |                            |                                                                                                    |                                                    |                        |                         |
|          |                            |                                                                                                    |                                                    |                        |                         |
|          |                            |                                                                                                    |                                                    |                        |                         |
|          |                            | Comma saperated list of advanced parameters in the key-value format. Examples can be proxy ser                                                                                                    | rver settings, private key authentication etc. F   | For example - useSSL=t | true,useProxy=10.1.10.1 |
|          |                            |                                                                                                    |                                                    |                        |                         |
|          |                            |                                                                                                    |                                                    |                        |                         |
|          |                            |                                                                                                    | Back                                               | Save                   | Test Connection         |

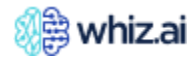

| Parameter           | Description                                                                                                    |
|---------------------|----------------------------------------------------------------------------------------------------|
| Host                | The database instance endpoint.                                                                                                    |
| Port                | The port on which the database instance is listening.                                                                                                    |
| Schema              | The Schema name of the database. The default is 'public.'                                                                                                    |
| Database            | The name of the database to connect.                                                                                                    |
| User Name           | The username.                                                                                                    |
| Password            | The password.                                                                                                    |
| Advanced Parameters | Comma-separated list of advanced parameters in the key-value format. For example, proxy server settings-private key authentication.<br>Use SSL-true. use proxy -10.1.10.1 |

#### Redshift

#### Prerequisites

Before you can connect to a Redshift database, you must also whitelist the IP addresses on your database server on the port you want to connect to.

#### **Rules/Limitations**

Additional steps are required after the successful model run to execute the NLQ on the workspace area of the product. Please contact the system administrator for more details.

For a more detailed description of each of the parameters, refer to the table below

| đ        | Performance +<br>Monitor | Data Source Type: Redshift                                                                     |                                                                                            |
|----------|--------------------------|------------------------------------------------------------------------------------------------|--------------------------------------------------------------------------------------------|
| <b>;</b> | User & +<br>Security     | Host*                                                                                          | Port*                                                                                      |
| .:.      | Data _<br>Modeler _      | The database instance endpoint.                                                                | 5439<br>The port on which the DB instance is listening.                                    |
|          | Data<br>Connections      | Schema * public                                                                                |                                                                                            |
|          | Data Models              | schema Name of the database.                                                                   |                                                                                            |
|          | Script Editor            | Database *                                                                                     |                                                                                            |
|          | Metric<br>Configurations | Name of the database to connect.                                                               |                                                                                            |
|          | Calculations             | User Name *                                                                                    | Password*                                                                                  |
|          | Example<br>Oueries       |                                                                                                |                                                                                            |
|          | daarioo                  | Advanced Parameters                                                                            | Password                                                                                   |
| P.5      | Content +<br>Manager +   |                                                                                                |                                                                                            |
| ¢,       | NLP<br>Workbench +       |                                                                                                |                                                                                            |
|          |                          |                                                                                                |                                                                                            |
|          |                          | Comma separated list of advanced parameters in the key-value format. Examples can be proxy sen | ver settings, private key authentication etc. For example - useSSL-true,useProxy=10.1.10.1 |
|          |                          |                                                                                                | Back Save Test Connection                                                                  |
|          |                          |                                                                                                |                                                                                            |

| Parameter | Description                                           |
|-----------|-------------------------------------------------------|
| Host      | The database instance endpoint.                       |
| Port      | The port on which the database instance is listening. |
| Schema    | The Schema name of the database.                      |
| Database  | The name of the database to connect.                  |
| User Name | The username.                                         |

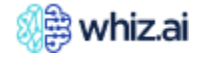

| Password            | The password.                                                                                                    |
|---------------------|----------------------------------------------------------------------------------------------------|
| Advanced Parameters | Comma-separated list of advanced parameters in the key-value format. For<br>example, proxy server settings-private key authentication.<br>Use SSL-true. use proxy -10.1.10.1 |

#### Snowflake

# **Rules/Limitations**

Additional steps are required after the successful model run to execute the NLQ on the workspace area of the product. Please contact the system administrator for more details

For a more detailed description of each of the parameters refer to the table below

| đ        | Performance +<br>Monitor | • Set Parameters<br>Data Source Type: Snowflake                                                                                                    |                                                                                                    |  |
|----------|--------------------------|----------------------------------------------------------------------------------------------------|----------------------------------------------------------------------------------------------------|--|
| *        | User & +<br>Security     | Account Number *                                                                                                    | Role*                                                                                              |  |
| .:.      | Data –<br>Modeler –      | Account number                                                                                                    | Specifies the default access control role to use in the Snowflake session initiated by the driver. |  |
|          | Data                     | Schema*                                                                                                    | Database*                                                                                          |  |
|          | Data Models              | Schema                                                                                                    | Name of the database to connect.                                                                   |  |
|          | Script Editor            | Warehouse*                                                                                                    |                                                                                                    |  |
|          | Metric<br>Configurations | Specifies the virtual warehouse to use once connected, or specifies an empty string,                                                                                                    |                                                                                                    |  |
|          | Calculations             | User Name*                                                                                                    | Password *                                                                                         |  |
|          | Example<br>Queries       | User name                                                                                                    | Password                                                                                           |  |
|          |                          | Additional Parameters                                                                                                    |                                                                                                    |  |
| <u> </u> | Manager +                |                                                                                                    |                                                                                                    |  |
| ¢        | NLP +<br>Workbench       |                                                                                                    |                                                                                                    |  |
|          |                          |                                                                                                    |                                                                                                    |  |
|          |                          |                                                                                                    |                                                                                                    |  |
|          |                          |                                                                                                    |                                                                                                    |  |
|          |                          | Comma separated list of advanced parameters in the key-value format. Examples can be proxy server settings, private key authentication etc. For example -<br>private_key_file=/tmp/ras_keyp8.private_key_file_pvd=dummyPassword |                                                                                                    |  |
|          |                          |                                                                                                    |                                                                                                    |  |
|          |                          |                                                                                                    | Back Save Test Connection                                                                          |  |

| Parameter           | Description                                                                                                    |  |  |  |
|---------------------|----------------------------------------------------------------------------------------------------|--|--|--|
| Account Number      | The account number                                                                                                    |  |  |  |
| Role                | Default access control role to be used in the snowflake session initiated by he driver.                                             |  |  |  |
| Schema              | The Schema name of the database.                                                                                                    |  |  |  |
| Database            | The name of the database to connect.                                                                                                |  |  |  |
| Warehouse           | Specifies the virtual warehouse to use after being connected.                                                                       |  |  |  |
| User Name           | The username.                                                                                                    |  |  |  |
| Password            | The password.                                                                                                    |  |  |  |
| Advanced Parameters | Comma-separated list of advanced parameters in the key-value format. For example, proxy server settings-private key authentication. |  |  |  |

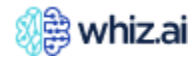

### Trino

Using the **Trino SQL engine**, you can integrate with data sources. Trino is a connector that supports a wide range of databases. Through Trino, the portal can connect to additional databases.

# Prerequisites

For the Trino connection to work, the Airflow library should have the entry '**Trino\_sqlalchemy**' Go to <u>https://trino.io/docs/current/connector.html</u> to get a list of supported databases as shown in the figure below.

| 🐰 🛛 Trino 439 Documentat                                                                                                    | ion Q Search Trino 9.1k Stars - 2.7k Forks                                                                                                    |
|----------------------------------------------------------------------------------------------------|----------------------------------------------------------------------------------------------------|
| Trino 439 Documentation<br>Overview<br>Installation<br>Clients<br>Security<br>Administration<br>Query optimizer<br>Connectors<br>Accumulo<br>Atop | Connectors This section describes the connectors available in Trino to access data from different data sources. Accumulo Atop BigQuery Black Hole |
| BigQuery                                                                                                    | Cassandra                                                                                                    |
| Black Hole                                                                                                    | ClickHouse                                                                                                    |
| Cassandra                                                                                                    | Delta Lake                                                                                                    |
| ClickHouse                                                                                                    | Druid                                                                                                    |
| Delta Lake                                                                                                    | Elasticsearch                                                                                                    |
| Druid                                                                                                    | Google Sheets                                                                                                    |
| Elasticsearch                                                                                                    | Hive                                                                                                    |
| Google Sheets                                                                                                    | Hudi                                                                                                    |
| Hive                                                                                                    | Iceberg                                                                                                    |
| Hudi                                                                                                    | Ignite                                                                                                    |
| Iceberg                                                                                                    | JMX                                                                                                    |
| Ignite                                                                                                    | Kafka                                                                                                    |
| JMX                                                                                                    | Kinesis                                                                                                    |
| Kafka                                                                                                    | Kudu                                                                                                    |
| kalka                                                                                                    | Nuu                                                                                                    |
| Kinesis                                                                                                    | Local File                                                                                                    |
| Kudu                                                                                                    | MariaDB                                                                                                    |
| Local File                                                                                                    | Memory                                                                                                    |
| MariaDR                                                                                                    | MongoDB                                                                                                    |

Click on the connector to view configuration settings as shown in the figure below:

| 🎸 🛛 Trino 439 Documentati                                                                                                    | on Qs                                                                                                    | earch                                                                  | 9.3k Stars · 2.7k Forks                                                                                                    |
|----------------------------------------------------------------------------------------------------|----------------------------------------------------------------------------------------------------|------------------------------------------------------------------------|----------------------------------------------------------------------------------------------------|
| Trino 439 Documentation<br>Overview<br>Installation<br>Clients<br>Security<br>Administration<br>Query optimizer<br>Connectors<br>Accumulo | MySQL connector<br>The MySQL connector allows querying and creating tables in an<br>external MySQL instance. This can be used to join data between<br>different systems like MySQL and Hive, or between two different<br>MySQL instances.<br>Requirements                                                                                                    | ∕lusQL                                                                 | Contents<br>Requirements<br>Configuration<br>Connection security<br>Data source authentication<br>Multiple MySQL servers<br>General configuration<br>properties<br>Appending query metadata<br>Domain comparing threehold |
| Atop<br>BigQuery<br>Black Hole<br>Cassandra<br>ClickHouse<br>Delta Lake<br>Druid                                                          | To connect to MySQL, you need:<br>• MySQL 5.7, 8.0 or higher.<br>• Network access from the Trino coordinator and workers to MySQL. F<br>port.                                                                                                    | Port 3306 is the default                                               | Domain compaction threshold<br>Procedures<br>Case insensitive matching<br>Non-transactional INSERT<br>Type mapping<br>MySQL to Trino type mapping<br>Trino to MySQL type mapping<br>Timestamp type handling               |
| Google Sheets<br>Hive<br>Hudi<br>Iceberg<br>Ignite                                                                                        | Configuration<br>To configure the MySQL connector, create a catalog properties file in etc<br>example, example.properties, to mount the MySQL connector as the in<br>the file with the following contents, replacing the connection properties a<br>setup:                                                                                                    | /catalog named, for<br>ysql catalog. Create<br>is appropriate for your | Decimal type handling<br>Type mapping configuration<br>properties<br>Querying MySQL<br>SQL support<br>UPDATE                                                                                                    |
| JMX<br>Kafka<br>Kinesis<br>Kudu<br>Local File<br>MariaDB                                                                                  | <pre>connector.name=mysql<br/>connection-url=jdbc:mysql://example.net:3306<br/>connection-user=root<br/>connection-password=secret<br/>The connection-url defines the connection information and parameter<br/>PDD defines The sector for the UDD and the sector for the UDD and the sector for the sector for the sector</pre> | to pass to the MySQL                                                   | SQL DELETE<br>Fault-tolerant execution support<br>Table functions<br>guery(varchar) -> table<br>Performance                                                                                                    |

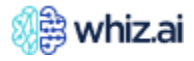

Follow the steps given below to configure the database:

- 1. Go to the Infra repository of the environment to open **values.yml** and add a new entry **Trino\_sqlalchemy.**
- 2. Add Trino connector details as shown in the figure below:

- 3. Provide a URL for your database.
- 4. Restart Trino coordinator.
- 5. Restart model manager.

To view the Trino connection on UI, go to Data Modeler -> List of connections page .

The List of Connections page shows all schemas added through the Trino connection.

For example, MySQL connection is created with the syntax **trino\_<connection name>\_<schema name>** as shown in the figure below:

| Performance +<br>Monitor +         | List of Connection | S                |             |                    |                    |            | New Connection |
|------------------------------------|--------------------|------------------|-------------|--------------------|--------------------|------------|----------------|
| Security +                         | Connection Name    | Data Source Type | Author      | Created At         | Last Modified      | Status     | Actions        |
| Data Modeler –                     | local2511_latest   | Local Files      | · inprihage | 11/25/24, 07:04 pm | 11/25/24, 07:04 pm | Verified   | ₽∠ ©           |
| Data<br>Connections<br>Data Models | local2611          | Local Files      | 💌 tapethap  | 11/26/24, 02:51 pm | 11/26/24, 02:51 pm | Verified   | P 2 0          |
| Script Editor                      | mapusecase3        | Local Files      |             | 11/14/24, 12:04 am | 11/14/24, 12:04 am | Verified   | PZ Ó           |
| Metric<br>Configurations           | mapusecases2       | Local Files      | A 100       | 11/14/24, 12:02 am | 11/14/24, 12:02 am | Unverified | ₽ Z û          |
| Example Queries                    | NullDimS3          | Amazon S3        | -           | 11/13/24, 03:51 pm | 11/13/24, 03:51 pm | Verified   | P 2 8          |
| 🖉 Content +<br>Manager +           | pmsa_updated_data  | Amazon S3        | W MARKA     | 09/19/24, 06:38 pm | 09/19/24, 06:38 pm | Unverified | ₽∠ 8           |
| NLP + Workbench                    | Postgres           | PostgreSQL       | 💌 tapethap  | 10/25/24, 05:06 pm | 10/25/24, 05:06 pm | Verified   | ₽ ∠ Ō          |

Initially, the connection status will be set to **Unverified**. To confirm or reconfirm the connection, click the **Unverified** button.

Now, the Trino connection is ready, and you can create a new data model using this connection. Currently, the Trino connection is tested and verified for PostgreSQL and MySQL databases.

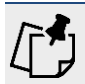

**Note!** Trino connection cannot be edited from the user interface.

#### Limitations

• By default, all Trino connections will be automatically configured within the system. These default connections will have an **unverified status.** 

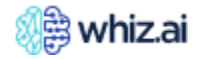

- To exclude certain catalogs, configure those catalogs as zookeeper properties under **TRINO\_IGNORE\_CATALOGS**.
- To disable Trino, set the **TRINO\_ENABLE** property to false in the zookeeper.
- Only one Trino server can be configured for the system using the zookeeper properties **TRINO\_HOST** and **TRINO\_PORT**.
- Incorrect Trino configurations used for any Trino connection cause the system to become unresponsive for an extended period. In such cases, performing a hard refresh is recommended to resume normal activities. In case of such repeated instances, restarting the model manager may be required. It is recommended to ensure appropriate connection configurations to avoid further issues.

### Remove identical metrics from multiple data sources

When constructing a model using multiple data sources, it is common for these sources to have identical metrics. However, this can lead to errors during model creation, as ideally, each metric should belong to one data source only. Resolving this issue typically involves manually deselecting identical metrics from each data source, which can be time-consuming.

WhizAI now offers a streamlined solution to resolve conflicts in one shot. You can now easily view all identical metrics across all data sources from a model from a single popup dialog. You can select a preferred data source for each metric, resolving conflicts.

To address identical metric conflicts, follow these steps:

• Click Admin-> Data Modeler-> Data Models to open the List of Data Models page.

| 🎼 whiz.ai                    | Explorer Pinboards Alert         | ts Explain Admin                                                   |          |                    |                    |       |                    |          |                 |              | 04             | N |
|------------------------------|----------------------------------|--------------------------------------------------------------------|----------|--------------------|--------------------|-------|--------------------|----------|-----------------|--------------|----------------|---|
| A Performance +<br>Monitor + | List of Data Models              |                                                                    |          |                    |                    |       |                    |          |                 | Refresh      | New Data Model |   |
| Security '                   | Model Name                       | Data Process Mode                                                  | Author   | Created At         | Last Modified ↓    | Sched | Last Run           | Next Run | Last Run Status | Run Manually | Actions        |   |
| Bata Modeler –<br>Data       | V77 Lang WZ-37259 🥡 🥒            | Batch                                                              |          | 11/28/24, 12:03 pm | 12/10/24, 12:47 pm | None  | 12/10/24, 12:35 pm | None     | Failed          | Run          | ≑∠ <           |   |
| Connections Data Models      | Test_V77 (i) 🧷                   | Batch                                                              | ۵.       | 12/09/24, 05:53 pm | 12/09/24, 06:06 pm |       | 12/09/24, 05:53 pm | None     | Success         | Run          | \$∠ 🖸          |   |
| Script Editor                | FAS - Automation-LLM 🕕 🥒         | Batch                                                              |          | 10/04/24, 03:19 pm | 12/09/24, 02:55 pm | None  | 12/06/24, 02:04 pm | None     | Success         | Run          | ۵ ۷ 🗨          | D |
| Configurations               | test_model (i) 🖉                 | Batch                                                              | -        | 12/05/24, 05:28 pm | 12/05/24, 05:28 pm |       | None               | None     | None            | Run          | ‡∠ ⊂           |   |
| Example Queries              | FAS - Automation (i) 🖉           | Batch                                                              | 😸 ine    | 10/23/24, 12:12 pm | 12/05/24, 05:05 pm | None  | 10/23/24, 11:03 pm | None     | Success         | Run          | ≎∠ <           | D |
| Manager +                    | Test_Snowflake Batch  🥼          | Batch                                                              | •••      | 12/02/24, 04:07 pm | 12/02/24, 04:08 pm |       | None               | None     | None            | Run          | \$ Z 🖸         |   |
| Workbench +                  | Test_New_Calc_Dependencies (i) 🖉 | Batch                                                              | <b>-</b> | 11/29/24, 04:37 pm | 11/29/24, 06:33 pm |       | 11/29/24, 04:38 pm | None     | Failed          | Run          | \$ Z 🖸         |   |
|                              | Customer_Hierarchy (             | Batch                                                              | (*) 1000 | 11/28/24, 03:24 pm | 11/28/24, 03:55 pm | None  | 11/28/24, 03:24 pm | None     | Failed          | Run          | \$∠ <          | D |
|                              | Automation_Analyst ()            | Batch                                                              | (n) lape | 11/28/24, 03:37 pm | 11/28/24, 03:37 pm |       | None               | None     | None            | Run          | ‡∠ ⊂           |   |
|                              | FAS - Map (1) 🖉                  | Batch                                                              | (*) 100  | 11/14/24, 12:02 am | 11/27/24, 02:42 pm | None  | 11/27/24, 02:32 pm | None     | Success         | Run          | ≑∠ <           | D |
|                              | WZ-36476 (i) 🖉                   | Batch                                                              | 🕖 ine    | 11/21/24, 03:10 pm | 11/26/24, 03:21 pm |       | 11/26/24, 02:57 pm | None     | Success         | Run          | ¢∠             |   |
|                              | WZ-35052 (i) 🖉                   | Batch                                                              | 😑 tep    | 11/25/24, 04:42 pm | 11/26/24, 03:11 pm |       | 11/26/24, 02:58 pm | None     | Success         | Run          | \$ Z 🖸         |   |
|                              | CheckOrderDimension (i) 🖉        | Batch                                                              |          | 11/21/24, 12:57 pm | 11/21/24, 03:02 pm |       | 11/21/24, 02:43 pm | None     | Success         | Run          | ≑∠ ⊂           |   |
|                              | Upload section                   | Quick Data Model<br>u Can Move Your CSV Files Here<br>Browse files |          |                    | Ę                  | S     |                    |          |                 |              |                |   |

- Select the relevant Data Model and click Edit to open the **Define Columns** page.
- Identify columns marked with warning signs indicating identical metrics and click the warning sign icon.
- A new pop-up window displays all identical metrics and their corresponding data sources, with preselected values.

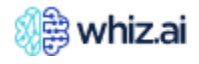

| Performance + Monitor +                   | ✿ FAS - Automation-LL<br>Review and update dimensions, met | .M - D                                                                                                    | efine Columns 😏              |                               |                                  |                            |                              |                           | I                            | Create Model  |
|-------------------------------------------|------------------------------------------------------------|----------------------------------------------------------------------------------------------------|------------------------------|-------------------------------|----------------------------------|----------------------------|------------------------------|---------------------------|------------------------------|---------------|
| 🚢 User & +<br>Security +                  | fct_calls (+10) ~                                          | <fc< td=""><td>ct_calls_automation_lim 🖉 em</td><td>ployee_roaster_automation_llm</td><td>customer_alignment_automation_ll</td><td>m salesgoal_automation_lim</td><td>sob_switch_automation_lim ca</td><td>all_plan_automation_lim r</td><td>marketing_automation_lim spe</td><td>akerprogram &gt;</td></fc<> | ct_calls_automation_lim 🖉 em | ployee_roaster_automation_llm | customer_alignment_automation_ll | m salesgoal_automation_lim | sob_switch_automation_lim ca | all_plan_automation_lim r | marketing_automation_lim spe | akerprogram > |
| Data Modeler -                            | Column                                                     |                                                                                                    | Data-1                       | Data-2                        | Data-3                           | Data-4                     | Data-5                       | Data-6                    | Data-7                       | Data-8        |
| Data<br>Connections                       |                                                            | 7                                                                                                    | ▼                            | Σ                             | Σ                                | Σ                          | ▼                            | ▼                         | Σ                            |               |
| Data Models                               | Corrected Sales Direction (String)                         | <b>;</b> ;                                                                                                    | Not Available                | Not Available                 | Not Available                    | Not Available              | Not Available                | Not Available             | Not Available                | Not Available |
| Script Editor<br>Metric<br>Configurations | Seen Email [String]                                        | ä                                                                                                    | Yes                          | Yes                           | Yes                              | Yes                        | Yes                          | No                        | Yes                          | Yes           |
| Calculations                              | Record Type (String)                                       | ⊡:                                                                                                    | ZCustomer Focused Activity   | ZCustomer Focused Activity    | ZCustomer Focused Activity       | ZCustomer Focused Activity | ZCustomer Focused Activity   | Call Report               | ZCustomer Focused Activity   | Engage Meeti  |
| Example Queries                           | Call Method [String]                                       | ⊟:                                                                                                    | Webex                        | Live                          | Live                             | Telephone                  | Telephone                    | Telephone                 | Webex                        | Telephone     |
| - Manager                                 | Call Type [String]                                         | Ö:                                                                                                    | Virtual                      | Live                          | Live                             | Phone                      | Phone                        | Phone                     | Virtual                      | Phone         |
| Workbench +                               | Call Status (String)                                       | äı                                                                                                    | Submitted                    | Submitted                     | Submitted                        | Submitted                  | Submitted                    | Submitted                 | Submitted                    | Submitted     |
|                                           | Meal Provided [String]                                     | ⊟:                                                                                                    | No                           | Yes                           | Yes                              | No                         | No                           | Yes                       | Yes                          | Yes           |
|                                           | Channel [String]                                           | äŧ                                                                                                    | Not Available                | Not Available                 | Not Available                    | Not Available              | Not Available                | Not Available             | Not Available                | Not Available |
|                                           | Subchannel [String]                                        | äŧ                                                                                                    | Not Available                | Not Available                 | Not Available                    | Not Available              | Not Available                | Not Available             | Not Available                | Not Available |
|                                           | CLM Call Type (String)                                     | ⊟:                                                                                                    | ipad                         | Not Available                 | Not Available                    | Not Available              | Not Available                | ipad                      | ipad                         | Not Available |
|                                           | CLM Flag (String)                                          | ä                                                                                                    | Yes                          | Yes                           | Yes                              | No                         | No                           | Yes                       | Yes                          | Yes           |
|                                           | CLM ID (Numeric)                                           | äŧ                                                                                                    | 608                          | 301                           | 301                              | 332                        | 332                          | 620                       | 780                          | 237           |
|                                           | Team (String)                                              | ⊟:                                                                                                    | TI                           | ТЗ                            | ТЗ                               | T2                         | T2                           | TI                        | T3                           | т1            |
|                                           |                                                            | **                                                                                                    |                              | 03                            | 02                               | 01                         | D1                           | 00                        | 03                           | 00            |
|                                           |                                                            |                                                                                                    |                              |                               |                                  |                            |                              |                           | Back Save                    | Next          |

• Unselect the irrelevant data sources and select one data source to retain for each metric.

| Performance _<br>Monitor       | ✿ v73_Tag0_LiveasBatcł                                  | (               | Duplicate metrics            |    |       |                    | Create Model       |
|--------------------------------|---------------------------------------------------------|-----------------|------------------------------|----|-------|--------------------|--------------------|
| Dashboard                      | Review and update dimensions, metri<br>outlet_dat (+13) | <b>Q</b> Search |                              |    | Clone |                    |                    |
| User Logs                      | _                                                       | Metric          | Datasource Name              | -  |       |                    |                    |
|                                | Column                                                  |                 | SALES_REG                    |    |       | Data-4             | Data-5             |
| User & Security +              | Σ                                                       | Decile          | Snowflake_reg 🔽              |    | 7     | <b>V</b>           | <b>▽</b>           |
| Data Modeler –                 | Sales Force [String]                                    |                 | testdata<br>multidate        |    |       | HBVTS              | HBVTS              |
| Data Connections               | MDMID [Numeric]                                         |                 | multidate2<br>multidate4     | D2 |       | 12932436           | 12932436           |
| Data Models                    |                                                         |                 | multidate3                   |    |       |                    |                    |
| Metric                         | NPINUM [Numeric]                                        | TRx             | Snowflake_reg 🔽<br>SALES_REG |    |       | 1689113177         | 1689113177         |
| Configurations<br>Calculations | VEEVAID [String]                                        |                 | SNOWFLAKE_AUTOMATION         |    | D     | 0011200001MHiy5AAD | 0011200001MHiy5AAD |
| Example Queries                | SHAID [Numeric]                                         |                 | multidate2 multidate4        |    |       | 49615632           | 49615632           |
| Manager +                      | MSID [Numeric]                                          |                 | multidate3                   |    |       | 7081537            | 7081537            |
| NLP +                          |                                                         | Test Column 1   | Snowflake reg 🔽              | _  |       | Non Target         | Non Target         |

• Click "Save" to confirm your selections or "Cancel" to abort them. You are redirected to the Define Columns page.

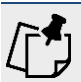

**Note!** The Save button is enabled only when no data source is selected or a maximum of one data source is selected for each metric.

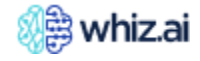

- Click **Next** or **Save** on this page to commit the changes to the model and update the data dictionary.
- To discard any changes and revert to the previous state, click "**Refresh**." Warning signs will reappear next to data sources and columns again.
- Click **Back** to return to the **List of Data Models** page.

#### Bulk-select identical metrics from multiple data sources in a single Model

While resolving warnings for identical metrics on the Define Columns page, when you select one data connection, all other data connections should automatically be disabled. This eliminates user efforts to manually deselect other data connections.

• On the **Define columns** page, if there are identical metrics across data connections, you will see warning signs against the data source tab.

|                 | 🎊 whiz.ai                                            | 💫 Explorer 📑 Pinboards 🕷                               | 🗓) Alerts 🏼 🏦 E                                               | kplain 🔗 Admir                                         | ۱                 |                 |                 | i Help 🔌                 | N     |
|-----------------|------------------------------------------------------|--------------------------------------------------------|---------------------------------------------------------------|--------------------------------------------------------|-------------------|-----------------|-----------------|--------------------------|-------|
| Ŕ               | Performance –<br>Monitor –<br>Dashboard<br>User Logs | Review and update dimensions, metric<br>sales_nbrx(+1) | Define Column<br>as and primary date co<br>sales_d1_add_data. | S 🕢<br>Jumns<br>csv 🛆 sales_nbrx_c                     | 11_add_data.csv 🖉 |                 |                 | Create Model             | ÷     |
|                 | Audit Logs                                           | Column 🛧                                               | Data-1                                                        | Data-2                                                 | Data-3            | Data-4          | Data-5          | Data-6                   |       |
| ÷               | User & Security +                                    |                                                        | y y                                                           | <b>V</b>                                               | У                 | <b>Y</b>        | <b>v</b>        | Σ                        | Handb |
| .:.             | Data Modeler –                                       | Customer Name [String]                                 | Change to Metric opt                                          | ion in not available<br>Losonh Harvey<br>rry Timestamp | Anthony Martinez  | Michael Fleming | Michael Fleming | Kevin Charles            | book  |
|                 | Data Models                                          | Customer Sub Category [String]                         | 1 Change to Dime                                              | nsion                                                  | Professionals     | Professionals   | Professionals   | Professionals            |       |
|                 | Metric<br>Configurations                             | Customer Sub Group [String]                            | 1 Indivisual Prof                                             | Indivisual Prof                                        | Indivisual Profes | Indivisual Prof | Indivisual Prof | Indivisual Professionals |       |
|                 | Calculations                                         | Customer Subtype [String]                              | Medical Doctor                                                | Medical Doctor                                         | Medical Doctor    | Medical Doctor  | Medical Doctor  | Physician Assistant      |       |
| 1               | Example Queries<br>Content +<br>Manager +            | Customer Subtype Code [Numeric]                        | 5230                                                          | 5230                                                   | 5230              | 5230            | 5230            | 5239                     |       |
| 16 <sup>1</sup> | NLP<br>Workbench +                                   | Customer Super Type Code [String]                      | Ë Retail                                                      | Retail                                                 | Retail            | Retail          | Retail          | Retail                   |       |
|                 |                                                      |                                                        |                                                               |                                                        |                   |                 | Back            | Save                     |       |

- Click the warning icon to open a pop-up showing metrics identical to other data sources for the model.
- For each identical metric, select the data source from the drop-down list.
- Save button is enabled.
- You have the option to resolve warnings for one or more metrics and save your selections.
- If any metrics remain unresolved, a warning sign still appears next to the data source. Once all identical metrics are resolved, the warning sign disappears.
- You can cancel your actions at any time by clicking the Cancel button.

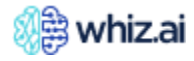

# **Administering WhizAl**

|     | 🥡 🌐 whiz.ai 🛛 🦂                         | 🕰 Explorer 🛛 📑 Pinboards                            | (!)               | ) Alerts 🏦 Explain 🧏 | Admin                         |     |   |       |                      |                 | (i) Hel | ip 🥠       | N     |
|-----|-----------------------------------------|-----------------------------------------------------|-------------------|----------------------|-------------------------------|-----|---|-------|----------------------|-----------------|---------|------------|-------|
| Ċ   | Performance _<br>Monitor _<br>Dashboard | Review and update dimensions,<br>call_plan_dm (+11) | efine (<br>metric | Columns 📀<br>Duplica | te metrics                    |     | × | call_ | plan_dm marketing_dn | n test_age_ds   | Creat   | te Model   |       |
|     | Audit Logs                              | Column                                              |                   | <b>P</b> Search      |                               |     |   |       | Data-4               | Data-5          |         | Data-6     | _     |
| 4   | User & Security +                       |                                                     | V                 | Metric               | Datasource Name               |     |   | 7     | <b>v</b>             |                 | 7       |            | Handb |
| .:. | Data Modeler –                          | Account Type [String]                               | ∷                 | Customer birth date  | sob_switch_dm                 | X v |   |       | НСО                  | НСО             |         | нсо        | 10 ok |
|     | Data Connections Data Models            | ACTVFLG [String]                                    | <b>:</b>          | FLGAMA               | call_plan_dm<br>sob_switch_dm | -   |   |       | Active               | Active          |         | Active     |       |
|     | Script Editor                           | Additional Low Dec Target [St                       | tring]            | KAISERELG            | sob switch dm                 | ~   |   | et    | Non - Low Dec Target | Non - Low Dec T | arget   | Non - Lo   |       |
|     |                                         | Administration Mode [String]                        | <b>:</b>          |                      |                               |     |   |       | Injectable           | Injectable      |         | Injectable |       |
|     | Example Queries                         | Alternet Name [String]                              | <b>:</b>          | NPINUM               | sob_switch_dm                 |     |   |       | Not Available        | Not Available   |         | Not Avail  |       |
| 1   | Content +<br>Manager +                  | APVPEDFLG [String]                                  | <b>:</b>          | Cancel               | Save                          |     |   |       | Not Approved         | Not Approved    |         | Not App    |       |
| \$  | NLP<br>Workbench +                      | Area ID (String)                                    | <b>H</b> .        | NAT01 NAT            | NA NA                         | T01 |   |       | NAT01                | NAT01           |         | NAT01      |       |
|     |                                         |                                                     |                   |                      |                               |     |   |       | Bac                  | k Savi          |         |            |       |

- After performing the process as mentioned in the step above (#2), the popup disappears, and you are navigated to the Define **Columns** page.
- Click the SAVE or NEXT button to commit the changes done on the Define Columns page to the underlying data dictionary.
- Click the **Refresh** button to abort the changes.
- Click the **Back** button to abort the changes and return to the Data Models page.

|                  | 📢 🛱 whiz.ai                                          | 💫 Explorer 📑 Pinboards                                                 | . ([                 | )) Alerts 🕅 Explain                                        | Se Admin              |                      |                      | (i) He                                                                                                | alp 🦛 N                |
|------------------|------------------------------------------------------|------------------------------------------------------------------------|----------------------|------------------------------------------------------------|-----------------------|----------------------|----------------------|----------------------------------------------------------------------------------------------------|------------------------|
| Ĩ                | Performance _<br>Monitor _<br>Dashboard<br>User Logs | ☆ V74_S3_1505 - D<br>Review and update dimension<br>call_plan_dm (+11) | Define<br>s, metrics | Columns<br>and primary date columns<br>employee_roaster_dm | salesgoal_dm _sob_swi | tch_dm ℓ call_plan_d | m marketing_dm tes   | Crea<br>st_age_ds sales_nbrx_d                                                                        | te Model :<br>m sal >  |
|                  | Audit Logs                                           | Column                                                                 |                      | Data-1                                                     | Data-2                | Data-3               | Data-4               | Data-5                                                                                                | Data-6                 |
| ÷                | User & Security +                                    |                                                                        | V                    | V                                                          | 7                     | <b>v</b>             | <b>▽</b>             | 7                                                                                                    | Hand                   |
| .:.              | Data Modeler –                                       | Account Type [String]                                                  | äŧ                   | НСО                                                        | НСО                   | нсо                  | НСО                  | НСО                                                                                                   | HCO                    |
|                  | Data Connections Data Models                         | ACTVFLG [String]                                                       | ä‡                   | Active                                                     | Active                | Active               | Active               | Active                                                                                                | Active                 |
|                  | Script Editor                                        | Additional Low Dec Target                                              |                      | Non - Low Dec Target                                       | Non - Low Dec Target  | Non - Low Dec Target | Non - Low Dec Target | Non - Low Dec Target                                                                                  | Non - Lo               |
|                  | Metric<br>Configurations<br>Calculations             | Administration Mode [String                                            | 9] 🛱:                | Injectable                                                 | Injectable            | Injectable           | Injectable           | Injectable                                                                                            | Injectable             |
|                  | Example Queries                                      | Alternet Name [String]                                                 | ä:                   | Not Available                                              | Not Available         | Not Available        | Not Available        | Not Available                                                                                         | Not Avail              |
| <u>I</u>         | Content +<br>Manager +                               | APVPEDFLG [String]                                                     | ä:                   | Approved                                                   | Not Approved          | Not Approved         | Not Approved         | Not Approved                                                                                          | Not Appr               |
| 16 <sup>12</sup> | NLP +<br>Workbench +                                 | Area ID (String)                                                       | Ħ.                   | NAT01                                                      | NAT01                 | NAT01                | NAT01                | NAT01                                                                                                 | NAT01                  |
|                  |                                                      |                                                                        |                      |                                                            |                       |                      | Ba                   | Save and move to the save and move to the save and move to the save save save save save save save sav | e Data Dictionary page |

#### Data Modeling

WhizAI offers a great level of flexibility to your data workflows by offering independent management of data modeling and data load processes. With this feature, you can configure a data model with one connection

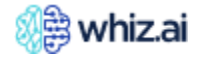

and switch to another seamlessly with an adaptable production connection. Once your data model is fully formed with all its components, it becomes a versatile asset that can connect to production data in real-time or batch mode, ensuring consistent schema compatibility.

You can configure a data model as mentioned below:

- Directly on the UI without a schema file- In the beginning you do not have the data source. You can
  execute **Data Modeling** and **Data Load** processes independently, irrespective of a specific user
  interface.
- 2. Using a schema file (CSV) without any data- You work with the entire model configuration to test **Model Manager**
- 3. Using a schema file (CSV) with dummy data- You work with the dummy file to test the **Data Model** configuration.

Once your backend is ready you can switch your connection to the actual database. When you trigger a model with your prepared data model, you will experience; Models executing successfully, accommodating any NLP updates or APP layer enhancements made to the model. This ensures that your model updates accurately reflect real-world conditions, enhancing the reliability and accuracy of your data processes.

#### Configuring a connection with consistent schema compatibility

You can reuse an existing model for a different connection with the same schema. Whatever is new in your model configuration is accommodated, ensuring seamless integration, and consistent schema compatibility.

#### Migrating data model configurations within environments

You can migrate the data model configurations from one WhizAI environment to another WhizAI environment. For example, you can migrate models from the 'Development' environment to the 'QA' environment to the 'Production' environment, etc. To migrate the models, you must export the models from the source environment and then import these exported models to the target environment.

- 1. Login to the source environment from where you want to migrate a model.
- 2. Go to Data Modeler > Data Models > List of Models page.
- 3. From the top-right corner, click i icon.
- 4. Click Export, to open the Export Data Model Configuration dialog.
- 5. From the drop-down list, select the data model to be exported, and click **Download** to download a JSON file for the selected model.
- 6. Login to the target environment (where you want to import the exported model).
- 7. Go to the Data Modeler > Data Models > List of Models page.
- 8. From the top-right corner, click icon.
- 9. Click Import; to open the Import Data Model Configuration dialog.
- 10. Drag and drop the configuration JSON file exported from the source environment and click **Import**. OR

Click **Browse files** to select the JSON file and then click **Import**. The imported data model gets added to the List of Models.

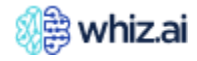

# Moving existing Airflow-driven data model configurations to the Data Modeler UI solution

You can move existing Airflow-driven configurations to Data Modeler and run the model on the UI.

#### **Prerequisites**

Make sure you have **WhizDMimport** dag available and enabled on the Airflow v2.2.5 or above.

| Airflow DAGs      | Security - | Browse - Admin | n Docs      | <b>3</b> <i>▼</i>      |                        |                | 07:         | 28 UTC - | <b>AA</b> - |
|-------------------|------------|----------------|-------------|------------------------|------------------------|----------------|-------------|----------|-------------|
| DAGs              |            |                |             |                        |                        |                |             |          |             |
| All 13 Active 7 F | Paused 6   |                |             | Filter DAGs by tag     |                        |                | Search DAGs |          |             |
| DAG               | Owner      | Runs 🕕         | Schedule    | Last Run 🕕             | Next Run 🕕             | Recent Tasks 💿 |             | Actions  | Links       |
| Alerts_FA_Dag     | whizuser   |                | 0 0 * * fri |                        | 2022-10-07, 00:00:00 🊯 |                |             | ► Î      |             |
| Alerts_UL_Dag     | WhizUser   |                | 0 */6 * * * |                        | 2022-10-07, 00:00:00 🚺 |                |             | ÞŌ       |             |
| FAS_BASE          | Whiz       |                | None        |                        |                        |                |             | ► Ō      |             |
| FAS_MULTICAL      | Whiz       |                | None        |                        |                        |                |             | ► Ō      |             |
| simple_dag        | Chaitanya  |                | None        |                        |                        |                |             |          |             |
| UserLogDag        | Ganesh     |                | 0 */6 * * * | 2022-10-07, 00:00:00 🕕 | 2022-10-07, 06:00:00 🌒 | 000000000      |             |          |             |
| us_log_dag        | Sukruti A  |                | None        |                        |                        |                |             | ► Ī      |             |
| WhizDMImport      | Whiz       | 907            | None        | 2022-09-30, 12:57:08 🕕 |                        | 3              |             | ► Ō      |             |
| WhizFlow          | Whiz       | 23 61          | None        | 2022-10-07, 05:50:41 🚯 |                        | 0000700        | 1 5         | ÞŌ       |             |
| WhizFlow_obs      | Whiz       |                | None        |                        |                        |                |             | ► Ō      |             |

To move existing model configurations:

- 1. Go to WhizDMimport dag.
- 2. Click **Trigger DAG** ►.
- 3. Click Trigger DAG w/ config.

| Airflow DAGs Security                | y∞ Browse∞ Admin∞ Docs∞                                                                                  |                                   |                                       | 07:30 UTC - 🛛 🗛 -                                        |
|--------------------------------------|----------------------------------------------------------------------------------------------------|-----------------------------------|---------------------------------------|----------------------------------------------------------|
| O DAG: WhizDMImport                  |                                                                                                    |                                   |                                       | Schedule: None Next Run: None                            |
| Tree Graph 🖬 Calenda                 | ar 📱 Task Duration 📑 Task Tries                                                                          | 🛓 Landing Times 📃 Gantt 🔥 Details | s <> Code                             |                                                          |
| 2022-09-30T12:57:08Z                 | Runs 25 V Update                                                                                         |                                   |                                       | Trigger DAG<br>Trigger DAG w/ config                     |
| PythonOperator                       |                                                                                                    | queued 🗧 running 🔳 success 📕      | failed up_for_retry up_for_reschedule | upstream_failed iskipped ischeduled ideferred ino_status |
| O [DAG]<br>etart<br>dm_import<br>end | 0 <sup>40<sup>10,10,22</sup></sup> 0 <sup>40<sup>70,10,11</sup></sup> 0 <sup>40<sup>30,10,21</sup></sup> |                                   |                                       | Auto-refresh C                                           |

4. Provide a valid configuration JSON as shown in the following figure and click **Trigger**.

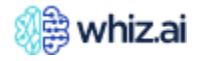

| Airflow DAGs Security Browse Admin Docs                                                                                                    | 09:23 UTC -                        | AA |
|----------------------------------------------------------------------------------------------------|------------------------------------|----|
| Trigger DAG: WhizDMImport                                                                                                    |                                    |    |
| 2022-10-03 09:16:19+00:00                                                                                                    |                                    |    |
| Configuration JSON (Optional, must be a dict object)                                                                                                    |                                    |    |
| <pre>1 {     "code": " ",     "import_configuration": {     "application_base_url": "http://whiz-application:9999",     "region": " ",     "username": " ,     "jassword": " ,     "sa_access_key": " ,     "sa_access_key: " ,     "sa_access_key: " ,     "sa_access_key: " ,</pre> | h can be accessed via (( params )) |    |
| O Unpause DAG when triggered                                                                                                    |                                    |    |
| Trigger Cancel                                                                                                    |                                    |    |
|                                                                                                    |                                    |    |

**Note!** For more information on this configuration, refer to Understanding the WhizDMimport configuration JSON.

5. You can check the status of the DAG as shown in the following figure.

| XAirflow DAGs Security- Browse- Admin- Docs-                                                          | 13:10 UTC - 🤼 -                                                                                                    |
|----------------------------------------------------------------------------------------------------|----------------------------------------------------------------------------------------------------|
| DAG: WhizDMImport                                                                                     | SUGCESS Schedule: None Next Run: None                                                                                                    |
| 👤 Tree 📑 Graph 🛱 Calendar 🧧 Task Duration 🛱 Task Tries 📥 Landing Times                                | E Gantt ▲ Details <> Code                                                                                                    |
| Image: 2022-09-30T12:57.09Z         Runs         25         Run         manual_2022-09-30T12:57.08+00 | Status: success C Task ki dm_import Earther Right V Update Find Task Find Task Find Task                                                                                                    |
| PythonOperator                                                                                        | Duration: 2Min 42.714Sec [alloci duration 2.114Sec [alloci duration 2.214] [alloci duration: 2Min 42.714Sec [alloci duration: 2Min 42.714Sec [alloci duration: 4Min 42.714Sec [alloci duration: 4Min 42.714Sec [alloci duration: 4Min 4 |
|                                                                                                    | UTC: Auto-refresh C Endet 2022.09.30, 13.06.36 Endet 2022.09.30, 13.06.18                                                                                                    |
|                                                                                                    | start → dm_import → end                                                                                                    |

After a successful DAG run, all the configurations will be available on the Modeler UI. You can Edit, Configure, and Run these imported models, as required.

#### Support multiple transformations across data sources within a model

When creating or modifying a model with a large number of metrics and dimensions, it becomes laborious to individually search and change each column from **metrics to dimensions** or vice versa. WhizAI now provides an efficient method to change column types in bulk.

- Click Admin-> Data Modeler->Data Models to open the List of Data Models page.
  - Create a new data model or edit the data model from the list. Go to the Define Columns page.
  - Click (ellipsis icon) adjacent to the Create Model to view the following options in the drop-down menu:
    - Change dimensions to metric
    - Change metrics to dimension
  - Click "**Change dimensions to metric**" to trigger a pop-up listing all dimensions from the selected data source., with checkboxes to select the dimensions to convert to metrics. You can select one or

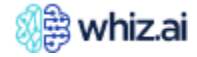

more dimensions for conversion. The conversion should allow any dimension to be converted to a metric, including time dimensions, ensuring that at least one-time dimension is selected for the data source.

**Note**! You are accountable for transforming the columns from dimensions to metric. The system does not restrict you from adding any column as a metric.

- Click "**Save**" to confirm the transformation or "**Cancel**" to abort them. You are redirected to the Define Columns page.
- Click **Next** or **Save** on this page to commit the changes to the model and update the data model details. The dimensions converted to metrics should now be available in the Data Dictionary.
- To discard any changes and revert to the previous state, click "Refresh."
- Click **Back** to return to the **List of Data Models** page.

Similar functionality is available for converting metrics to dimension, with a pop-up listing all metrics from the selected data source and checkboxes to select metrics for conversion. There should be no restrictive validation for this conversion, allowing any metrics to be converted to dimensions. Care should be taken to ensure that there is at least one metric in the selected data source.

The pop-ups for "**Change metrics to dimension**" and "**Change dimensions to metric**" include a search window to facilitate finding specific metrics or dimensions. Partial matches should display all probable matches for selection.

**Important!** If a metric or dimension is changed to the other type (through a bulk update or otherwise), the change should be applied to all metrics and dimensions across all data sources.

**Change to Metric** action for all non-numeric dimensions and the primary date/timestamp column is disabled to avoid data discrepancies. For example, the column **Customer** will not have the menu option 'Change to Metric,' or the **Weekend date** column will not have the 'Change to Metric' menu option. The following rules apply for columns in the **Define Columns** page.

• Columns marked as string, cannot be converted to metric. **Change to Metric** menu option will not be visible for such columns. For example,

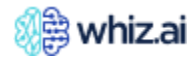

| Whiz.ai     Performance     -             | ← Explorer Pinboards (①)          | Alerts M Exp<br>efine Columns<br>nd primary date colu          | lain & Admir                                    | ]                 |                 |                 | Help Create Model        |        |
|-------------------------------------------|-----------------------------------|----------------------------------------------------------------|-------------------------------------------------|-------------------|-----------------|-----------------|--------------------------|--------|
| User Logs<br>Audit Logs                   | sales_nbrx (+1)  →  Column  ↑     | ales_d1_add_data.csv                                           | v <u>∧ sales_nbrx_d</u><br>Data-2               | 1_add_data.csv 🖉  | Data-4          | Data-5          | Data-6                   |        |
| 🚢 User & Security 🕂                       |                                   | ▼ <b>7</b>                                                     | V                                               | ▼                 | V               |                 | γ                        | E Hand |
| Data Modeler –<br>Data Connections        | Customer Name [String]            | Change to Metric option<br>Charlos Huff<br>Č Change to Primary | in not available<br>Loconb. Harvey<br>Timestamp | Anthony Martinez  | Michael Fleming | Michael Fleming | Kevin Charles            | dbook  |
| Data Models                               | Customer Sub Category [String]    | 🗄 Change to Dimensi                                            | ion                                             | Professionals     | Professionals   | Professionals   | Professionals            | I      |
| Script Editor<br>Metric<br>Configurations | Customer Sub Group [String]       | Indivisual Prof                                                | Indivisual Prof                                 | Indivisual Profes | Indivisual Prof | Indivisual Prof | Indivisual Professionals |        |
| Calculations                              | Customer Subtype [String]         | Medical Doctor                                                 | Medical Doctor                                  | Medical Doctor    | Medical Doctor  | Medical Doctor  | Physician Assistant      |        |
| Example Queries                           | Customer Subtype Code [Numeric]   | 5230                                                           | 5230                                            | 5230              | 5230            | 5230            | 5239                     |        |
| NLP + Workbench +                         | Customer Super Type Code [String] | Retail                                                         | Retail                                          | Retail            | Retail          | Retail          | Retail                   |        |
|                                           |                                   |                                                                |                                                 |                   |                 | Back            | Save Nex                 | t      |

• Columns marked as Primary timestamp cannot be converted to metric. Change to Metric and Change to dimension menu options will not be visible for such columns. For example,

|                  | 🎊 whiz.ai                                            | A Explorer 🔀 Pinboards 🕕                                | Alerts 🎢 Exp                                                   | lain 燥 Admir                   | ]                  |               |               | <i>(i)</i>    | Help 🦼      | N     |
|------------------|------------------------------------------------------|---------------------------------------------------------|----------------------------------------------------------------|--------------------------------|--------------------|---------------|---------------|---------------|-------------|-------|
| Ĩ                | Performance _<br>Monitor _<br>Dashboard<br>User Logs | Review and update dimensions, metrics<br>sales_nbrx(+1) | efine Columns<br>and primary date colu<br>sales_d1_add_data.cs | imns<br>w ∠                    | rx_d1_add_data.csv |               |               | С             | reate Model | :     |
|                  | Audit Logs                                           | Column 🏹 🔨                                              | Data-1                                                         | Data-2                         | Data-3             | Data-4        | Data-5        | Data-6        |             | _     |
| ÷                | User & Security +                                    | date                                                    | V                                                              | ▼                              | Υ                  | <b>v</b>      | V             |               | 7           | Handb |
| .:.              | Data Modeler –                                       | Customer birth date [Date]                              | 0 Current date form                                            | 25-11-1075<br>at is dd-MM-yyyy | 25-11-1975         | 13-12-2004    | 25-06-1983    | 06-04-2004    |             | o ok  |
|                  | Data Connections Data Models                         | Graduation training end date [String]                   | ☐: Change to Dimens                                            | ion 🗶                          | Not Available      | Not Available | Not Available | Not Available |             |       |
|                  | Script Editor                                        | Graduation training start date [String]                 | Not Available                                                  | Not Available                  | Not Available      | Not Available | Not Available | Not Available |             |       |
|                  | Configurations<br>Calculations                       | Transaction Date [Date]                                 | 2019-01-01                                                     | 2019-01-02                     | 2019-01-03         | 2019-01-04    | 2019-01-05    | 2019-01-06    |             |       |
|                  | Example Queries                                      |                                                         |                                                                |                                |                    |               |               |               |             |       |
| Z                | Content +<br>Manager +                               |                                                         |                                                                |                                |                    |               |               |               |             |       |
| 16 <sup>12</sup> | NLP +<br>Workbench +                                 |                                                         |                                                                |                                |                    |               |               |               |             |       |
|                  |                                                      |                                                         |                                                                |                                |                    |               | Back          | Save          | Next        |       |

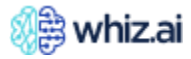

## Bulk update using 'Change dimensions to metric' and 'Change metrics to dimensions' menu options

You can convert multiple dimensions into metrics and vice versa in a single operation.

- Change dimensions to metric option displays numeric dimensions only.
- There is no restriction on the **Change metrics to dimension** option.

If the same dimension or metric exists in multiple data sources, only one entry is displayed and once modified, all instances are updated across all data sources.

- On the **Define columns** page, click the next to the Create model button. You will see two options in this drop-down list:
  - Change dimensions to metric
  - Change metrics to dimension

| 🎊 whiz.ai                                            | 💫 Explorer 📑 Pinboards 🦚                                   | D) Alerts 🏦 Explain                                          | Se Admin              |                       |                      | (i) He                                          | elp 🤞                           |
|------------------------------------------------------|------------------------------------------------------------|--------------------------------------------------------------|-----------------------|-----------------------|----------------------|-------------------------------------------------|---------------------------------|
| Performance -<br>Monitor -<br>Dashboard<br>User Logs | Review and update dimensions, metric<br>call_plan_dm (+11) | Columns<br>s and primary date columns<br>employee_roaster_dm | salesgoal_dm _sob_swi | tch_dm ∠ call_plan_di | n marketing_dm tes   | Crea<br>Change dimen<br>tt_age_ds Change metric | sions to metric<br>to dimension |
| Audit Logs                                           | Column                                                     | Data-1                                                       | Data-2                | Data-3                | Data-4               | Data-5                                          | Data-6                          |
| 🚢 User & Security +                                  | Υ                                                          | <b> y</b>                                                    | Y                     | Υ                     | <b>V</b>             | <b>Y</b>                                        | Hand                            |
| 📰 Data Modeler –                                     | Account Type [String]                                      | нсо                                                          | HCO                   | НСО                   | HCO                  | НСО                                             | нсо                             |
| Data Connections Data Models                         | ACTVFLG [String]                                           | Active                                                       | Active                | Active                | Active               | Active                                          | Active                          |
| Script Editor<br>Metric                              | Additional Low Dec Target [String]                         | Non - Low Dec Target                                         | Non - Low Dec Target  | Non - Low Dec Target  | Non - Low Dec Target | Non - Low Dec Target                            | Non - Lo                        |
| Configurations<br>Calculations                       | Administration Mode [String]                               | Injectable                                                   | Injectable            | Injectable            | Injectable           | Injectable                                      | Injectable                      |
| Example Queries                                      | Alternet Name [String]                                     | Not Available                                                | Not Available         | Not Available         | Not Available        | Not Available                                   | Not Avail                       |
| Content +<br>Manager +                               | APVPEDFLG [String]                                         | Approved                                                     | Not Approved          | Not Approved          | Not Approved         | Not Approved                                    | Not Appr                        |
| NLP + Workbench                                      | Area ID (String)                                           | NAT01                                                        | NAT01                 | NAT01                 | NAT01                | NAT01                                           | NAT01                           |
|                                                      |                                                            |                                                              |                       |                       | Ba                   | ck Save                                         | Next                            |

#### • Change dimensions to metric

- i. Click "Change dimensions to metric" to open a popup.
- ii. The popup displays a list of **only numeric type dimensions** from all data sources. The list excludes primary timestamps.
- iii. You can select one more dimension to convert to metric.
- iv. Click the Save or Next button to commit the changes done on the Define Columns page to the underlying data dictionary.
- v. Click the **Refresh** button to abort the changes.
- vi. Click the **Back** button to abort the changes and return to the Data Models page.
- vii. A search facility is available to search for a specific dimension across all data sources. Search results show partial matches as well.

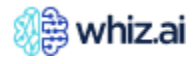

# **Administering WhizAl**

| Performance _<br>Monitor _<br>Dashboard  | Review and update dimensions, metric<br>call_plan_dm (+11) | Change dimensions to me                               | etric      | _dm marketing_dm tes | Crea<br>t_age_ds sales_nbrx_dr | te Model<br>m sal 🕽 |
|------------------------------------------|------------------------------------------------------------|-------------------------------------------------------|------------|----------------------|--------------------------------|---------------------|
| Audit Logs                               | Column                                                     | Columns                                               | Select all | Data-4               | Data-5                         | Data-6              |
| User & Security +                        | <b>v</b>                                                   | Company ID [Numeric]                                  |            | <b>v</b>             | <b> y</b>                      |                     |
| Data Modeler –                           | Account Type (String)                                      | Customer birth year [Numeric]                         |            | НСО                  | нсо                            | нсо                 |
| Data Connections                         | ACTVFLG [String]                                           | Customer Subtype Code [Numeric]                       |            | Active               | Active                         | Active              |
| Data Models<br>Script Editor             | Additional Low Dec Target [String]                         | Customer Type Code [Numeric] ⊟t<br>IMSID [Numeric] ⊟t | et         | Non - Low Dec Target | Non - Low Dec Target           | Non - Lo            |
| Metric<br>Configurations<br>Calculations | Administration Mode [String]                               | MDMID [Numeric]                                       |            | Injectable           | Injectable                     | Injectabl           |
| Example Queries                          | Alternet Name [String]                                     | Region Company Code [Numeric]                         |            | Not Available        | Not Available                  | Not Ava             |
| Content +<br>Manager +                   | APVPEDFLG (String)                                         | SHAID [Numeric]                                       |            | Not Approved         | Not Approved                   | Not App             |
| NLP<br>Workbench +                       | Area ID (String)                                           | Cancel S                                              | ave        | NAT01                | NAT01                          |                     |

#### • Change metrics to dimension

- i. Click "Change dimension to metric" to open a popup.
- ii. The popup displays a list of **all metrics** from all data sources.
- iii. You can select one more metric to convert to dimensions.
- iv. Click the Save or Next button to commit the changes done on the Define Columns page to the underlying data dictionary.
- v. Click the **Refresh** button to abort the changes.
- vi. Click the **Back** button to abort the changes and return to the Data Models page.
- vii. A search facility is available to search for a specific metric across all data sources. Search results show partial matches as well.

| 🥼 whiz.ai                                 | 💫 Explorer 📑 Pinboards (())                                  | Alerts M Explain & Admin                                    |            |       |                      | (i) He                          | lp 🥠                | N     |
|-------------------------------------------|--------------------------------------------------------------|-------------------------------------------------------------|------------|-------|----------------------|---------------------------------|---------------------|-------|
| Performance -     Dashboard     User Logs | Review and update dimensions, metric<br>call, plan, dm (+11) | Change metrics to dimensi<br>9 Search                       | ×          | ın_dr | n marketing_dm tes   | Crea<br>it_age_ds sales_nbrx_dr | te Model<br>n sal 🕨 |       |
| Audit Logs                                | Column                                                       | Columns                                                     | Select all |       | Data-4               | Data-5                          | Data-6              |       |
| 🚢 User & Security 🕂                       | V                                                            | customer_cnt [Numeric] II                                   |            | 8     | V                    | <b>7</b>                        |                     | Handt |
| 📲 Data Modeler –                          | Account Type (String)                                        | Customer birth date [Date] 11                               |            |       | НСО                  | НСО                             | нсо                 | bo ok |
| Data Connections                          | ACTVFLG [String]                                             | KAISERFLG [Numeric] II                                      |            |       | Active               | Active                          | Active              |       |
| Data Models<br>Script Editor              | Additional Low Dec Target [String]                           | NPINUM [Numeric] all Sales Goal [Numeric] all               |            | et    | Non - Low Dec Target | Non - Low Dec Target            | Non - Lo            |       |
| Configurations                            | Administration Mode [String]                                 | Total Volume [Numeric] ill Call Plan End Date [Numeric] ill |            |       | Injectable           | Injectable                      | Injectable          |       |
| Example Queries                           | Alternet Name [String]                                       | Call Plan Start Date [Numeric] II                           |            |       | Not Available        | Not Available                   | Not Avail           |       |
| L Content +                               | APVPEDFLG [String]                                           | Call Plan Working Days Counter [Numeric]                    | il 📄       |       | Not Approved         | Not Approved                    | Not Appr            |       |
| NLP +                                     | Area ID IStrinol                                             | Cancel Sav                                                  | re         |       | NAT01                | NAT01                           | NAT01               |       |
|                                           |                                                              |                                                             |            |       | Ba                   | ck Save                         | Next                |       |

If you make changes as stated in the above steps, to any identical metric or dimension, it is converted across all data sources.

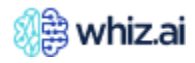

#### Limitation!

For live data connection, column data types are fetched as defined in the schema. For example, if a column is defined as Varchar in the schema, it is fetched and displayed as a String even if the data has numeric values. For such columns, the Change to Metric option is not available.

As a workaround, follow the steps below

- Correct the schema of the live connection data source.
- Declare the correct data type for the columns.
- Reverify the connection.
- Refresh the Data Modeler screen.

#### Understanding the WhizDMimport configuration JSON

The following table explains different fields in the WhiDMimport configuration.

| JSON field           | Description/Function                                                                     |
|----------------------|------------------------------------------------------------------------------------------|
| Code                 | This is the Unique Identifier of your choice                                             |
| application_base_url | This is the application URL with the port number:<br><u>http://whiz-application:9999</u> |
| Region               | It is the AWS S3 region corresponding to the access key                                  |
| Username             | Login credential: This is your login ID                                                  |
| Password             | Login credential: This is your login password                                            |
| s3_access_key        | AWS S3 access key, to be provided by the customer                                        |
| s3_secret_key        | AWS S3 secret key, to be provided by the customer                                        |
| s3_bucket            | Bucket to be used for data storage                                                       |
| current_solution_dir | Directory used for existing ETLs by the Airflow-driven DAGs.                             |

#### Assessing data connection changes impact

You can assess the impact of replacing, switching, or modifying any existing used data connections in your data models. This ensures that the changes are acceptable and can be implemented without causing any unexpected impact.

Additionally, if the underlying connection table structures change after modeling, you will receive a warning on opening the model, to prevent surprise failures or unexpected behavior.

When you edit an existing data model by switching connections or changing table structures, the system will conduct an impact assessment and display a warning popup. This popup will include details about the missing columns and a list of potential impact areas.

|    | 🥼 whiz.ai                               | 💫 Explorer 📑 Pinboards 🤇            | )) Alerts 🍿 Explain 🔗 Admin                                                                                                    |              |              | Help 4 5       |
|----|-----------------------------------------|-------------------------------------|----------------------------------------------------------------------------------------------------|--------------|--------------|----------------|
| (K | Performance –<br>Monitor –<br>Dashboard | List of Data Models                 | Warning!<br>Column discrepancies found in selected connections and<br>existing Data Modelling Which may have following impact                  |              | Refresh      | New Data Model |
|    | User Logs                               | Model Name                          | Business categories. Hierarchies and Attributes will be auto undated or reproved                                                               | t Run Status | Run Manually | Actions        |
| 1  | User & Security +                       | Carlos and the State                | <ul> <li>Permissions, Pinboards, User defaults, Slicers, Business action and<br/>computations may have to be manually reconfigured.</li> </ul> | ne -         |              | ¢ Z 💿          |
|    | Data Modeler –                          | Destroyed 2 Z                       | Column Discrepancy Details<br>Doctesting1_0867bdb8-0e0f-495f-8fdc- (Existing connection)<br>6da61ab4f47d                                       | ne           |              | ¢ Z 💿          |
|    | Data Connections                        | to parente privatar (1)             | testdata.csv (Datasource)<br>DocTesting_28ceac26-56ad-447e-a5ab-2eededffb085                                                                   |              |              | •              |
|    | Data Models<br>Script Editor            | Internation (International - )      | 'Address' Column missing 'Customer' Column missing                                                                                             | cess         |              | ۰۷ 🕐           |
|    | Metric<br>Configurations                | Test (Annual or (Annual Annual of C | 'Preferred Mode of Engagement' Column missing<br>'Territory Name' Column missing                                                               | cess         |              | ¢ Z 🜑          |
|    | Calculations<br>Example Queries         | he interain (a during 1)            | 'Decile' Column missing<br>'Territory ID' Column missing<br>'CustomerID' Column missing                                                        | cess         |              | ۰۷ 🜑           |
| L  | Content +<br>Manager +                  | Upload section                      | 'Sales Force' Column missing                                                                                                    |              |              |                |
| 40 | NLP +                                   | Quick Data<br>You Can Move Your     | Click <b>OK</b> to accept the impact and proceed further or<br>Click <b>Cancel</b> to retain existing Data Modelling.                          |              |              |                |
|    |                                         | Browsef                             | Cancel OK                                                                                                    |              |              |                |
|    |                                         |                                     |                                                                                                    |              |              |                |

Once you click the OK button, the following changes will occur immediately:

# **Dimension Removal**

- Business Categories:
  - The removed dimensions will be eliminated from existing business categories. If a business category has no entities remaining, the category itself will be removed.
- Hierarchies:
  - If one or more dimensions are missing in a hierarchy, the child dimensions will be promoted to parent status. If there is only one or no dimensions remaining the hierarchy will be removed.
- Attributes:
  - If an attribute of a dimension is removed, it will disappear from the data dictionary (DD). If the parent dimension of an attribute is removed, the attribute will be restored as a dimension.
- Entity Synonyms:
  - If a synonym of a dimension is removed, it will disappear from the DD. If the parent dimension of a synonym is removed, the synonym will be restored as a dimension.
- Dependent Dimensions in Metrics:
  - If a dimension is removed from a data source, all metrics in the data source will reflect this change in their list of dependent dimensions.
- Primary Time Dimension:
  - If the time dimension is removed, the next available time column will be considered the primary time column. If no time dimension remains, the modeling will fail.
- Column Type Changes:
  - If a column type changes from string/date to numeric, the dimension can become a metric, but this change must be explicitly marked and will not occur automatically.

#### **Metric Removal**

- Business Categories:
  - The removed metric will be eliminated from existing business categories. If a business category has no entities remaining, the category itself will be removed.

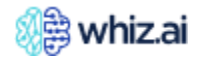

- Data Source Impact:
  - If no metrics remain in a data source, the modeling will fail.
- Column Type Changes:
  - If a column type changes from numeric to string, the column will no longer be considered a metric. It will be treated as a removal of a metric (triggering the above impacts) and the addition of a new dimension column (deselected by default).

#### **Changes after Running the Data Model**

After running the model from the data modeler, additional impacts will be handled:

#### **Dimension Removal**

- Dependent Dimensions in Calculations:
  - If a dimension is removed from a data source, all calculated/API metrics in the data source will reflect this change in their list of dependent dimensions.

#### **Metric Removal**

- Computations:
  - The removed metric will be eliminated from the list of computations for all defined computations and will not appear in the configurations.

This structured approach ensures that you are adequately informed of the potential impacts of the changes and can take necessary actions to maintain the integrity of data models.

A manual definitions update is required for the functionalities listed below:

- Permissions
- Pinboards
- User defaults
- Slicers
- Business action
- Cohorts

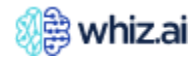

# Data Models

To add a data model in WhizAI:

- 1. Go to Data Modeler > Data Models. The List of Data Models page is displayed.
- 2. Click New Data Model to open the New Data Model page.
- 3. Enter a name for the data model, as required.
- 4. Select the data process mode, as required. WhizAI allows you to select either Batch or Live as the data process mode. For more information on data process mode, refer to the section <u>Selecting the data source type</u>.
- 5. Select a data connection, as required.
- 6. In case a connection does not exist, you can click Create a New Connection to add a new data connection.
- 7. Click Next. The Define Columns page is displayed. You can define the data sources and columns in the data model from this page. For more information, refer to the <u>Understanding the Define</u> <u>Columns</u> section.
- 8. Click Next. The Data Dictionary page is displayed. You can configure the data dictionary from this page. For more information, refer to the <u>Understanding the Data Dictionary</u> section.
- 9. Click Next. The Data Load Configurations page is displayed. For more information, refer to the <u>Understanding the Data Load Configuration</u> section.
- 10. From the left side, select the data source and add corresponding configurations on the left-hand side.
- 11. Click Save & Close. The data model is created and WhizAI displays it under the List of Models page. After these steps are completed, the data model is ready and displayed in the table on the **List of Models** page.

Click **Run** against the data model to begin data ingestion.

- 12. If data pipeline fails in NLP Import with error message "Failed to import hierarchies," User need to follow below steps before taking 2nd run:
  - a) Disable NLP Import: In Data Modeler>Data Model>Configuration Settings > NLP tab, uncheck the NLP Import option, then click Save
  - b) Set Data Load to False: In Data Modeler > Data Model > Edit Model > Data Load configurations page, set Enable Load to False.
     Re-run the model. Once model run is finished,
     Now verify model should come up with configured hierarchies.

#### List of Data Models

The List of Data Models page displays the data models added to WhizAI.

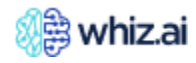

|          | 🧶 whiz.ai 💫                       | Explorer 🖪 Pinboards (①) Alerts (          | 🕅 Explain 🔗 Admin |                            |                    | 🕄 Help 🔺 💽         |
|----------|-----------------------------------|--------------------------------------------|-------------------|----------------------------|--------------------|--------------------|
| Ĩ        | Performance Monitor +             | List of Data Models                        |                   |                            | Refresh            | New Data Model     |
|          | Users & Security + Data Modeler - | Model Name                                 | Data Process Mode | Author                     | Created At         | Last Modified ↓    |
|          | Data Connections                  | Sanity_SnowFlake 🕧 🖋                       | Live              | AD Automation DataModeler  | 02/19/24, 02:47 pm | 02/19/24, 02:50 pm |
|          | Data Models<br>Script Editor      | Automation_Sanity ( $\hat{t}$ ) 🖉          | Batch             | AD Automation DataModeler  | 02/19/24, 02:41 pm | 02/19/24, 02:43 pm |
|          | Metric Configurations             | Test_Local_Quick $(i)$                     | Batch             | D Dargenie                 | 02/15/24, 10:22 am | 02/19/24, 11:13 am |
|          | Example Queries                   | Test_Automation_NewImpExpModel (i)         |                   | AD Automation DataModeler3 | 02/19/24, 12:45 am | 02/19/24, 12:45 am |
| <u>_</u> | Content Manager +                 | Quick Data Model                           | Quick Data Model  |                            |                    |                    |
| ц¢       | NLP Workbench +                   | You Can Move Your CSV Files H Browse files | lere              | -E)                        |                    |                    |

The table below describes the columns in the **Data Model** page:

| Column Name       | Description                                                                       |
|-------------------|-----------------------------------------------------------------------------------|
| Model Name        | Business-friendly name of the data model                                          |
| Data Process Mode | This is the storage (Batch or Live)                                               |
| Author            | Name of the user who created the data model                                       |
| Created Date      | Date when the data model was added to WhizAl                                      |
| Last Modified     | Date when the data model was updated                                              |
| Schedule          | Schedule the model run. You can specify the frequency schedule for the model run. |
| Last Run          | Displays the status of the last run status                                        |
| Next Rune         |                                                                                   |
| Last Run Status   |                                                                                   |
| Run Manually      | Action button to Run the model for the data ingestion and model update            |
| Actions           | Options to Configure, Edit, or Deactivate the model                               |

From this page, you can perform the following tasks:

- Add a new data model
  - Rename data model
  - Run a data model from the table displayed on this page
  - Activate/ de-activate a data model
  - Quickly add a data model with a CSV file as the data source
  - Configure a data model
  - Edit a data model
  - Schedule data model run

#### Rename Data Model

- 1. From the data model record, click the **Edit** *l*icon against a data model.
- 2. Edit the data **Model Name**.
- 3. Click Save.

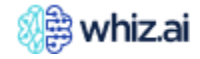

### Activate/ Deactivate Data Model

Click the toggle option under the **Actions** column to activate or deactivate the data model. You cannot use a deactivated data model for any data ingestion in the future.

| List of Data Models<br>p |                    |                             |                 | Refresh      | New Data Model |
|--------------------------|--------------------|-----------------------------|-----------------|--------------|----------------|
| Model Name               | Created At         | Last Modified $ \checkmark$ | Last Run Status | Run Manually | Actions        |
| Customer_Hierarchy (i) 🖉 | 08/22/23, 02:54 pm | 11/24/23, 11:14 am          | Failed          | Run          | deactivate     |

**Note!** Contact your system administrator in case a data model must be deleted permanently from the system.

As an Administrator user, if you deactivate a data model, you can no longer see it on WhizAI Explorer; however, you continue to see it on the **Data Models** page.

#### Quickly Add Data Model

- Go to **Data Modeler** > **Data Models** > **List of Data Models** page and from the bottom of the page, either click **Browse** or drag and drop CSV files from your local machine.
  - Enter a name for the data model and click **Next**. The **Define Columns** page is displayed.

| 🔬 whiz.ai                                                        | R Explorer                                                                                   | 🎦 Pinboards                           | (1) Alerts | ∰ Explain                                                                                                    | Se Admin   |                                                                                     |                            |                  | (i) Help                 |    | N    |
|------------------------------------------------------------------|----------------------------------------------------------------------------------------------|---------------------------------------|------------|----------------------------------------------------------------------------------------------------|------------|-------------------------------------------------------------------------------------|----------------------------|------------------|--------------------------|----|------|
| Data –<br>Modeler –<br>Data<br>Connections                       | List of Data Mo<br>P<br>Model Name                                                           | Data Process M                        | tode Au    | ithor C                                                                                                    | Created At | Last Modified ↓                                                                     | Last Run Status            | Refresh<br>Run M | New Data Mod<br>Aanually | el | tion |
| Script Editor<br>Metric<br>Configurat<br>Calculations<br>Example |                                                                                              |                                       |            |                                                                                                    | No Rows    | No Rows To Show                                                                     |                            |                  |                          |    |      |
| Queries                                                          | Upload saction<br>Quick Data M<br>You Can Move Your CS<br>Browse file<br>Market Access Whiz1 | Aodel<br>SV Files Here<br>SS<br>4.csv |            | 1 Contraction of the second second seco |            | Model Name<br>Market Access Whiz 14<br>Name can container characters, numbe<br>Next | rs, underscores and hyphen | only             |                          |    |      |

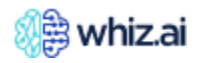

| Data<br>Modeler –<br>Data<br>Connections | A - Define Columns<br>Review and update dimensions, m<br>Market Access Wh | etrics an<br>Marl | d primary date co<br>ket Access Whiz1 | olumns<br>4.csv 🖉 |                         |                         |                         | Create Me  |
|------------------------------------------|---------------------------------------------------------------------------|-------------------|---------------------------------------|-------------------|-------------------------|-------------------------|-------------------------|------------|
| Data Models                              | Column                                                                    |                   | Data-1                                | Data-2            | Data-3                  | Data-4                  | Data-5                  | Data-6     |
| Metric                                   | COTCD [String]                                                            | <b>;</b>          | cot01                                 | cot01             | cot04                   | cot04                   | cot04                   | cot01      |
| Configurat                               | COTCD Description (String)                                                | <b>;</b>          | Wholesaler                            | Wholesaler        | Long Term Care Facility | Long Term Care Facility | Long Term Care Facility | Wholesaler |
| Calculations                             | Payment Type [String]                                                     | ö:                | Medicaid                              | Medicare          | Medicare                | Medicaid                | Medicaid                | Medicare   |
| Example<br>Queries                       | Duplicate Flag [String]                                                   | <b>;</b>          | NO                                    | YES               | NO                      | NO                      | NO                      | YES        |
|                                          | Equivalent Units [Numeric]                                                | at                | 808.264                               | 428.26136         | 261.6732                | 952.26472               | 603.26472               | 248.3392   |
|                                          | Equivalent Units Counter [Num                                             | the fairs         | 546                                   | 381               | 181                     | 980                     | 758                     | 722        |
|                                          | NRx [Numeric]                                                             | al                | 700.48                                | 555.08            | 972.486                 | 324.24                  | 871.24                  | 907.12     |
|                                          | NRx Units [Numeric]                                                       | at                | 720                                   | 126               | 706                     | 546                     | 427                     | 307        |

• Click Next to continue to build the data model by building the data dictionary and configuring it.

**Note!** For the complete steps to build a data model, refer to the WhizAI Administrator's Guide.

#### Configure Data Model

When you run a data model, WhizAI loads the data, processes the NLP-related information, and stores it in the system. Based on the data dictionary, some configurations that are required by the application are captured, such as the details of base metric, computation metric, fraction size, etc. Refresh the model listing page to load the status of all the models, which reflects the status of previous runs.

| æ  | Performance +<br>Monitor              | Review a           | Test_V77 ~ Data Model Configuration<br>Review and update the following configurations across different tabs before running the data model |                                                                                          |                               |  |  |  |  |  |  |  |  |
|----|---------------------------------------|--------------------|----------------------------------------------------------------------------------------------------|------------------------------------------------------------------------------------------|-------------------------------|--|--|--|--|--|--|--|--|
| 4  | User & +<br>Security                  |                    | NLP App                                                                                                    | lication                                                                                 | Notifications                 |  |  |  |  |  |  |  |  |
|    | Data Modeler –<br>Data<br>Connections | C Ena<br>Togeners  | able Import<br>ate the latest NLP information files during the pipeline run.                                                              | NLP Entities Overwrite     To delete edsting NLP information files and over     enabled. | write with new when import is |  |  |  |  |  |  |  |  |
|    | Data Models                           | Cle<br>To clean    | anup And Update<br>up and update with new NLP files in the database.                                                                      | <b>Downtime Mode</b><br>Set this flag to avoid downtime during the NLP er                |                               |  |  |  |  |  |  |  |  |
|    | Metric<br>Configurations              | Global se          | nerate User Synonyms<br>titing to enable the file based synonyms as input.                                                                | Global setting to enable the system generated sy                                         | nonyms.                       |  |  |  |  |  |  |  |  |
|    | Calculations<br>Example Queries       | C Exc<br>To exclud | clude Last Period Day<br>the last period day while resolving the time expression.                                                         | Use Translate Cache<br>To use the cache to get the language translation i                | nformation. Default is false. |  |  |  |  |  |  |  |  |
|    | Contract                              | Entity Ro          | ot Directory                                                                                                    | Backup Directory                                                                         |                               |  |  |  |  |  |  |  |  |
| Ľ  | Manager +                             | /app               | /models/whizpy/framework/solution/outputs/nlp                                                                                             | backups/nlp                                                                              |                               |  |  |  |  |  |  |  |  |
|    |                                       |                    | he entity root directory.                                                                                                    | Path at which NLP files will be stored as backup.                                        |                               |  |  |  |  |  |  |  |  |
| 12 | NLP +                                 | Default C          | Context Time                                                                                                    | Languages                                                                                |                               |  |  |  |  |  |  |  |  |
|    |                                       | YTD                | )                                                                                                    | English                                                                                  | *                             |  |  |  |  |  |  |  |  |
|    |                                       | Time exp           |                                                                                                    | To enable NLP information processing on selected lang                                    | juages.                       |  |  |  |  |  |  |  |  |
|    |                                       | Base Mor           | del Language                                                                                                    |                                                                                          |                               |  |  |  |  |  |  |  |  |
|    |                                       | Eng                | lish                                                                                                    | Auto translate Automatically translate the names and description                         |                               |  |  |  |  |  |  |  |  |
|    |                                       | Language           | in which the source data and details are defined.                                                                                         | from the base model language to the selected lan                                         |                               |  |  |  |  |  |  |  |  |
|    |                                       | To perfor          | okup On Language Folder<br>m lookup on the language folder.                                                                               |                                                                                          |                               |  |  |  |  |  |  |  |  |
|    |                                       |                    |                                                                                                    |                                                                                          | Back Save                     |  |  |  |  |  |  |  |  |

1. **NLP** - Improves the intelligence of the system about the data.

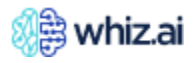

- 2. **Application** Captures logical information about data such as base metric, computation metric, fraction size, etc.
- 3. Notifications Model failures are to be notified.

#### **NLP Tab**

| A Performance + Monitor +             | Test_V77 ~ Data Model Configuration<br>Review and update the following configurations across different tabs before running the data model                                                                                                    |  |  |  |  |
|---------------------------------------|----------------------------------------------------------------------------------------------------|--|--|--|--|
| 🛎 User & +<br>Security +              | NLP Application Notifications                                                                                                    |  |  |  |  |
| Data Modeler –<br>Data<br>Connections | Enable Import     To generate the latest NLP information files during the pipeline run.     To delete existing NLP Information files and overwrite with new when import is     enabled.                                                       |  |  |  |  |
| Data Models                           | Cleanup And Update Downtime Mode<br>To dean up and update with new NLP files in the database. Set this flag to avoid downtime during the NLP entity refresh                                                                                   |  |  |  |  |
| Metric<br>Configurations              | Global setting to enable the file based synonyms as input. Global setting to enable the system generated synonyms.                                                                                                    |  |  |  |  |
| Calculations<br>Example Queries       | Exclude Last Period Day     To exclude the last period day while resolving the time expression.     To use the cache to get the language translation information. Default is false.     Radium Directory                                      |  |  |  |  |
| 🖍 Content +<br>Manager +              | /app/models/whizpy/framework/solution/outputs/nlp     backups/nlp       Path of the entity root directory.     Path at which NLP files will be stored as backups.                                                                             |  |  |  |  |
| VLP + Workbench                       | Default Context Time     Languages       YTD     English                                                                                                    |  |  |  |  |
|                                       | Time expression example, ytd To enable NLP Information processing on selected languages.  Base Model Language  English Language in which the source data and datalis are defined.  Language in which the source data and datalis are defined. |  |  |  |  |
|                                       | Lookup On Language Folder<br>To perform lookup on the language folder.<br>Back Save                                                                                                    |  |  |  |  |

# The model configuration details for the NLP tab are described in the table below:

| Field                    | Input Type | Description                                                                                       | Default Value           |
|--------------------------|------------|---------------------------------------------------------------------------------------------------|-------------------------|
| Enable Import            | Checkbox   | The flag controls whether the generated NLP model should be imported into the NLP service or not. | True                    |
| NLP Entities Overwrite   | Checkbox   | To delete existing NLP information files and overwrite them with new ones when import is enabled. | True                    |
| Cleanup And Update       | Checkbox   | To clean up and update with new NLP files in the database.                                        | True                    |
| Downtime Mode            | Checkbox   | Set this flag to avoid downtime during the NLP entity refresh.                                    | False                   |
| Generate User Synonyms   | Checkbox   | Global setting to enable the file-based synonyms as input.                                        | True                    |
| Generate System Synonyms | Checkbox   | Global setting to enable the system generated synonyms.                                           | True                    |
| Exclude Last Period Day  | Checkbox   | To exclude the last period day while resolving the time expression.                               | True                    |
| Use Translate Cache      | Checkbox   | To use the cache to get the language translation information. The default is false.               | False                   |
| Entity Root Directory    | Textbox    | Path of the entity root directory.                                                                | <local path=""></local> |
| Backup Directory         | Textbox    | Path of the directory where the NLP files backup is stored.                                       | <local path=""></local> |

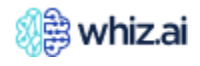

# Administering WhizAI

| Field                     | Input Type        | Description                                                                                                    | Default Value |
|---------------------------|-------------------|----------------------------------------------------------------------------------------------------|---------------|
| Default Context Time      | Textbox           |                                                                                                    | YTD           |
| Languages                 | Drop-down<br>menu | List of languages. You can select multiple languages from the list<br>to enable information processing in the selected languages,         |               |
| Base Model Language       | Drop-down         | Language in which the source data and details are defined.<br>You can select a language from the list of available languages.             | English       |
| Auto translate            | Checkbox          | Automatically translate the names and descriptions of metrics<br>and dimensions from the base model language to the selected<br>language. | False         |
|                           |                   | Enable the checkbox to automatically translate the information into the language selected from the Languages field.                       |               |
| Lookup On Language Folder | Checkbox          | If this model involves multiple language translations, specify<br>here.                                                                   | False         |

# Application

| đ   | Performance +<br>Monitor + | Review and update the following configurations ac                                        | ON<br>oss different tabs before running the data model               |               |
|-----|----------------------------|------------------------------------------------------------------------------------------|----------------------------------------------------------------------|---------------|
| ä   | User & +<br>Security +     | NLP                                                                                      | Application                                                          | Notifications |
| .:. | Data Modeler –<br>Data     | <b>Enable Import</b><br>To generate the latest configuration during the pipeline run.    | Set this flag to avoid model downtime during the data                | a model load. |
|     | Connections Data Models    | Export Configuration<br>To export the configurations in the JSON format at defined path. | Data Model Code Test_V77 Code as a particular to the data special    |               |
|     | Script Editor              | Default Datasource                                                                       | Code value assigned to the data model.<br>Reference Time Datasources |               |
|     | Metric<br>Configurations   |                                                                                          | ▼ Select                                                             | ~             |
|     | Calculations               | Default Datasource to be set as reference for the time information.                      | Destination datasources to be set as reference for the time          | normation.    |
|     | Example Queries            |                                                                                          |                                                                      | Dack Save     |
| L   | Content +<br>Manager +     |                                                                                          |                                                                      |               |
| ₩¢  | NLP +<br>Workbench         |                                                                                          |                                                                      |               |
|     |                            |                                                                                          |                                                                      |               |

# The model configuration details are described in the table below:

| Field                 | Input Type | Description                                                                                                    | Default Value |
|-----------------------|------------|----------------------------------------------------------------------------------------------------|---------------|
| Enable Import         | Checkbox   | If the system should automatically import generated application<br>settings during the model execution.<br>Enable the option to generate the lates configuration during<br>pipeline run. | True          |
| Zero Downtime<br>Mode | Checkbox   | To avoid downtime during the data model load process, this<br>option allows for seamless loading of data models.<br>Enable the option to avoid model downtime during data model.         | False         |

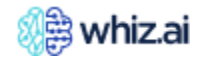

# Administering WhizAI

| Export<br>Configuration       | Checkbox  | If the system should export the application-level configurations<br>into a local file in the backend file storage.<br>Enable the option to export the configurations in JSON format at<br>the path defined.                                                                       | True |
|-------------------------------|-----------|----------------------------------------------------------------------------------------------------|------|
| Data Model Code               | Textbox   | Code value assigned to the data model.                                                                                                    |      |
| Default Datasource            | Drop-down | List of available data sources.<br>As a data modeler admin, you can select a default datasource, from<br>the list of available sources.<br>The selected datasource is designated as the default datasource in<br>the list displayed under the reference date on the Explorer tab. |      |
| Reference Time<br>Datasources | Drop-down | List of available datasources.<br>As a data modeler admin, you can select multiple datasources from<br>the available list. Thus, you have the option to specify the number<br>of datasources displayed under the reference date option on the<br>Explorer tab.                    |      |

# Notifications

| Ĩ                | Performance +<br>Monitor + | Review and update the following configuration | Term of P - Data Model Configuration<br>Review and update the following configurations across different tabs before running the data model |  |  |  |
|------------------|----------------------------|-----------------------------------------------|----------------------------------------------------------------------------------------------------|--|--|--|
| ä                | User & +<br>Security       | NLP                                           | Application Notifications                                                                                                    |  |  |  |
| .:.              | Data Modeler –             | To send model run notifications on Slack      | To send the notification on the pipeline failure.                                                                                          |  |  |  |
|                  | Connections                | Slack User ID                                 | Notification Template Path                                                                                                    |  |  |  |
|                  | Data Models                |                                               | configurations/notifications                                                                                                    |  |  |  |
|                  | Script Editor              | Enter slack user id.                          | Path of the JSON template containing the format required to form the notification message.                                                 |  |  |  |
|                  | Metric<br>Configurations   | Slack URL                                     | Webhook URL                                                                                                    |  |  |  |
|                  | Calculations               | Slack URL to direct the notifications.        | Webhook URL to direct the notifications.                                                                                                   |  |  |  |
|                  | Example Queries            |                                               | Back Save                                                                                                    |  |  |  |
| Ľ                | Content +<br>Manager +     |                                               |                                                                                                    |  |  |  |
| 16 <sup>23</sup> | NLP +<br>Workbench         |                                               |                                                                                                    |  |  |  |
|                  |                            |                                               |                                                                                                    |  |  |  |

# The model configuration details are described in the table below:

| Field                         | Input Type | Description                                                                                                    | Default Value       |
|-------------------------------|------------|----------------------------------------------------------------------------------------------------|---------------------|
| Notify on Slack               | Checkbox   | Enable the option to send the model run notification on Slack.                                                         | False               |
| Notify On Failure             | Checkbox   | Enable the option to send the model run failure notification.                                                          | False               |
| Slack User ID                 | Textbox    | Slack user ID.<br>A notification message about the successful or failed model run is<br>sent to the specified user ID. | <user id=""></user> |
| Notification<br>Template Path | Textbox    | Path of the JSON template containing the format required to form the notification message.                             |                     |

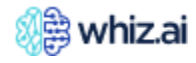
| Slack URL   | Textbox | Slack URL to direct the notifications.   |  |
|-------------|---------|------------------------------------------|--|
| Webhook URL | Textbox | Webhook URL to direct the notifications. |  |

## Access Logs for Data Model Run

After a data model run is triggered, to view the status of each task:

1. From the Last Run Status column, click Success or Failed. You can view the status of each model run task.

| Performance +<br>Monitor + | List of Data Models<br>ഉ        | Refresh                                                | New Data Model     |      |                    |          |                 |              |              |
|----------------------------|---------------------------------|--------------------------------------------------------|--------------------|------|--------------------|----------|-----------------|--------------|--------------|
| Security +                 | Model Name                      | ated At                                                | Last Modified ↓    | Sche | Last Run           | Next Run | Last Run Status | Run Manually | Actions      |
| Data Modeler –             | test_model 🕧 🗶                  | 05/24, 05:28 pm                                        | 12/05/24, 05:28 pm | None | None               | None     | None            | Run          | ⇔ ∠ 💿        |
| Data Models                | FAS - Automation (i) 🖉          | 23/24, 12:12 pm                                        | 12/05/24, 05:05 pm | None | 10/23/24, 11:03 pm | None     | Success         | Run          | ≎ ∠ 💽        |
| Script Editor<br>Metric    | Test_Snowflake Batch (i) 🖉      | 02/24, 04:07 pm                                        | 12/02/24, 04:08 pm |      | None               | None     | None            | Run          | \$∠ 💿        |
| Calculations               | Test_New_Calc_Dependencies () 🖉 | 29/24, 04:37 pm                                        | 11/29/24, 06:33 pm |      | 11/29/24, 04:38 pm | None     | Failed          | Run          | ۵ 🖉 🌣        |
| Example Queries            | Customer_Hierarchy (i) 🖉        | 28/24, 03:24 pm                                        | 11/28/24, 03:55 pm |      | 11/28/24, 03:24 pm | None     | Failed          | Run          | ۵ ۷ 🗢        |
| Manager +                  | Automation_Analyst (i) 🖉        | 28/24, 03:37 pm                                        | 11/28/24, 03:37 pm |      | None               | None     | None            | Run          | ۵ ۷ 🗢        |
| Workbench +                | FAS - Map  i                    | 14/24, 12:02 am                                        | 11/27/24, 02:42 pm | None | 11/27/24, 02:32 pm | None     | Success         | Run          | ۵ ۷ 🜑        |
|                            | WZ-36476 (i) 🖉                  | 21/24, 03:10 pm                                        | 11/26/24. 03:21 pm |      | 11/26/24, 02:57 pm | None     | Success         | Run          | ۵ ۷ 🜑        |
|                            | WZ-35052 (i) 🥒                  | 25/24, 04:42 pm                                        | 11/26/24, 03:11 pm |      | 11/26/24, 02:58 pm | None     | Success         | Run          | ۵ ۷ 🜑        |
|                            | ChaekOrderDimension (7) &       | 21/24 12:57 nm                                         | 11/21/24_03-02.nm  | None | 11/21/24 02:43 pm  | Nopo     | Success         | Rup          | \$ / <b></b> |
|                            | Quici<br>You Can Mo             | k Data Model<br>ve Your CSV Files Here<br>Browse files |                    |      | Ð                  |          |                 |              |              |

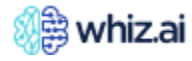

# **Administering WhizAl**

| Monitor                        |                                |                                                       | Test_New                | v_Calc_Dependencies                       |          |                 | Defensive New Deter Meder |                |
|--------------------------------|--------------------------------|-------------------------------------------------------|-------------------------|-------------------------------------------|----------|-----------------|---------------------------|----------------|
| User & +<br>Security +         |                                |                                                       | Tasks                   | Status                                    | View Log |                 | Keiresii                  | New Data Model |
| Data Madalar                   | Model Name                     | ated At                                               | Start                   | <ul> <li>Success</li> </ul>               | r?       | Last Run Status | Run Manually              | Actions        |
| Data Modeler -                 | test_model (j) 🖉               | 05/24, 05:28 pm                                       | Pre Process             | <ul> <li>Success</li> </ul>               | c        | None            |                           | • Z (          |
| Connections Data Models        | FAS - Automation (i) 🖉         | 23/24, 12:12 pm                                       | Transform               | Success                                   | C        | Success         |                           | • Z (          |
| Script Editor<br>Metric        | Test_Snowflake Batch 🕧 🗶       | 02/24, 04:07 pm                                       | Create Destination Spec | Success                                   | C        | None            |                           | • Z            |
| Configurations<br>Calculations | Test_New_Calc_Dependencies 🕧 🖉 | 29/24, 04:37 pm                                       | Data Validation         | <ul><li>Success</li></ul>                 | c        | Failed          |                           | \$ Z           |
| Example Queries                | Customer_Hierarchy 🥡 🧷         | 28/24, 03:24 pm                                       | NLP Preprocessing       | Success                                   | c        | Failed          |                           | \$ Z           |
| Manager +                      | Automation_Analyst (i) 🖉       | 28/24, 03:37 pm                                       | Create NLP Files        | Success                                   | C        | None            |                           | 0 Z            |
| NLP<br>Workbench +             | FAS - Map 🕧 🧷                  | 14/24, 12:02 am                                       | NLP Validation          | <ul><li>Success</li><li>Success</li></ul> | c        | Success         |                           | • Z -          |
|                                | WZ-36476 (i) 🧷                 | 21/24, 03:10 pm                                       | App Layer Import        | Failed                                    | C        | Success         |                           | * Z            |
|                                | WZ-35052 (i) 🧷                 | 25/24. 04:42 pm                                       | End to End Validation   | Upstream Failed                           | C        | Success         |                           | ¢ Z            |
|                                | CharleOrderDimension (7)       | 71/71 17:57 nm                                        | End                     | <ul> <li>Upstream Failed</li> </ul>       | Ľ        | Succes          | Run                       | 67             |
|                                | Qu<br>You Can M                | ick Data Model<br>love Your CSV Files<br>Browse files |                         |                                           | ₽.feet   |                 |                           |                |

Note! Click **Refresh**, to fetch the latest status of the tasks.

2. Click **View Log**, to open a third-party web interface **Airflow** where you can log in and view the logs.

| Airflow                              | 12:01 UTC ~ | →]Log In |
|--------------------------------------|-------------|----------|
| Sign In                              |             |          |
| Enter your login and password below: |             |          |
| Password:                            |             | ß        |
| Sign In                              |             |          |

After logging in to Airflow, you can view the workflow log for the selected task.

**Note**: Please contact WhizAI support or solutions team to configure the username and password to log in to Airflow.

On successful data model upload, to access the data model, you may need to refresh the page, do a fresh login, or sometimes may even need to clear the browser cache and access the created data model. You can see the info area and the context and run queries to see the data in the response.

## View Data Connection Details

On the **List of Models** page, you can view the data connection and the active data sources. To view the data connection and the data source for a model:

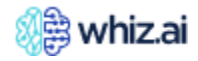

- 1. From the **Admin** console go to **Data Modeler** > **List of Data Models** page.
- 2. Under the **Model Name** column, click the **Connection Details** icon to view the Data connection and the data source(s).

### Edit Data Model

On the List of Models page, you can edit the data model name and parameters.

- Click the **Edit** 🖉 icon under the **Actions** menu against a data model to open the Edit Model dialog.
  - Edit the Data Connections from this dialog or Create a New connection for the existing model.
  - Click Next to open the Define Columns page. Refer to Define Columns for details.
  - Click Next to open the Data Dictionary page. Refer to the Data Dictionary for details.
  - Click Next to open the Data Load Configurations page. Refer to the Data Load Configurations for details.
  - Click Save & Close to save the data model.

#### **Define Columns**

After you create a new data model by defining the data model name, data process method, and data connection, the Define Columns page opens. On the 'Define Columns' page, you can review data, review columns, and review timestamps.

- 1. From the left side of the page, one or more data sources can be selected from a list of data sources.
- 2. On the right side of the page, you can see columns that allow you to configure the data model.

| 1   | 🕼 whiz.ai                                                       | 💫 Explorer 🛛 🕈 Pinboar | ds       | (①) Alerts 🕅 Explain                                                                                                    | タ Admin            |                    |                    |                    | 🕧 Help 🛛 🤙      | N     |  |
|-----|-----------------------------------------------------------------|------------------------|----------|----------------------------------------------------------------------------------------------------|--------------------|--------------------|--------------------|--------------------|-----------------|-------|--|
| jj: | Performance       + <b>ATEL_Documentation1 - Define Columns</b> |                        |          |                                                                                                    |                    |                    |                    |                    |                 |       |  |
| .:. | Data Modeler –                                                  | Column                 |          | Data-1                                                                                                    | Data-2             | Data-3             | Data-4             | Data-5             | Data-6          |       |  |
|     | Data Connections                                                |                        | <b>v</b> | <b>▽</b>                                                                                                    | Σ                  | ▼                  | <b>▽</b>           | <b></b>            |                 | Handt |  |
|     | Data Models                                                     | Sales Force [String]   | ä:       | HBVTS                                                                                                    | HBVTS              | HBVTS              | HBVTS              | HBVTS              | HBVTS           | book  |  |
|     | Script Editor                                                   | CustomerID [Numeric]   | <b>.</b> | Change to Metric                                                                                                    | 12931480           | 12931480           | 12931480           | 12931480           | 12931480        |       |  |
|     | Metric<br>Configurations                                        | MDMID [Numeric]        | ä:       | Ochange to Primary Timestamp                                                                                                    | 12931480           | 12931480           | 12931480           | 12931480           | 12931480        |       |  |
|     | Calculations                                                    | NPINUM [Numeric]       | al       | <sup>™</sup> <sup>™</sup> <sup>™</sup> <sup>™</sup> <sup>™</sup> <sup>™</sup> <sup>™</sup> <sup>™</sup> <sup>™</sup> <sup>™</sup> | 1598216426         | 1598216426         | 1598216426         | 1598216426         | 1598216426      |       |  |
|     | Example Queries                                                 | VEEVAID [String]       | ä:       | 0011200001MHj0gAAD                                                                                                    | 0011200001MHj0gAAD | 0011200001MHj0gAAD | 0011200001MHj0gAAD | 0011200001MHj0gAAD | 0011200001MHj0g |       |  |
|     | Content +<br>Manager +                                          | SHAID [Numeric]        | ∷        | 49580633                                                                                                    | 49580633           | 49580633           | 49580633           | 49580633           | 49580633        |       |  |
|     |                                                                 | IMSID [Numeric]        | ä:       | 7079621                                                                                                    | 7079621            | 7079621            | 7079621            | 7079621            | 7079621         |       |  |
| щ¢  | NLP Workbench +                                                 | TRGTFLG [String]       | ∷        | Non Target                                                                                                    | Non Target         | Non Target         | Non Target         | Non Target         | Non Target      |       |  |
|     |                                                                 |                        |          |                                                                                                    |                    |                    |                    |                    |                 |       |  |
|     |                                                                 |                        |          |                                                                                                    |                    |                    |                    | Back               | ave Next        |       |  |

3. Click Next.

**Note!** There should be at least one date field column selected in each of the data sources with a **yyyy-mm-dd** format.

**Review Data**: You can preview the fetched data's top 50 -100 records. Based on the data type, the system identifies and automatically categorizes the data into the following types:

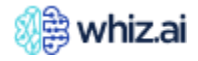

- Primary Timestamp
- ä₁ Dimension
- Metric
- a. Primary timestamp.
- b. Dimensions (non-numeric values).
- c. Metrics (numeric values).

**Review Columns**: If any column is not classified correctly, you can change it by clicking the option shown below. You can change the column to the required type.

**Review Timestamps**: There should be only one primary timestamp column. You can change a required column to the primary timestamp type, provided it has the YYYY-DD-MM format. For more details, refer to the <u>Handbook</u>. WhizAI supports multiple date formats as listed below. The option to change the date format will be required only if the system has incorrectly identified the date format.

- yyyy-MM-dd
- yyyy/MM/dd
- yyyy-MM-dd HH:mm:ss
- yyyy-MM-dd HH:mm:ss.SSS
- dd/MM/yyyy
- dd-MM-yyyy
- MM/dd/yyyy
- MM-dd-yyyy

To change the date format:

- 1. Against the **Date** column, click the icon to view the menu options.
- 2. To edit the current date format, click the *leave* icon.
- 3. On the **Date Formats** dialog, select the required date format from the dropdown list.

| 🐠 whiz.ai                                           |                                                                |                                                        | in 🙎 Admin  |                                                                                                    |  |                               |   |
|-----------------------------------------------------|----------------------------------------------------------------|--------------------------------------------------------|-------------|----------------------------------------------------------------------------------------------------|--|-------------------------------|---|
| Performance     Amontor     Dashboard     User Logs | Test_Documenta Review and update dimension testdata1.csv (+13) | tion1 - Define Colur<br>s, metrics and primary date co |             |                                                                                                    |  | Create Mor<br>ge_ds sales_d > |   |
| Audit Logs                                          | Column                                                         | Data-1                                                 | Data-2      | Data-3                                                                                                    |  |                               | _ |
| 😩 Users & Security +                                |                                                                | Y                                                      |             | ×                                                                                                    |  |                               |   |
| -=- Data Modeler -                                  | Payer ID [String]                                              | E006200000                                             | Date Format | is and the second second second second second second second second second second second second second second se |  |                               |   |
|                                                     | Payer Name [String]                                            | ∰‡ Aetna                                               | yyyy-MM-dd  | -                                                                                                    |  |                               |   |
| Data Connections                                    |                                                                | ti Ana                                                 |             |                                                                                                    |  |                               |   |
| Script Editor                                       | Vemlidy Formulary Status                                       | String) 📺 ier 5                                        | Cancel      | Confirm                                                                                                    |  |                               |   |
| Metric Configurations                               | Product Name [String]                                          | t gTDF                                                 |             |                                                                                                    |  |                               |   |
| Calculations                                        |                                                                |                                                        |             |                                                                                                    |  |                               |   |
| Example Queries                                     | TRx [Numeric]                                                  |                                                        |             |                                                                                                    |  |                               |   |
| 8 6 L IV                                            | Vemlidy Access Category [                                      |                                                        |             |                                                                                                    |  | Covered Unrestr               |   |
| Content Manager +                                   | TDV Turne (Chrine)                                             |                                                        |             |                                                                                                    |  |                               |   |
| 📫 NLP Workbench +                                   |                                                                |                                                        |             |                                                                                                    |  |                               |   |

4. Click **Confirm** on the Date Formats dialog to update the date format. You are redirected to the **Define Columns** page.

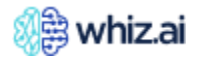

**Important!** If you try to edit any column other than that holding the date format, for example, numeric value, then the system will display an error message.

### **Data Dictionary**

The data dictionary is an ensemble of all the selected columns from the selected data sources in the previous step. Some columns are auto populated, e.g., name, descriptions, NLP generations, etc. You can define the relationships between different columns and provide attributes, synonyms, or computation details for the metric. The data dictionary provides more understanding of the data to the WhizAI system. The data dictionary is configured so that the system learns more about the data and generates an appropriate response to the user's queries.

|     | 🛞 🛱 whiz.ai                | Received a construction of the construction of the construction of | ds (①) Alerts                                                                                                    | M Explain                        | & Admin                    |                              |                         |           |               | (i) Help   |          | N    |
|-----|----------------------------|----------------------------------------------------------------------------------------------------|----------------------------------------------------------------------------------------------------|----------------------------------|----------------------------|------------------------------|-------------------------|-----------|---------------|------------|----------|------|
| Ĩ   | Performance +<br>Monitor + | <b>Review and update the info</b>                                                                                                    | The second second secon | ctionary 📀<br>ns such as name, d | lescription, relationships | to other columns, attributes | , synonyms, computation | ns etc.   |               | Сгеа       | ate Mod  | el   |
|     | Users & Security +         | Dimension Metrics                                                                                                    |                                                                                                    |                                  |                            | Upload Data Description      | Business Category       | Hierarchy | Attributes    | Entity Syr | ionyms   |      |
| .:. | Data Modeler –             | Group                                                                                                    | Name                                                                                                    | Description                      | NLP Generation             | Google translate             | e Exclusions            | Dimens    | sion Synonyms | Source     | :e       | _    |
|     | Data Connections           |                                                                                                    | ▼                                                                                                    |                                  | 7                          | V                            |                         | 7         |               | 7          |          | Hand |
|     | Data Models                | Sales Force                                                                                                    | Sales Force                                                                                                    | Sales Force                      | On Dimension & E           | ntity                        |                         |           |               | testda     | ta1.csv  | book |
|     | Script Editor              | ✓ Geo (2)                                                                                                    |                                                                                                    |                                  |                            |                              |                         |           |               |            |          |      |
|     | Metric                     | Region Name                                                                                                    | Region Name                                                                                                    | Region Name                      | On Dimension & E           | ntity                        |                         |           |               | testda     | ta1.csv  |      |
|     | Calculations               | Territory Name                                                                                                    | Territory Name                                                                                                    | Territory Name                   | On Dimension & E           | ntity                        |                         |           |               | testda     | ta1.csv  |      |
|     | Example Queries            | CustomerID                                                                                                    | CustomerID                                                                                                    | CustomerID                       | On Dimension & E           | ntity                        |                         |           |               | testda     | ta1.csv  |      |
|     | Content                    | MDMID                                                                                                    |                                                                                                    | MDMID                            | On Dimension & E           | ntity                        |                         |           |               | testda     | ta1.csv  |      |
|     | Manager +                  | VEEVAID                                                                                                    | VEEVAID                                                                                                    | VEEVAID                          | On Dimension & E           | ntity                        |                         |           |               | testda     | ta1.csv  |      |
| ¢   | NLP Workbench +            | SHAID                                                                                                    | SHAID                                                                                                    | SHAID                            | On Dimension & E           | ntity                        |                         |           |               | testda     | ta1.csv  |      |
|     |                            | Rows: 44                                                                                                    |                                                                                                    |                                  |                            | Total Rows: 44               |                         |           |               | Filt       | ered: 44 | —    |
|     |                            | L                                                                                                    |                                                                                                    |                                  |                            |                              |                         |           | Ва            | ck         | Next     |      |

The **Data dictionary** page has the following two tabs:

- Dimension
- Metrics

#### **Dimension Tab**

The columns on the **dimension** tab, are described in the table below:

| Column Name      | Value                                                                                                    |
|------------------|----------------------------------------------------------------------------------------------------|
| Group            | Group name                                                                                                    |
| Name             | Display the name used in the system                                                                                                    |
| Description      | Description of the column                                                                                                    |
| NLP Generation   | On Dimension & Entity - For each column, the system understands the values and<br>the dimension name.<br>None - The system stops recognizing the column.<br>On Dimensions - The system recognizes dimension names but not values<br>associated with the column. |
| Google translate | WhizAI supports five languages. The user needs to select the translate check box to enable language detection. The user needs to provide a language file separately.                                                                                            |
| Exclusions       | The system will not recognize columns marked as exclusions.                                                                                                    |

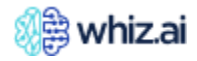

| Column Name                 | Value                                                                                                    |
|-----------------------------|----------------------------------------------------------------------------------------------------|
| Dimension Synonyms          | If a column name is referred to by another name, e.g., change_type, system_type,<br>or chng_type user needs to provide a list of values to the system to recognize as<br>synonyms.          |
| Source                      | Auto-populated columns source column from where data will be ingested.                                                                                                    |
| Destination                 | Destination dataset where the data set will get populated.                                                                                                    |
| Code                        | Unique name by which each of the columns will be recognized.                                                                                                    |
| Level type                  | Implicitly set as Dimension for a plain dimension entry. If this dimension is part of a hierarchy, this is set as Level. If this is an attribute to another dimension, set it as Attribute. |
| Level                       | For a Metadata entity, level means the hierarchy class it belongs to.<br>For an Instance entity, level means the column name from the data source.                                          |
| Hierarchy Class             | Defines the hierarchy code to which the entity belongs to.                                                                                                    |
| Parent                      | Defines the metadata code for the attributes of the main entity. For others, this is<br>left blank.<br>This field is applicable for the attributes only.                                    |
| Entity Synonym<br>Source    |                                                                                                    |
| Generate System<br>Synonyms |                                                                                                    |
| Generate User<br>Synonyms   |                                                                                                    |
| Data Types                  |                                                                                                    |

The user can access additional functionality on the dimension tab, of the **Data Dictionary** page using the following buttons:

- 1. Upload Data Description
- 2. <u>Business Category</u>
- 3. <u>Hierarchy</u>
- 4. <u>Attributes</u>
- 5. Entity Synonyms

### **Data Descriptions**

Business Data Descriptions are informative descriptions of the dimensions and metrics in your business. These descriptions provide a better understanding of the business terms and help you understand the business by asking relevant queries in WhizAI.

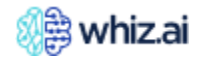

# **Administering WhizAl**

|          | 🧶 whiz.ai                                 | 💫 Explorer 📑 F                                                                                                    | Pinboards | (①) Alerts  | ∭ Explain           | & Admin           |                            |                   |                        | 🖲 Help 🔺 🕓         |  |
|----------|-------------------------------------------|----------------------------------------------------------------------------------------------------|-----------|-------------|---------------------|-------------------|----------------------------|-------------------|------------------------|--------------------|--|
| æ        | Performance +<br>Monitor                  | <b>* Test_Decommentation 1</b> - Data Dictionary <b>*</b><br>Review and update the information about the columns such as name, description, relationships to other columns, attributes, synonyms, computations etc. |           |             |                     |                   |                            |                   |                        |                    |  |
| 2        | Users & Security +                        | Dimension Metrics                                                                                                    |           |             |                     |                   | Upload Data Description    | Business Category | Hierarchy Attribut     |                    |  |
|          | Data Modeler –                            | Group                                                                                                    | vel Type  | Level       | Hierarc             | hv Class Pare     | nt Entity Svn              | onym Source   Ger | ierate System Synonyms | Generate User Sync |  |
|          | Data Connections                          |                                                                                                    |           | V           | Upload Data Descrip |                   | ×                          | 7                 |                        | Handbo             |  |
|          | Data Models                               | Sales Force                                                                                                    | mension   | Sales Force | Delimiter           | Tab               | -                          |                   |                        |                    |  |
|          | Script Editor<br>Metric<br>Configurations | CustomerID                                                                                                    | mension   | CustomerID  |                     |                   |                            |                   |                        |                    |  |
|          |                                           | MDMID                                                                                                    | mension   | MDMID       | File                | Choose File No fi | Choose File No file chosen |                   |                        |                    |  |
|          | Calculations                              | VEEVAID                                                                                                    | mension   | VEEVAID     |                     |                   |                            |                   |                        |                    |  |
|          | Example Queries                           | SHAID                                                                                                    | mension   | SHAID       |                     | Back              | Apply                      |                   |                        |                    |  |
|          | Content                                   | IMSID                                                                                                    | mension   | IMSID       |                     |                   |                            |                   |                        |                    |  |
| <u> </u> | Manager +                                 | TRGTFLG                                                                                                    | mension   | TRGTFLG     |                     |                   |                            |                   |                        |                    |  |
| 10<br>10 | NLP Workbench +                           | PDRPFLG                                                                                                    | mension   | PDRPFLG     |                     |                   |                            |                   |                        |                    |  |
|          |                                           | Rows: 44                                                                                                    |           |             |                     |                   | Total Rows: 44             |                   |                        | Filtered: 44       |  |
|          |                                           |                                                                                                    |           |             |                     |                   |                            |                   |                        | Back Next          |  |

You can configure Business Data Descriptions by fetching the descriptions of dimensions and metrics from the source database and uploading a CSV file of these descriptions to the data dictionary.

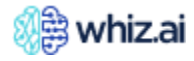

#### Steps:

- 1. On the **Dimension** tab on the **Data Dictionary** page, click **Upload Data Description**
- 2. Select the **Delimiter** from the drop-down options. You can select any one from the options Tab, Comma, Pipe, Semicolon, Space.
- 3. Click **Choose File**; browse and select the. CSV file which has data descriptions.
- 4. Click Apply.

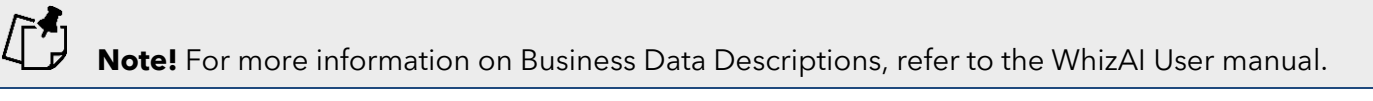

### **Business Category**

You can add and configure business categories to include specific metrics and dimensions according to different business areas. These business categories are displayed on the data model Info page. You can add multiple business categories to a model.

To add a new business category:

• On the Dimension tab on the Data Dictionary page, click Business Category The following **Business Category** dialog opens.

| 🐙 whiz.ai                                 | Replaced Action  | 🖆 Pinboards (①) Alerts 🕅 Explai | n 🞗 Admin         |                  | 🕧 Help 🔺 🕚                                                                       |
|-------------------------------------------|------------------|---------------------------------|-------------------|------------------|----------------------------------------------------------------------------------|
| Monitor +                                 | Review and       |                                 | Business Category |                  | ×<br>Create Model                                                                |
| 🐇 Users & Security 🕂                      | Dimen:<br>Group  | Business Category               | Metrics           | Dimensions       | Attributes         Entity Synonyms           Synonyms         Generate User Sync |
| Data Connections<br>Data Models           | Sales            | No results found                | No results found  | No results found | Handbook                                                                         |
| Script Editor<br>Metric<br>Configurations | Custo            | No results forma                | No results found  | No results round |                                                                                  |
| Calculations<br>Example Queries           | VEEV             |                                 |                   |                  |                                                                                  |
| 🗶 Content +<br>Manager +                  | IMSIE            |                                 |                   |                  |                                                                                  |
| NLP Workbench +                           | PDRP<br>Rows: 44 | Generate from Data Sources      |                   |                  | Filtered: 44                                                                     |
|                                           | L                | _                               | _                 |                  | Back Next                                                                        |

• On this **Business Category** dialog, add the Business Category.

**Note!** You can use the **Generate from Data Sources** option to automatically add business categories for each data source selected for a model. For more information, refer to the following example where, after clicking 'Generate from Data Sources;' WhizAI has added a business category for the data source (salesgoal.csv) in the model. You can edit or delete the category as required.

- From the **Metrics** drop-down select the required metrics.
- From the **Dimensions** drop-down select the required dimensions.
- Click **Save Changes** to update the data model.

The updated Business Categories are visible after a successful data model run.

## Hierarchy

You can create and manage hierarchy groups to define a set of parent-child relationships amongst the group of dimensions.

You need to build hierarchies through the system as the data loaded into the WhizAI system is flat.

|                 | 🐠 whiz.ai                                            | Received a second second secon | (①) Alerts 👔 Explain 🙎 Admin                                      |                                                                             | 🕧 Help 👍 🛛 🛛                                              |
|-----------------|------------------------------------------------------|----------------------------------------------------------------------------------------------------|-------------------------------------------------------------------|-----------------------------------------------------------------------------|-----------------------------------------------------------|
| Ĩ               | Performance –<br>Monitor –<br>Dashboard<br>User Logs | <b>* The Schedule</b><br>Review and update the in<br><u>Dimension</u> Metrics                                                                                                    | Hier.<br>Create and manage hierarchy groups to define a<br>of dim | archy<br>set of parent - child relationships amongst the group<br>nensions. | Create Model ns etc. Hierarchy Attributes Entity Synonyms |
|                 | Audit Logs Users & Security +                        | Group                                                                                                    | Hierarchy Groups<br>test Add                                      | Hierarchy Levels                                                            | xclusions   Dimension Synonyms                            |
|                 | Data Modeler –                                       | COTCD Geo1 (4)                                                                                                    | Geo1                                                              | Area Name                                                                   |                                                           |
|                 | Data Connections Data Models Script Editor           | Area Name<br>Region                                                                                                    |                                                                   | District<br>Territory Name                                                  | N                                                         |
|                 | Metric<br>Configurations                             | Territory Name                                                                                                    |                                                                   |                                                                             |                                                           |
|                 | Example Queries                                      | Payment Type                                                                                                    |                                                                   |                                                                             |                                                           |
| 2               | Content +<br>Manager +                               | Rows: 122                                                                                                    | Cancel                                                            | Save Changes                                                                | Filtered: 122                                             |
| 16 <sup>0</sup> | NLP Workbench +                                      | Ľ                                                                                                    |                                                                   |                                                                             | Back Next                                                 |

To add/edit the hierarchy group:

- 1. On the **Dimension** tab on the **Data Dictionary** page, click **Hierarchy**
- 2. Enter the names of the **Hierarchy Group.**
- 3. Click **Add**.
- 4. For the hierarchy group, select the Hierarchy Level from the list of available dimensions.
- 5. Click Save Changes.

You can also delete the hierarchy group and the hierarchy labels.

### Attributes

You can manage the mapping between the parent dimension and one or more attribute dimensions. The attributes page allows you to link ID and name columns.

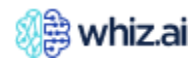

|          | 🕼 whiz.ai                                            | 💫 Explorer 📑 Pinboards                                                               | (①) Alerts 👔 Explain 🙎 Admin                        |                                                           |                     |                   |             | (i) Help           |           |
|----------|------------------------------------------------------|--------------------------------------------------------------------------------------|-----------------------------------------------------|-----------------------------------------------------------|---------------------|-------------------|-------------|--------------------|-----------|
| Ċ        | Performance –<br>Monitor –<br>Dashboard<br>User Logs | <b>A Test_Schedule_A</b><br>Review and update the inform<br><u>Dimension</u> Metrics | Attril<br>Manage the mapping between the parent dim | butes<br>ension and its one or more attribute dimensions. | ×<br>tations<br>ory | etc.<br>Hierarchy |             | Crea<br>Entity Syr | ite Model |
|          | Audit Logs                                           | Group                                                                                | Parent Dimensions                                   | Attribute Dimensions                                      | Exc                 | clusions          | Dimension S | ynonyms            |           |
| :<br>  : | Users & Security +                                   |                                                                                      | <b>P</b> Search                                     | Ţ                                                         |                     | <b></b> 7         |             |                    | E Handbo  |
| .:.      | Data Modeler –                                       | COTCD<br>Geo1 (4)                                                                    | Access Category<br>Account Type                     | No results found                                          |                     |                   |             |                    | ×         |
|          | Data Connections                                     | Area Name                                                                            | ACTVFLG                                             |                                                           |                     |                   |             |                    |           |
|          | Data Models                                          | Region                                                                               | Additional Low Dec Target                           | l                                                         |                     |                   |             |                    |           |
|          | Script Editor                                        | District                                                                             | Address                                             |                                                           |                     |                   |             |                    |           |
|          | Metric<br>Configurations                             | Territory Name                                                                       | Age Group                                           |                                                           |                     |                   |             |                    |           |
|          | Calculations                                         | COTCD Description                                                                    | Alternet Name                                       |                                                           |                     |                   |             |                    |           |
|          | Example Queries                                      | Payment Type                                                                         | APVPEDFLG<br>Area ID                                |                                                           |                     |                   |             |                    |           |
| Ľ        | Content +<br>Manager +                               | Rows: 122                                                                            | Cancel                                              | Save Changes                                              |                     |                   |             | Filter             | red: 122  |
| 4        | NLP Workbench +                                      | Z                                                                                    |                                                     |                                                           |                     |                   |             | ck                 | Next      |

- 1. On the **Dimension** tab on the **Data Dictionary** page, click **Attributes**
- 2. Select a Parent Dimension from the list.
- 3. Search for the required value under Attribute Dimensions for the selected parent **dimension** and select it.
- 4. Click Save Changes.

### **Entity Synonyms**

You can select different options to define synonym values for the entities of a given dimension. If one column is a synonym of another column, you can link the two columns together. Additional options are available to load synonyms through files.

To select entity synonyms:

- 1. On the **Dimension** tab on the **Data Dictionary** page, click **Entity Synonyms**
- 2. Select the **Dimension**.
- 3. Under Entity Synonym Sources, select the required column name.
- 4. Select the required type(s).
  - a. Auto Generate The system uses its library to link the synonyms.
  - b. Generate from file Generates the synonym value from the selected file.
- 5. Click Save Changes.

**Note!** Additional steps are required to upload the required file in a specific format containing the synonym information. Please contact the system administrator for more information.

For more details, refer to the Handbook.

You can add synonyms for dimension entities by uploading a Microsoft Excel (XLSX) file having synonyms for the dimension entities.

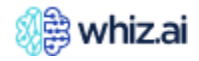

**Note!** The structure and column sequence in the Excel file must be as shown in the following figure. Column B heading can be "SupplierName" or "Name".

|    | А            |      | В                | С    | D           | E           | F        | G    | Н    | I    | J    |
|----|--------------|------|------------------|------|-------------|-------------|----------|------|------|------|------|
| 1  | CODE         |      | SupplierName     | syn1 | syn2        | syn3        | syn4     | syn5 | syn6 | syn7 | syn8 |
| 2  | Northeast    |      | Northeast        | NE   | North East  |             |          |      |      |      |      |
| 3  | Southeast    |      | Southeast        | SE   | South East  |             |          |      |      |      |      |
| 4  | Northwest    |      | Northwest        | NW   | North West  |             |          |      |      |      |      |
| 5  | Southwest    |      | Southwest        | SW   | South West  |             |          |      |      |      |      |
| 6  | 1            |      |                  |      | <b></b>     |             |          |      |      |      |      |
| 7  |              |      |                  |      |             |             |          |      |      |      |      |
| 8  | Entities for | the  | dimension        |      | Synonym     | s for the e | entities |      |      |      |      |
| 9  | "Region"     |      |                  |      | 0,11011,111 |             |          |      |      |      |      |
| 10 |              |      |                  |      |             |             |          |      |      |      |      |
| 11 |              |      |                  |      |             |             |          |      |      |      |      |
| 12 |              |      |                  |      |             |             |          |      |      |      |      |
| 13 | Dimen        | sior | 1                |      |             |             |          |      |      |      |      |
| 14 |              |      |                  |      |             |             |          |      |      |      |      |
| 15 | •            |      |                  |      |             |             |          |      |      |      |      |
|    | Regi         | on   | Therapeutic Area | +    |             |             | 1        | 1    | 1    | 1    |      |

/┌⋪

**Note!** The Microsoft Excel file name is case-sensitive and must be "UserDefinedSynonyms.xlsx." The sheet name (Region) in the XLSX file is case-sensitive and must match the code of the dimension.

To add entity synonyms:

- 1. Prepare the entity synonym Microsoft Excel file for the required dimensions.
- 2. On the Data Dictionary page click Entity Synonyms.

| 🐠 whiz.ai                                          | 💫 Explorer 📑 Pinboards                                                       | (1) Alerts 🕅 Explain 🔗 Admin                           |                                                            | ()Help 🔌 💽                                                                                                    |
|----------------------------------------------------|------------------------------------------------------------------------------|--------------------------------------------------------|------------------------------------------------------------|----------------------------------------------------------------------------------------------------|
| Performance +     Monitor +     Users & Security + | TestSchedule 1 - Da<br>Review and update the informatio<br>Dimension Metrics | Entity S<br>Select the various options to define synon | ynonyms<br>ym values for the entities of a given dimension | x Create Model putations etc. gory Hierarchy Attributes Entity Synonyms                                                                                                    |
| Data Modeler -                                     | Group                                                                        | Dimensions                                             | Entity Synonym Sources                                     | Exclusions Dimension Synonyms                                                                                                    |
| Data Connections                                   |                                                                              | <b>Q</b> Search                                        |                                                            | The second second secon |
| Data Models                                        | COTCD                                                                        | COTCD                                                  | Generate from file                                         | , ž                                                                                                    |
| Script Editor                                      | COTCD Description                                                            | COTCD Description                                      |                                                            |                                                                                                    |
| Metric<br>Configurations                           | Payment Type                                                                 | Payment Type                                           |                                                            |                                                                                                    |
| Calculations                                       | Duplicate Flag                                                               | Duplicate Flag<br>Contract procurement                 |                                                            |                                                                                                    |
| Example Queries                                    | Contract procurement                                                         | Target Status                                          |                                                            |                                                                                                    |
|                                                    | Target Status                                                                | Target Type                                            |                                                            |                                                                                                    |
| Manager +                                          | Target Type                                                                  | Market Decile Group                                    |                                                            |                                                                                                    |
| NLP Workbench +                                    | Market Decile Group                                                          | Choose File No file chosen                             |                                                            |                                                                                                    |
|                                                    | Rows: 122                                                                    | Cancel                                                 | Save Changes                                               |                                                                                                    |
|                                                    | L                                                                            |                                                        |                                                            | Back Next                                                                                                    |

3. On the Entity Synonyms dialog, click **Choose File** and select the file having the entity synonyms. The Excel file gets uploaded.

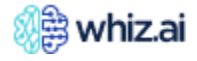

4. From the **Dimensions** list select the dimensions for which the synonyms are defined in the uploaded file and select **Generate from file** option.

| Dimensions       | Entity Synonym Sources                |
|------------------|---------------------------------------|
| <b>p</b> Search  | · · · · · · · · · · · · · · · · · · · |
| Product type     | Auto Generate                         |
| Date             | No results found                      |
| Territory        |                                       |
| State            |                                       |
| State Code       |                                       |
| Area             |                                       |
| Therapeutic Area |                                       |
| Region           |                                       |
| Customer         |                                       |

5. Click Save Changes.

**Note!** The synonyms for the entities are added only after a successful run.

### Use Data Dictionary UI to select the NLP Data Source for a Dimension

From the data sources defined in the data model, you can choose a datasource for a dimension. The chosen data source is then used for NLP updates for the selected dimension(s).

• On the **Data Dictionary** page, Dimension tab select the column **NLP Datasource** from the column configuration.

**Note!** The **NLP Datasource** column is by default not selected. You must select it from the column configuration.

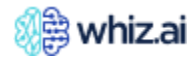

| 8   | 👹 whiz.ai                  | A Explorer 🖸 Pi       | inboards (①) Aler        | ts ∭ Explain                           | S⇔ Admin                         |                                                            |                                | 🕢 Help 🥠                   |
|-----|----------------------------|-----------------------|--------------------------|----------------------------------------|----------------------------------|------------------------------------------------------------|--------------------------------|----------------------------|
| Ĩ   | Performance +<br>Monitor + | Review and update the | ne information about the | ta Dictionary<br>e columns such as nan | G<br>ne, description, relationsh | ips to other columns, attribute:                           | s, synonyms, computations etc. | Create Mode                |
| *   | Users & Security +         | Dimension Me          | trics                    |                                        |                                  | Upload Data Description                                    | Business Category Hierarchy    | Attributes Entity Synonyms |
| .:. | Data Modeler –             | Group                 | □ Name                   | Description                            | NLP Generation                   | = 7                                                        | Exclusions Dimension Synonym   | is Source                  |
|     | Data Connections           |                       | ▼                        | <b>V</b>                               |                                  | Search                                                     | ▼                              | ▼         ▼                |
|     | Data Models                | Sales Force           | Sales Force              | Sales Force                            | On Dimension & Entity            | <ul> <li>Exclusions</li> <li>Dimension Synonyms</li> </ul> |                                | testdata1.csv              |
|     | Script Editor              | CustomerID            | CustomerID               | CustomerID                             | On Dimension & Entity            | Source                                                     |                                | testdata1.csv              |
|     | Metric                     | MDMID                 | MDMID                    | MDMID                                  | On Dimension & Entit             | NLP Datasource                                             |                                | testdata1.csv              |
|     | Calculations               | VEEVAID               | VEEVAID                  | VEEVAID                                | On Dimension & Entity            | Code     Level Type                                        |                                | testdata1.csv              |
|     | Example Queries            | SHAID                 | SHAID                    | SHAID                                  | On Dimension & Entity            | ✓ Level                                                    |                                | testdata1.csv              |
|     | Cartant                    | IMSID                 | IMSID                    | IMSID                                  | On Dimension & Entity            |                                                            |                                | testdata1.csv              |
|     | Manager +                  | TRGTFLG               | TRGTFLG                  | TRGTFLG                                | On Dimension & Entity            |                                                            |                                | testdata1.csv              |
| ц¢  | NLP Workbench +            | PDRPFLG               | DRPFLG                   | PDRPFLG                                | On Dimension & Entity            |                                                            |                                | testdata1.csv              |
|     |                            | Rows: 44              |                          |                                        |                                  | Total Rows: 44                                             |                                | Filtered: 44               |
|     |                            |                       |                          |                                        |                                  |                                                            |                                | Back                       |

• From the **NLP Datasource** column, select the datasource for the required dimension(s). This datasource is used for NLP updates for the corresponding dimension.

#### **Metrics Tab**

On the **Data dictionary** page, the columns on the metric tab are described in the table below.

| Column Name                 | Value                                                                                                    |
|-----------------------------|----------------------------------------------------------------------------------------------------|
| Name                        | The name of the metric                                                                                                    |
| Description                 | The description of the metric                                                                                                    |
| NLP Generation              | On Metric - For each column, the system understands the metric names.<br>None - The system stops recognizing the column as a metric. It will be loaded into the<br>system, but it will not be displayed or available via NLP queries that the system<br>supports. |
| Aggregator                  | It is a part of the Druid system. Four types of Aggregators are supported (Min, Max,<br>Count, Sum). The sum is required for metric values such as volume, revenue, sales,<br>etc.                                                                                |
| Source (Read-<br>Only)      | List of data sources for the dimensions. The source from where the column is picked up.                                                                                                    |
| Destination (Read-<br>Only) | Destination dataset in which columns will be populated. Usually, there is a one-to-one mapping between the source and destination, but it may vary in complex scenarios.                                                                                          |
| Code (Read-Only)            | Unique identifier for the column.                                                                                                    |
| Type (Read-Only)            | By default, all metrics coming from the data source are set as 'Base' type.<br>Computed metrics are computed using the base metric generated at run time.                                                                                                    |
| Data Type                   | Data type of the metric.                                                                                                    |

#### **Edit Multiple Dimensions and Metrics in Data Dictionary**

The bulk edit option in the data modeler allows you to simultaneously select multiple dimensions or metrics while defining the data dictionary and editing some fields for the selected dimensions or metrics.

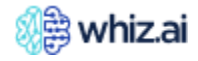

#### **Edit Dimensions**

To edit multiple dimensions:

- 1. On the **Dimensions** tab, select the desired dimensions from the **Name** column and click **Edit** *i* con at the bottom of the page.
- 2. On the **Dimensions** tab, you can select multiple dimensions and edit the following attributes:
  - NLP Generation
  - Google Translate
- 3. Click Save.

#### **Edit Metrics**

To edit multiple metrics:

- 1. On the **Metrics** tab, select the desired metrics from the **Name** column and click **Edit** 🖉 icon at the bottom of the page.
- 2. On the Metrics tab, you can select multiple metrics and edit the following attributes:
  - NLP Generation
  - Aggregator
- 3. Click Save
- 4. On the Metric records page, Click Next.

**Note!** Changes will only be saved to the backend when you click Next on the Data Dictionary page.

#### **Data Load Configurations**

All the batch mode connection data sources get ingested into the target system (default is Druid). Druid requires ingestion specifications. The system auto-populates the default configurations. The user is expected to review the same.

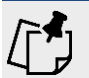

Note! Separate configurations are required to be specified for each of the batch mode data sources.

#### **Configuration Settings:**

- By default, **enable load** is set to true for all batch mode connections. It implies that when you run a model, you should load the data as per the specifications. If you want to disable the load for the next model run set, **enable the load** to be false. Set to false for all live connections.
- **I/O Configuration** is a Druid-specific configuration that is in the JSON format. It has information about the input data source, delimiters, and header information. This is populated automatically by the system based on the choice of a connection made previously but can be customized by the end user. The JSON is as expected by the Druid ingestion mechanism.
- **Tuning Configuration** This JSON primarily defines performance tuning for the data load, such as the number of threads to use for faster loads.

• **Granularity Specification** – Granularity is a Druid-specific configuration in the JSON format. Granularity governs how to bucket data across the time dimension (aggregate data by hour, day, minute, etc.).

This JSON specifies the time granularity that should be used when interpreting incoming data. This is helpful in cases where the incoming data is at a more granular level than the queries require, and the system should aggregate the data during the data loading itself.

The granularitySpec is responsible for configuring the following operations:

- o segmentGranularity Partitioning a datasource into time chunks. (Default day)
- o queryGranularity Truncating the timestamp, if desired. (Default none)
- Intervals Specifying which time chunks of segments should be created, for batch ingestion. (Default - null)
- o Rollup Specifying whether ingestion-time rollup should be used or not. (Default true)
- Transformation Specifications A Druid-specific configuration in the JSON format. The transforms
  list allows you to specify a set of expressions to evaluate on top of input data. Each transform has a
  "name" which can be referred to by your dimensionsSpec, metricsSpec, etc. If some changes should
  be made to the data while loading as offered by Druid.

For configuration specifications, refer to the link: <u>https://druid.apache.org/docs/latest/ingestion/ingestion-spec.html#</u>

| 🎊 whiz.ai                                            | 💫 Explorer 🖪 Pinboards (①) Alerts 🏦 Explain 🖇                                                                           | Admin 🛈 Help 🥠 🌖                                                                                                    |
|------------------------------------------------------|----------------------------------------------------------------------------------------------------|----------------------------------------------------------------------------------------------------|
| <ul> <li>Performance +</li> <li>Monitor +</li> </ul> | My_Expression2 - Data Load configurations<br>Review and update the properties for each destination data source ingested | d into the druid. Applicable only for the file based connections.                                                                                                    |
| Security +                                           | Destination data sources                                                                                                | Configurations / sales_2021-08-08.csv                                                                                                    |
| Data Modeler –                                       |                                                                                                    | Enable Load                                                                                                    |
| Data Connections                                     | ▼ MyExp3                                                                                                    |                                                                                                    |
| Data Connections                                     | V72-emp_align.csv                                                                                                    | uue ad bo                                                                                                    |
| Data Models                                          | sales_2021-08-08.csv                                                                                                    | 1/o Configuration                                                                                                    |
| Script Editor<br>Metric<br>Configurations            |                                                                                                    | ["type":"index_parallel";"inputFormat":<br>{"type":"tsv";"delimiter":"\t;"itstDelimiter":";";"findColumnsFromHeader":tr<br>ue];"inputSource";["type":"http://uris":["http://minio:9000/whiz-data-<br>area/MyExp3.8a250fd3-b78e-4419-80a2-d9c39b4b3a1d/sales_2021-<br>08-08 csv"]]"appendToExisting";false} |
| Calculations                                         |                                                                                                    | i/o configuration JSON block as required by druid                                                                                                    |
| Example Queries                                      |                                                                                                    | Tuning Configuration                                                                                                    |
| Content +                                            |                                                                                                    | {"type":"index_parallel","partitionsSpec":<br>{"type":"dynamic"],"maxNumConcurrentSubTasks":2}                                                                                                    |
| NLP +                                                |                                                                                                    |                                                                                                    |
| - vvorkbench                                         |                                                                                                    | Tuning configuration JSON block as required by druid                                                                                                    |
|                                                      |                                                                                                    | Granularity Specification                                                                                                    |
|                                                      |                                                                                                    | {"type":"uniform":"rollup":false,"intervals":<br>[]"queryGranularity":"none","segmentGranularity":"week"}                                                                                                    |
|                                                      |                                                                                                    |                                                                                                    |
|                                                      |                                                                                                    | Back Save & Close                                                                                                    |

On the Data Load Configurations page, click Save & Close to create a successful model.

For more details, refer to the <u>Handbook</u>.

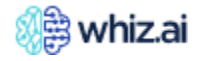

## Schedule Data Model Run

The Administrator can specify the frequency (fixed timelines) schedule for the model run. To schedule a model run,

- Go to Admin -> Data Modeler -> Data Model to open the List of Data Models page.
  - Select the data model and click None under the Schedule column to open the Schedule for <datamodel name> dialog:

| 8               | 🎉 whiz.ai                               | A Explorer Pinboards (①) Alerts                                    | M Explain & Admin  |                    |          | (i) H              | lelp 🔌   | 5  |
|-----------------|-----------------------------------------|--------------------------------------------------------------------|--------------------|--------------------|----------|--------------------|----------|----|
| Ĩ               | Performance +<br>Monitor                | List of Data Models                                                |                    |                    |          | Refresh New Dat    | a Model  |    |
| :¢              | Users & +<br>Security +                 | Model Name                                                         | Created At         | Last Modified ↓    | Schedule | Last Run           | Next Run | I. |
| .:.             | Data Modeler –<br>Data Connections      | TestNew_1202 (i) 🖉                                                 | 02/12/24, 02:27 pm | 02/12/24, 03:49 pm | None     | 02/12/24, 02:42 pm | None     |    |
|                 | Data Models                             | test_api (į) 💉                                                     | 02/9/24, 05:08 pm  | 02/9/24, 05:08 pm  | None     | None               | None     |    |
|                 | Metric<br>Configurations                | LiveAsBatch (i) 🖉                                                  | 02/9/24, 03:59 pm  | 02/9/24, 04:23 pm  | None     | 02/9/24, 04:04 pm  | None     |    |
|                 | Calculations                            | SchedulerModel 🥡 🖉                                                 | 02/8/24, 12:22 pm  | 02/8/24, 12:36 pm  | None     | 02/8/24, 12:30 pm  | None     |    |
| 1               | Example Queries<br>Content<br>Manager + | newline (Ì) 🖉                                                      | 02/8/24, 10:19 am  | 02/8/24, 10:51 am  | None     | 02/8/24, 10:40 am  | None     |    |
| ₩ <sup>\$</sup> | NLP +                                   | TestSanity72 (i) 🖉                                                 | 02/5/24, 10:18 am  | 02/5/24, 10:31 am  | None     | 02/5/24, 10:18 am  | None     |    |
|                 |                                         | Upload section                                                     |                    |                    |          |                    |          |    |
|                 |                                         | Quick Data Model<br>You Can Move Your CSV Files He<br>Browse files | re                 | Ð                  |          |                    |          |    |

• Click Add to create a new schedule.

|    | 🏽 🌐 whiz.ai                     | AQ Explorer 🖆 Pinboards (①) Alerts 🏦 Explain 🧏 Admin        | 🕧 Help 🔺 N       |
|----|---------------------------------|-------------------------------------------------------------|------------------|
| 6  | Performance _<br>Monitor        | List of Data Models                                         |                  |
|    | Dashboard<br>User Logs          | P Schedule for TestZero_Downtime                            | New Data Model : |
| 5  | Audit Logs                      | Mod<br>Schedule Last Run Last Run Status NLP Undate Actions | None None        |
| .: | Data Modeler -                  | Test:                                                       | None None        |
|    | Data Connections<br>Data Models | Feb1 No Rows To Show                                        | None Success     |
|    | Script Editor<br>Metric         | Con                                                         | None Success     |
|    | Configurations<br>Calculations  | Test Note: Pipeline scheduling cannot over lap each other.  | None Success     |
|    | Example Queries                 | Upload s OK                                                 | None Success     |
| ųž | NLP +                           | You Can Move Your CSV Files Here                            |                  |
|    |                                 | Browse files                                                |                  |

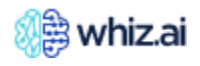

• Enter the model scheduling parameters.

| 🕼 whiz.ai                       | 💫 Explorer 📑 Pinboards (①)                | Alerts 🏦 Explain 🙎 Admin                     |       | (1) Help 4 5         |
|---------------------------------|-------------------------------------------|----------------------------------------------|-------|----------------------|
| Performance +<br>Monitor +      | List of Data Models                       |                                              |       | Tech New Data Model  |
| Security +                      | Moc                                       | × Schedule for SchedulerModel                | ;     | st Run Next Run      |
| Data Modeler -                  | Test!                                     | Data Source<br>DimMetricDate.csv             | + Add | 12/24, 02:42 pm None |
| Data Models<br>Scrint Editor    | test_                                     | Date & Time<br>Monday, February 12 4:30 PM v |       | ne None              |
| Metric<br>Configurations        | Liver                                     | Timezone<br>(GMT +05:30) India Standard Time |       | '9/24, 04:04 pm None |
| Calculations<br>Example Queries | Sche                                      | Recurrence Does not repeat                   |       | '8/24, 12:30 pm None |
| n Content + Manager +           | newl Note: Pipeline scheduling cannot ove | NLP Update                                   |       | '8/24, 10:40 am None |
| Workbench +                     | Test                                      | Cancel OK                                    |       | '5/24, 10:18 am None |
|                                 | You Can Move Your CS                      | W Files Here                                 |       |                      |
|                                 |                                           | 5                                            |       |                      |
|                                 |                                           |                                              |       |                      |

 Click OK to save the schedule changes. Once saved, the data model displays the Schedule, Last Run time, and the Next Run time for the model.

#### **Frequency-based scheduling inputs**

- Data Source The default value for the data source is set to the attached file within the relevant data connection. You can choose a different data source or multiple data sources if required.
- Date & Time Start date and time for the scheduled run.
- Timezone Timezone for the schedule
- Recurrence Periodicity can be daily, weekly, monthly, and yearly, For example, Every 2 days/Every 2 weeks/Every 2 months/Every 2 years.
  - For weekly, additional input should be the day of the week. For example, Weekly on Thursday
  - For Monthly, additional input should be the day of the month.
  - NLP Update Check the flag if you want to update NLP entities.

**Note!** If one schedule is in execution and you trigger a second schedule for the same model, the later execution will not succeed. Only one execution at a time will be processed. If a first scheduled execution fails, it will not be re-triggered automatically. Therefore, scheduling should be done cautiously to ensure sufficient time intervals between two schedules involving the same model to avoid conflicts.

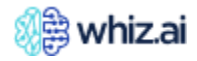

Sync Up the Manual Data Model with Data Modeler UI

Models created manually do not have the new functionalities of metrics configuration, calculation, and example queries.

You must create these entries manually using the **Sync-up API** to transfer these entities from the application to the UI.

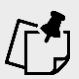

**Note!** A manual model can be created by running the manual DAG from Airflow. Once DAG runs successfully, the data model is created and is available in the product.

## Sync-up API

Run the API given below to sync up the entity transfer for the manual model.

#### PUT: http://{URL}/modelManager/model/appmodel/{modelname}?filter=fromAppTo

The API request does not require a request body.

After the API runs successfully, the following changes are observed:

- Manual data models are displayed on the List of Data Models page.
- Model configurations from the application are displayed on the Metrics Configurations page.
- Calculations are displayed on the Calculations page.
- Example queries are displayed on the Example Queries page.

## **Script Editor**

The Script Editor is a development platform that allows you to create and manage scripts that can be integrated with the WhizAI solution. You can write a script in JavaScript or Python and save it as a 'Custom script'.

Script customization allows you to define and provide input parameters for your scripts, enabling dynamic and flexible script creation. This enables you to tailor scripts to specific use cases without modifying the core logic.

These custom scripts can be used for:

• Computations

For building a calculated metric. For example, Market share can be calculated from existing metrics to get the market share of a product for the other products.

• Application plugins

Write a script to get condition-based custom responses for an NLQ

From the Script Editor UI, you can:

- Add new custom scripts.
- Manage (edit, delete, rename) existing custom scripts.
- View all the existing scripts (custom scripts and system scripts)

#### User Interface

From the **Admin** console, click **Data Modeler** > **Script Editor** to open the **List of Scripts** page. This page lists all the available (custom and library) scripts.

| 🔬 whiz.ai                                            | Explorer Pinboards Ale      | rts Explain Admin                 |                    |             |                      | 2 4 N            |
|------------------------------------------------------|-----------------------------|-----------------------------------|--------------------|-------------|----------------------|------------------|
| <ul> <li>Performance +</li> <li>Monitor +</li> </ul> | List of Scripts (5 Scripts) |                                   |                    |             |                      |                  |
| Security +                                           | Script Type Executable      | <ul> <li>Script Source</li> </ul> | Custom             |             |                      | New Script       |
| 🚛 Data Modeler –                                     | Name                        | Language                          | Туре               | Updated By  | Last Modified        | Actions          |
| Data<br>Connections                                  | Υ                           | Υ                                 | Υ                  | Υ           | γ                    |                  |
| Data Models                                          | slotFilling                 | JavaScript                        | Application Plugin | Tagar Chage | 11/13/24, 12:30 pm   | P 🖉 🖻            |
| Script Editor<br>Metric<br>Configurations            | WhizCalMultiDatasource_Test | JavaScript                        | Computation        | Oneshare    | 11/15/24, 10:13 am   | P 🖉              |
| Calculations                                         | static_multiplier           | JavaScript                        | Computation        | Shanaham    | 12/4/24, 06:27 pm    | P 🖉 🗊            |
| Example Queries                                      | growth-test                 | JavaScript                        | Computation        | Oneshare    | 12/3/24, 05:34 pm    | P 🗹              |
| Manager                                              | AlertScript                 | JavaScript                        | Alert              | Japa Dage   | 12/10/24, 08:26 pm   | P 🖉 🗊            |
| Workbench '                                          |                             |                                   |                    |             |                      |                  |
|                                                      |                             |                                   |                    |             |                      |                  |
|                                                      |                             |                                   |                    |             |                      |                  |
|                                                      |                             |                                   |                    |             | 1 To 5 from 5 K K Pa | ge 1 from 1 > >I |

The following table explains different sections and columns on the Script Editor page:

| Field         | Description                                                                                                    |
|---------------|----------------------------------------------------------------------------------------------------|
| Script Type   | Filters the scripts by script type 'Executable' or 'Library.'                                                                                    |
| Script Source | Filters the scripts by script type 'Custom' or 'System.'                                                                                         |
| Name          | Displays the unique name of the script.                                                                                                    |
| Language      | Displays the programming language in which the script is written.                                                                                |
| Туре          | Shows the purpose for which the script is created. The script type can be defined only for Executable scripts where the script source is Custom. |
| Updated By    | Displays the name of the user who updated/modified the script. The details are available only for Custom scrips.                                 |
| Last Modified | Displays the date and time when the script was modified. The details are available for Custom scripts.                                           |
| Actions       | Provides options to copy, edit, and delete the custom scripts. For the system scripts, only the View Response action is available.               |

## Add Custom Scripts

- 1. Go to Admin console > Data Modeler > Script Editor.
- 2. To add custom scripts, click **New Script**. The Script Editor page opens as shown in the following figure:

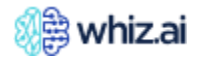

| Ĩ    | Performance +<br>Monitor                                                                                                    | Script Editor                                                                                                    |                                                                                                    |                        |
|------|----------------------------------------------------------------------------------------------------|----------------------------------------------------------------------------------------------------|----------------------------------------------------------------------------------------------------|------------------------|
| *    | User & +<br>Security +                                                                                                    | Information                                                                                                    | Editor                                                                                                    | Show/Hide Info section |
| <br> | Data<br>Modeler-Data<br>Connections-Data Models-Script Editor-Metric<br>Configurations-Calculations-Example<br>Queries-Content<br>Manager+NLP<br>Workbench+ | Name Script Name Name Script Description Script Description Language JavaScript Script rogramming language Type Executable or library Use for Script The Sage of the script or library Select the usage of the script or library Select the usage of the script or library Select the usage of the script or library Select the usage of the script or library Select the usage of the script or library Select the usage of the script or library Select the usage of the script or library Select the usage of the script or library Select the usage of the script or library Select the usage of the script or library Select the usage of the script or library Select the usage of the script or library | <pre>1 (() =&gt; { 2 3     // Execute dataQuery and get dataFrame 4     let df = dataAccessManager.eval(dataQuery); 5 6     // Apply some filter on dataFrame 7     // df.filter(Filter.gt("TRX", 5000.00)); 8 9     // If parameter has been passed with key name "customParameter", 10     // same can be accessed via "config" object 11     // console.log(config["customParameter"]); 12 13     // Return dataFrame 14     return df; 15 16  })((); </pre> |                        |
|      |                                                                                                    |                                                                                                    |                                                                                                    | Back Save              |

3. In the **Information** section of the new script page, enter the script name, select script language, script type, use for, and input variable name.

**Note!** For a description of these fields, refer to the section Options on the Information section of the new script page.

4. Add your script in the Editor section.

▶ **Note!** When you are adding a custom script, you can hide the Information section on the script editor user interface and use the entire screen space to write/edit scripts. To hide the Information section, click and clear the Show/Hide Info Section option.

#### 5. Click **Save**.

To view added computations, go to the WhizAI Explorer > Conversation box, and click Model Info.

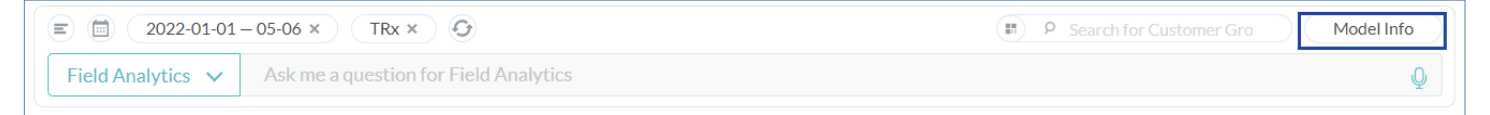

The data model information page displays different metrics and computations.

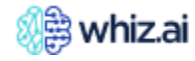

| Field Analytics data model information               |                                 |                                     |
|------------------------------------------------------|---------------------------------|-------------------------------------|
| Example Queries                                      | All  Activity Sales Speaker Pro | ogram                               |
| Sales contribution by specialty                      |                                 |                                     |
| What are my TRx sales?                               | <b>Q</b> Search                 |                                     |
| Show me my TRx marketshare by brand                  |                                 |                                     |
| Show me reach for current year                       | + Dimensions                    | - Metrics                           |
| Who are my top performing                            | ► Customers                     | ► Call Goal                         |
| accounts?                                            | <ul> <li>Geography</li> </ul>   | <ul> <li>Call Volume</li> </ul>     |
| Who are my worst performing                          | ▶ Lot                           | customer_cnt                        |
| Show ma my TPy and NPPy sales by                     | Products                        | Emails - Clicked                    |
| product                                              | <ul> <li>Regions</li> </ul>     | ► HCP_Count                         |
| What is my TRx marketshare by                        | Access Category                 | <ul> <li>Naive Volume</li> </ul>    |
| region?                                              | Account Type                    | ► NBRx_NAME                         |
| Who are my top performing                            | Active Flag                     | ▼ NRx                               |
| customers by TRx marketshare?                        | Additional Low Dec Target       | Contribution                        |
| What are my total calls by region?                   | Address                         | Market Share                        |
| Show me my weekly trend by product                   | Administration Mode             | Growth                              |
| Show me TRx vs NBRx trends for last                  | Age                             |                                     |
| 8 weeks                                              | Age Group                       | Departmention                       |
| Show me count of customers and                       | BubbleChart_Address             | Penetration                         |
| total calls by engage willingness                    | BubbleChart_City                | Productivity                        |
| Show me the distribution of sales of                 | BubbleChart_Country             | Market Volume                       |
| specially group across the regions                   | BubbleChart_State_Code          | Market Volume Growth                |
| What is my call goal attainment for<br>this quarter? | BubbleChart_Zip_Code            | Median                              |
| Which territories have highest calls in              | Call Sequence                   | ► Sales Goal                        |
| Northeast?                                           | Call Status                     | <ul> <li>Sample quantity</li> </ul> |

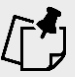

**Note!** Additional steps are required to register the custom scripts into the system. Please contact WhizAI support for more information.

## New Script Page

The following table explains the purpose of different options on the information section of the new script page:

| Option             | Description / Use                                                                                                    |
|--------------------|----------------------------------------------------------------------------------------------------|
| Name               | Unique name for the script.                                                                                                    |
| Script Description | Description for the defined custom script.                                                                                                    |
| Language           | Option to select the script programming language for the script, JavaScript, or                                                                                                    |
|                    | Python.                                                                                                    |
| Туре               | Option to select script type Executable or Library.<br><b>Executable</b> : For these scripts, you do not need to declare any function in the program, and you can directly start with the program content.<br><b>Library</b> : Library scripts need function declarations that can be used in any other scripts. |
| Use for            | Option to select usage of the script, <b>Computation, Alert</b> , or <b>Application</b><br><b>Plugin</b> .<br><b>Computation</b> : Scripts for adding computations on the base metric.                                                                                                    |

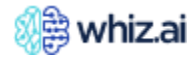

|                                 | <ul> <li>Alert: Scripts for creating customized alerts using the existing alert creation functionality</li> <li>Application Plugin: Scripts for achieving condition-based response from NLQs.</li> </ul>                                                                                                    |
|---------------------------------|----------------------------------------------------------------------------------------------------|
| Alert Message<br>Generation     | When you select the Alert option from the Use For drop-down menu, then the Alert Message Generation toggle is seen.<br>Enable this option to generate an alert message through the script.                                                                                                    |
| Input Variable<br>name          | This name refers to the input object. The variable name is set as:<br>arguments: when you select Use for as Computation<br><b>config</b> : when you select Use for as Alert or Application Plugin.                                                                                                    |
| Output type                     | Shows the type of output variable. The output type is set as:<br>List: when you select Use for as Computation.<br>Boolean: when you select Use for as Alert or Application Plugin                                                                                                    |
| Input Parameters<br>Declaration | The input parameter declaration is a JSON editor box that accepts JSON input<br>in descriptor format. This format is used to describe the input parameters for<br>alerts in the script. The defined parameters (text, numeric, or JSON type) will be<br>accessible in the script as members of an object array.<br>Once the input parameters are defined for an alert script, they will be visible in<br>the Alert editor when the condition is selected as Script. |

## Edit Existing Scripts

You can add a new custom script by using any of the existing scripts. You can create a copy of an existing script (custom), modify this copied script, and save it as a new custom script. To add a new custom script by using the existing script:

- 1. Go to the script that you want to copy, and from the **Actions** column, click the copy icon
- 2. Enter a name for the new custom script and click **Create**.

| c   | Performance +<br>Monitor       | List of Scripts (3 Scripts) |               |                                          |            |   |                    |            |
|-----|--------------------------------|-----------------------------|---------------|------------------------------------------|------------|---|--------------------|------------|
| 147 | User & +<br>Security +         | Script Type Executable      | Script Source | Custom                                   |            |   |                    | New Script |
|     | Data<br>Modeler                | Name                        | Language      | Туре                                     | Updated By |   | Last Modified      | Actions    |
|     | Data                           | Υ                           | 5             | r                                        | <b>Y</b>   | 7 |                    | 7          |
|     | Data Models                    | defaultAlertScript          | JavaScript    | e a Copy of slotFilling                  | ×          |   | 10/26/24, 12:50 pm | e 2 🗊      |
|     | Script Editor<br>Metric        | slotFilling                 | JavaScript    |                                          | Chape      |   | 11/13/24, 12:30 pm | e 2 0      |
|     | Configurations<br>Calculations | WhizCalMultiDatasource_Test | JavaScript    | 50 characters. Name can contain undersco | Create     |   | 11/15/24, 10:13 am | e 2 🗊      |
|     | Example<br>Queries             |                             |               |                                          |            |   |                    |            |
| 2   | Content +<br>Manager +         |                             |               |                                          |            |   |                    |            |
|     | Workbench +                    |                             |               |                                          |            |   |                    |            |

3. Script Editor window opens. From this new window, from the Information section, you can change the script programming language and script usage. In the Editor section, modify the script and click Save.

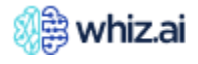

| Ĩ   | Performance +<br>Monitor +                                                                                                    | Script Editor                                                                                                    |                                                                                                    |                        |
|-----|----------------------------------------------------------------------------------------------------|----------------------------------------------------------------------------------------------------|----------------------------------------------------------------------------------------------------|------------------------|
| *   | User & +<br>Security                                                                                                    | Information                                                                                                    | Editor                                                                                                    | Show/Hide Info section |
| .i. | Data<br>Modeler-Data<br>Connections-Data Models-Script Editor-Metric<br>Configurations-Calculations-Example<br>Queries+NLP<br>Workbench+ | Name Script Name Name Script Description Script Description Language JavaScript Script programming language Type Executable Executable Executab | <pre>(() =&gt; {     // Execute dataQuery and get dataFrame     let df = dataAccessManager.eval(dataQuery);     // Apply some filter on dataFrame     // df.filter(Filter.gt("TRX", 5000.00));     // If parameter has been passed with key name "customParameter",     // same can be accessed via "config" object     // console.log(config["customParameter"]);     // Return dataFrame     return df;   })(); </pre> |                        |
|     |                                                                                                    |                                                                                                    | 4                                                                                                    | Back Save              |

A new script gets added to the list.

#### Input Parameter Declaration for Alert Scripts

**Input Parameters Declaration** is a descriptor schema used to define and validate script input parameters using a key, title, control type, description, etc, for script customization. This enables dynamic input handling for tailored script execution.

To add or edit the Input Parameter Declaration, follow the steps below:

• Go to Admin console > Data Modeler > Script Editor to open the List of Scripts page as shown below:

| 8   | ) whiz.ai                  | Explorer Pinboards A        | erts Explain Admin                |                    |              |                       | ?          |         | Ν   |
|-----|----------------------------|-----------------------------|-----------------------------------|--------------------|--------------|-----------------------|------------|---------|-----|
| Ĩ   | Performance +<br>Monitor + | List of Scripts (5 Scripts) |                                   |                    |              |                       |            |         |     |
| 4   | User & +<br>Security +     | Script Type Executable      | <ul> <li>Script Source</li> </ul> | Custom             |              |                       | N          | lew Scr | ipt |
| .:. | Data Modeler –<br>Data     | Name                        | Language                          | Туре               | Updated By   | Last Modified         | Actio      | ns      |     |
|     | Data Models                | slotFilling                 | JavaScript                        | Application Plugin | Tape Dage    | 11/13/24, 12:30 pm    | P,         | 2 🖻     |     |
|     | Script Editor<br>Metric    | WhizCalMultiDatasource_Test | JavaScript                        | Computation        | (honitae)    | 11/15/24, 10:13 am    | P,         | 2 🗇     |     |
|     | Calculations               | static_multiplier           | JavaScript                        | Computation        | Onestan      | 12/4/24, 06:27 pm     | ₽.         | 2 🗊     |     |
|     | Example Queries            | growth-test                 | JavaScript                        | Computation        | Oundram      | 12/3/24, 05:34 pm     | P,         | 2       |     |
| =ů  | Manager '                  | AlertScript                 | JavaScript                        | Alert              | Tagar Diagar | 12/10/24, 08:26 pm    |            | 2 🗊     |     |
| ιų. | Workbench '                |                             |                                   |                    |              |                       |            |         |     |
|     |                            |                             |                                   |                    |              | 1 To 5 from 5 K K Pag | e 1 from 1 | > >     | 1   |

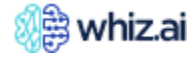

• To add input parameter declaration to custom alert scripts, click **New Script** or click the **edit** icon. For the new script, select **Alert** from the **Use for** drop-down menu.

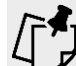

**Tip!** For editing, the alert type is already selected for you.

 In the Information section of the Script Editor, enter or edit the Input Parameters Declaration details as shown in example below:

**Example**: Following is the sample Input Parameter Declaration

| Input Parameters Declaration                                                                                      | ×            |
|----------------------------------------------------------------------------------------------------|--------------|
| 1 [<br>2 descriptors":<br>3 [                                                                                     |              |
| 4 ('Key': 'numberOfCuisones',<br>5 "u': (<br>6 "title: 'No of custones',<br>7 "control: 'sinput',                 |              |
| 8 "description": "Top N number of customers to be input for the calculation of criteria"<br>9    <br>18 }<br>11 ] |              |
| 12 }<br>13                                                                                                    |              |
|                                                                                                    |              |
|                                                                                                    |              |
|                                                                                                    |              |
|                                                                                                    |              |
| с                                                                                                    | lancel Apply |

- Click **Apply**. The Input parameter declaration is now applied to the selected Alert script.
- Click **Save.** The script is created successfully.

### Create Alerts using Script

For detailed information about Alert Manager, refer to the Alert Manager topic in the User Manual. go to the **Create Alert** icon > select **Script** radio button and select the **Alert Type** name from the drop down. The dynamically Input parameter field is generated as configured by you in the script editor with its corresponding tool tip is as shown below.

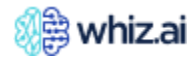

| Alert_test                                                                                                    |                              |          | ×<br>FAS - Cycle |
|----------------------------------------------------------------------------------------------------|------------------------------|----------|------------------|
| Add Conditions                                                                                                    | Delivery N                   | Viethod  | Recipients       |
| Scope<br>For Metric<br>TRx                                                                                                    | For Period<br>Current week ~ |          |                  |
| Alert Type<br>alert_test<br>testing parameterized script alert<br>No of customers<br>Top N number of customers to be input for | the calculation of criteria  | <u>v</u> | Script           |
|                                                                                                    |                              | Cancel   | Next             |

# **Metric Configurations**

You can use the **Metric Configurations** option to view and edit the default configurations of the metrics in a selected data model.

To view and edit the configurations of a metric:

1. Go to Admin console > Data Modeler > Metric Configurations.

| Ŕ               | 🗃 whiz.ai                                            | Explorer Pinboards Alerts E                             | xplain Admin    | 😨 🦺 (N                                                                                                    |
|-----------------|------------------------------------------------------|---------------------------------------------------------|-----------------|----------------------------------------------------------------------------------------------------|
| ې<br>پ          | Performance +<br>Monitor +<br>User & +<br>Security + | Data Model     Entity       FAS - Automation     Base M | etric Value NRx |                                                                                                    |
| .:.             | Data –<br>Data<br>Connections                        | Percent                                                 | Absolute ~      | Set if the metric value is represented as Percent                                                                                                    |
|                 | Data Models                                          | Aggregator                                              | Sum 👻           | Aggregation rule to summarize the data                                                                                                    |
| Γ               | Script Editor<br>Metric<br>Configurations            | Decimal Places                                          | 5 .             | Decimals supported for the metric                                                                                                    |
| 1               | Calculations                                         | Enable Smart Total                                      | Default         | Enabling total row on the Workspace                                                                                                    |
|                 | Example<br>Queries                                   | Enable Ascending order                                  |                 | Set if a lesser numeric value of the metric means a better value. Ex: Rank                                                                                                    |
| Ľ               | Content +<br>Manager +                               | Time Independent                                        |                 | Set if the metric is time independent. i.e. its values doesn't change with time.                                                                                                    |
| щ <sup>20</sup> | NLP<br>Workbench +                                   | Calendar                                                | Model-default   | Calendar to be referred for the metric                                                                                                    |
|                 |                                                      | Units                                                   |                 | Display unit. For example: "\$". In case if the unit is different as per different members in a particular dimension then provide the list of member codes and units to be used, as per following example for "Region" dimension: {"Mid-Central": "unit 1", "Mid-Atlantic"; "unit 2"}. Also make sure to mention code of the dimension in the 'Unit Dimension' field (here "Region"). |

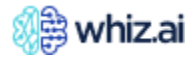

- 2. Select the data model from the **Data Model** drop-down list.
- 3. From the **Value** drop-down, select the metric(s) for which you want to edit the default configurations.
- 4. To edit the configuration, select the configuration and edit the parameters.
- 5. Click Save.

The following table explains different configurations that you can view and edit.

| Configuration             | Input Type | Description                                                                                                    |
|---------------------------|------------|----------------------------------------------------------------------------------------------------|
| Percent                   | Drop-down  | Sets the metric numeric value as Absolute or as Percentage. The default value is Absolute                                                                                               |
| Aggregator                | Drop-down  | To define the aggregation rule to summarize the data. You can select the following aggregators:                                                                                         |
|                           |            | <ul> <li>Sum</li> <li>Average</li> <li>Count</li> <li>Max</li> <li>Min</li> </ul>                                                                                                    |
|                           |            | The default value is set as Sum.                                                                                                    |
| Decimal Places            | Drop-down  | To define the decimals supported for the metric. You can select any numeric value between 0 to 9. The default value is set to 2.                                                        |
| Enable Smart Total        | Drop-down  | To enable the Total row on the workspace. You can enable or disable the total row                                                                                                    |
| Enable Ascending<br>order | Checkbox   | Sets the order in which the metric data will be displayed in response.<br>The default is False.<br>When set as True: Metric values in the response are displayed in<br>ascending order. |
| Time Independent          | Checkbox   | To decide whether the selected metric is time-independent or not.<br>Time-independent metrics display varying responses to the same input<br>at different instances of time.            |
| Calendar                  | Drop-down  | Sets the Calendar for the selected metric. (Gregorian or Custom) The default value is Gregorian.                                                                                        |
| Units                     | Text box   | Sets the unit for the selected metric. For example: USD, EUR, etc.                                                                                                    |
| Unit Dimension            | Drop-down  | Sets the dimension entity for the selected metric.                                                                                                    |
| Prefix Unit               | Checkbox   | Sets the position of the unit as prefixed to metric value or as postfixed.<br>Unit by default comes after the metric value.                                                             |
| Aggregable                | Checkbox   | Set the Aggregability of selected metric data as True or False. The<br>default is True.<br>When set as False: the aggregate metric value is not displayed in the<br>response.           |
| Fiscal Year Calendar      | Drop-down  | Enable/disable whether data model date interpretation should follow fiscal calendar behavior.                                                                                           |
| Fiscal year Offset        | Textbox    | Month start offset for Fiscal Year. O means it will start from January 1 for February                                                                                                   |
| Data Consistency          | Checkbox   |                                                                                                    |

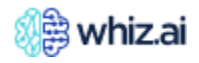

| Configuration               | Input Type | Description |
|-----------------------------|------------|-------------|
| Smart Total Scope<br>Change | Checkbox   |             |

## Define Metric Type for the Key Driver Analysis (KDA)

**Tip!** This is required only if there are one or more non-aggregable metrics available and they are required to be used in the Key Driver Analysis (KDA) analysis.

- 1. Go to the Admin console > Data Modeler > Metric Configurations.
- 2. Select the required data model from the dropdown list.
- 3. Select the metric as required. The system populates metric-specific configurations.
- 4. Select **Aggregable** and set the value in the dropdown against **Aggregable** to **true**. This dropdown contains the following three values.
  - **Default**: Default value is false. select when you are doing KDA analysis of aggregable metrics
  - o false: Select when you are doing KDA analysis of aggregable metrics
  - **true**: Select when you are doing KDA analysis of non-aggregable metrics.
- 5. Click Save.
- 6. Refresh the page, to see the changes on UI.

# Calculations

From the Calculations page, you can add and configure the calculated metrics and functions. To access the Calculations page:

1. Go to Admin console > Data Modeler > Calculations. to display the Calculations page.

| -       | 🔋 whiz.ai                                            | Explorer Pinboards Alerts Explain Admin                                         | ? | N |
|---------|------------------------------------------------------|---------------------------------------------------------------------------------|---|---|
| رب<br>۱ | Performance +<br>Monitor +<br>User & +<br>Security + | Calculations       Data Model     Ianguages       Select Data Model     English |   |   |
| .=.     | Data –<br>Modeler –                                  |                                                                                 |   |   |
|         | Data<br>Connections                                  |                                                                                 |   |   |
|         | Data Models                                          |                                                                                 |   |   |
|         | Script Editor                                        |                                                                                 |   |   |
|         | Metric<br>Configurations                             |                                                                                 |   |   |
|         | Calculations                                         | Please Select Any One Data Model To Proceed!                                    |   |   |
|         | Example<br>Queries                                   | Thas selection one balantice to roced.                                          |   |   |
| N       | Content +<br>Manager +                               |                                                                                 |   |   |
| ц¢      | NLP +<br>Workbench +                                 |                                                                                 |   |   |

2. On this page, select the data model from the **Data Model** drop-down. The **Functions** tab is displayed. This tab shows all the functions existing in the system. From this tab, you can add and configure new functions.

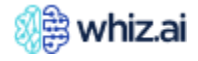

# **Administering WhizAl**

| a                 | <u>م</u>                                                       |                         |                         |                              |                                         | -     |            |        |
|-------------------|----------------------------------------------------------------|-------------------------|-------------------------|------------------------------|-----------------------------------------|-------|------------|--------|
| 88                | ywniz.ai                                                       | Explorer Pinboards Al   | erts Explain Admin      |                              |                                         | ?     |            | N      |
|                   | Performance +<br>Monitor +<br>User & +<br>Security +<br>Data - | Calculations            | English                 |                              | Refresh                                 | New   | / Function | :      |
|                   | Data<br>Connections                                            | Code                    | Name                    | Description                  | Metrics                                 |       | Calculat   | ion De |
|                   | Data Models                                                    |                         | Υ                       | Υ                            |                                         | 7     |            |        |
|                   | Script Editor                                                  | Market Volume Growth PY | Market Volume Growth PY | DESC Market Volume Growth PY | TRx,NBRX,NRx,Naive Volume,Switch Volume |       | Script     | C      |
|                   | Configurations                                                 | Growth                  | Growth                  | DESC Growth                  | TRx,NBRX,NRx,Naive Volume,Switch Volume |       | Script     | C      |
|                   | Calculations                                                   | Market Volume Change    | Market Volume Change    | DESC Market Volume Change    | TRx,NBRX,NRx,Naive Volume,Switch Volume |       | Script     | D      |
|                   | Example<br>Queries                                             | Moving Average          | Moving Average          | DESC Moving Average          | TRx,NBRX,NRx,Naive Volume,Switch Volume |       | Script     | D      |
|                   | Content +<br>Manager +                                         | Evolution Index         | Evolution Index         |                              | NRx,NBRX,Naive Volume,TRx,Switch Volume |       | Script     | U      |
|                   |                                                                | Market Share Growth     | Market Share Growth     | DESC Market Share Growth     | TRx,NBRX,NRx,Naive Volume,Switch Volume |       | Script     | U      |
| Щ <sup>2</sup> ст | NLP<br>Workbench +                                             | Market Volume Change PY | Market Volume Change PY | DESC Market Volume Change PY | TRx,NBRX,NRx,Naive Volume,Switch Volume |       | Script     | U      |
|                   |                                                                | Previous Market Share   | Previous Market Share   | DESC Previous Market Share   | TRx,NBRX,NRx,Naive Volume,Switch Volume |       | Script     | ß      |
|                   |                                                                |                         |                         |                              |                                         |       |            | -      |
|                   |                                                                | P / 0                   |                         |                              |                                         | Reset | Sav        | e      |

**Note!** From the Calculated Metrics tab, you can add and configure calculated metrics. Newly added calculated metrics or functions are not immediately reflected on the user interface. They reflect on the user interface, only a few minutes after adding the metric or function.

## Add and Configure Calculated Metric

Calculated Metrics (or Calc Metrics) are user-defined metrics that are computed from existing base metrics.

To add and configure a Calculated Metric:

- 1. Go to the **Admin** console > **Data Modeler** > **Calculations**. The **Calculations** page is displayed.
- 2. Select the data model from the **Data Model** drop-down.
- 3. Click the **Calculated Metrics** tab. The **Calculated Metrics** tab displays all the existing calculated metrics and their configurations for that data model.
- 4. Click New Calculated Metrics. The New Calculated Metric dialog is displayed.

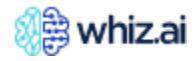

|                     | New Calculated Metrics                               |
|---------------------|------------------------------------------------------|
| Codo                | Unique function code                                 |
| Code                |                                                      |
| Name                | Primary reference name                               |
| Description         | Additional details                                   |
| Calculation Details | Formula 🕑                                            |
| Synonyms            | Comma separated list of synonyms of the dimension na |
| Decimal Places      | 2                                                    |
| Percent             |                                                      |
| Calendar            | Calendar for metric                                  |
|                     |                                                      |

5. In this New Calculated Metrics dialog, add the required details.

**Note!** For detailed descriptions of the fields on the New Calculated Metrics dialog, please refer to the section Understanding the New Calculated Metric dialog

6. Click the **Edit** icon against the **Calculation Details** field. The **Edit Calculation Details** dialog is displayed. In this dialog, you must add a **Script** or **Formula** for your metric.

|               | Edit Calculation Details | × |
|---------------|--------------------------|---|
| Туре          | Script 💿 Formula         |   |
|               | 0                        |   |
| Configuration |                          |   |
|               |                          |   |
|               |                          |   |
|               |                          |   |
|               |                          |   |
|               | Cancel Save              |   |

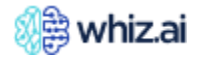

**Note!** For detailed descriptions about the Calculation Details option on the New Calculated Metrics dialog, please refer to the section "Understanding the Edit Calculation Details dialog."

- 7. If you select the **Formula**, add the configuration required for the calculated metric. Two types of formulas can be added:
  - Legacy formula Legacy formulas are developed using custom code, spreadsheet formulas, or specific business rules that have been in use for a considerable period.
  - Metadata formula A metadata formula, on the other hand, is a formula that leverages metadata or data-driven calculations available within the system or data source.

| Script  Formula                                                                                                    |                                                                                                  |
|----------------------------------------------------------------------------------------------------|--------------------------------------------------------------------------------------------------|
| {                                                                                                    |                                                                                                  |
| {     "name": "Total TRx",     "type": "sum",     "column": "TRx",     "nullReplacement": 0     ,,     {         "name": "Total NRx",         "type": "sum",         "type": "sum",         "type: "sum",         "type: "sum",         "type: "type: "sum",         "type: "sum",         "type: "sum",         "type: "type: "type: "type: "type: "type: "type: "type: "type: "type: "type: "type: "type: "type: "type: "type: "type: "type: "type: "type: "type: "type: "type: "type: "type: "type: "type: "type: "type: "type: "type: "type: "type: "type: "type: "type: "type: "type: "type: "type: "type: "type: " |                                                                                                  |
| U = 1, U, UA (D, .U                                                                                                    |                                                                                                  |
|                                                                                                    |                                                                                                  |
|                                                                                                    | "nullReplacement": 0<br>}{<br>"name": "Total NRX",<br>"type": "sum",<br>"action att in the point |

- 8. If you select **Script**, add the required script from the drop-down menu. These scripts are stored in the script library in the **Script Editor** section of the data modeler.
- 9. Click **Save** on this Edit Calculation Details dialog. You will be redirected to the **New Calculated Metrics** dialog.
- 10. Click **Save.** Your calculated metric gets added to the system.

**Note!** The calculated metrics displayed on the screen are data source specific, we must select the data source correctly where we want to add/configure the Calculated Metric.

The values in the table below represent the hypothetical values for the calculated metric: Code Customer Count. The value changes as per the business requirement

| Attribute Name | Description / Use                           |
|----------------|---------------------------------------------|
| Code           | Unique identifier for the calculated metric |
| Name           | Unique name for the calculated metric       |
| Description    | Short description of the calculated metric  |

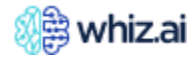

| Attribute Name                 | Description / Use                                                                                                    |
|--------------------------------|----------------------------------------------------------------------------------------------------|
| Calculation Details            | Calculation inputs for the metric. (Script or Formula)                                                                                                    |
|                                | <b>Script</b> : You can choose a pre-existing script. This script contains the necessary calculations for the calculated metric. For more information, refer to the section Understanding the Edit Calculation Details dialog.                                                                                    |
|                                | <b>Formula</b> : Add the configuration for the calculation inputs. Default Value: Formula.                                                                                                    |
| Synonyms                       | Comma-separated list of the synonyms for the calculated metric. You can use the synonym from this list in your query.                                                                                                    |
| Decimal Places                 | Number of decimal points to be displayed for the calculated metric value                                                                                                    |
| Percent                        | Checkbox to set the metric value representation in percentage.<br>This is enabled by default.                                                                                                    |
| Calendar                       | Select the calendar to be referred to for the calculated metric<br>(Custom, or Gregorian, or Model-default)                                                                                                    |
| Enable Smart Total             | To enable total values (row) on the response                                                                                                    |
| Enable Ascending<br>order      | To set the order in which the metric values will be displayed in response. When selected:<br>metric values in the response are displayed in ascending order.<br><b>Tip</b> : Select this when the small numeric value of a metric is considered a better value. For<br>example, Rank                              |
| Time Independent               | Select this checkbox if the calculated metric is time-independent (that is, when metric values do not change with time).                                                                                                    |
| Aggregable                     | Select if aggregation is supported on the calculated metric.                                                                                                    |
| Dynamic Period                 | Select this check box if the calculated metric supports dynamic comparison (PoP or YoY)                                                                                                    |
| Comparison period              | Select the dynamic comparison period for the calculated metric.<br>Available options:<br><b>N/A</b> : Not Applicable<br>Compound Annual Growth Rate (CAGR)<br>Period over period (PoP)<br>Year over year (YoY)                                                                                                    |
| CAGR Number of                 | The number of years (n) for CAGR (Compound Annual Growth Rate) calculation                                                                                                    |
| Years                          | The parameter 'n' refers to the duration or length of time for which the CAGR is calculated.                                                                                                    |
| Prefer SQL                     | Select this checkbox                                                                                                    |
| Units                          | <b>Units</b> : Set the unit for the calculated metric. For example: USD, EUR, etc.<br><b>Unit Dimension:</b> Set the dimension entity for the selected metric.<br><b>Prefix Unit</b> : To set the position of the unit as prefixed to metric value or as postfixed. Unit by default comes after the metric value. |
| Fiscal Year Calendar           | Select whether data model date interpretation should follow fiscal calendar behavior or not                                                                                                    |
| Fiscal Year Offset             | Set the month start offset for the Fiscal Year.<br>0 means it will start in January,<br>1 for February                                                                                                    |
| <b>Business</b> Categories     | Select the business category from the drop-down list.                                                                                                    |
| Data Consistency               | Scope: This applies to all base and computational metrics. When checkbox is selected, the customer list remains correct for the metrics belonging to the same data source. The customer list may change for metrics belonging to different data sources.                                                          |
| Smart Total Scope<br>Change    | Scope: This applies to all base and computational metrics. When checkbox is selected, the totals will remain consistent even when metrics are from different data sources and there is a period adjustment when sorting.                                                                                          |
| Relative TD Time<br>Comparison | Scope: It is applicable to all time period buckets such as MTD, QTD, HTD, YTD, and time comparison metrics such as growth, EVI etc. Select this checkbox to calculate Evolution Index (EVI). When this checkbox is selected for TD buckets, Relative TD Time Comparison is                                        |

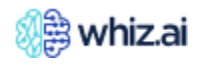

| Attribute Name | Description / Use                                                                            |
|----------------|----------------------------------------------------------------------------------------------|
|                | applied. When this checkbox notes selected for non-TD buckets, such period filters are       |
|                | unaffected by Relative TD flag and behave according to the flag set at the comparison field. |

## Edit Calculation Details

| Attribute Name | Description / Use                                                                                                    |
|----------------|----------------------------------------------------------------------------------------------------|
| Туре           | <ul> <li>Script: used for complex calculation.</li> <li>Select the script from the dropdown. If no script is available, you can add the script in the Script Editor.</li> <li>Formula: Calculation formulas that do not require a script</li> </ul> |
| Configuration  | If you select <b>Script</b> : Configurations are necessary if you want to change certain parameters in the script.<br>If you select <b>Formula</b> : You must add configuration with calculation inputs.                                            |

## Add and Configure Function

WhizAI offers predefined standard functions. These functions are configured using mathematical calculations on the metrics. These functions provide additional information and insights into your data. Some examples of these predefined functions are:

- Average
- Contribution
- Growth
- Market share

Using the **Functions** tab on the **Calculations** page you can add and configure custom functions.

To add and configure a Function:

- 1. Go to the Admin console > Data Modeler > Calculations. The Calculations page is displayed.
- 2. Select the data model from the **Data Model** drop-down. The **Functions** tab displays all the existing functions and their configurations for that data model.

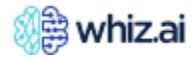

# **Administering WhizAl**

| 🎊 🛱 whiz.ai                                           | Explorer Pinboards Aler | rts Explain Admin            |                                         |                                         | ?      |           | N     |
|-------------------------------------------------------|-------------------------|------------------------------|-----------------------------------------|-----------------------------------------|--------|-----------|-------|
| Performance +     Monitor +     Security +     Data - | Calculations            | Ianguages<br>English         |                                         | Refresh                                 | New    | Function  | :     |
| Data<br>Connections                                   | Code                    | Name                         | Description                             | Metrics                                 |        | Calculati | on De |
| Data Models                                           | γ                       | <b>v</b>                     | <b>γ</b>                                |                                         | V      |           |       |
| Script Editor                                         | Market Volume Growth PY | Market Volume Growth PY      | DESC Market Volume Growth PY            | TRx,NBRX,NRx,Naive Volume,Switch Volume |        | Script    | D     |
| Configurations                                        | Growth                  | Growth                       | DESC Growth                             | TRx,NBRX,NRx,Naive Volume,Switch Volume |        | Script    | D     |
| Calculations                                          | Market Volume Change    | Market Volume Change         | DESC Market Volume Change               | TRx,NBRX,NRx,Naive Volume,Switch Volume |        | Script    | D     |
| Example<br>Queries                                    | Moving Average          | Moving Average               | DESC Moving Average                     | TRx,NBRX,NRx,Naive Volume,Switch Volume |        | Script    | D     |
| 🖍 Content +                                           | Evolution Index         | Evolution Index              |                                         | NRx,NBRX,Naive Volume,TRx,Switch Volume |        | Script    | D     |
| NUD                                                   | Market Share Growth     | Market Share Growth          | DESC Market Share Growth                | TRx,NBRX,NRx,Naive Volume,Switch Volume |        | Script    | C     |
| Workbench + Market Volume Change PY Market Volume Cha | Market Volume Change PY | DESC Market Volume Change PY | TRx,NBRX,NRx,Naive Volume,Switch Volume |                                         | Script | C         |       |
|                                                       | Previous Market Share   | Previous Market Share        | DESC Previous Market Share              | TRx,NBRX,NRx,Naive Volume,Switch Volume |        | Script    | D     |
|                                                       |                         |                              |                                         |                                         |        |           | -     |
|                                                       | e Z î                   |                              |                                         |                                         | Reset  | Save      |       |

3. Click **New Functions.** The **New Functions** dialog is displayed.

| Code                                              | Unique identifier of the function           |
|---------------------------------------------------|---------------------------------------------|
| Name                                              | Name of the Function                        |
| Description                                       | Brief description of what the function does |
| Metrics                                           | Select                                      |
|                                                   |                                             |
| Calculation Details                               | Formula 📵                                   |
| Calculation Details<br>Synonyms                   | Formula 🚯                                   |
| Calculation Details<br>Synonyms<br>Decimal Places | Formula Discrete Synonyms                   |

4. In this dialog, add the required details.

**Note!** For detailed descriptions of the fields on the New Functions dialog, please refer to the section Understanding the New Functions dialog.

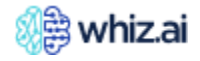

5. Click the **Edit** icon against the **Calculation Details** field. The **Edit Calculation Details** dialog is displayed. In this dialog, you must add a **Script** or **Formula** for your function.

| Edit Calculation Details | ×                                                       |
|--------------------------|---------------------------------------------------------|
| Script 🖲 Formula         |                                                         |
| 0                        |                                                         |
|                          |                                                         |
|                          |                                                         |
|                          |                                                         |
|                          |                                                         |
|                          |                                                         |
| Cancel Save              |                                                         |
|                          | Script <ul> <li>Formula</li> </ul> Image: Cancel   Save |

**Note!** For detailed descriptions of the Calculation Details option on the New Functions dialog, please refer to the section Understanding the Edit Calculation Details dialog.

- 6. If you select the **Formula**, add the configuration required for the function. Two types of formulas can be added:
  - Legacy formula Legacy formulas are developed using custom code, spreadsheet formulas, or specific business rules that have been in use for a considerable period.
  - Metadata formula A metadata formula is a formula that leverages metadata or data-driven calculations available within the system or data source.

**Note!** When the model is loaded through the model manager the default functions listed below are added to assist with calculating metrics: MarketShare, Growth, Average, Contribution, Penetration, Productivity, Market Volume, Market Volume Growth. However, you still need to manually map these functions to the applicable metrics based on their specific requirements.

7. If you select **Script**, add the required script from the drop-down menu. And add the configuration as required. These scripts are stored in the script library in the **Script Editor** section of the data modeler.

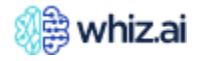

|               | Edit Calculation Details | × |
|---------------|--------------------------|---|
| Туре          | Script 💿 Formula         |   |
|               | 0                        |   |
| Configuration |                          |   |
|               |                          |   |
|               |                          |   |
|               |                          |   |
|               |                          |   |
|               | Cancel Save              |   |

- 8. Click **Save** on this Edit Calculation Details dialog. You will be redirected to the **New Functions** dialog.
- 9. Click **Save.** Your function gets added to the system.

| Attribute Name      | Description / Use                                                                                                    |
|---------------------|----------------------------------------------------------------------------------------------------|
| Code                | Unique identifier for the function                                                                                                    |
| Name                | Unique name for the function                                                                                                    |
| Description         | Short description of the function                                                                                                    |
| Metrics             | An array that lists the metrics on which the function is applied                                                                                                    |
| Calculation Details | Calculation inputs for the function. ( <b>Script</b> or <b>Formula</b> )<br><b>Script</b> : You can choose a pre-existing script. This script contains the necessary<br>calculations for the function.<br>For more information, refer to the section <b>Understanding the Edit Calculation Details</b><br><b>dialog</b> .<br><b>Formula</b> : Add the configuration for the calculation inputs.<br>Default value: Formula. |
| Synonyms            | Comma-separated list of the synonyms for the function. You can use the synonym from this list in your query.                                                                                                    |
| Decimal Places      | Number of decimal points to be displayed for the function value                                                                                                    |
| Percent             | Checkbox to set the function value representation in percentage                                                                                                    |
| Enable Smart Total  | To enable total values (row) on the response                                                                                                    |

## New Functions

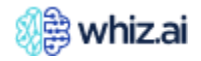

| Attribute Name            | Description / Use                                                                                                    |
|---------------------------|----------------------------------------------------------------------------------------------------|
| Enable Ascending<br>order | To set the order in which the function values will be displayed in response. When selected: function values in the response are displayed in ascending order.<br><b>Tip</b> : Select this when the small numeric value is considered a better value. For example: Rank |
| Aggregable                | Select if aggregation is supported on the function.                                                                                                    |
| Dynamic Period            | Select this check box if the function supports dynamic comparison (PoP or YoY)                                                                                                    |
| Comparison period         | Select the dynamic comparison period for the function.<br>Available options:<br><b>N/A</b> : Not Applicable<br>Compound Annual Growth Rate (CAGR)<br>Period over period (PoP)<br>Year over year (YoY)                                                                  |
| CAGR Number of<br>Years   | The number of years (n) for CAGR (Compound Annual Growth Rate) calculation<br>The parameter 'n' refers to the duration or length of time for which the CAGR is<br>calculated.                                                                                          |
| Prefer Sql                |                                                                                                    |
| Prefix Unit               | To set the position of the unit as prefixed to function value or as postfixed. Unit by default comes after the metric value.                                                                                                    |
| Units                     | <b>Units</b> : Set the unit for the function. For example: USD, EUR, etc.                                                                                                    |

## Edit Calculation Details

| Attribute Name | Description / Use                                                                                                    |  |
|----------------|----------------------------------------------------------------------------------------------------|--|
| Туре           | <ul> <li>Script: used for complex calculation.</li> <li>Select the script from the dropdown. If no script is available, you can add the script in the script editor.</li> <li>Formula: JSON that does not require the script and works on application and druid.</li> </ul> |  |
| Configuration  | If you select <b>Script</b> : Configurations are necessary if you want to change certain parameters in the script.<br>If you select <b>Formula</b> : You must add configuration with calculation inputs.                                                                    |  |

## Managing Calculated Metrics and Functions

You can copy, edit, delete, import, and export the lists of **Calculated Metrics** and **Functions**.

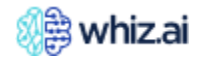
| Ø         | ) whiz.ai                                                       |        | E | xplorer Pinboards                                                    | Alert | Explain Admin           |                              |                                         |                                                                                                    | ?        |        | N                                                                                                    |
|-----------|-----------------------------------------------------------------|--------|---|----------------------------------------------------------------------|-------|-------------------------|------------------------------|-----------------------------------------|----------------------------------------------------------------------------------------------------|----------|--------|----------------------------------------------------------------------------------------------------|
| ::<br>•   | Performance<br>Monitor<br>User &<br>Security<br>Data<br>Modeler | +<br>+ | ( | Calculations Data Model FAS - Automation Calculated Metrics Function | ons   | ianguages<br>English 💌  |                              | F                                       | Refresh                                                                                                  | ew Funct | tion   | the second second secon |
|           | Data<br>Connections                                             |        |   | Code                                                                 |       | Name                    | Description                  | Metrics                                 | E                                                                                                    | xport    | ulutio |                                                                                                    |
|           | Data Models                                                     |        |   |                                                                      | 7     |                         | ▼                            |                                         | Ŷ                                                                                                    |          |        |                                                                                                    |
|           | Script Editor                                                   | r      |   | Market Volume Growth PY                                              |       | Market Volume Growth PY | DESC Market Volume Growth PY | TRx,NBRX,NRx,Naive Volume,Switch Volume |                                                                                                    | Scrip    | t      | C                                                                                                    |
|           | Configuration                                                   | 15     |   | Growth                                                               |       | Growth                  | DESC Growth                  | TRx,NBRX,NRx,Naive Volume,Switch Volume | Import       Export       Concentration       Script       Script       Script       Script       Script | C        |        |                                                                                                    |
|           | Calculations                                                    | ations |   | Market Volume Change                                                 |       | Market Volume Change    | DESC Market Volume Change    | TRx,NBRX,NRx,Naive Volume,Switch Volume |                                                                                                    | Scrip    | t      | D                                                                                                    |
|           | Queries                                                         |        |   | Moving Average                                                       |       | Moving Average          | DESC Moving Average          | TRx,NBRX,NRx,Naive Volume,Switch Volume |                                                                                                    | Scrip    | t      | D                                                                                                    |
| <u>"</u>  | Content<br>Manager                                              | +      |   | Evolution Index                                                      |       | Evolution Index         |                              | NRx,NBRX,Naive Volume,TRx,Switch Volume |                                                                                                    | Scrip    | t      | U                                                                                                    |
|           |                                                                 |        |   | Market Share Growth                                                  |       | Market Share Growth     | DESC Market Share Growth     | TRx;NBRX;NRx;Naive Volume;Switch Volume |                                                                                                    | Scrip    | t      | C                                                                                                    |
| NLI<br>Wo | Workbench                                                       | +      |   | Market Volume Change PY                                              |       | Market Volume Change PY | DESC Market Volume Change PY | TRx,NBRX,NRx,Naive Volume,Switch Volume |                                                                                                    | Scrip    | t      | C                                                                                                    |
|           |                                                                 |        |   | Previous Market Share                                                |       | Previous Market Share   | DESC Previous Market Share   | TRx,NBRX,NRx,Naive Volume,Switch Volume |                                                                                                    | Scrip    | t      | C                                                                                                    |
|           |                                                                 |        |   |                                                                      |       |                         |                              |                                         |                                                                                                    |          |        | -                                                                                                    |
|           | Copy Edit Delete                                                |        |   |                                                                      |       |                         |                              |                                         | Reset                                                                                                    |          | Save   |                                                                                                    |

The **Calculations** page > **Functions** tab lists all the functions for the selected data model in an editable table.

The **Calculations** page > **Calculated Metrics** tab lists all the calculated metrics for the selected data model in an editable table.

You can edit the values directly within the table, except for the "Code" column, which is not editable. This allows you to make changes to the function configurations conveniently.

## Creating a copy of the function or a calculated metric:

- 1. Select the function or calculated metric and click the copy icon The Clone Functions or Clone Calculated Metric dialog is displayed with pre-populated details of the selected function.
- 2. Edit the details as required.

**Note!** The code and name must be unique. In such a case, an appropriate error message will be displayed to prompt you to choose a distinct code or name.

## 3. Click Save.

### Editing the function or a calculated metric:

- 1. Select the function or the calculated metric that you want to edit.
- 2. Double-click on any cell to edit the value.

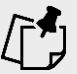

Note! You cannot edit the Code column.

## To edit multiple functions or calculated metrics:

1. Select the functions or calculated metrics that you want to edit.

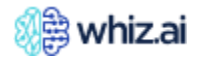

- 2. Click the **Edit** icon. The **Edit Functions** or **Edit Calculated Metric** dialog is displayed.
- 3. Edit the details as required.
- 4. Click Save.

## Deleting a function or calculated metric:

You can delete one or multiple rows by selecting them and clicking on the delete icon <sup>III</sup> located at the bottom left of the screen.

**Note!** System functions essential for the system's functioning cannot be deleted.

#### Importing functions or calculated metrics:

1. Click the vertical ellipsis icon from the top right corner of the **Calculations** page.

| 8        | ) whiz.ai                                                     | Explorer Pinboards Alerts                                             | Explain Admin                  |                           | ?                                                        | N       |
|----------|---------------------------------------------------------------|-----------------------------------------------------------------------|--------------------------------|---------------------------|----------------------------------------------------------|---------|
| :<br>الا | Performance +<br>Monitor +<br>User & +<br>Data -<br>Modeler - | Calculations Data Model FAS - Automation Calculated Metrics Functions | ages<br>sh                     |                           | Refresh New Calculated                                   | Metric  |
|          | Data<br>Connections                                           | Code                                                                  | Name 🗸                         | Data Source               | Description Export                                       |         |
|          | Data Models<br>Script Editor                                  | Product Rank                                                          | Product Rank                   | sales_automation          | Product Rank                                             | Script  |
|          | Metric                                                        | Reach                                                                 | Reach                          | call_plan_automation      | Number of total customers detailed                       | Script  |
|          | Configurations                                                | Number of Doctors                                                     | Number of Doctors              | sales_automation          | Number of Doctors                                        | Formula |
|          | Example                                                       | HCP Total Prescription                                                | HCP Total Prescription         | sales_automation          | HCP Total Prescription                                   | Formula |
|          | Queries                                                       | HCP TRx Average                                                       | HCP TRx Average                | sales_automation          | HCP TRx Average                                          | Formula |
| <u>_</u> | Content +<br>Manager +                                        | Speaker Program Attendee Count                                        | Speaker Program Attendee Count | speakerprogram_automation | The Number of attendees in the speaker program           | Formula |
| -0       | NLP.                                                          | Call Frequency                                                        | Call Frequency                 | call_plan_automation      | Ratio of Total calls made to Total number of HCPs called | Script  |
| liber.   | Workbench '                                                   | h + Sales Attainment Sales Attainment                                 | Sales Attainment               | sales_automation          | Sales Attainment                                         | Script  |
|          |                                                               | Call Attainment                                                       | Call Attainment                | call_plan_automation      | Ratio of Total calls made to Total number of HCPs called | Script  |
|          |                                                               | P Z 0                                                                 |                                |                           | Reset                                                    | Save    |

- 2. Click **Import**. The dialog to Import functions or calculated metrics is displayed.
- 3. Click the **Choose File** button.
- 4. Select the file that you want to import and click **Apply**. The functions or calculated metrics from the selected file get imported.

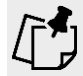

**Note!** When you import a function(s) or calculated metric(s), functions or metrics with the same name are overwritten. In such a case, a warning message pops up, informing you about the same.

### **Exporting functions or calculated metrics**:

1. Click the vertical ellipsis icon from the top right corner of the **Configurations** page.

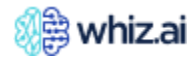

| 🛞 whiz.ai                                                                                                    | Explorer Pinboards Alerts                      | Explain Admin                  |                           | 0                                                        | N        |
|----------------------------------------------------------------------------------------------------|------------------------------------------------|--------------------------------|---------------------------|----------------------------------------------------------|----------|
| <ul> <li>Performance +</li> <li>Monitor +</li> </ul>                                                                    | Calculations<br>Data Model<br>FAS - Automation | iges<br>sh                     |                           |                                                          |          |
| Security +                                                                                                    | Calculated Metrics Functions                   |                                |                           | Refresh New Calculated                                   | d Metric |
| Data<br>Connections                                                                                                    | Code                                           | Name                           | Data Source               | Description Expor                                        | t        |
| Data Models     V     V     V       Data Models     Product Rank     Product Rank     sales_automation     Product Rank | Product Rank                                   | Script                         |                           |                                                          |          |
| Metric                                                                                                    | Reach                                          | Reach                          | call_plan_automation      | Number of total customers detailed                       | Script   |
| Configurations                                                                                                    | Number of Doctors                              | Number of Doctors              | sales_automation          | Number of Doctors                                        | Formula  |
| Example                                                                                                    | HCP Total Prescription                         | HCP Total Prescription         | sales_automation          | HCP Total Prescription                                   | Formula  |
| Queries                                                                                                    | HCP TRx Average                                | HCP TRx Average                | sales_automation          | HCP TRx Average                                          | Formula  |
| Content +                                                                                                    | Speaker Program Attendee Count                 | Speaker Program Attendee Count | speakerprogram_automation | The Number of attendees in the speaker program           | Formula  |
|                                                                                                    | Call Frequency                                 | Call Frequency                 | call_plan_automation      | Ratio of Total calls made to Total number of HCPs called | Script   |
| Workbench T                                                                                                    | Sales Attainment                               | Sales Attainment               | sales_automation          | Sales Attainment                                         | Script   |
|                                                                                                    | Call Attainment                                | Call Attainment                | call_plan_automation      | Ratio of Total calls made to Total number of HCPs called | Script   |
|                                                                                                    |                                                |                                |                           |                                                          |          |
|                                                                                                    | <b>P</b> 2 T                                   |                                |                           | Reset                                                    | Save     |

- 2. Click **Export**. The dialog to Import functions or calculated metrics is displayed.
- 3. From the dropdown, select the functions or calculated metrics that you want to export.
- 4. Click **Download**. A JSON file with selected functions or calculated metrics gets downloaded.

**Note!** When running the model for a data model, the functions configured on the function configuration screen remain intact and unaffected by the model execution.

Saving the configurations does not freeze the screen, even if there is an update to the natural language processing (NLP) component. If the NLP update fails, the user is notified about the failure but is still able to go back and save the configurations again.

## **Example Queries**

You can use this option to add Example Queries on the data model **Info** page. You can add a single query at a time, or you can add multiple queries by importing an Excel file having multiple queries.

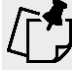

**Note!** It is recommended that the structure and column sequence in the MS Excel file should be as shown in the following figure.

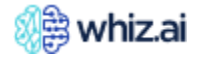

|    | Α  | В                                                       | С                                                       | D    |
|----|----|---------------------------------------------------------|---------------------------------------------------------|------|
| 1  | id | statement                                               | description                                             | lang |
| 2  | 1  | Sales contribution by specialty                         | Sales contribution by specialty                         | en   |
| 3  | 2  | What are my TRx sales?                                  | What are my TRx sales?                                  | en   |
| 4  | 3  | Show me my TRx marketshare by brand                     | Show me my TRx marketshare by brand                     | en   |
| 5  | 4  | Show me reach for current year                          | Show me reach for current year                          | en   |
| 6  | 5  | Who are my top performing accounts?                     | Who are my top performing accounts?                     | en   |
| 7  | 6  | Who are my worst performing accounts?                   | Who are my worst performing accounts?                   | en   |
| 8  | 7  | Show me my TRx and NBRx sales by product                | Show me my TRx and NBRx sales by product                | en   |
| 9  | 8  | What is my TRx marketshare by region?                   | What is my TRx marketshare by region?                   | en   |
| 10 | 9  | Who are my top performing customers by TRx marketshare? | Who are my top performing customers by TRx marketshare? | en   |
| 11 |    |                                                         |                                                         |      |
| 12 |    |                                                         |                                                         |      |
| 13 |    |                                                         |                                                         |      |
| 14 |    | Title of the sheet must be SuggestedQueries             |                                                         |      |
| 15 |    |                                                         |                                                         |      |
| 16 |    |                                                         |                                                         |      |
| 17 |    |                                                         |                                                         |      |
| 4  | •  | SuggestedQueries +                                      | •                                                       |      |

**Note!** The name of the sheet is case-sensitive and must be "SuggestedQueries."

### To add a single example query:

4.7

1. Go to the Admin console > Data Modeler > Example Queries.

| 🐠 whiz.ai                                                                          | Explorer Pinboards Alerts Explain Admin         | 2 🦛 N       |
|------------------------------------------------------------------------------------|-------------------------------------------------|-------------|
| <ul> <li>Performance +<br/>Monitor +</li> <li>User &amp;<br/>Security +</li> </ul> | Example Queries (0 Queries) Data Model Finglish | New Query : |
| Data –                                                                             | Queries Description Business Category           | Actions     |
| Data<br>Connections                                                                | Υ         Υ                                     | Ϋ           |
| Data Models                                                                        |                                                 |             |
| Script Editor                                                                      |                                                 |             |
| Metric<br>Configurations                                                           |                                                 |             |
| Calculations                                                                       |                                                 |             |
| Example<br>Queries                                                                 | No records                                      |             |
| Content +                                                                          |                                                 |             |
| NLP<br>Workbench +                                                                 |                                                 |             |

- 2. From the **Data Model** drop-down, select the data model for which you want to add **Example Queries**.
- 3. Click **New Query**; Create Query dialog opens. On this dialog, add Query, Query Description, and then click **Save**.

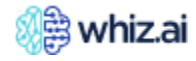

|    | ) whiz.ai                      | Explorer Pinboards             | Alerts Explain Admin         |                 | 0 🦛 N        |
|----|--------------------------------|--------------------------------|------------------------------|-----------------|--------------|
| Ĩ  | Performance +<br>Monitor       | Example Queries (19)           | Queries)                     |                 |              |
| :  | User & +<br>Security           | Data Model<br>FAS - Automation | Englich -                    |                 | New Query :  |
|    | Data _<br>Modeler _            | Queries                        | Create Query                 | ×               | jory Actions |
|    | Data                           |                                | Query                        |                 | <b>▼</b>     |
|    | Data Models                    | II Sales contribution to       |                              |                 | Z ū          |
|    | Script Editor<br>Metric        | # 🔲 trx for last 5 weeks       | Query Description (optional) |                 | 2 0          |
|    | Configurations<br>Calculations | II What are my total d         |                              |                 | ∠ â          |
|    | Example<br>Queries             | II Show me the distrit         | Business Category            |                 | 2 â          |
| Ľ  | Content +<br>Manager +         | II What are my sales t         |                              | Save            | 2 🗇          |
| ц¢ | NLP<br>Workbench +             | II What is frequency f         |                              | Save            | 2 🛱          |
|    |                                | I Show me YTD NBRx             | by product                   | Activity, Sales | Z Õ          |
|    |                                |                                |                              |                 | Reset Save   |

## The query gets added for the data model.

| Performance .<br>Monitor             | Example Queries (19 Queries)                                                     |                   |                       |
|--------------------------------------|----------------------------------------------------------------------------------|-------------------|-----------------------|
| Security +                           | FAS - Automation v English v                                                     |                   | New Query             |
| Data –<br>Modeler –                  | Queries Description                                                              | Business Category | Actions               |
| Data<br>Connections                  | <b>▼</b>                                                                         | γ                 | 7                     |
| Data<br>Models                       | # 🔲 Sales contribution by specialty                                              | Sales             | 2 ā                   |
| Script Editor                        | H Vhat are my total calls by region? Total Calls in Region Discription Test Test |                   | <i>L</i> □            |
| Metric<br>Configurat<br>Calculations | H Show me the distribution of sales of speciality group across the re Test Desc  | Sales. Activity   | 2 10                  |
| Example<br>Queries                   | H What are my sales trend week over week? Desc Test Desc Test                    | Sales             | 2 🖻                   |
| 🖉 Content +                          | What is frequency for Angel Olsen                                                | Activity, Sales   | 2 D                   |
| NLP<br>Workbench +                   | Show me YTD NBRx by product                                                      | Activity. Sales   | <u>/</u> 🗇            |
|                                      | Show me address for Aaron King                                                   | Sales             | <u>/</u> 10           |
|                                      | H Give me list of growing regions for NBRx for Trexine QTD                       | Sales             | ∠ î                   |
|                                      | What are my TRx sales?                                                           | Sales             | ∠ î                   |
|                                      | Show me TRx. NBRx growth ?                                                       | Sales             | <i>L</i> <sup>—</sup> |
|                                      | " Channess These AllBhashands for last 0 secols                                  | C-1               | 1 前                   |
|                                      | ΰ.                                                                               |                   | Reset Save            |

**Note!** From the Actions column, you can edit or delete the query.

The query gets added to the data model Info page as well.

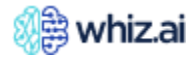

| Example Conversations                                                   | $\supset \mathbf{O}$     | Model Info | III My Pins                              |
|-------------------------------------------------------------------------|--------------------------|------------|------------------------------------------|
| 9 Search                                                                | ofor FAS - Automation    | Q (S)      |                                          |
| Activity                                                                |                          |            |                                          |
| Show me the distribution of sales of specialty group across the regions |                          |            |                                          |
| What is frequency for Angel Olsen                                       |                          |            |                                          |
| Show me YTD NBRx by product                                             | Was this helpful? Yes No |            | No Pins Yet!                             |
| Sales                                                                   |                          |            | It seems you haven't added any pin here. |
| Sales contribution by specialty                                         |                          |            | Get started now!                         |
| Show me the distribution of sales of specialty group across the regions |                          |            |                                          |
| What are my sales trend week over week?                                 |                          |            |                                          |
| What is frequency for Angel Olsen                                       |                          |            | Lo                                       |
| Show me YTD NBRx by product                                             |                          |            |                                          |
| Show me address for Aaron King                                          |                          |            |                                          |
| Give me list of growing regions for NBRx for Trexine QTD                |                          |            |                                          |
| What are my TRx sales?                                                  |                          |            |                                          |
| Show me TRx, NBRx growth ?                                              |                          |            |                                          |
| Show me TRx vs NBRx trends for last 8 weeks                             |                          |            |                                          |
| Show me list of HCPs I have not called in last 4 weeks                  |                          |            |                                          |

## To add multiple example queries:

- 1. Go to the Admin console > Data Modeler > Example Queries.
- 2. Click the menu icon and then **Import**.

| Ĩ                  | Performance<br>Monitor               | Example Queries (19 Queries)                                                                                                    |                  |
|--------------------|--------------------------------------|----------------------------------------------------------------------------------------------------|------------------|
| <b>;</b> ;         | User & +<br>Security                 | Data Model     Language       FAS - Automation     English                                                                                                    | New Query        |
|                    | Data –<br>Modeler –                  | Queries Description Business Category                                                                                                    | Import<br>Export |
|                    | Data                                 | Ϋ                                                                                                    | Ŷ                |
|                    | Data<br>Models                       | Image: Sales contribution by speciality     Sales                                                                                                    | 2 🖻              |
|                    | Script Editor                        | Image: Image: Trx for last 5 weeks     trx for last 5 weeks                                                                                                    | 2 🗉              |
|                    | Metric<br>Configurat<br>Calculations | What are my total calls by region? Total Calls in Region Discription Test Test                                                                                                    | 2 D              |
|                    | Example<br>Queries                   | Image: Show me the distribution of sales of specialt     Test Desc     Sales, Activity                                                                                                    | 2 🖻              |
|                    | Content<br>Manager +                 | Image: Image: Solution of the sector of the sector of t | 2 🗊              |
| 11. <sup>274</sup> | NLP<br>Workbench +                   | Image: Image: Second system     Image: Second system     Activity, Sales                                                                                                    | 2                |
|                    |                                      | Image: Show me YTD NBRx by product     Activity, Sales                                                                                                    | 2 🗊              |
|                    |                                      |                                                                                                    | Reset Save       |

3. **Import Example Queries** dialog opens. On this dialog, click **Choose File** and select the Excel file having example queries.

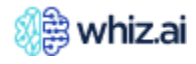

| Import E | xample Queries                    | × |
|----------|-----------------------------------|---|
| File     | Choose File SuggestedQueries.xlsx |   |
|          | Back Apply                        |   |

4. Click **Apply** to add Queries for the data model. Close the **Import Example Queries** dialog.

**Note!** From the Actions column, you can edit or delete the query.

Queries get added to the data model **Info** page as well.

### Limitations

There are a few challenges when importing example queries:

- The column sequence should be maintained as below. Any change in the sequence results in incorrect ordering in the output.
  - o statement
  - o description
  - o language
  - o business category
- If any column is left empty in the .xlsx sheet, it will pick up the value in the next column and add its content to the current empty cell.
- There is no method to assign a specific cell to a particular column based on the header while importing.

You can associate **Example Queries** with relevant business categories. Additionally, you can specify the language for each created example query.

### Map Example Queries to Business Categories

- Click Admin->Data Modeler->Example Queries. You can view all example queries configured for a model, categorized by language.
- Each example query displays the business categories mapped to it. All the business categories available for the model can be mapped to example queries.
- You can assign one or more business categories to any example query and have the option to remove existing category mappings.
- Any changes made are promptly reflected in the information panel of the model. You can import example queries using an XLSX file, which includes language and business category settings. The XLSX format is provided as an attachment.

**Note!** The example queries file is imported irrespective of the selected language.

• Exporting example queries is possible through the export feature. Regardless of the language selection on the user interface, all sample queries are exported.

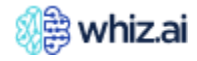

## XLSX file format:

The standard XLSX file format is:

## Example:

The table below lists the sample file for Example Queries

| ID   | statement                                                                     | description                                                             | language | Business<br>Category         |
|------|-------------------------------------------------------------------------------|-------------------------------------------------------------------------|----------|------------------------------|
| 1142 | tendencia TRx                                                                 | Reg                                                                     | es       | Sales                        |
| 1119 | Top 10 regions                                                                | Test                                                                    | es       | CRM                          |
| 1120 | Show me count of customers and total calls by engage willingness              | Show me count of customers and total calls by engage willingness        | es       | CRM                          |
| 1121 | Which territories have highest calls in Northeast?                            | Which territories have highest calls in Northeast?                      | es       | Sales                        |
| 1122 | What are my total calls by region?                                            | What are my total calls by region?                                      | en       | Sales  <br>Activity  <br>CRM |
| 1123 | Who are my top performing accounts?                                           | Who are my top performing accounts?                                     | en       |                              |
| 1124 | Who are my worst performing accounts?                                         | Who are my worst performing accounts?                                   | en       |                              |
| 1125 | Show me my TRx and NBRx sales by product                                      | Show me my TRx and NBRx sales by product                                | en       |                              |
| 1126 | Show me the distribution of sales<br>of specialty group across the<br>regions | Show me the distribution of sales of specialty group across the regions | en       | Sales  <br>Activity  <br>CRM |
| 1127 | What is my TRx marketshare by region?                                         | What is my TRx marketshare by region?                                   | en       | CRM                          |
| 1128 | What is my call goal attainment for this quarter?                             | What is my call goal attainment for this quarter?                       | en       | CRM                          |
| 1129 | Which doctors have clicked<br>emails in last week and their<br>NBRx?          | Which doctors have clicked emails in last week and their NBRx?          | en       | CRM                          |
| 1130 | What are the top 50 retail customers by Arobi TRx?                            | What are the top 50 retail customers by Arobi TRx?                      | de       | CRM                          |
| 1131 | Show me my TRx marketshare by brand                                           | Show me my TRx marketshare by brand                                     | de       | Activity                     |

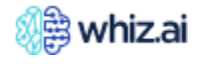

| 1132 | What is frequency for Angel<br>Olsen                    | What is frequency for Angel Olsen                       | it | Sales  <br>Activity  <br>CRM |
|------|---------------------------------------------------------|---------------------------------------------------------|----|------------------------------|
| 1133 | Show me YTD NBRx by product                             | Show me YTD NBRx by product                             | it | Sales  <br>Activity  <br>CRM |
| 1134 | Who are my top performing customers by TRx marketshare? | Who are my top performing customers by TRx marketshare? | de | Sales                        |
| 1135 | Show me TRx vs NBRx trends for<br>last 8 weeks          | Show me TRx vs NBRx trends for last 8 weeks             | fr | Sales                        |
| 1136 | Whoaremyworstperformingacco<br>unts                     | Who are my worst performing accounts?                   | fr | Activity                     |

### **Limitations**:

- All the columns in the XLSX should be populated for each row without any null value.
- For importing the XLSX, the first row should be the header as defined in the format.

## Customize display Order of example queries

You can reorder example queries sequence as per your requirement. Once you save the new order, you can see those in the saved order on the model info panel of Explorer. Follow the steps as below to reorder example queries

- Go to Admin->Data Modeler->Example Queries
- Select the Data Model
- User drag and drop button to re-order the example queries. Once you re-order, Save and Reset buttons are enabled. If you want to save the reordering, Click Save. Click Reset if you want to reset to the old order. Once you reset, the Save and Reset button will be disabled.

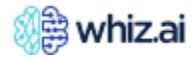

| 🖉 🛱 whiz.ai                                                                          | Explorer Pinboards Alerts Explain Admin                                                                                                    |                   | (?) 🦺 N    |
|--------------------------------------------------------------------------------------|----------------------------------------------------------------------------------------------------|-------------------|------------|
| <ul> <li>Performance +<br/>Monitor +</li> <li>User &amp; +<br/>Security +</li> </ul> | Data Model     Language       FAS - Automation     English                                                                                                    |                   | New Query  |
| Data<br>Modeler                                                                      | Queries Description                                                                                                    | Business Category | Actions    |
| Data                                                                                 |                                                                                                    | Σ                 | Υ          |
| Data Models                                                                          | Sales contribution by speciality                                                                                                    | Sales             | 1          |
| Script Editor<br>Metric                                                              | Image: Image: |                   | 2 🗇        |
| Configurations<br>Calculations                                                       | Image: What are my total calls by region?         Total Calls in Region Discription Test Test                                                                                                    |                   | 1          |
| Example<br>Queries                                                                   | E Show me the distribution of sales of special Test Desc                                                                                                    | Sales, Activity   | 1          |
| ✓ Content<br>Manager +                                                               | Image: Image: What are my sales trend week over week?       Desc Test Desc Test                                                                                                    | Sales             | 1          |
| NLP<br>Workbench +                                                                   | What is frequency for Angel Olsen                                                                                                    | Activity, Sales   | 1          |
|                                                                                      | II Show me YTD NBRx by product                                                                                                    | Activity, Sales   | 1 Î        |
|                                                                                      | ά                                                                                                    |                   | Reset Save |

**Note!** You can do reordering only when there is no search or filter.

No pagination will be available for the listing of suggested queries to support the reordering of queries.

## **Content Manager**

The Content Manager comprises branding, configurations, and utilities.

## Branding

The **Branding** page allows you to configure your WhizAI instance, as required. You can upload your own brand's Avatar and brand logo to personalize WhizAI. Click AGENT AVATAR or BRAND LOGO to upload a new avatar or logo.

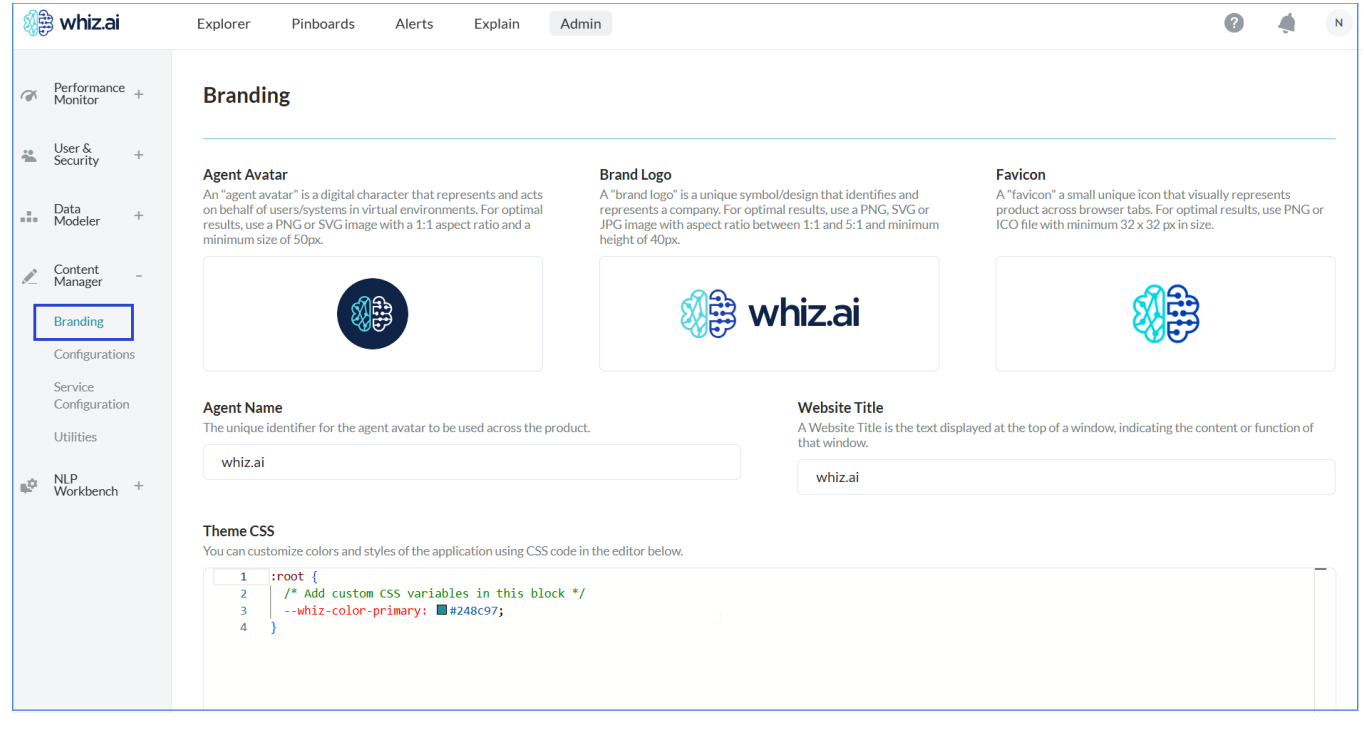

Refer to the following table for information on the branding elements and their specifications.

| Branding<br>Element | Description                                                                                                    | Specifications                                                                                    |
|---------------------|----------------------------------------------------------------------------------------------------|---------------------------------------------------------------------------------------------------|
| Agent Avatar        | Agent avatar is the digital character that represents<br>the users or systems and acts on their behalf in the<br>virtual environment. | Use PNG or SVG image with 1:1 aspect ratio and a minimum size of 50pixel.                         |
| Brand Logo          | A Brand Logo is a unique symbol or design that identifies and represents a company.                                                   | Use PNG, SVG, or JPG images with an aspect ratio of 1:1 to 5:1 and a minimum height of 40 pixels. |
| Favicon             | A Favicon is a small unique icon that represents a product visually across browser tabs.                                              | Use a PNG or ICO file with a minimum of 32x32 pixels in size.                                     |
| Agent Name          | The unique identifier for the agent avatar to be used across the product.                                                             | Text                                                                                              |
| Website Title       | The title of a website is at the top of a window, indicating the content or function of that window.                                  | Text                                                                                              |
| Theme CSS           | The editor window allows users to customize the colors and styles of the application using CSS code.                                  | CSS code                                                                                          |

### To add custom CSS styling:

1. Go to Admin console > Content Manager > Branding. The Branding page is displayed.

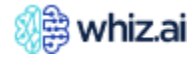

2. In the **THEME CSS** dialog, you can add a custom CSS code and customize the specific elements on the page, as required.

For example, you can customize the Highchart colors palette to change the default colors used in the charts.

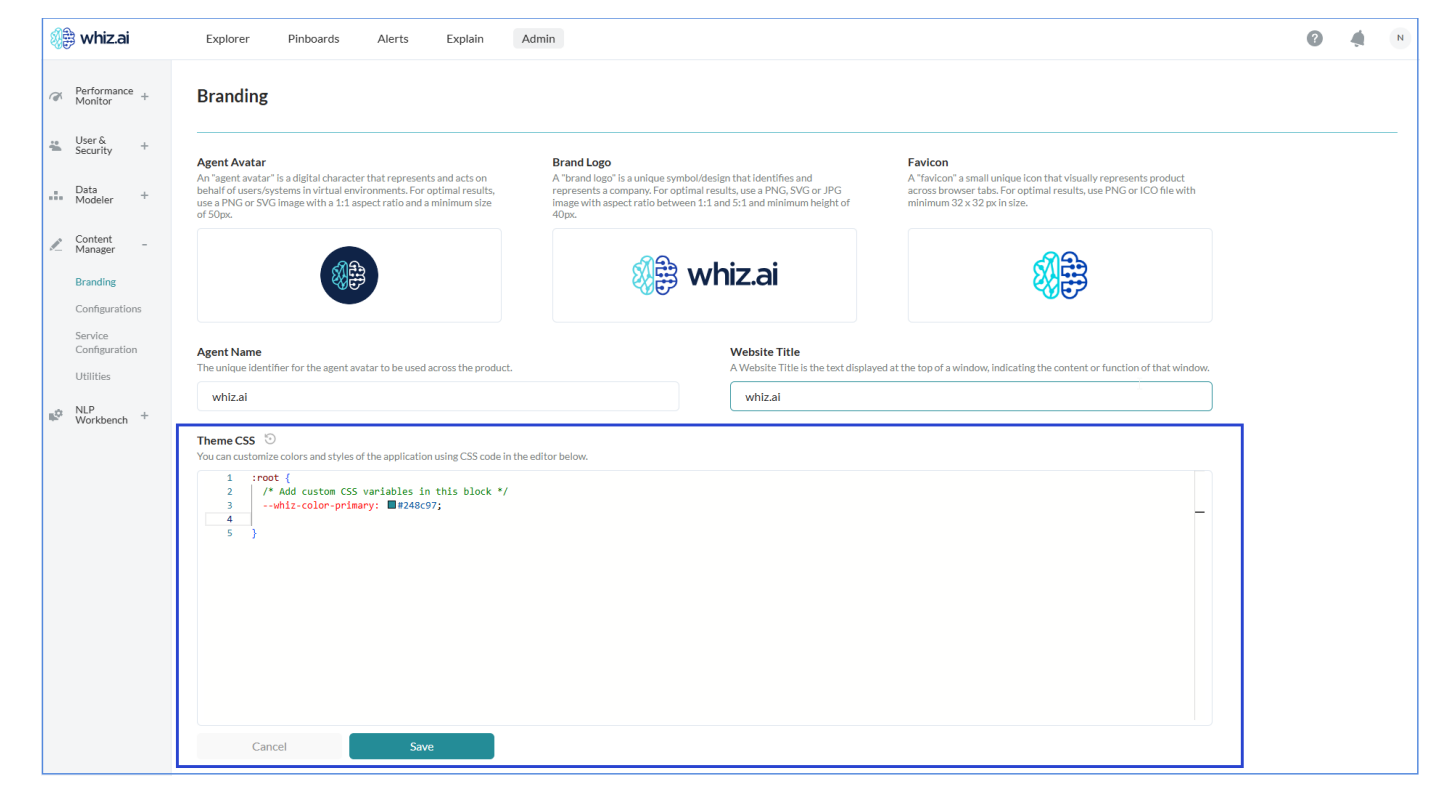

**Note!** You can configure the colors in which the dimensions are displayed in all the visualization options.

3. Click Save.

## **Configurations**

The **Configurations** page displays options that Administrator users can use for:

- Configuring general system settings
  - Enabling/disabling key product features

The Configurations are divided into two tabs

- Application Tab: Displays all the global configurations categorized by feature.
- Data Model Tab: Displays the data model-specific configurations.

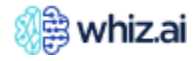

| 🎊 whiz.ai                                       | Explorer Pinboards Alerts Explain Admin | ? 🦛 N      |
|-------------------------------------------------|-----------------------------------------|------------|
| <ul> <li>Performance +<br/>Monitor +</li> </ul> | Configurations                          |            |
| User & +<br>Security +                          | Application Data Model                  |            |
| Data +<br>Modeler +                             | Ø Search                                | Expand all |
| Content –<br>Manager –                          | General >                               |            |
| Branding<br>Configurations                      | Alerts >                                |            |
| Service<br>Configuration                        | NLP >                                   |            |
| Utilities                                       | Data Modelling >                        |            |
| Workbench +                                     | Natural Language Generation >           |            |
|                                                 | Pinboards >                             |            |
|                                                 | Visualization >                         |            |
|                                                 | Explain >                               |            |
|                                                 | Explorer >                              |            |
|                                                 |                                         |            |

The Configurations are listed alphabetically under each section on each tab.

As an Administrator user, you can configure the following options:

## **Application Tab**

| Configuration | Input    | Default Value              | Description                                                                                                    |
|---------------|----------|----------------------------|----------------------------------------------------------------------------------------------------|
| General       |          |                            |                                                                                                    |
| About Us      | Checkbox | True                       | Enable or disable the<br>About Us (WhizAI) details<br>from the Profile menu.<br>When WhizAI is<br>embedded in another<br>application, you can<br>uncheck the option to<br>hide the WhizAI details. |
| Admin email   | Textbox  | <email address=""></email> | Displays the<br>administrator's email<br>address. An email<br>notification is sent to the<br>admin when a new user is<br>created if the Email<br>Notification configuration<br>is set to True.     |
| Branding      | Checkbox | True                       | Enable or disable this<br>option in the Content<br>Manager on the Admin<br>page.                                                                                                    |

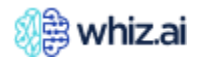

| Configuration     | Input     | Default Value              | Description                     |
|-------------------|-----------|----------------------------|---------------------------------|
|                   |           |                            | Enable the option to            |
|                   |           |                            | modify the product              |
|                   |           |                            | branding such as logo.          |
|                   |           |                            | avatar, and brand-specific      |
|                   |           |                            | colors on the WhizAl user       |
|                   |           |                            | interface                       |
| CSV Card Export   | Checkbox  | Тгие                       | Enable or disable               |
|                   | Checkbox  | inde                       | individual card exports as      |
|                   |           |                            | CSV from Explorer or            |
|                   |           |                            | Pinboard area                   |
| Cohort            | Checkbox  | Тгие                       | Enable or disable the           |
| Conort            | CHECKDOX  | hue                        | Cohorts option                  |
| Default Page      | Dron-down | Workspace                  | Displays the default            |
| Delautrage        | Diop-down | Workspace                  | landing page on login           |
|                   |           |                            | Vou can soloct a page           |
|                   |           |                            | from the drop down list         |
|                   |           |                            | as the default landing          |
|                   |           |                            | as the default landing          |
|                   |           |                            | The cost is a cost is the large |
|                   |           |                            | The options available are:      |
|                   |           |                            | Workspace                       |
|                   |           |                            | Dashboard                       |
| Email             | Checkbox  | True                       | Enable/disable email            |
| Notification      |           |                            | notifications during user       |
|                   |           |                            | creation.                       |
|                   |           |                            | If this option is enabled       |
|                   |           |                            | and the SMTP server is          |
|                   |           |                            | configured email                |
|                   |           |                            | notifications will be sent      |
|                   |           |                            | during user creation            |
| Features          | Checkbox  | False                      | Enable/disable the              |
| Notifications     | Checkbox  |                            | What's New option               |
| Notifications     |           |                            | You can enable this             |
|                   |           |                            | option to view the              |
|                   |           |                            | released new features on        |
|                   |           |                            | the What's New dialog           |
|                   |           |                            | accessible from the             |
|                   |           |                            | Profile menu                    |
| Feedback          | Textbox   | <email address=""></email> | Displays the email              |
| Pecipiont's Empil | TEXIDOX   |                            | addross where user              |
| Recipient's Linan |           |                            | foodback is received            |
|                   |           |                            | Lisors can share feedback       |
|                   |           |                            | from the links on Evolution     |
|                   |           |                            | from the links on Explorer      |
| Holplink          | Toythoy   |                            | Displaye the LIPL for           |
|                   | IEXIDOX   |                            |                                 |
|                   |           |                            | accessing                       |
|                   |           |                            | documentation.                  |
|                   |           |                            | Click the Help                  |
|                   |           |                            | option 🕐 in the                 |
|                   |           |                            | top navigation to               |
|                   |           |                            | open the                        |

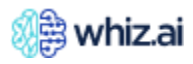

| Configuration | Input     | Default Value | Description                                                                                                    |
|---------------|-----------|---------------|----------------------------------------------------------------------------------------------------|
|               |           |               | <ul> <li>documentation<br/>at the configured<br/>URL.</li> <li>If the textbox is<br/>empty, the<br/>system will open<br/>the default<br/>product help.</li> <li>To disable the<br/>help, feature,<br/>enter "<b>void</b>" in<br/>the textbox.</li> </ul>     |
| Landing Page  | Checkbox  | True          | Enable/disable the<br>Preferred Landing page<br>feature under the Profile<br>settings.                                                                                                    |
| Languages     | Drop-down | Select All    | Displays the list of<br>languages available in<br>the environment. You can<br>select one or more<br>languages from the list.<br>The options available are:<br>English<br>French<br>German<br>Italian<br>Spanish (Mexico)<br>Spanish (Spain)<br>Spanish (USA) |
| Logout Option | Checkbox  | True          | Enable or disable the<br>logout option under the<br>profile menu.<br>Enable the option to view<br>Logout under the Profile<br>menu.                                                                                                    |
| Onboarding    | Checkbox  | False         | Enable or disable this<br>option to<br>provide guided<br>instruction for new users.<br>Enable this option to view<br>the Getting Started under<br>the Profile menu.                                                                                          |
| Profile Page  | Checkbox  | True          | Enable or disable the user profile menu.                                                                                                    |
| Slicer        | Checkbox  | Treu          | This feature helps to<br>capture and apply the<br>most frequently used<br>filter values with a single                                                                                                    |

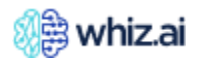

| Configuration    | Input      | Default Value                                                                                                    | Description                  |
|------------------|------------|----------------------------------------------------------------------------------------------------|------------------------------|
|                  |            |                                                                                                    | click on both explorer       |
|                  |            |                                                                                                    | and pinboard areas.          |
| Use Websocket    | Checkbox   | True                                                                                                    | Enable/disable the           |
| for Cards API    |            |                                                                                                    | communication mode           |
|                  |            |                                                                                                    | between UI and backend       |
|                  |            |                                                                                                    | for card actions.            |
| XLS Card Export  | Checkbox   | True                                                                                                    | Enable or disable this       |
|                  |            |                                                                                                    | option to control            |
|                  |            |                                                                                                    | Individual card export as    |
|                  |            |                                                                                                    | Riphoard area                |
| Alorts           |            |                                                                                                    |                              |
| Alert            | Chackbox   | True                                                                                                    | Enable/disable alort         |
| Alen             | CHECKDOX   | lide                                                                                                    |                              |
|                  |            |                                                                                                    | Select the checkbox to       |
|                  |            |                                                                                                    | enable the alerts feature    |
|                  |            |                                                                                                    | This option should be        |
|                  |            |                                                                                                    | enabled to manage and        |
|                  |            |                                                                                                    | receive alerts.              |
|                  |            |                                                                                                    |                              |
|                  |            |                                                                                                    | /┌┌┩                         |
|                  |            |                                                                                                    | Additional                   |
|                  |            |                                                                                                    | permissions are              |
|                  |            |                                                                                                    | required to create           |
|                  |            |                                                                                                    | alerts.                      |
|                  | <u>र</u> । |                                                                                                    |                              |
| Alert Email Body | Textbox    | Dear User, I his is a<br>patification amount inform your that the                                                                                                    | Inis configuration allows    |
| Template         |            | notification email to inform you that the                                                                                                    | users to customize the e-    |
|                  |            | Please refer the subject for the alert                                                                                                    | while generating alort       |
|                  |            | context < n > Conserved < n > Conserved < n | email notifications The      |
|                  |            | context.                                                                                                    | placeholder text             |
|                  |            |                                                                                                    | "[[alertname]]" in the       |
|                  |            |                                                                                                    | template will be replaced    |
|                  |            |                                                                                                    | by the actual alert name     |
|                  |            |                                                                                                    | while sending emails to      |
|                  |            |                                                                                                    | recipients.                  |
| Create Alert     | Checkbox   | True                                                                                                    | Enable/disable the create    |
|                  |            |                                                                                                    | alert option.                |
|                  |            |                                                                                                    | Enable this option to set    |
|                  |            |                                                                                                    | alerts on a given scope      |
|                  |            |                                                                                                    | with specific conditions.    |
| Maximum          | Textbox    | 1000                                                                                                    | The maximum number of        |
| Records per      |            |                                                                                                    | records to be included in    |
| Alert            |            |                                                                                                    | web notifications. If the    |
|                  |            |                                                                                                    | alert retrieves more         |
|                  |            |                                                                                                    | records than this limit, the |
|                  |            |                                                                                                    | excess will be excluded      |
|                  |            |                                                                                                    | nom me web                   |
|                  |            |                                                                                                    | The value should be          |
|                  |            |                                                                                                    | between 1 and 50000          |

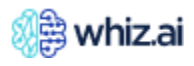

| Configuration                   | Input    | Default Value                                                                                                    | Description                                                                                                    |
|---------------------------------|----------|----------------------------------------------------------------------------------------------------|----------------------------------------------------------------------------------------------------|
| Maximum<br>Records per<br>Email | Textbox  | 500                                                                                                    | The maximum number of<br>records to be included in<br>email notifications. If the<br>alert retrieves more<br>records than this limit, the<br>excess will be excluded<br>from the email.<br><b>The value should be</b><br><b>between 1 and 10000</b> |
| Share Alert                     | Checkbox | True                                                                                                    | Enable/disable the Share<br>Alert recipient tab while<br>creating the alert.<br>Enable this option to<br>allow the user to select<br>multiple recipients while<br>setting an alert.                                                                 |
| NLP<br>Datab Siza               | Taythay  | 10000                                                                                                    | This size is utilized by NLD                                                                                                    |
| Batch Size                      | Textbox  |                                                                                                    | when accepting data for<br>updating entities, the<br>batch size defines the<br>transaction size for the<br>database.(ZkPath =<br>/whiz/nlp/BATCH_SIZE)                                                                                              |
| Enable LLM<br>Service           | Checkbox | False                                                                                                    | Enable or disable LLM<br>service.<br>Setting this flag informs<br>Whiz that the LLM service                                                                                                    |
| Enable LLM for<br>NLQs          | Checkbox | False                                                                                                    | The trained LLM is<br>specifically used to<br>evaluate Natural<br>Language Queries<br>(NLQs).<br><b>Tip</b> ! Ensure that the<br>ENABLE LLM SERVICE<br>flag is enable in<br>conjunction with this<br>flag.                                          |
| Java Options                    | Textbox  | -Xmx6G -Xms6G -XX:+UseG1GC -<br>XX:MaxGCPauseMillis=3000 -<br>XX:ParallelGCThreads=8 -<br>XX:StringTableSize=2000003 -<br>XX:+UseStringDeduplication -verbose:gc<br>-XX:+PrintGCDetails | These values are the<br>default NLP memory<br>parameters, with the<br>default set to 8GB. They<br>can be increased as per<br>requirements.(ZkPath =<br>/whiz/nlp/JAVA_OPTS)                                                                         |
| Load Parallel<br>Model          | Checkbox | True                                                                                                    | Load the Data Model in<br>parallel during startup.<br>(ZkPath =<br>/whiz/nlp/LOAD_PARALL<br>EL_MODEL)                                                                                                    |

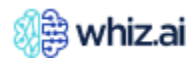

| Configuration                                | Input    | Default Value                                                                                                    | Description                                                                                                    |
|----------------------------------------------|----------|----------------------------------------------------------------------------------------------------|----------------------------------------------------------------------------------------------------|
| Models                                       | Textbox  | ,none,                                                                                                    | This value represents a<br>comma-separated list. For<br>example, if we have two<br>models, abc and xyz, this<br>is how they are<br>configured. The default<br>value is ,none, indicating<br>that all models available<br>in the NLP DataBase<br>should be loaded.<br>(ZkPath =                                                                          |
|                                              |          |                                                                                                    | /whiz/nlp/MODELS)                                                                                                    |
| Data Modeling                                |          |                                                                                                    |                                                                                                    |
| Data Modeler                                 | Checkbox | True                                                                                                    | Enable/disable the data<br>modeler option.<br>When enabled, the 'Data<br>Modeler' option is<br>available on the admin<br>menu for users to<br>manage connections,<br>models, and other data<br>modeling configurations                                                                                                    |
| Dimension<br>Identifiers in<br>Data Modeler  | Textbox  | id,Id,ID,Code,code,CODE                                                                                                    | Displays a list of<br>dimension identifiers in a<br>data model.<br>The configuration accepts<br>a comma-separated list of<br>texts. When creating a<br>data model, if a numeric<br>column name starts with<br>or matches exactly with<br>any of these specified<br>texts, the column is<br>considered a dimension<br>instead of a metric by<br>default. |
| Script Editor                                | Checkbox | True                                                                                                    | Enable/disable the Script<br>Editor feature.<br>You can select this option,<br>to enable the script editor<br>for the setup, in the Data<br>Modeler menu.                                                                                                    |
| Supported Date<br>Formats in Data<br>Modeler | Textbox  | yyyy-MM-dd,yyyy/MM/dd,yyyy-MM-dd<br>HH:mm:ss,yyyy-MM-dd<br>HH:mm:ss.SSS,dd-MM-<br>yyyy,dd/MM/yyyy,MM/dd/yyyy,MM-dd-<br>yyyy | Displays a list of<br>configuration accepts the<br>comma-separated list of<br>Date formats within and<br>beyond the Date formats<br>specified in the Admin<br>Guide.                                                                                                    |
| Use Shared<br>Storage in Entity<br>Ingestion | Checkbox | True                                                                                                    | If enabled, the<br>intermediate data will be<br>stored in a shared web                                                                                                    |

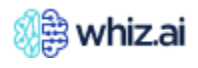

| Configuration   | Input          | Default Value                               | Description                  |  |  |  |
|-----------------|----------------|---------------------------------------------|------------------------------|--|--|--|
|                 | -              |                                             | location else it will be     |  |  |  |
|                 |                |                                             | stored in the local file     |  |  |  |
|                 |                |                                             | system, during the NLP       |  |  |  |
|                 |                |                                             | entity load.                 |  |  |  |
| Natural Languag | e Generation   | 1                                           |                              |  |  |  |
| Auto Narratives | Textbox        | GPT4                                        | Selected models will be      |  |  |  |
| Model           |                |                                             | used for auto narratives. If |  |  |  |
|                 |                |                                             | 'ChatGPT' is selected,       |  |  |  |
|                 |                |                                             | then Chat GPT Api key        |  |  |  |
|                 |                |                                             | must be configured.          |  |  |  |
| GPT Api Key     | lextbox        | <api key=""></api>                          | Displays the API key.        |  |  |  |
|                 |                |                                             | You can enter the API key    |  |  |  |
|                 |                |                                             | required to generate the     |  |  |  |
|                 |                |                                             | Chat GPT narratives.         |  |  |  |
| GPT Endpoint    | lextbox        | <ur><li><ur><li>URL&gt;</li></ur></li></ur> | Displays the URL pointer     |  |  |  |
| URL             |                |                                             | to the GPT model. This       |  |  |  |
|                 |                |                                             | URL is required when GPT     |  |  |  |
|                 |                |                                             | is used to generate          |  |  |  |
| Norrativos      | Chackbox       | True                                        | Enchla or dischla tha        |  |  |  |
| Indifatives     | Checkbox       | nue                                         |                              |  |  |  |
|                 |                |                                             | Narratives transform the     |  |  |  |
|                 |                |                                             | data into a natural          |  |  |  |
|                 |                |                                             | language for users to        |  |  |  |
|                 |                |                                             | understand the data and      |  |  |  |
|                 |                |                                             | analyze it better            |  |  |  |
| Narratives      | Textbox        | 1                                           | This will control            |  |  |  |
| Thread Pool     |                |                                             | parallelization for          |  |  |  |
|                 |                |                                             | narratives generation.       |  |  |  |
| Pinboard        | Checkbox       | True                                        | Enable or disable            |  |  |  |
| Narratives      |                |                                             | pinboard level narratives    |  |  |  |
| Notifications   |                |                                             | notifications at data load   |  |  |  |
|                 |                |                                             | event.                       |  |  |  |
| Pinboard        | Drop-down menu | HTML                                        | Describe the format in       |  |  |  |
| Narratives      |                |                                             | which the pinboard           |  |  |  |
| Summary Style   |                |                                             | narratives summary           |  |  |  |
|                 |                |                                             | needs to be generated.       |  |  |  |
| Pinboard        | Checkbox       | True                                        | Enable or disable            |  |  |  |
| Summary         |                |                                             | Pinboard summary, which      |  |  |  |
|                 |                |                                             | is generated using LLMs.     |  |  |  |
| Pinboards       | Pinboards      |                                             |                              |  |  |  |
| Annotations     | Checkbox       | True                                        | Annotations provide a        |  |  |  |
|                 |                |                                             | collaborative way for        |  |  |  |
|                 |                |                                             | users to communicate         |  |  |  |
|                 |                |                                             | and highlight important      |  |  |  |
|                 |                |                                             | data on the cards by         |  |  |  |
|                 |                |                                             | adding comments.             |  |  |  |
|                 |                |                                             | Select the checkbox to       |  |  |  |
|                 |                |                                             | enable annotations to        |  |  |  |
|                 |                |                                             | write notes for the data     |  |  |  |
| 1               | 1              |                                             | l content.                   |  |  |  |

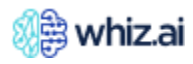

| Configuration            | Input    | Default Value                                                                                                    | Description                                                                                                    |
|--------------------------|----------|----------------------------------------------------------------------------------------------------|----------------------------------------------------------------------------------------------------|
| Card Action<br>Timeout   | Textbox  | 60000                                                                                                    | Displays the time in<br>milliseconds for which<br>the user interface should<br>wait for a response from<br>the card action API.                                             |
| Card Sharing             | Checkbox | True                                                                                                    | Enable or disable this<br>option to control the<br>sharing of a card with<br>individual users or user<br>groups from the Explorer<br>or Pinboard area.                      |
| Copyboard                | Checkbox | True                                                                                                    | Enable or disable this<br>option to control creating<br>a copy of the pinboard.<br>When enabled, you can<br>create a copy of your<br>Pinboard                               |
| Createboard              | Checkbox | True                                                                                                    | Enable or disable this<br>option to create a new<br>pinboard from a card in<br>Explorer or from the<br>pinboard navigation<br>menu.                                         |
| JsonImportExpo<br>rt     | Checkbox | True                                                                                                    | This feature downloads<br>the pinboard as a JSON<br>file to help migrate it from<br>one setup to another.                                                                   |
| Pinboard<br>Manager      | Checkbox | True                                                                                                    | This serves as a landing<br>page for the pinboards,<br>to view them by<br>categories, group them<br>by customized labels, and<br>carry out the most<br>frequent operations. |
| Visualization            |          |                                                                                                    |                                                                                                    |
| Concurrent Card<br>Fetch | Textbox  | 2                                                                                                    | Displays the number of<br>card responses fetched<br>concurrently.                                                                                                    |
| Map<br>Configurations    | Textbox  | <pre>{"World":{"map":"world","joinBy":["iso-<br/>a3","code"],"Country":{"UAE":"ARE","USA<br/>":"USA","Chad":"TCD","Cuba":"CUB","Fiji"<br/>:"FJI","Guam":"GUM","Iraq":"IRQ","Mali":"<br/>MLI","Niue":"NIU","Oman":"OMN","Peru":<br/>"PER","Togo":"TGO","Aruba":"ABW","Beni<br/>n":"BEN","Chile":"CHL","China":"CHN","E<br/>gypt":"EGY","Gabon":"GAB","Ghana":"GH<br/>A","Haiti":"HTI","India":"IND","Iran<br/>":"IRN","Italy":"ITA","Japan":"JPN","Kenya"<br/>:"KEN","Korea":"KOR","Libya":"LBY","Mac<br/>ao":"MAC","Malta":"NLT","Nauru":"NRU","<br/>Nepal":"NPL","Palau":"PLW","Qatar":"QAT<br/>","Samoa":"WSM","Spain":"ESP","Tonga":"</pre> | This enables the map<br>visualization. An<br>appropriate mapping of<br>the geographic level to<br>its code should be in<br>place.                                           |

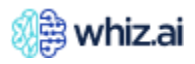

| Configuration | Input | Default Value                                                                               | Description |
|---------------|-------|---------------------------------------------------------------------------------------------|-------------|
| configuration |       | TON!" "I IS A "·" I ISA" "Yemen"·"YEM" "And                                                 | Description |
|               |       | ola":"ΔGO" "Belize":"BL7" "Bhutan":"BTN"                                                    |             |
|               |       | "Brazil":"BRA" "Canada":"CAN!" "Congo                                                       |             |
|               |       | ""COG" "Cyprus" "CYP" "France" "FRA"                                                        |             |
|               |       | Greece"."GRC" "Guinea"."GIN" "Guyana".                                                      |             |
|               |       | "GLIV" "Israel":"ISR" " Iersey":" IEV" " Iorda                                              |             |
|               |       | 001 , Isidei : ISiC , Seisey : 321 , Soida                                                  |             |
|               |       | Malawi":"MM/I" "Movico":"MEX" "Monaco"                                                      |             |
|               |       |                                                                                             |             |
|               |       | "."NER" "Norway"."NOR" "Panama"."PAN"                                                       |             |
|               |       | "Poland""POL " "Russia""RUS" "Rwanda"                                                       |             |
|               |       | "RWA" "Sarbia" "SRB" "Sudan                                                                 |             |
|               |       | "·"SDNI" "Sweden"·"SWE" "Taiwan"·"TWNI"                                                     |             |
|               |       | "Turkey"."THR" "Tuyalu"."THV" "Haanda".                                                     |             |
|               |       | "IIGA" "7ambia" ·"7MB" "Albania" ·"ALB" "                                                   |             |
|               |       | Algeria"·"D7A" "Andorra"·"AND" "Armeni                                                      |             |
|               |       | a"·"ARM" "Austria"·"ALIT" "Bahamas"·"BH                                                     |             |
|               |       | S" "Babrain" "BHR" "Belarus" "BI R" "Belgi                                                  |             |
|               |       | um"·"BEI "Bermuda"·"BMII" "Burundi"·"                                                       |             |
|               |       | BDI" "Croatia":"HRV" "Czechia":"CZE" "De                                                    |             |
|               |       | nmark"·"DNK" "Ecuador"·"ECU" "Fritrea"·"                                                    |             |
|               |       | FRI" "Estonia"·"FST" "Finland"·"FIN" "Gam                                                   |             |
|               |       | bia                                                                                         |             |
|               |       | ":"GMB"."Georgia":"GEO"."Germanv":"DE                                                       |             |
|               |       | U","Grenada":"GRD","Hungarv":"HUN","Ic                                                      |             |
|               |       | eland":"ISL","Ireland":"IRL","Jamaica":"JA                                                  |             |
|               |       | M","Lebanon":"LBN","Lesotho":"LSO","Lib                                                     |             |
|               |       | eria":"LBR","Mayotte":"MYT","Morocco":"                                                     |             |
|               |       | MAR","Myanmar":"MMR","Namibia":"NA                                                          |             |
|               |       | M","Nigeria":"NGA","Romania":"ROU","Se                                                      |             |
|               |       | negal":"SEN","Somalia":"SOM","Tokelau":                                                     |             |
|               |       | "TKL","Tunisia":"TUN","Ukraine":"UKR","Ur                                                   |             |
|               |       | uguay":"URY","Vanuatu":"VUT","Vietnam":                                                     |             |
|               |       | "VNM","Anguilla":"AIA","Bahamas                                                             |             |
|               |       | ":"BHS","Barbados":"BRB","Botswana":"B                                                      |             |
|               |       | WA","Bulgaria":"BGR","Cambodia":"KHM"                                                       |             |
|               |       | ,"Cameroon":"CMR","Colombia":"COL","                                                        |             |
|               |       | Comoros                                                                                     |             |
|               |       | ":"COM","Curaçao":"CUW","Djibouti":"DJI                                                     |             |
|               |       | ","Dominica":"DMA","Eswatini":"SWZ","Et                                                     |             |
|               |       | hiopia":"ETH","Guernsey":"GGY","Hondur                                                      |             |
|               |       |                                                                                             |             |
|               |       | KIR, Malaysia: MIYS, Maldives: MDV,                                                         |             |
|               |       | Wongolia: Wing , Pakistan: PAK , Parag                                                      |             |
|               |       | uay . LIVE, FILCALLE . FOIN , FOLLUGAL : PK<br>T" "Réunion":"RELL" "Slovekie":"SV/K" "Slove |             |
|               |       | n, Neurilon . NEO, Slovakia . SVN, Slov                                                     |             |
|               |       | "THA" "Trinidad"."TTO" "Zimbahwa"."ZM                                                       |             |
|               |       | F" "Argentina"·"ARG" "Australia"·"AHS" "                                                    |             |
|               |       | Gibraltar"·"GIB" "Greenland"·"GRI " "Guat                                                   |             |
|               |       | emala":"GTM"."Holv See                                                                      |             |
|               |       | ":"VAT","Indonesia":"IDN","Lithuania":"LT                                                   |             |

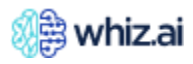

| Configuration | Input | Default Value                                                                    | Description |
|---------------|-------|----------------------------------------------------------------------------------|-------------|
|               | •     | U","Mauritius":"MUS","Nicaragua":"NIC","                                         | •           |
|               |       | Singapore":"SGP","Sri                                                            |             |
|               |       | Lanka":"LKA","uni_st_am":"USA","Azerbaij                                         |             |
|               |       | an":"AZE","Bangladesh":"BGD","Cabo                                               |             |
|               |       | Verde":"CPV","China,                                                             |             |
|               |       | PRC":"CHN","Guadeloupe":"GLP","Italy -                                           |             |
|               |       | IT":"ITA","Kazakhstan":"KAZ","Kyrgyzstan":                                       |             |
|               |       | "KGZ","Luxembourg":"LUX","Madagascar"                                            |             |
|               |       | :"MDG","Martinique":"MTQ","Mauritania":                                          |             |
|               |       | "MRI", "Montenegro": "MNE", "Montserrat"                                         |             |
|               |       | : MSR , Mozambique : MOZ , Oosta                                                 |             |
|               |       | Rica: CRI, San<br>Marina III (CMDIII) Cauch alla a III (CVCIII) Catara           |             |
|               |       | tica":"ATA" "Taiikistan":"TIK" "Uzbakistan":                                     |             |
|               |       | IICA . ATA , TAJIKISIATI . IJK , UZDEKISIATI .<br>"IIZR" "Afabapistap":"AEG" "El |             |
|               |       | Salvador":"SIV" "Islo of                                                         |             |
|               |       | Man":"IMN" "Netherlands":"NI D" "New                                             |             |
|               |       | Zealand"·"NZI " "Philippines"·"PHI " "Polan                                      |             |
|               |       | d - PI "·"POI " "Puerto Rico"·"PRI" "Saint                                       |             |
|               |       | Lucia":"LCA"."Serbia - RS":"SRB"."South                                          |             |
|               |       | Sudan":"SSD","Switzerland":"CHE","Timor                                          |             |
|               |       | -                                                                                |             |
|               |       | Leste":"TLS","canada_name":"CAN","Burki                                          |             |
|               |       | na Faso":"BFA","Buvet                                                            |             |
|               |       | Island":"BVT","Germany -                                                         |             |
|               |       | DE":"DEU","Ireland -                                                             |             |
|               |       | IE":"IRL","Netherlands ":"NLD","Saudi                                            |             |
|               |       | Arabia":"SAU","Sierra                                                            |             |
|               |       | Leone":"SLE","South                                                              |             |
|               |       | Africa: ZAF, Turkmenistan: TKM, Coo                                              |             |
|               |       | Guiana":"GUE" "Great                                                             |             |
|               |       | Britian"·"GBR" "Guinea-                                                          |             |
|               |       | Bissau"."GNB" "Liechtenstein"."LIE" "NFW                                         |             |
|               |       | CALEDONIA":"NCL"."AMERICAN                                                       |             |
|               |       | SAMOA":"ASM","CZECH                                                              |             |
|               |       | REPUBLIC":"CZE","CÔTE                                                            |             |
|               |       | D'IVOIRE":"CIV","FAROE ISLANDS                                                   |             |
|               |       | ":"FRO","NORFOLK                                                                 |             |
|               |       | ISLAND":"NFK","UNITED                                                            |             |
|               |       | KINGDOM":"GBR","WESTERN                                                          |             |
|               |       | SAHARA":"ESH","cayman                                                            |             |
|               |       | ISLANDS":"CYM","ALAND                                                            |             |
|               |       | ISLANDS":"ALA","CAYMAN ISLANDS                                                   |             |
|               |       | CTIVI, KAZAKNSTAN-                                                               |             |
|               |       |                                                                                  |             |
|               |       |                                                                                  |             |
|               |       | ISLAND"."CXR" "FRENCH                                                            |             |
|               |       | POLYNESIA":"PYF", "PAPUA NEW                                                     |             |
|               |       | GUINEA":"PNG"."BRUNEI                                                            |             |
|               |       | DARUSSALAM":"BRN","EQUATORIAL                                                    |             |

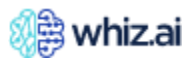

| Configuration | Input | Default Value                            | Description |
|---------------|-------|------------------------------------------|-------------|
| <b>j</b>      |       | GUINEA":"GNQ"."MARSHALL ISLANDS          |             |
|               |       | "·"MHI " "Republic of                    |             |
|               |       | Korea"·"KOR" "SAINT                      |             |
|               |       | BARTHÉLEMY"."BLM" "South Africa -        |             |
|               |       | $7 \Delta$ "·" $7 \Delta$ F" "WALLIS AND |             |
|               |       | FUTUNA"."WIF" "Dominican                 |             |
|               |       | Republic": "DOM" "RUSSIAN                |             |
|               |       | FEDERATION"""RUS" "ANTIGUA AND           |             |
|               |       |                                          |             |
|               |       | REPUBLIC ""DOM" "PALESTINE STATE         |             |
|               |       |                                          |             |
|               |       |                                          |             |
|               |       |                                          |             |
|               |       | EMIRATES":"ARE" "SAINT KITTS AND         |             |
|               |       |                                          |             |
|               |       |                                          |             |
|               |       |                                          |             |
|               |       |                                          |             |
|               |       |                                          |             |
|               |       |                                          |             |
|               |       |                                          |             |
|               |       |                                          |             |
|               |       |                                          |             |
|               |       | MADIANA ISI ANDS ""MAND" "SAINT          |             |
|               |       |                                          |             |
|               |       | MAADTENI (DI ITCH DADT)""SYM" "TI IDVS   |             |
|               |       |                                          |             |
|               |       |                                          |             |
|               |       |                                          |             |
|               |       |                                          |             |
|               |       |                                          |             |
|               |       |                                          |             |
|               |       | ISLANDS [MALVINAS]"·"FLK" "FRENCH        |             |
|               |       | SOUTHERN TERRITORIES                     |             |
|               |       | "·"ATF" "PAI ESTINIAN NATIONAL           |             |
|               |       | AUTHORITY":"PSF", "BRITISH INDIAN        |             |
|               |       | OCEAN TERRITORY ":"IOT", "BOLIVIA        |             |
|               |       | (PLURINATIONAL STATE                     |             |
|               |       | OF)":"BOL","MICRONESIA (FEDERATED        |             |
|               |       | STATES OF)":"FSM","SAINT VINCENT         |             |
|               |       | AND THE GRENADINES": "VCT", "HEARD       |             |
|               |       | ISLAND AND MCDONALD                      |             |
|               |       | ISLANDS":"HMD","LAO PEOPLE'S             |             |
|               |       | DEMOCRATIC REPUBLIC ":"LAO","            |             |
|               |       | BONAIRE, SINT EUSTATIUS AND SABA         |             |
|               |       | ":"BES", "VENEZUELA (BOLIVARIAN          |             |
|               |       | REPUBLIC OF)":"VEN","UNITED STATES       |             |
|               |       | MINOR OUTLYING ISLANDS                   |             |
|               |       | ":"UMI","CONGO (THE DEMOCRATIC           |             |
|               |       | REPUBLIC OF THE)":"COD","KOREA (THE      |             |
|               |       | DEMOCRATIC PEOPLE'S REPUBLIC             |             |
|               |       | OF)":"PRK","SOUTH GEORGIA AND THE        |             |

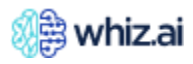

| Configuration Input | Default Value                                                                        | Description |
|---------------------|--------------------------------------------------------------------------------------|-------------|
|                     | SOUTH SANDWICH                                                                       | •           |
|                     | ISLANDS":"SGS","united kingdom of                                                    |             |
|                     | great britain and northern ireland                                                   |             |
|                     | ":"GBR"}},"world":{"map":"world","joinBy":                                           |             |
|                     | ["iso-                                                                               |             |
|                     | a3","code"],"country":{"US":"USA","Chad"                                             |             |
|                     | :"TCD","Cuba":"CUB","Fiji":"FJI","Guam":"                                            |             |
|                     | GUM","Iraq":"IRQ","Mali":"MLI","Niue":"NI                                            |             |
|                     | U","Oman":"OMN","Peru":"PER","Togo":"T                                               |             |
|                     | GO","Aruba":"ABW","Benin":"BEN","Chile                                               |             |
|                     | ":"CHL","China":"CHN","Egypt":"EGY","Ga                                              |             |
|                     | bon":"GAB","Ghana":"GHA","Haiti":"H11",                                              |             |
|                     |                                                                                      |             |
|                     |                                                                                      |             |
|                     | : KEIN, KORA : KOR, LIDYA : LBY, MAC                                                 |             |
|                     | AO : IVIAC , IVIAILA : IVILI , INAULU : INKU ,                                       |             |
|                     | "Samoa"" (///////////////////////////////////                                        |             |
|                     | TON!" "Yemen": "YEM" "Angola": "AGO" "B                                              |             |
|                     | elize"·"BL7" "Bhutan"·"BTN" "Brazil"·"BRA"                                           |             |
|                     | "Canada"·"CAN" "Congo                                                                |             |
|                     | ":"COG"."Cvprus":"CYP"."France":"FRA"."                                              |             |
|                     | Greece":"GRC","Guinea":"GIN","Guvana":                                               |             |
|                     | "GUY","Israel":"ISR","Jersey":"JEY","Jorda                                           |             |
|                     | n":"JOR","Kuwait":"KWT","Latvia":"LVA","                                             |             |
|                     | Malawi":"MWI","Mexico":"MEX","Monaco"                                                |             |
|                     | :"MCO","Niger                                                                        |             |
|                     | ":"NER","Norway":"NOR","Panama":"PAN"                                                |             |
|                     | ,"Poland":"POL","Russia":"RUS","Rwanda":                                             |             |
|                     | "RWA","Serbia":"SRB","Sudan                                                          |             |
|                     | ":"SDN","Sweden":"SWE","Taiwan":"TWN"                                                |             |
|                     | , "Iurkey": "IUR", "Iuvalu": "IUV", "Uganda":                                        |             |
|                     |                                                                                      |             |
|                     | Algeria: DZA, Andorra: AND, Armeni                                                   |             |
|                     | a : ARIVI , AUSTIA : AUT , Danamas : DH<br>S" "Robrein":"RUP" "Robrus":"RI P" "Rolei |             |
|                     | um":"BEL" "Bermuda":"BMIL" "Burundi":"                                               |             |
|                     | BDI" "Croatia"·"HRV" "Czechia"·"C7F" "De                                             |             |
|                     | nmark":"DNK"."Ecuador":"ECU"."Eritrea":"                                             |             |
|                     | ERI", "Estonia": "EST", "Finland": "FIN", "Gam                                       |             |
|                     | bia                                                                                  |             |
|                     | ":"GMB","Georgia":"GEO","Germany":"DE                                                |             |
|                     | U","Grenada":"GRD","Hungary":"HUN","Ic                                               |             |
|                     | eland":"ISL","Ireland":"IRL","Jamaica":"JA                                           |             |
|                     | M","Lebanon":"LBN","Lesotho":"LSO","Lib                                              |             |
|                     | eria":"LBR","Mayotte":"MYT","Morocco":"                                              |             |
|                     | MAR", "Myanmar": "MMR", "Namibia": "NA                                               |             |
|                     | M","Nigeria":"NGA","Romania":"ROU","Se                                               |             |
|                     | negal":"SEIN", "Somalia":"SOM"," lokelau":                                           |             |
|                     |                                                                                      |             |
| I                   | "TKL","Tunisia":"TUN","Ukraine":"UKR","Ur                                            |             |

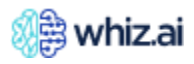

| Configuration | Input | Default Value                                                                 | Description |
|---------------|-------|-------------------------------------------------------------------------------|-------------|
| configuration | mput  | ""BUS" "Barbados" "BPB" "Botswapa" "B                                         | Description |
|               |       | . DIIS, Dalbados. DIC, Dotswalia. D<br>M/A" "Bulgaria":"BGR" "Cambodia":"KHM" |             |
|               |       | "Camoroon":"CMR" "Colombia":"COL" "                                           |             |
|               |       | Comoros                                                                       |             |
|               |       | "."COM" "Curacao"."CLIW/" "Diibouti"."DII                                     |             |
|               |       | "Dominica"·"DMA" "Eswatini"·"SW7" "Et                                         |             |
|               |       | hiopia"·"ETH" "Guernsey"·"GGY" "Hondur                                        |             |
|               |       | as"·"HND" "Hongkong"·"CHN" "Kiribati"·"                                       |             |
|               |       | KIR"."Malaysia":"MYS"."Maldives":"MDV"."                                      |             |
|               |       | Mongolia":"MNG","Pakistan":"PAK","Parag                                       |             |
|               |       | uay":"PRY","Pitcairn":"PCN","Portugal":"PR                                    |             |
|               |       | T", "Réunion": "REU", "Slovakia": "SVK", "Slov                                |             |
|               |       | enia":"SVN","Suriname":"SUR","Thailand":                                      |             |
|               |       | "THA","Trinidad":"TTO","Zimbabwe":"ZW                                         |             |
|               |       | E","Argentina":"ARG","Australia":"AUS","                                      |             |
|               |       | Gibraltar":"GIB","Greenland":"GRL","Guat                                      |             |
|               |       | emala":"GTM","Holy See                                                        |             |
|               |       | ":"VAT","Indonesia":"IDN","Lithuania":"LT                                     |             |
|               |       | U","Mauritius":"MUS","Nicaragua":"NIC","                                      |             |
|               |       | Singapore":"SGP","Sri                                                         |             |
|               |       | Lanka":"LKA","Azerbaijan":"AZE","Bangla                                       |             |
|               |       | desh":"BGD","Cabo Verde":"CPV","China,                                        |             |
|               |       | PRC":"CHN","Guadeloupe":"GLP","Kazakh                                         |             |
|               |       | stan":"KAZ","Kyrgyzstan":"KGZ","Luxembo                                       |             |
|               |       |                                                                               |             |
|               |       |                                                                               |             |
|               |       | biguo": "MOZ" "Oosta Pica": "CPI" "San                                        |             |
|               |       | Marino":"SMR" "Souchelles":"SYC" "Sotarc                                      |             |
|               |       | tica"·"ATA" "Taiikistan"·"TIK" "Lizbekistan"·                                 |             |
|               |       | "UZB" "Afghanistan" <sup>•</sup> "AFG" "Fl                                    |             |
|               |       | Salvador":"SLV"."Isle of                                                      |             |
|               |       | Man":"IMN","Netherlands":"NLD","New                                           |             |
|               |       | Zealand":"NZL","Philippines":"PHL","Puert                                     |             |
|               |       | o Rico":"PRI","Saint Lucia":"LCA","South                                      |             |
|               |       | Sudan":"SSD","Switzerland":"CHE","Timor                                       |             |
|               |       | -                                                                             |             |
|               |       | Leste":"TLS","canada_name":"CAN","Burki                                       |             |
|               |       | na Faso":"BFA","Buvet                                                         |             |
|               |       | Island": "BVI", "Netherlands                                                  |             |
|               |       | : NLD, Saudi Arabia : SAU, Sierra                                             |             |
|               |       | Africa":"7AE" "Turkmonistan":"TKM" "Coo                                       |             |
|               |       | k Islands "."COK" "French                                                     |             |
|               |       | Guiana"."GUF" "Guinea-                                                        |             |
|               |       | Bissau":"GNB","Liechtenstein":"LIE","NFW                                      |             |
|               |       | CALEDONIA":"NCL","United                                                      |             |
|               |       | States":"USA","AMERICAN                                                       |             |
|               |       | SAMOA":"ASM","CZECH                                                           |             |
|               |       | REPUBLIC":"CZE","CÔTE                                                         |             |
|               |       | D'IVOIRE":"CIV","FAROE ISLANDS                                                |             |
|               |       | ":"FRO","NORFOLK                                                              |             |

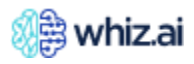

| Configuration | Input | Default Value                       | Description |
|---------------|-------|-------------------------------------|-------------|
| •             |       | ISLAND":"NFK","UNITED               | •           |
|               |       | KINGDOM":"GBR","WESTERN             |             |
|               |       | SAHARA":"ESH","cayman               |             |
|               |       | ISLANDS":"CYM","ÅLAND               |             |
|               |       | ISLANDS":"ALA", "CAYMAN ISLANDS     |             |
|               |       | ":"CYM","SLOVAK                     |             |
|               |       | REPUBLIC": "SVK", "SOLOMON          |             |
|               |       | ISLANDS":"SLB","CHRISTMAS           |             |
|               |       | ISLAND":"CXR","FRENCH               |             |
|               |       | POLYNESIA":"PYF","PAPUA NEW         |             |
|               |       | GUINEA": "PNG", "BRUNEI             |             |
|               |       | DARUSSALAM":"BRN"."EQUATORIAL       |             |
|               |       | GUINEA":"GNO"."MARSHALL ISLANDS     |             |
|               |       | ":"MHL"."Republic of                |             |
|               |       | Korea":"KOR"."SAINT                 |             |
|               |       | BARTHÉLEMY":"BLM", "WALLIS AND      |             |
|               |       | FUTUNA": "WIF". "Dominican          |             |
|               |       | Republic":"DOM", "RUSSIAN           |             |
|               |       | FEDERATION":"RUS"."ANTIGUA AND      |             |
|               |       | BARBUDA":"ATG"."DOMINICAN           |             |
|               |       | REPUBLIC ":"DOM", "PALESTINE, STATE |             |
|               |       | OF":"PSF", "TRINIDAD AND            |             |
|               |       | TOBAGO": "TTO". "SYRIAN ARAB        |             |
|               |       | REPUBLIC":"SYR"."UNITED ARAB        |             |
|               |       | EMIRATES":"ARE", "SAINT KITTS AND   |             |
|               |       | NEVIS":"KNA", "SAO TOME AND         |             |
|               |       | PRINCIPE":"STP", "VIRGIN ISLANDS    |             |
|               |       | (U.S.)":"VIR","BOSNIA AND           |             |
|               |       | HERZEGOVINA":"BIH","SVALBARD AND    |             |
|               |       | JAN MAYEN":"SJM","COCOS (KEELING)   |             |
|               |       | ISLANDS ":"CCK", "VIRGIN ISLANDS    |             |
|               |       | (BRITISH)":"VGB","CENTRAL AFRICAN   |             |
|               |       | REPUBLIC ":"CAF", "MOLDOVA (THE     |             |
|               |       | REPUBLIC OF)":"MDA","NORTHERN       |             |
|               |       | MARIANA ISLANDS ":"MNP","SAINT      |             |
|               |       | PIERRE AND MIQUELON":"SPM","SINT    |             |
|               |       | MAARTEN (DUTCH PART)":"SXM","TURKS  |             |
|               |       | AND CAICOS ISLANDS ":"TCA", "UNITED |             |
|               |       | STATES OF AMERICA ":"USA","IRAN     |             |
|               |       | (ISLAMIC REPUBLIC OF)":"IRN","SAINT |             |
|               |       | MARTIN (FRENCH                      |             |
|               |       | PART)":"MAF", "TAIWAN (PROVINCE OF  |             |
|               |       | CHINA)":"TWN","REPUBLIC OF NORTH    |             |
|               |       |                                     |             |
|               |       | ISLANDS [MALVINAS]":"FLK","FRENCH   |             |
|               |       |                                     |             |
|               |       |                                     |             |
|               |       |                                     |             |
|               |       | OCLAIN TERRITORY TOT, BULIVIA       |             |
|               |       |                                     |             |
|               |       | STATES OF)":"FSM","SAINT VINCENT    |             |

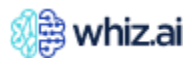

| Configuration | Input | Default Value                                 | Description |
|---------------|-------|-----------------------------------------------|-------------|
|               | -     | AND THE GRENADINES":"VCT", "HEARD             | •           |
|               |       | ISLAND AND MCDONALD                           |             |
|               |       | ISLANDS":"HMD","LAO PEOPLE'S                  |             |
|               |       | DEMOCRATIC REPUBLIC ":"LAO","                 |             |
|               |       | BONAIRE, SINT EUSTATIUS AND SABA              |             |
|               |       | ":"BES", "VENEZUELA (BOLIVARIAN               |             |
|               |       | REPUBLIC OF)":"VEN","UNITED STATES            |             |
|               |       | MINOR OUTLYING ISLANDS                        |             |
|               |       | ":"UMI","CONGO (THE DEMOCRATIC                |             |
|               |       | REPUBLIC OF THE)":"COD","KOREA (THE           |             |
|               |       | DEMOCRATIC PEOPLE'S REPUBLIC                  |             |
|               |       | OF)":"PRK","SOUTH GEORGIA AND THE             |             |
|               |       | SOUTH SANDWICH                                |             |
|               |       | ISLANDS":"SGS","united kingdom of             |             |
|               |       | great britain and northern ireland            |             |
|               |       | ":"GBR"}},"Levels":{"State":{"key":"Country   |             |
|               |       | "},"Country":{"key":"World"}},"levels":{"Stat |             |
|               |       | e":{"key":"country"},"Country":{"key":"worl   |             |
|               |       | d"}},"Country":{"CAN":{"map":"canada","S      |             |
|               |       | tate":{"Yukon":"Y1","Quebec":"QC","Alber      |             |
|               |       | ta":"AB","Nunavut":"NU","Ontario":"ON","      |             |
|               |       |                                               |             |
|               |       | Scotia":"INS","Saskatchewan":"SK","INew       |             |
|               |       | Brunswick : INB , British                     |             |
|               |       | Columbia : BC , Frince Edward                 |             |
|               |       | Torritorios":"NT" "Nowfoundland and           |             |
|               |       | Labrador":"NL"}"ioinBy":["bc-                 |             |
|               |       | a2" "code"]} "IND":{"map":"india" "State":{   |             |
|               |       | "Goa"·"GA" "Assam"·"AS" "Bibar"·"BR" "D       |             |
|               |       | elhi"·"DI " "Kerala"·"KI " "Orissa"·"OR" "Pu  |             |
|               |       | niab":"PB","Sikkim":"SK","Guiarat":"GU","     |             |
|               |       | Harvana":"HR","Manipur":"MN","Mizoram"        |             |
|               |       | :"MZ","Tripura":"TR","Nagaland":"NL","Jha     |             |
|               |       | rkhand":"JH","Karnataka":"KA","Meghalay       |             |
|               |       | a":"ML","Rajasthan":"RJ","Chandigarh":"C      |             |
|               |       | H","Puducherry":"PY","Tamil                   |             |
|               |       | Nadu":"TN","Lakshadweep":"LD","Mahara         |             |
|               |       | shtra":"MH","Uttaranchal":"UT","West          |             |
|               |       | Bengal":"WB","Chhattisgarh":"CT","Dama        |             |
|               |       | n and Diu":"DA","Uttar                        |             |
|               |       | Pradesh":"UP","Andhra                         |             |
|               |       | Pradesh":"AP","Madhya                         |             |
|               |       | Pradesh":"MP","Himachal                       |             |
|               |       | Pradesh":"HP","Arunachal                      |             |
|               |       | Pradesh": "AR", "Jammu and                    |             |
|               |       | Kashmir: JK, Dadra and Nagar                  |             |
|               |       | naveii : UN }, JOINBY :[ nc-                  |             |
|               |       | az, coue j;, usa :{ map : usa , state :{      |             |
|               |       | 0"""ID" "Maine"""ME" "texas""TY" "Alaska      |             |
|               |       | ":"AK", "Hawaii":"HI", "Kansas":"KS", "Nevad  |             |

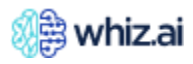

| Configuration | Input | Default Value                                                 | Description |
|---------------|-------|---------------------------------------------------------------|-------------|
|               | -     | a":"NV","Oregon":"OR","Alabama":"AL","                        | -           |
|               |       | Arizona":"AZ","Georgia":"GA","Indiana":"I                     |             |
|               |       | N","Montana":"MT","Vermont":"VT","Wyo                         |             |
|               |       | ming":"WY","florida":"FL","Arkansas":"AR"                     |             |
|               |       | ,"Colorado":"CO","Delaware":"DE","Illinoi                     |             |
|               |       | s":"IL","Kentucky":"KY","Maryland":"MD","                     |             |
|               |       | Michigan":"MI","Missouri":"MO","Nebrask                       |             |
|               |       | a":"NE","New                                                  |             |
|               |       | York":"NY","Oklahoma":"OK","Virginia":"V                      |             |
|               |       | A","Alaska_st":"AK","Louisiana":"LA","Min                     |             |
|               |       | nesota":"MN","Tennessee":"TN","Wisconsi                       |             |
|               |       | n":"WI","Calitornia":"CA","New                                |             |
|               |       | Jersey":"NJ","New                                             |             |
|               |       | Mexico":"NM","Washington":"WA","Conn                          |             |
|               |       |                                                               |             |
|               |       | Dakota : ND , Pennsylvania : PA , Rhode                       |             |
|               |       | Island : KI , South<br>Dakata":"SD" "Massachusette":"MA" "New |             |
|               |       | Hampshire":"NIH" "Most                                        |             |
|               |       | Virginia":"\\\\/" "North                                      |             |
|               |       | Carolina":"NC" "South                                         |             |
|               |       | Carolina"."SC" "District of                                   |             |
|               |       | Columbia":"DC"}."joinBv":["hc-                                |             |
|               |       | a2","code"]}},"country":{"IND":{"map":"co                     |             |
|               |       | untries/in/in-                                                |             |
|               |       | all","state":{"Goa":"GA","Assam":"AS","Bih                    |             |
|               |       | ar":"BR","Delhi":"DL","Kerala":"KL","Orissa                   |             |
|               |       | ":"OR","Punjab":"PB","Sikkim":"SK","Gujar                     |             |
|               |       | at":"GU","Haryana":"HR","Manipur":"MN",                       |             |
|               |       | "Mizoram":"MZ","Tripura":"TR","Nagaland                       |             |
|               |       | ":"NL","Jharkhand":"JH","Karnataka":"KA",                     |             |
|               |       | "Meghalaya":"ML","Rajasthan":"RJ","Chan                       |             |
|               |       | digarh":"CH","Puducherry":"PY"," Iamil                        |             |
|               |       | Nadu":"TN","Lakshadweep":"LD","Mahara                         |             |
|               |       | sntra : IVIH , Uttaranchai : UI , West                        |             |
|               |       | n and Diu":"DA" "Littar                                       |             |
|               |       | Pradesh":"IIP" "Andhra                                        |             |
|               |       | Pradesh":"AP","Madhya                                         |             |
|               |       | Pradesh":"MP","Himachal                                       |             |
|               |       | Pradesh":"HP","Arunachal                                      |             |
|               |       | Pradesh":"AR","Jammu and                                      |             |
|               |       | Kashmir":"JK","Dadra and Nagar                                |             |
|               |       | Haveli":"DN"},"joinBy":["hc-                                  |             |
|               |       | a2","code"]},"USA":{"map":"usa","state":{"I                   |             |
|               |       | owa":"IA","Ohio":"OH","Utah":"UT","Idaho                      |             |
|               |       | ":"IU", "Maine":"ME", "Texas":"TX", "Alaska":                 |             |
|               |       | AK, "Hawaii":"HI", "Kansas":"KS", "Nevada                     |             |
|               |       | : INV , Oregon : OK , Alabama : AL","A                        |             |
|               |       | "Indiana""" N" "Montana"""MT" "\/ermont                       |             |
|               |       | ":"VT","Wyoming":"WY","Arkansas":"AR"."                       |             |

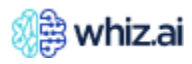

| Configuration                                | Input    | Default Value                                                                                                    | Description                                                                                                    |
|----------------------------------------------|----------|----------------------------------------------------------------------------------------------------|----------------------------------------------------------------------------------------------------|
|                                              |          | Colorado":"CO","Delaware":"DE","Illinois"<br>:"IL","Kentucky":"KY","Maryland":"MD","M<br>ichigan":"MI","Missouri":"MO","Nebraska"<br>:"NE","New<br>York":"NY","Oklahoma":"OK","Virginia":"V<br>A","Alaska_st":"AK","Louisiana":"LA","Min<br>nesota":"MN","Tennessee":"TN","Wisconsi<br>n":"WI","California":"CA","New<br>Jersey":"NJ","New<br>Mexico":"NM","Washington":"WA","Conn<br>ecticut":"CT","Mississippi":"MS","North<br>Dakota":"ND","Pennsylvania":"PA","Rhode<br>Island":"RI","South<br>Dakota":"SD","Massachusetts":"MA","New<br>Hampshire":"NH","West<br>Virginia":"WV","North<br>Carolina":"SC","District of<br>Columbia":"DC"},"joinBy":["hc-<br>a2","code"]}} |                                                                                                    |
| Merge axes for<br>metrics with<br>same units | Checkbox | True                                                                                                    | Enable or disable the<br>option to display metrics<br>with same unit of<br>measure on a single<br>scale.<br>When enabled, the<br>metrics with the same<br>units will automatically<br>be displayed on a single<br>scale by default<br>whenever a new<br>response is triggered in<br>charts with multiple<br>metrics. This reduces<br>the need for users to<br>manually merge axes for<br>each response,<br>enhancing chart<br>readability and<br>efficiency. |
| Pivoted Table<br>Threshold                   | Textbox  | 5000                                                                                                    | Maximum number of<br>data-frame rows that can<br>be rendered by a pivoted<br>table without causing<br>performance issues.<br>When this threshold is<br>exceeded, a table is not<br>rendered, and a warning<br>is shown instead.                                                                                                    |

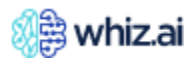

| Configuration                                        | Input    | Default Value | Description                                                                                                    |
|------------------------------------------------------|----------|---------------|----------------------------------------------------------------------------------------------------|
| Table Metric<br>formatting<br>threshold              | Textbox  | 999           | Any number below this<br>value will be always fully<br>displayed without<br>shortening in tables.                                                                                                    |
| Ul Memory<br>Cache Disable<br>Context Api<br>Caching | Checkbox | False         | Enable the setting to<br>ensure we do not send<br>HTTP requests to fetch<br>the cards with the same<br>filters twice during the<br>session.<br>You can uncheck this<br>option to disable client-<br>side caching of the<br>pinboard cards when<br>applying filters.                              |
|                                                      |          |               | <b>Note:</b> By default,<br>this option is<br>enabled.                                                                                                    |
|                                                      |          |               |                                                                                                    |
| UI Memory<br>Cache Disable<br>Page Api<br>Caching    | Checkbox | False         | Disable client-side<br>caching of the page API<br>responses in paginated<br>tables.<br>Enable the setting to<br>ensure we do not send<br>HTTP requests to fetch<br>the same table page with<br>the same sorting twice<br>during the session.                                                     |
|                                                      |          |               | Note! By default,<br>this option is<br>enabled.                                                                                                    |
| UI Memory<br>Cache Item Size<br>Limit                | Textbox  | 500000        | Displays the maximum<br>amount of RAM in bytes<br>for storing a single item<br>in the in-memory cache.<br>By default, the value is set<br>to 5,000,000 (5 MB).<br>Lowering this value may<br>decrease the browser's<br>memory usage but it may<br>disable the advantages of<br>caching for large |

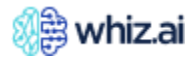

| Configuration    | Input     | Default Value | Description                 |
|------------------|-----------|---------------|-----------------------------|
| UI Memory        | Textbox   | 10000000      | Displays the total limit of |
| Cache Total Size |           |               | RAM in bytes for the in-    |
| Limit            |           |               | memory cache.               |
|                  |           |               | The total limit is set to   |
|                  |           |               | 100,000,000 (100 MB) by     |
|                  |           |               | default.                    |
|                  |           |               | Lowering this value may     |
|                  |           |               | decrease the browser's      |
|                  |           |               | memory usage but it may     |
|                  |           |               | disable the advantages of   |
|                  |           |               | caching for large           |
| <b>F</b> undain  |           |               | responses.                  |
| Explain          | Chackbox  | True          | Tick to make the ExplAin    |
| Explain          | Спесквох  | Irue          | Tick to make the explain    |
|                  |           |               | level Nete: Features        |
|                  |           |               | under the ExplAin will      |
|                  |           |               |                             |
|                  |           |               | individually.               |
| Explain          | Checkbox  | True          | Tick to enable access of    |
| Workbench        |           |               | the explain workbench.      |
|                  |           |               | Note: Make sure to          |
|                  |           |               | enable the same for the     |
|                  |           |               | required users via the      |
|                  |           |               | user permissions.           |
| Explorer         | Checkbox  | True          | Explorer is an ad hoc       |
|                  |           |               | querying interface for      |
|                  |           |               | quick data analysis.        |
|                  |           |               | Enable/disable this         |
|                  |           |               | option to view the          |
|                  |           |               | Explorer menu.              |
|                  |           |               | You can disable this        |
|                  |           |               | option to remove the        |
|                  |           |               | Explorer view. You will be  |
|                  |           |               | redirected to the next      |
|                  |           |               | available module.           |
| Invoke Anomaly   | Checkbox  | True          | Enable or disable           |
| Detection        | Charlibau | Taua          | Anomaly Detection.          |
|                  | Спескрох  | True          | Drivers Applysis            |
| Drivers Analysis | Chackbox  | Falso         | Enable or disable           |
| Predictions      | CHECKDOX  | i alse        | Predictions                 |
| Tredictions      |           |               | 1 When prediction is        |
|                  |           |               | not configured Data         |
|                  |           |               | available time frames       |
|                  |           |               | shown will match in         |
|                  |           |               | below cases                 |
|                  |           |               | a. Duration                 |
|                  |           |               | before ref                  |
|                  |           |               | date for which              |
|                  |           |               | data is not                 |

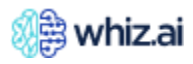

| Configuration                                    | Input    | Default Value | Description                                                                                                    |
|--------------------------------------------------|----------|---------------|----------------------------------------------------------------------------------------------------|
| comgunation                                      |          |               | available<br>asked in NLQ<br>b. Duration after<br>ref date for<br>which data is<br>not available<br>asked in NLQ<br>2. When prediction is<br>configured. Data<br>available time frames<br>shown will not match<br>in below cases.<br>a. Duration<br>before ref<br>date for which<br>data is not<br>available<br>asked in NLQ<br>b. Duration after<br>ref date for<br>which data is<br>not available<br>asked in NLQ |
| Open ExplAIn<br>result on the<br>new Browser tab | Checkbox | True          | Tick to open the period-<br>over-period and other<br>ExplAIn analysis results<br>always on the new<br>browser tab.                                                                                                    |
| Explorer                                         | Γ        |               |                                                                                                    |
| Example Key<br>Business<br>Questions             | Checkbox | True          | Enable or disable the<br>option to display the<br>Example Conversation<br>panel.<br>You can enable the<br>option to display the<br>example questions on the<br>Example Conversation<br>panel in the Explorer.<br>You can disable the<br>option to display the<br>example questions in the                                                                                                    |
| AutoSuggestion                                   | Checkbox | True          | iviodei into panel.<br>Enable or disable                                                                                                    |
| S                                                |          |               | autoSuggestions.                                                                                                    |
| Guided<br>Analytics (BETA)<br>Suggestion         | Checkbox | False         | Enable or disable guided analytics suggestion.                                                                                                    |
| Spellchecker                                     | Checkbox | True          | Enable or disable<br>spellchecker.                                                                                                    |

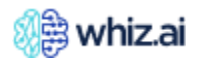

## Data Model Tab

The **Configurations** page also displays options that you can set for a particular data model. From limiting the number of entities to be shown in a response to configuring time buckets in 'Period' filters on Pinboards, WhizAI offers plenty of configuration options. According to the set configurations, WhizAI tailors and displays the data in results, values in filters, granularity in chats, etc.

| Ś                | 🛱 whiz.ai                  | Explorer Pinboards Alerts Explain Admin                                  | ? | 4      | N |
|------------------|----------------------------|--------------------------------------------------------------------------|---|--------|---|
| (1)              | Performance +<br>Monitor + | Configurations                                                           |   |        |   |
| ÷                | User & +<br>Security       | Deset                                                                    |   | Savo   |   |
| .:.              | Data +<br>Modeler +        | Application Data Model Data Model Data Model CFAS-Automation Data Search |   | Expand |   |
| <u>I</u>         | Content –<br>Manager –     |                                                                          |   | Схрани |   |
|                  | Branding                   | General >                                                                |   |        |   |
|                  | Configurations             | Alerts >                                                                 |   |        |   |
|                  | Configuration              | Natural Language Generation >                                            |   |        |   |
| ц. <sup>20</sup> | NLP +<br>Workbench         | Visualization >                                                          |   |        |   |
|                  |                            | Explain >                                                                |   |        |   |
|                  |                            | Explorer >                                                               |   |        |   |
|                  |                            | Data Modelling >                                                         |   |        |   |
|                  |                            |                                                                          |   |        |   |

**Remember**! WhizAI shows different configurations according to the selected data model.

| depending on the data model):      |          |                                                                                                    |  |  |
|------------------------------------|----------|----------------------------------------------------------------------------------------------------|--|--|
| Configuration                      | Input    | Description                                                                                                    |  |  |
| General                            |          |                                                                                                    |  |  |
| Data Export/<br>Download<br>format | Textbox  | Describes the format of the exported file.                                                                                                    |  |  |
| Enable Cache                       | Checkbox | <ul> <li>Why to enable: when we enable whiz analytical store (data level cache), the result of these queries are stored in memory. So next time when any of the same query comes in for the analytical store, it will result in the user from the cache. It will not return the query in the druid.</li> <li>Thus, it will take less time to process the query and enable better performance from the system.</li> <li>When to enable: When data is static</li> <li>Note! For dynamic data, and or stream data enable cache is not used as it will give old result.</li> </ul> |  |  |
| Logging                            | Checkbox | <ul> <li>When to enable: When you are adding a new model, testing a new feature, debug actual druid query.</li> <li>Why enable: Data source properties Info - flag Logging - true/false"</li> <li>Whenever a query is fired from the system UI, that becomes a druid query in the backend for the whiz analytical store. What result it has returned, if you want to</li> </ul>                                                                                                    |  |  |

As an Administrator user, you can configure these options for a data model (and many more configurations depending on the data model):

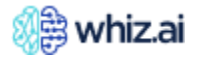

| Configuration                     | Input     | Description                                                                                                    |
|-----------------------------------|-----------|----------------------------------------------------------------------------------------------------|
|                                   |           | store it in some database then you can enable this flag as true just for debugging perspective.                                                                                                    |
|                                   |           | application logs table created by each user, to analyze the time frame, which<br>query was fired and what result it gave.                                                                                                    |
| Period time<br>buckets            | Textbox   | Applicable time buckets for the 'Period' filter.                                                                                                    |
| Alerts                            | 1         |                                                                                                    |
| Trigger Alerts<br>on Data Load    | Checkbox  | Whether to enable or disable triggering of alerts on successful data load.<br>If enabled, all alerts for the data model will be triggered on a successful data<br>load.                                                                                                    |
| Natural Langu                     | age Gener | ation                                                                                                    |
| Default<br>AutoNLG                | Textbox   | This mapping will be used in generating default narratives. Add augmented function for intent datapoint as follows and save the configuration:                                                                                                    |
|                                   |           | <pre>"dataNarration": {     "dataPoint": [         "ytd()",         "describe()",         "pop()",         "nxn(4)",         "nxn(13)",         "nxn(52)"     ] }</pre>                                                                                                    |
| GPT Board<br>Narratives<br>Prompt | Textbox   | This will provide prompt for board narratives for model GPT.<br>For example, # OBJECTIVE #ROLE: You are an expert in the USA pharmaceutical<br>and life sciences domain.Input: You are given texts, segmented by <cards>,<br/>each segment between </cards> represent a text summary<br>derived from a tabular data/dataframe Conduct a comprehensive analysis of<br>the given INPUT_TEXT<br>################################### |

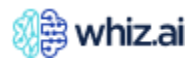

| Configuration                    | Input    | Description                                                                                                    |
|----------------------------------|----------|----------------------------------------------------------------------------------------------------|
|                                  |          | and <span style="color: green"> </span> for values indicating improvement or<br>success Use <ol></ol> to format the numbered list. Conclude each<br>insight/statement with tag<br>Ensure proper opening and closing tags.<br>####################################                                                                                                    |
| GPT Card<br>Narratives<br>Prompt | Textbox  | This will provide prompt for card narratives for model GPT.<br>For example,<br># OBJECTIVE # ROLE: You are an expert in the USA pharmaceutical and life                                                                                                    |
|                                  |          | sciences domain.Input: You are given Data Objects, key-value pairs derived from<br>tabular data/dataframe Conduct a comprehensive analysis of the INPUT_TEXT<br>Focus on integrated analysis rather than isolating details.<br>####################################                                                                                                    |
|                                  |          | STYLE #- Enclose the summary/response with <html> and </html> tags<br>Highlight key entities in bold using <b> </b> tags Use <span<br>style="color:red"&gt;  for highlighting values indicating a decline or issue<br/>and <span style="color: green"> </span> for values indicating improvement or<br/>success Use <ol></ol> to format the numbered list. Conclude each<br/>insight/statement with tag<br/> Ensure proper opening and closing<br/>tags.####################################</span<br> |
|                                  |          | AUDIENCE #- Typical Audience is Sales and Operations Teams.<br>####################################                                                                                                    |
|                                  |          | points, not exceeding 250 words. Fewer than 5 bullet points are acceptable if<br>sufficient Avoid fabricating information beyond what is provided in Data<br>Objects Do not repeat any insight or information Do not give any title or label<br>for the insights/summary/response Don't infer post facto analysis, notes as part<br>of narrative Use metrics as provided, including all abbreviations and units,                                                                                       |
|                                  |          | without expanding or altering them unless explicitly specified Do not suggest<br>action steps, investigations in the narrative Ensure insights are substantiated by<br>quantitative data, minimizing reliance on qualitative conclusions.<br>####################################                                                                                                    |
| Narratives                       | Checkbox | We can enable or disable narratives.                                                                                                    |
| System Board<br>Narratives       | Textbox  | This will provide prompt for board narratives for model System.<br>For example,                                                                                                    |
| Prompt                           |          | # KOLE #You are an expert in the USA pharmaceutical and life sciences domain.<br>You are given texts, segmented by <cards>, each segment between</cards>                                                                                                    |

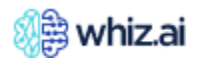

| Configuration Input  |         | Description                                                                                                    |  |  |
|----------------------|---------|----------------------------------------------------------------------------------------------------|--|--|
|                      |         | represent a text summary derived from a tabular<br>data/dataframe. Your job is to conduct a comprehensive analysis of the INPUT<br>TEXT by focusing on integrated analysis rather than isolating details and then                                                                                                    |  |  |
|                      |         | generate a summary.                                                                                                    |  |  |
|                      |         | ######################################                                                                                                    |  |  |
|                      |         | success Use <ol></ol> to format the numbered list. Conclude each<br>insight/statement with tag<br>Ensure proper opening and closing tags.                                                                                                    |  |  |
| System Card          | Textbox | <pre>####################################</pre>                                                                                                    |  |  |
| Narratives<br>Prompt | TEXIDUX | For example,<br># ROLE #- You are a data expert in the pharmaceutical and life sciences domain.<br>You are given Data Objects which contains key-value pairs derived from tabular<br>dataframe. Your job is to conduct a comprehensive analysis of the INPUT DATA<br>OBJECT by focusing on integrated analysis rather than isolating details and then |  |  |
|                      |         | generate a summary.<br>####################################                                                                                                    |  |  |

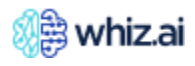
| Configuration                                     | Input                 | Description                                                                                                    |
|---------------------------------------------------|-----------------------|----------------------------------------------------------------------------------------------------|
| Visualization<br>Add board                        | Checkbox              | OUTPUT STYLE #- Enclose the response with <html> and </html> tags<br>Highlight key entities in bold using <b> </b> tags Use <span<br>style=""color:red""&gt;  for highlighting values indicating a decline or<br/>issue and <span color:="" green""="" style=""> </span> for values indicating<br/>improvement or success Use <ol> </ol> to format the numbered list.<br/>Conclude each insight/statement with tag<br/> Ensure proper opening and<br/>closing tags.<br/>####################################</span<br> |
| filter<br>automatically<br>for cross<br>filtering |                       | present on the board, then the system will add it automatically as board filter<br>and apply it across the board.                                                                                                    |
| Allow to roll-<br>up/drill-down<br>in hierarchies | Checkbox              | This will enable or disable the roll-up drill-down in the hierarchy on cards that are in tabular response for more data exploration.                                                                                                    |
| Default chart<br>granularity                      | Drop-<br>down<br>menu | Default time granularity for trend charts                                                                                                    |
| Enable row<br>highlighting                        | Checkbox              | Enable or disable this to highlight specific records on the card against which the filters are applied in order to compare the highlighted records against the rest of the card data.                                                                                                    |
| Flat table<br>configuration                       | Textbox               | We can configure dimension sets which should be represented in flat table on UI                                                                                                    |
| Followup<br>action                                | Textbox               | We can configure follow-up actions for dimensions.<br><b>When to enable?</b> Follow-up actions are valuable in scenarios where data<br>exploration involves multi-level analysis, data drilling, or the need to view top<br>values or related categories. They are particularly useful when users want to<br>explore data in a guided and interactive manner.<br>Eq. Follow-Up Action: "Primary Specialty Group Name" dimension                                                                                        |

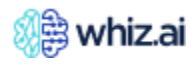

| Configuration                          | Input   | Description                                                                                                    |
|----------------------------------------|---------|----------------------------------------------------------------------------------------------------|
|                                        |         | Text: "Top 25 Primary Specialty Name for %s"<br>Extend: true                                                                                                    |
|                                        |         | Explanation: Primary Specialty Group Name dimension: This dimension represents groups of primary specialties.                                                                                                    |
|                                        |         | Text: The "text" key contains the action description, which is "Top 25 Primary<br>Specialty Name for %s." The "%s" placeholder will be replaced with the selected<br>value from the "Primary Specialty Group Name" dimension.<br>Extend: The "extend" key is set to "true," indicating that this follow-up action<br>extends the analysis based on the selected value.                                                                                                    |
|                                        |         | <b>Why enable?</b> Configuring follow-up actions for dimensions allows users to perform additional actions or analysis based on their initial selections. Follow-up actions provide a way to drill down or explore data further based on the context of the selected dimension value                                                                                                    |
|                                        |         | <pre>{""Customer Type for %s","extend":true},"Customer Type":{"text":" Customer<br/>Subtype for %s","extend":true},"Customer Subtype":{"text":"Customer for<br/>%s","extend":true},"Area Name":{"text":" Region for<br/>%s","extend":true},"Region":{"text":" Districts for<br/>%s","extend":true},"District":{"text":"Territory Name for<br/>%s","extend":true},"Territory Name":{"text":" Customer Name by<br/>%s","extend":true},"Customer System":{"text":"Customer Name for<br/>%s","extend":true},"Customer System":{"text":"Customer Name for<br/>%s","extend":true},"</pre> |
| Initial Filter<br>Item Count           | Textbox | Sets the initial number of records to load in non-hierarchical filters upon opening, enhancing data loading efficiency and user experience.                                                                                                    |
|                                        |         | Tip! The value should be between 50 and 5000                                                                                                    |
| Minimum                                | Textbox | Minimum number of records to be considered for query optimizations.                                                                                                    |
| threshold                              |         | Tip! The value should be between 10000 and 10000000                                                                                                    |
| Multiselect                            | Textbox | Defines the maximum number of entries allowed to be set in a given filter.                                                                                                    |
| inter innit                            |         | Note! Recommendation would be to keep it equal to or lower than the<br>'Initial Filter Item Count' value.                                                                                                    |
|                                        |         | Tip! The value should be between 2 and 100000                                                                                                    |
| Number of<br>records<br>displayed on   | Textbox | Default number of entities on first page of server-side paging for multi<br>dimension list-based responses. (e.g., Territories by Brands by Sales)                                                                                                    |
| the first page<br>for<br>multidimensio |         | Tip! The value should be at least 1                                                                                                    |
| n response                             |         |                                                                                                    |

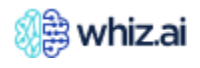

| Configuration                                             | Input    | Description                                                                                                    |  |  |  |
|-----------------------------------------------------------|----------|----------------------------------------------------------------------------------------------------|--|--|--|
| Number of<br>records<br>displayed on                      | Textbox  | Default number of entities on first page of server-side paging for single<br>dimension list-based responses. (e.g., Accounts by Sales)                                                                                                    |  |  |  |
| the first page<br>for single                              |          | Tip! The value should be at least 1                                                                                                    |  |  |  |
| dimension<br>response                                     |          |                                                                                                    |  |  |  |
| Number of<br>records to be<br>shown by                    | Textbox  | Default number of entities for single dimension list-based responses. (e.g.,<br>Accounts by Sales)                                                                                                    |  |  |  |
| default                                                   |          | Tip! The value should be at least 1                                                                                                    |  |  |  |
| Rich<br>Annotations                                       | Checkbox | Enable or disable this to add more specific tracking details bound by an ETA to the usual annotations, which are simply text.                                                                                                    |  |  |  |
| Show Date<br>Value as Range                               |          |                                                                                                    |  |  |  |
| Show total by<br>filtered values<br>in hierarchy<br>view  | Checkbox | Use this configuration for hierarchy responses where parent level values should<br>be considered based on the child hierarchy filters applied. This impacts the<br>column totals as well.                                                               |  |  |  |
| Thetasketch<br>row buffer size                            | Textbox  | Configure this with the value 16384 for a large amount of data load to manage memory efficiently.                                                                                                    |  |  |  |
|                                                           |          | Note! This value should be tuned as per the speed, accuracy, and memory requirements of each setup.                                                                                                    |  |  |  |
| Time<br>comparison<br>method for<br>growth<br>calculation | Textbox  | Whether growing/declining comparison should be PoP / YoY.                                                                                                    |  |  |  |
| Top N<br>comparison<br>threshold                          | Textbox  | Number of records to consider for arriving at final result set for two time period comparison.                                                                                                    |  |  |  |
| lineshold                                                 |          | Note ! The value should be at least 5000                                                                                                    |  |  |  |
| Visualization<br>configuration                            | Textbox  | Visualization configuration for Map/Network/Multitimeline etc charts.                                                                                                    |  |  |  |
| Visualization<br>model                                    | Checkbox | Enable or disable this to show the user all the alternate best-fit visualization options to switch to, generated by the visualization AI engine.                                                                                                    |  |  |  |
| Week date<br>labels in charts                             | Textbox  | Configure this offset value to help align the data with a specific day you consider<br>the beginning of the business week or the data load. Start Date of Business<br>Week = Reference Date + Offset Value. For eg. 2020-05-02 + 1 day = 2020-05-<br>03 |  |  |  |
| Week offset for<br>data load                              | Textbox  | Value which defines the week offset of data load based on the week definition.                                                                                                    |  |  |  |

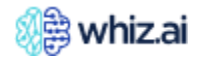

| Configuration                                   | Input    | Description                                                                                                    |  |  |  |  |
|-------------------------------------------------|----------|----------------------------------------------------------------------------------------------------|--|--|--|--|
| Explain                                         |          | · ·                                                                                                    |  |  |  |  |
| Invoke<br>Anomaly<br>Detection                  | Checkbox | We can enable or disable Anomaly Detection.                                                                           |  |  |  |  |
| Invoke Key<br>Drivers<br>Analysis               | Checkbox | We can enable or disable Key Drivers Analysis.                                                                        |  |  |  |  |
| Invoke<br>Predictions                           | Checkbox | Whether to enable or disable Predictions.                                                                             |  |  |  |  |
| Regression<br>Analysis in Key<br>Drivers (Beta) | Checkbox | Whether to enable or disable regression analysis under key Drivers.                                                   |  |  |  |  |
| Explorer                                        |          |                                                                                                    |  |  |  |  |
| Dimension<br>Selection for<br>Smart Search      | Textbox  | To enable explorer smart search on the selected dimensions.                                                           |  |  |  |  |
| Disable<br>dimensions for<br>Auto<br>Suggestion | Textbox  | To disable autoSuggestion on the selected dimensions.                                                                 |  |  |  |  |
| Entity<br>suggestions                           | Checkbox | This includes complete data model suggestions for NLQ completion.                                                     |  |  |  |  |
| Maximum<br>Suggestions<br>Count                 | Textbox  | This will control the count of suggested words shown to the users.                                                    |  |  |  |  |
| NIq<br>suggestions                              | Checkbox | We can enable or disable nlq suggestions.                                                                             |  |  |  |  |
| No of NLQ<br>suggestions                        | Textbox  | No of NLQ suggestions to be shown.                                                                                    |  |  |  |  |
| Predict faq                                     | Checkbox | We can enable or disable faq.                                                                                         |  |  |  |  |
| Predict ner                                     | Checkbox | Predictive suggestions                                                                                                |  |  |  |  |
| Predictive<br>suggestions                       | Checkbox | This includes predictive next word suggestions for NLQ completion.                                                    |  |  |  |  |
| Smart Search<br>Default<br>Dimension            | Textbox  | Smart Search Default Dimension.                                                                                       |  |  |  |  |
| Spell checks                                    | Checkbox | This includes spell checks and suggestions.                                                                           |  |  |  |  |
| Threshold for<br>Smart Search                   | Textbox  | The smart search results will display these many entities in the explorer smart search window.                        |  |  |  |  |
| Training status                                 | Textbox  | <b>When to enable?</b> When you want to shut down the training machine node.<br>For example,<br>{"in_progress":false} |  |  |  |  |
| <b>Data Modellin</b>                            | g        |                                                                                                    |  |  |  |  |

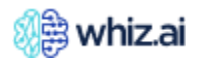

| Configuration Input                                                                                                    |               | Description                                                                                                    |  |  |  |  |
|----------------------------------------------------------------------------------------------------|---------------|----------------------------------------------------------------------------------------------------|--|--|--|--|
| Business Week<br>Start Date                                                                                                    | Textbox       | Set when data is available at weekly granularity. Mention any date(in YYYY-MM-<br>DD format) which indicates start date of the business week.                                                                                                |  |  |  |  |
| Cascades                                                                                                    | Textbox       | This will enable data-driven cascading between sets of dimensions that are reflected in the filters on pinboards.                                                                                                    |  |  |  |  |
|                                                                                                    |               | [<br>[<br>"Customer Group",<br>"Customer Sub Group",<br>"Customer Category",<br>"Customer Sub Category",<br>"Customer Type",<br>"Customer Subtype",<br>"Customer Name"<br>],<br>[<br>"Area",<br>"Region",<br>"District",<br>"Territory"<br>] |  |  |  |  |
| Common Textbox This will enable to configure hierarchy relationship between a set of dimensions, which are reflected in the filters on pinboards and card |               |                                                                                                    |  |  |  |  |
| properties                                                                                                    |               | <pre>{     "sales": {         "dimensions": [             {</pre>                                                                                                    |  |  |  |  |
| Custom<br>calendar                                                                                                    | Checkbox      | Whether to enable or disable custom calendar.                                                                                                    |  |  |  |  |
| Data storage<br>granularity                                                                                                    | Textbox       | Granularity at which data is stored in the data model. It could be a week, month,<br>or quarter.<br>For example,<br>{"default":"week"}                                                                                                    |  |  |  |  |
| Default Metric                                                                                                    | Drop-<br>down | This will define default metric for data model. Sets the selected metric as the default metric for the selected data model. This default metric is set in the context.                                                                       |  |  |  |  |
|                                                                                                    |               | Note! You can now set the base metric, calculation metric or API metric as the default metric.                                                                                                    |  |  |  |  |

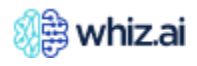

| Configuratior           | n Input       | Description                                                                                                    |
|-------------------------|---------------|----------------------------------------------------------------------------------------------------|
| Default<br>calendar     | Drop-<br>down | This will define default calendar for data model.                                                                                                    |
| Dimension<br>attributes | Textbox       | We can configure additional attributes/dimensions to be displayed along with asked dimension in NLQ.<br>When to enable?                                                                                                    |
|                         |               | Data Exploration: to explore data from different angles and levels of granularity.                                                                                                    |
|                         |               | Drill-Down Analysis: to select specific attributes to investigate data at a more detailed level.                                                                                                    |
|                         |               | Contextual Filters: Set Default attributes to set up a context for data analysis,<br>ensuring that users start with relevant data without explicitly specifying each<br>dimension.                                                                                                    |
|                         |               | Eg. Default geography:                                                                                                    |
|                         |               | <ul> <li>Default product</li> <li>Default market</li> </ul>                                                                                                    |
|                         |               | Default time                                                                                                    |
|                         |               |                                                                                                    |
|                         |               | These attributes represent default values for the "Geography".                                                                                                    |
|                         |               | They act as default filters when users query or interact with the NLQ system. For example, if a user does not specify a particular geography or product, the default values will be applied to narrow down the data scope.                                                                                                    |
|                         |               | Map visualizations: Attributes like latitude and longitude support geospatial analysis and the creation of geographical visualizations like maps.                                                                                                    |
|                         |               | Eg. BubbleChart_State_Code:                                                                                                    |
|                         |               |                                                                                                    |
|                         |               | <ul> <li>Physician_Territory</li> </ul>                                                                                                    |
|                         |               | These attributes are associated with a bubble chart and provide geographical<br>information, such as latitude and longitude, and physician territory details.<br>Bubble charts are often used to visualize data with geographic dimensions and<br>an additional numerical metric for the color coding of the data.                                                                                                    |
|                         |               | Comparative Analysis: Attributes like customer tier, age group, or product names enable users to compare data across different segments or categories.                                                                                                    |
|                         |               | Why enable? Dimension attributes are additional properties associated with specific dimensions in NLQ (Natural Language Query). These attributes provide more context and granularity to the data, enabling users to explore and analyze the data in more detail.                                                                                                    |
|                         |               | <pre>{     "Default Geography": {         "Default Product": {},         "Default Market": {},         "Default Market": {},</pre> |

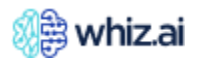

| Configuration                              | Input   | Description                                                                                                    |
|--------------------------------------------|---------|----------------------------------------------------------------------------------------------------|
|                                            |         | "Default Time": {},<br>"Default Metric": {}                                                                                                    |
|                                            |         | <pre>}, "District": {     "Product Name": {}</pre>                                                                                                    |
|                                            |         | <pre>}, "Territory Name": {     "Product Name": {},     "Region": {     "metrics": {</pre>                                                                                                    |
|                                            |         | "TRx": {},<br>"NRx": {}                                                                                                    |
|                                            |         | <pre></pre>                                                                                                    |
|                                            |         | <pre>"Region": {     "Customer Name": {},     "Product Name": {},     "District": {}</pre>                                                                                                    |
|                                            |         | <pre>}, "BubbleChart_State_Code": {     "Latitude": {},     "Longitude": {},     "Physician_Territory": {}</pre>                                                                                                    |
|                                            |         | <pre>}, "Customer Name": {     "Customer Tier": {},     "Region": {},     "District": {},     "Product Name": {},     "Territory Name": {}</pre>                                                                                                    |
|                                            |         | }                                                                                                    |
| Dimension<br>level default<br>data filters | Textbox | We can configure dimension level default data filters for NULL, N/A etc data<br>values.<br><b>When to enable?</b><br>The filters are configured to exclude records where the values for the specified<br>dimensions are either NULL or "NA" (Not Available or Not Applicable).                     |
|                                            |         | <b>Why enable?</b> Dimension level default data filters are preconfigured filters applied to specific dimensions to exclude specific data values from analysis.<br>These filters automatically remove data records with values such as NULL or N/A from the dataset before presenting it to users. |
|                                            |         | {     "Latitude": [     {         "torne": "NOT"                                                                                                    |
|                                            |         | "values": [<br>null,<br>"NA"                                                                                                    |
|                                            |         | }                                                                                                    |
|                                            |         | "Longitude": [<br>{                                                                                                    |

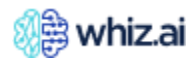

| Configuration | Input   | Description                                                                            |
|---------------|---------|----------------------------------------------------------------------------------------|
|               | -       | "type": "NOT",                                                                         |
|               |         | "values": [                                                                            |
|               |         | null,                                                                                  |
|               |         | "NA"                                                                                   |
|               |         |                                                                                        |
|               |         |                                                                                        |
|               |         | }                                                                                      |
| Dimension's   | Textbox | Configure this for a dimension to access the additional information using              |
| additional    |         | external links. One can see these links on the response data points on hover.          |
| details       |         | When to enable? Use this config on any response when you want to have                  |
|               |         | external links to a URL, or an image configured for every data point.                  |
|               |         | Explanation of Dimension's Additional Details:                                         |
|               |         | Why enable? For every customer they have some unique link configured in                |
|               |         | some data source. For every data source you see the view link, or view image. i.e.     |
|               |         | additional details of a data point.                                                    |
|               |         | l<br>link"• (                                                                          |
|               |         | "title": {                                                                             |
|               |         | "en": "View link"                                                                      |
|               |         | }                                                                                      |
|               |         | },<br>Nóme mella - f                                                                   |
|               |         | "Image": {<br>"title"· {                                                               |
|               |         | "en": "View Image"                                                                     |
|               |         | }                                                                                      |
|               |         | },                                                                                     |
|               |         | "dimensions": {<br>"Customer Name": [                                                  |
|               |         |                                                                                        |
|               |         | "customerURL": {                                                                       |
|               |         | "type": "link",                                                                        |
|               |         | "source": "sales",<br>"ignore timestern", folce                                        |
|               |         | "dimensionality": [                                                                    |
|               |         | "Customer Name"                                                                        |
|               |         | ]                                                                                      |
|               |         | }                                                                                      |
|               |         | }                                                                                      |
|               |         | "Product Name": [                                                                      |
|               |         | {                                                                                      |
|               |         | "productURL": {                                                                        |
|               |         | "type": "image",<br>"source": "sales"                                                  |
|               |         | "ignore timestamp": false,                                                             |
|               |         | "dimensionality": [                                                                    |
|               |         | "Product Name"                                                                         |
|               |         | ]                                                                                      |
|               |         | }                                                                                      |
|               |         | ,<br>]                                                                                 |
|               |         | }                                                                                      |
|               |         |                                                                                        |
| Fiscal Year   | Textbox | Month start offset for Fiscal Year. 0 means it will start from January, 1 for February |
| Offset        |         | and so on.                                                                             |

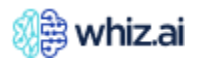

| Configuration                              | Input         | Description                                                                                                    |  |  |  |  |  |
|--------------------------------------------|---------------|----------------------------------------------------------------------------------------------------|--|--|--|--|--|
| Fiscal Year<br>calendar                    | Checkbox      | Enable/disable whether data model date interpretation should follow fiscal calendar behaviour.                                                                                                    |  |  |  |  |  |
| Hidden<br>entities                         | Textbox       | We can configure dimensions/metrics/reports etc which should not be shown to end user.                                                                                                    |  |  |  |  |  |
| Multi-Valued<br>Dimension<br>Codes         | Drop-<br>down | List of dimension codes whose values are multi-valued in data source                                                                                                    |  |  |  |  |  |
| Numeric<br>Dimension<br>Codes              | Drop-<br>down | List of dimension codes whose values are numeric. Example - 'Age'                                                                                                    |  |  |  |  |  |
| User identifier<br>column name             | Textbox       | Column name in which user identifier is stored.                                                                                                    |  |  |  |  |  |
| User's Default<br>Context<br>Configuration | Textbox       | <pre>Configure this to setup user defaults for the explorer query area and default pinboard filters based on business needs. {     "base": "Default Geography",     "metric": "customer_cnt",     "attributes": [         {             "code": "Default Product",             "type": "DefaultDimension"         },         {             "code": "Default Market",             "type": "DefaultDimension"         },         {             "code": "Default Geography",             "type": "Default Geography",             "type": "Default Market",             "type": "DefaultDimension"         },         {             "code": "Default Geography",             "type": "DefaultDimension"         },         {             "code": "Default Geography",             "type": "DefaultDimension"         },         {             "code": "Default Metric",             "type": "DefaultDimension"         },         {             "code": "Default Metric",             "type": "Metric"         },         {             "code": "Default Time",             "type": "Time"         }         ] } </pre> |  |  |  |  |  |

## **Service Configuration**

The Service Configuration page displays the Zookeeper details for the Metadata service. Users can edit/update the Zookeeper settings. Updates take effect after restarting the respective services/pods.

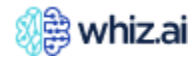

| 🔬 whiz.ai                                       | Explorer Pinboards Alerts Admin | ? | 4      | N   |
|-------------------------------------------------|---------------------------------|---|--------|-----|
| <ul> <li>Performance +<br/>Monitor +</li> </ul> | Service Configuration           |   |        |     |
| User & +                                        | <b>P</b> Search                 |   | Expand | all |
| Modeler +                                       |                                 |   |        | -   |
| 🖍 Content –<br>Manager –                        | Al_Manager >                    |   |        |     |
| Branding                                        | Al_Service_Training >           |   |        |     |
| Configurations<br>Service                       | Alert >                         |   |        |     |
| Utilities                                       | Application >                   |   |        |     |
| NLP<br>Workbench +                              | Auth >                          |   |        |     |
|                                                 | Common >                        |   |        |     |
|                                                 | Jasper >                        |   |        |     |
|                                                 | Metadata >                      |   |        |     |
|                                                 | Reset                           |   | Save   |     |

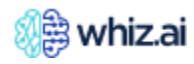

| Configuration          | Input      | Default Value                  | Description |
|------------------------|------------|--------------------------------|-------------|
| Al Manager             |            |                                | •           |
| AI SERVICE SPARK CONF  | Text box   | {"workerInstances":1,"worker   |             |
| IG                     |            | Cores":1,"workerMemory":"1     |             |
|                        |            | gb","executorCores":1,"execu   |             |
|                        |            | torMemory":"1g"}               |             |
| BENCHMARK-             | Text box   | 0                              |             |
| LOG_THRESHOLD          |            |                                |             |
| CALENDAR_CUSTOM_AD     | Text box   | add_custom_calendar            |             |
| D_TOPIC_NAME           |            |                                |             |
| CALENDAR_CUSTOM_RE     | Text box   | remove_custom_calendar         |             |
| MOVE_TOPIC_NAME        |            |                                |             |
| DB_CONN_MAX_POOL_SI    | Text box   | 200                            |             |
| ZE                     |            |                                |             |
| DB_ONN_MIN_IDLE        | Text box   | 50                             |             |
| INSIGHTS_CONTRIBUTOR   | Checkbox   | True                           |             |
| S_CREATE_CARDS_FOR_A   |            |                                |             |
| LL_SIGNIFICAN_MEMBERS  |            |                                |             |
| INSIGHTS_CONTRIBUTOR   | Text box   | 10                             |             |
| S_MEMBERS_THRESHOLD    |            |                                |             |
| INSIGHTS_CONTRIBUTOR   | Text box   | 30                             |             |
| S_SIGNIFICANT_MEMBERS  |            |                                |             |
| _THRESHOLD             |            |                                |             |
| INSIGHTS_CONTRIBUTOR   | Text box   | 10                             |             |
| STHRESHOLD             |            |                                |             |
| INSIGHTS_TIME_ESTIMATE | Text box   | {"contributorAnalysis":{"presc |             |
| _CONGFIG               |            | ribeTimeLimit":120,"seconds    |             |
|                        |            | PerDimCombnForAggrMetric       |             |
|                        |            | ":0.06155,"secondsPerDimCo     |             |
|                        |            | mbnForNonAggrMetric":0.37      |             |
|                        |            | 5}}                            |             |
| JAVA_OPTS              | Text box   | -Xmx8G -Xms8G -                |             |
|                        |            | XX:+UseG1GC -                  |             |
|                        |            | XX:MaxGCPauseMillis=3000 -     |             |
|                        |            | XX:ParallelGCThreads=8 -       |             |
|                        |            | verbose:gc                     |             |
| LOG_LEVEL              | Text box   | Info                           |             |
| SEND_MSG_RETRY_INTER   | Text box   | 10000                          |             |
| VAL                    |            |                                |             |
| SUBSCRIPTION_RETRY_IN  | Text box   | 10000                          |             |
| TERVAL                 |            |                                |             |
| TOMCAT_THREAD_POOL_    | Text box   | 2500                           |             |
| SIZE                   |            |                                |             |
| AI_Service_Training    |            |                                |             |
| CAUSAL_CONFIDENCE_IN   | Checkbox   | Irue                           |             |
| IERVAL_FLAG            |            |                                |             |
| CELERY_CONCURRENCY     | lext box   | 1                              |             |
| JOBLIB_NUM_PROCESSES   | lext box   | 1                              |             |
| LOG LEVEL              | l lext box | Into                           |             |

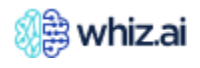

| Configuration         | Input    | Default Value              | Description |
|-----------------------|----------|----------------------------|-------------|
| MINIO_AI_SERVICE_BUCK | Text box | ai-share                   |             |
| ET                    |          |                            |             |
| MINIO_BUCKET_NAME     | Text box | prediction                 |             |
| NUM_PROCESSES         | Text box | 12                         |             |
| NUM_THREADS           | Text box | 8                          |             |
| PREDICTION_BUCKET     | Text box | whiz-data-area             |             |
| SAVE_LATEST_N_MODELS  | Text box | 3                          |             |
| Alert                 | I        |                            |             |
| BENCHMARK_LOG_THRES   | Text box | 60000                      |             |
| HOLD                  |          |                            |             |
| CALENDAR_CUSTOM_AD    | Text box | add_custom_calendar        |             |
| D_TOPIC_NAME          |          |                            |             |
| CALENDAR_CUSTOM_RE    | lext box | remove_custom_calendar     |             |
| HTTP CONNECTION TIM   | Toxt box | 300000                     |             |
| EOUT                  | Text Dox | 30000                      |             |
| JAVA OPTS             | Text box | -Xmx8G -Xms8G -            |             |
| _                     |          | XX:+UseG1GC -              |             |
|                       |          | XX:MaxGCPauseMillis=3000 - |             |
|                       |          | XX:ParallelGCThreads=8 -   |             |
|                       |          | verbose:gc                 |             |
| LOG_LEVEL             | Text box | INFO                       |             |
| MAX_NOTIFICATION_PER  | Text box | 50000                      |             |
| _ALERT                |          |                            |             |
| SEND_MSG_RETRY_INTER  | Text box | 10000                      |             |
| VAL                   |          |                            |             |
| SUBSCRIPTION_RETRY_IN | Text box | 10000                      |             |
| TERVAL                |          |                            |             |
| Application           |          |                            |             |
| ADMIN_DATASOURCE_C    | Text box | user_logs                  |             |
| ODE                   |          |                            |             |
| AUTH_TOKEN_MAX_AGE    | Text box | 28800                      |             |
| AVATARS_URL           | Text box | /avatars                   |             |
| BENCHMARK_LOG_THRES   | Text box | 0                          |             |
| HOLD                  |          |                            |             |
| BOARD_SUMMARY_CONC    | Text box | 5                          |             |
| URRENCY               |          |                            |             |
| BOARD_SUMMARY_INPUT   | Text box | ados                       |             |
| FORMAT                |          |                            |             |
| CLIENT_NAME           | Text box | CLIENT_NAME                |             |
| ENABLE_CACHE          | Checkbox | False                      |             |
| HTTP_CONNECTION_TIM   | Text box | 10000                      |             |
| EOUT                  |          |                            |             |
| JAVA_OPTS             | Text box | -Xmx16G                    |             |
| KEY_ALIAS             | Text box | whiz                       |             |
| LOGIN_MAXIMUM_FAILED  | Text box | 10                         |             |
| _ATTEMPTS             |          |                            |             |

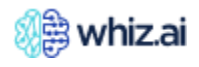

| Configuration         | Input    | Default Value                         | Description |
|-----------------------|----------|---------------------------------------|-------------|
| LOGIN UNLOCK IN MINU  | Text box | 10                                    |             |
| TES                   |          |                                       |             |
| LOGOUT_TARGET_URL     | Text box | https://example.whiz.ai/logou         |             |
|                       |          | t                                     |             |
| LOG_LEVEL             | Text box | INFO                                  |             |
| MESSAGE_BUFFER_SIZE   | Text box | 10                                    |             |
| MICROSOFT_APP_ID      | Text box | MICROSOFT_APP_ID                      |             |
| MICROSOFT_APP_PWD     | Text box | MICROSOFT_APP_PWD                     |             |
| SEND_MSG_RETRY_INTER  | Text box | 10000                                 |             |
| VAL                   |          |                                       |             |
| SMPT_PASSWORD         | Text box | <password></password>                 |             |
| SMTP_ADDRESS          | Text box | smtp.gmail.com                        |             |
| SMTP_PASSWORD         | Text box | <password></password>                 |             |
| SMTP_PORT             | Text box | 587                                   |             |
| SYSTEM_USERS_TAG      | Text box | sytem                                 |             |
| TEAMS_AUTH_URL        | Text box | https://login.microsoftonline.        |             |
|                       |          | com/botframework.com/oaut             |             |
|                       |          | h2/v2.0/token                         |             |
| T_AND_C_ENABLED       | Checkbox | False                                 |             |
| USER_DOWNLOADS_BUC    | Text box | 1                                     |             |
| KET_EXPIRATION_DAYS   |          |                                       |             |
| USER_DOWNLOADS_BUC    | Text box | whiz-user-downloads                   |             |
| KET_NAME              |          |                                       |             |
| WEB_CLIENT_MAX_INACT  | Text box | 10800                                 |             |
|                       |          |                                       |             |
| Auth                  | I        | 1                                     |             |
| GOOGLE_CLIENT_ID      | Text box | <clientidhere></clientidhere>         |             |
| GOOGLE_CLIENT_SECRET  | Text box | <clientsecrethere></clientsecrethere> |             |
| KEY_ALIAS             | Text box | whiz                                  |             |
| KEY_PASS              | Text box | whiz-password                         |             |
| LOGOUT_TARGET_URL     | Text box | https://2024-                         |             |
|                       |          | 77.whiz.ai/logout                     |             |
| MAX_AUTH_AGE          | lext box | 7200                                  |             |
| Common                |          | 1                                     |             |
| SMTP_ADDRESS          | Text box | smtp.gmail.com                        |             |
| SMTP_ENABLE_STARTTLS_ | Checkbox | True                                  |             |
| AUTO                  |          |                                       |             |
| SMTP_PASSWORD         | lext box | <pre><password></password></pre>      |             |
| SMIP_PORI             | lext box | 587                                   |             |
| SMIP_USER_NAME        | lext box | assistant@whiz.ai                     |             |
| WHIZ_PASSWORD_RESET_  | lext box | https:// <env>.whiz.ai/reset-</env>   |             |
| LINK                  |          | password                              |             |
| Jasper                |          |                                       |             |
| CALENDAR_CUSTOM_AD    | lext box | add_custom_calendar                   |             |
|                       |          |                                       |             |
| CALENDAR_CUSIOM_RE    | lext box | remove_custom_calendar                |             |
|                       |          |                                       |             |
| LOG_LEVEL             | lext box | vVarn                                 |             |

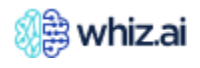

| Configuration          | Input      | Default Value                | Description |
|------------------------|------------|------------------------------|-------------|
| USER DOWNLOADS BUC     | Text box   | 1                            |             |
| KET EXPIRATION DAYS    |            |                              |             |
| USER_DOWNLOADS_BUC     | Text box   | whiz-user-downloads          |             |
| KET_NAME               |            |                              |             |
| Metadata               |            | · ·                          |             |
| BATCH_SIZE             | Text box   | 10000                        |             |
| DB_NAME                | Text box   | nlpdb                        |             |
| DISABLE_NON_ENGLISH_   | Check box  | True                         |             |
| APPROXIMATION          |            |                              |             |
| HIKARI_MIN_IDLE        | Text box   | 20                           |             |
| JAVA_OPTS              | Text box   | -Xmx24G -Xms24G -            |             |
|                        |            | XX:+UseG1GC -                |             |
|                        |            | XX:MaxGCPauseMillis=3000 -   |             |
|                        |            | XX:ParallelGCThreads=8 -     |             |
|                        |            | verbose:gc                   |             |
| LANG                   | Text box   | En,tr                        |             |
| LOAD_PARALLEL_MODEL    | Checkbox   | True                         |             |
| MAX_POOL_SIZE          | Text box   | 100                          |             |
| MEMORY_PROFILE         | Checkbox   | False                        |             |
| THREAD_COUNT           | Text box   | 1000                         |             |
| TOMCAT_THREAD_POOL_    | Text box   | 1000                         |             |
| SIZE                   | <b>T</b>   |                              |             |
| WHIZ_MODEL_MANAGER     | lext box   | http://whiz-model-           |             |
|                        |            | manager:8886                 |             |
|                        | <b>T</b> I |                              |             |
|                        |            |                              |             |
|                        | Text box   | <secret_key></secret_key>    |             |
| NLP                    | Chadybay   | True                         |             |
|                        | Checkbox   |                              |             |
|                        | CHECKDOX   | Inde                         |             |
| APPLY MI INTENT SERVI  | Chackbox   | Тпио                         |             |
|                        | CHECKDOX   | Inde                         |             |
| APPLY MI INTENIT SERVI | Textbox    | fr                           |             |
| CE FOR LANGUAGES       | TEXEDOX    |                              |             |
| APPLY WHIZ INTENT      | Checkbox   | Тгие                         |             |
| CUSTOM INTENT APPLY    | Checkbox   | True                         |             |
| PRE PROCESSING         | Oneckbox   | 1140                         |             |
| CUSTOM INTENT CONFI    | Textbox    | 0.9                          |             |
| DENCE THRESHOLD        |            |                              |             |
| CUSTOM INTENT MODEL    | Textbox    | IntentClassifier             |             |
| CUSTOM_INTENT_MODEL    | Textbox    | 0                            |             |
|                        |            |                              |             |
| CUSTOM_INTENT_SERVIC   | Textbox    | http://whiz-                 |             |
| E_URL                  |            | ai:5000/evaluate_custom_inte |             |
|                        |            | nt                           |             |
| JAVA_OPTS              | Textbox    | -Xmx6G -Xms6G -              |             |
|                        |            | XX:+UseG1GC -                |             |

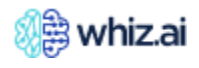

| Configuration           | Input    | Default Value                   | Description |
|-------------------------|----------|---------------------------------|-------------|
| g                       |          | XX:MaxGCPauseMillis=3000 -      |             |
|                         |          | XX:ParallelGCThreads=8 -        |             |
|                         |          | XX:StringTableSize=2000003      |             |
|                         |          | -XX:+UseStringDeduplication     |             |
|                         |          | -verbose:ac -                   |             |
|                         |          | XX:+PrintGCDetails              |             |
| LANG                    | Textbox  | en,fr                           |             |
| LINGUISTIC INTENT PREF  | Textbox  | en#linguistic.fr#ml.de#linguist |             |
| ERENCES                 |          | ic,it#linguistic                |             |
| LOAD_PARALLEL_MODEL     | Checkbox | True                            |             |
| MAX_POOL_SIZE           | Textbox  | 100                             |             |
| MEMORY_PROFILE          | Checkbox | False                           |             |
| MODELS                  | Textbox  | ,none,                          |             |
| NLG_APPROACH            | Textbox  | System                          |             |
| NLG_SERVICE_URL         | Textbox  | http://whiz-nlp-                |             |
|                         |          | models:5001/generate_narrat     |             |
|                         |          | ion                             |             |
| SEMANTIC_LLM_SERVICE_   | Textbox  | http://103.127.31.167:8084/g    |             |
| URL                     |          | enerate                         |             |
| SEMANTIC_MAX_TOKEN      | Textbox  | 200                             |             |
| SEMANTIC_TEMPERATURE    | Textbox  | 0                               |             |
| STARTING_POINT_DATE     | Textbox  | Default:2016-06-                |             |
|                         |          | 01,lifesciences:2016-06-01      |             |
| WEEK_START_DAY          | Textbox  | Default:FRIDAY, lifesciences:F  |             |
|                         |          | RIDAY, janseen: SUNDAY          |             |
| WHIZ_INTENT_CONFIDEN    | Textbox  | 0.9                             |             |
| CE_THRESHOLD            |          |                                 |             |
| WHIZ_INTEN              | Textbox  | WhizIntent                      |             |
| T_MODEL                 |          |                                 |             |
| _WHIZ_INTENT_MODEL_V    | Textbox  | 0                               |             |
| ERSION                  |          |                                 |             |
| min_words_for_language_ | Textbox  | 3                               |             |
| detection               |          |                                 |             |
| Partner                 | •        |                                 |             |
| AIRFLOW_PASSWORD        | Textbox  | <password></password>           |             |
| AIRFLOW_USERNAME        | Textbox  | admin                           |             |
| ALLOWED_DATE_FORMAT     | Textbox  | уууу-ММ-                        |             |
| S                       |          | dd,yyyy/MM/dd,yyyy-MM-dd        |             |
|                         |          | HH:mm:ss,yyyy-MM-dd             |             |
|                         |          | HH:mm:ss.SSS,dd-MM-             |             |
|                         |          | yyyy,dd/MM/yyyy,MM/dd/yyy       |             |
|                         | <u> </u> | y,MM-dd-yyyy                    |             |
| JAVA_OPTS               | Textbox  | -Xmx8G -Xms8G -                 |             |
|                         |          | XX:+UseG1GC -                   |             |
|                         |          | XX:MaxGCPauseMillis=3000 -      |             |
|                         |          | XX:ParallelGC1hreads=8 -        |             |
|                         |          | verbose:gc                      |             |
| Local Storage Download  | lextbox  | 1000                            |             |
| limeout                 | 1        |                                 |             |

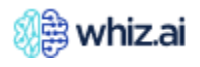

| Configuration         | Input         | Description                         |  |
|-----------------------|---------------|-------------------------------------|--|
| MINIO_ACCESS_KEY      | Textbox       | <access_key></access_key>           |  |
| MINIO_BUCKET          | Textbox       | whiz-data-area                      |  |
| MINIO_REGION          | Textbox       | us-east-2                           |  |
| MINIO_SECRET_KEY      | Textbox       | <secret_key></secret_key>           |  |
| S3_ACCESS_KEY         | Textbox       | <access_key></access_key>           |  |
| S3_SECRET_KEY         | Textbox       | <secret_key></secret_key>           |  |
| SEND_MSG_RETRY_INTER  | Textbox       | 10000                               |  |
| VAL                   |               |                                     |  |
| SMTP_ENABLE_STARTTLS_ | Checkbox      | True                                |  |
| AUTO                  |               |                                     |  |
| SMTP_PASSWORD         | Textbox       | <password></password>               |  |
| SMTP_USER_NAME        | Textbox       | assistant@whiz.ai                   |  |
| SPECIAL_HARDCODED_M   | Textbox       | id,Id,ID,Code,code,CODE             |  |
| ETADATA_COLUMNS       |               |                                     |  |
| SUBSCRIPTION_RETRY_IN | Textbox       | 10000                               |  |
| TERVAL                |               |                                     |  |
| SYNCHRONIZATION_MAX   | Textbox       | 3                                   |  |
| _SECONDS              |               |                                     |  |
| SYNCHRONIZATION_MIN_  | Textbox       | 1                                   |  |
| SECONDS               |               |                                     |  |
| TRINIO_ENABLE         | admın@whız.aı | False                               |  |
| TRINO_HOST            | lextbox       | trino                               |  |
| TRINO_IGNORE_CATALO   | lextbox       | system,tpcds,tpch                   |  |
| GS                    | <u>т</u>      | 0000                                |  |
|                       | Textbox       | 8080                                |  |
|                       | lextbox       | admin@whiz.ai                       |  |
|                       | Спескрох      | Irue                                |  |
| CALENDAR CUSTOM AD    | Taythay       | add austam calandar                 |  |
| D_TOPIC_NAME          | Textbox       | add_custom_calendar                 |  |
| CALENDAR_CUSTOM_RE    | Textbox       | remove_custom_calendar              |  |
|                       | <u> </u>      |                                     |  |
| JAVA_OPIS             | lextbox       | -Xmx8G -Xms8G -                     |  |
|                       |               | XX:+UseGTGC -                       |  |
|                       |               | XX:INIAXGCPauseIVIIIIIS=3000 -      |  |
|                       |               | XX:ParallelGCThreads=o -            |  |
|                       | Toythoy       |                                     |  |
|                       | Textbox       |                                     |  |
|                       | Toxtbox       | 1]<br>not spowflako cliont idbo Spo |  |
| R                     | Textbox       | wflakeDriver                        |  |
| SNOWFLAKE_PASS        | Textbox       | changelt                            |  |
|                       | Textbox       | jdbc:snowflake://tz00379.east       |  |
| _                     |               | -us-                                |  |
|                       |               | 2.azure.snowflakecomputing.         |  |
|                       |               | com                                 |  |
| SNOWFLAKE_USER        | Textbox       | user1                               |  |
| Slack-Druid           |               |                                     |  |

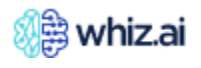

| Configuration         | Input    | Default Value     | Description |
|-----------------------|----------|-------------------|-------------|
| LOG_LEVEL             | Textbox  | ERROR             |             |
| SMTP_ADDRESS          | Textbox  | smtp.gmail.com    |             |
| SMTP_AUTHENTICATION   | Textbox  | plain             |             |
| SMTP_DOMAIN           | Textbox  | example.com       |             |
| SMTP_ENABLE_STARTTLS_ | Checkbox | True              |             |
| AUTO                  |          |                   |             |
| SMTP_PORT             | Textbox  | 587               |             |
| SMTP_USER_NAME        | Textbox  | assistant@whiz.ai |             |

### tilities

The **Utilities** page has the functionality to communicate with the users. You can send messages and images to users and update system status and downtime messages.

To configure utilities:

- 1. Click the **Utilities** page.
- 2. Click Send message.
- 3. Click Update config.

|          | ) whiz.ai                    |   | Explorer Pinboards Alerts Admin           |               | ? | Ν |
|----------|------------------------------|---|-------------------------------------------|---------------|---|---|
| Ĩ        | Performance<br>Monitor       | ŀ | Utilities                                 |               |   |   |
| <b>:</b> | User & H<br>Security         |   | Communicate with Users                    |               |   |   |
| .:.      | Data<br>Modeler <sup>⊣</sup> |   | Send messages and images to users         | Send message  |   |   |
|          | Content<br>Manager           |   | Update system status and downtime message | Jpdate config |   |   |
|          | Branding<br>Configurations   |   |                                           |               |   |   |
|          | Service<br>Configuration     |   |                                           |               |   |   |
|          | Utilities                    |   |                                           |               |   |   |
| ц¢       | NLP<br>Workbench             |   |                                           |               |   |   |

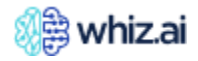

## **NLP Workbench**

The NLP technology helps computers understand Natural/human language. Workbench is a framework that supports the production of software by integrating a variety of activities to meet a specific need while limiting or eliminating the need for multiple programming languages. WhizAI NLP Workbench learns and improves automatically by using previous results, without being specifically programmed by a person.

#### NLP Workbench user interface:

| 8    | 🛱 whiz.ai                  | Explorer Pinboards Alerts       | Admin                                |                      | 2 🦛 N                    |
|------|----------------------------|---------------------------------|--------------------------------------|----------------------|--------------------------|
| (1)  | Performance +<br>Monitor + | Synonyms<br>Data Model Language | Level                                |                      | 135465 entities in total |
| ÷    | User & +<br>Security +     | FAS - Automation v English      | Enter a level (optional)      Search |                      | 1-15 of 135,465 《 〈 〉 》  |
|      | Data +<br>Modeler +        | ENTITY NAME                     | LEVEL                                | ENTITY CODE          | SYNONYMS                 |
|      | Content +<br>Manager +     | Active                          | ACTVFLG / ACTVFLG                    | Active               | Add +                    |
| -10  | NLP.                       | Covered Restricted              | Access Category / Access Category    | Covered Restricted   | (Add +                   |
| цр." | Workbench<br>Synonyms      | Covered Unrestricted            | Access Category / Access Category    | Covered Unrestricted | (Add+)                   |
|      | Replacements<br>Business   | Not Covered                     | Access Category / Access Category    | Not Covered          | Add +                    |
|      | Actions<br>NLQ Analyzer    | Unknown                         | Access Category / Access Category    | Unknown              | Add +                    |
|      | FAQ Training<br>Narrative  | НСО                             | Account Type / Account Type          | НСО                  | Add +                    |
|      | Templates                  | НСР                             | Account Type / Account Type          | НСР                  | (Add+)                   |

#### WhizAI NLP Workbench comprises:

- <u>Synonyms</u>
- <u>Replacements</u>
- Business Actions
- <u>NLQ Analyzer</u>
- <u>Narrative Templates</u>

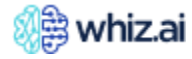

Refer to the following diagram, to get an overview of NLP Workbench and its capabilities.

# NLP Workbench

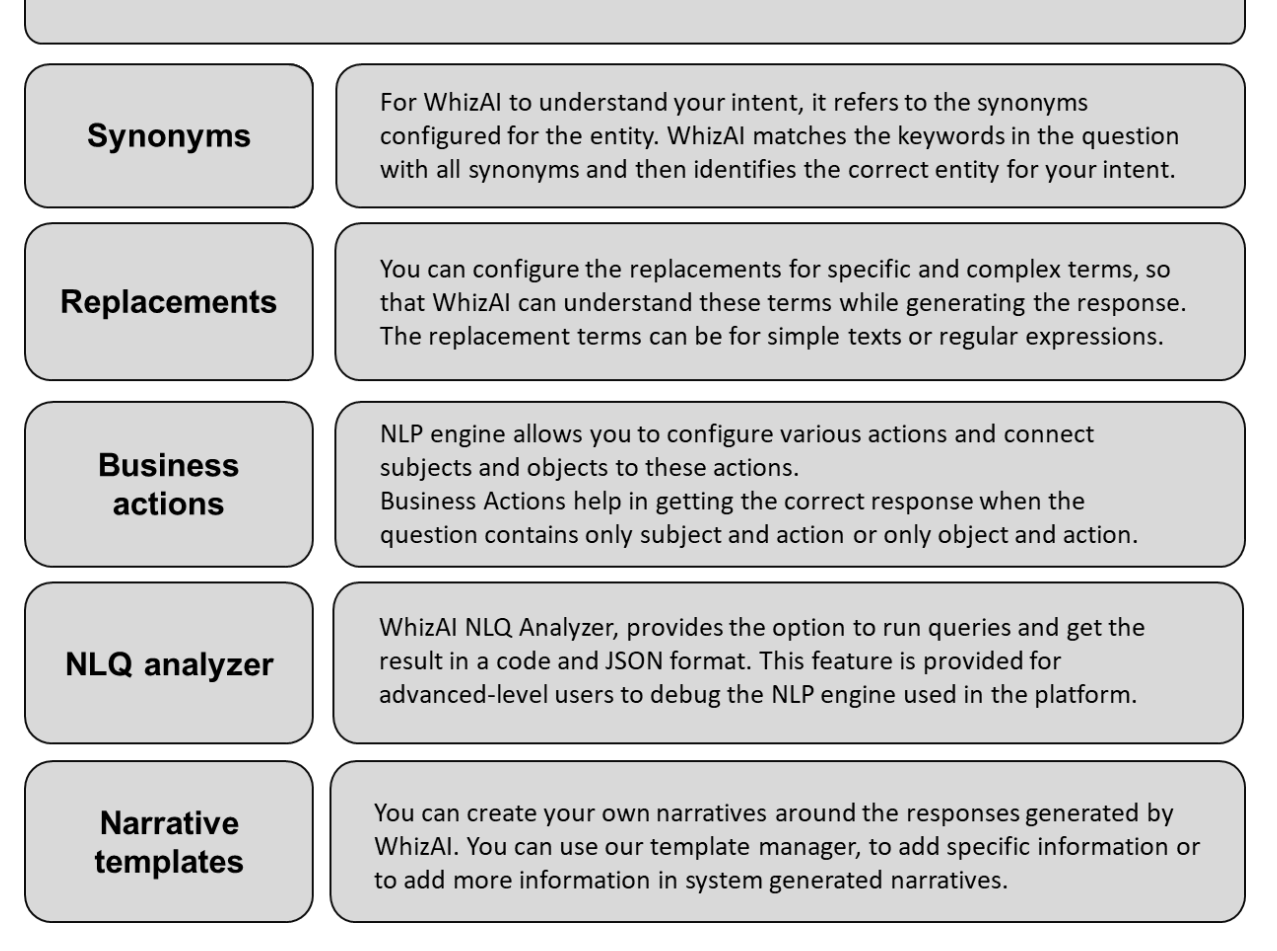

#### **Synonyms**

Synonyms are the additional terms that refer to an entity, and it is an important concept in Natural Language processing.

|    | ) whiz.ai                  | Explorer Pinboards Alerts                                                                                                    | Admin                                       |                      | 0 4 N                    |
|----|----------------------------|----------------------------------------------------------------------------------------------------|---------------------------------------------|----------------------|--------------------------|
| Ĩ  | Performance +<br>Monitor + | Synonyms                                                                                                    |                                             |                      | 135465 entities in total |
| ÷  | User & +<br>Security +     | Data Model     Language       FAS - Automation     Image: Comparison of the second second se | ► Level Enter a level (optional) ▼ Ø Search |                      | 1-15 of 135,465 《 〈 〉 》  |
|    | Data +<br>Modeler +        | ENTITY NAME                                                                                                    | LEVEL                                       | ENTITY CODE          | SYNONYMS                 |
|    | Content +                  | Active                                                                                                    | ACTVFLG / ACTVFLG                           | Active               | (Add+)                   |
| .¢ | NLP                        | Covered Restricted                                                                                                    | Access Category / Access Category           | Covered Restricted   | Add +                    |
| Ē  | Synonyms                   | Covered Unrestricted                                                                                                    | Access Category / Access Category           | Covered Unrestricted | Add +                    |
|    | Replacements<br>Business   | Not Covered                                                                                                    | Access Category / Access Category           | Not Covered          | Add+                     |
|    | Actions<br>NLQ Analyzer    | Unknown                                                                                                    | Access Category / Access Category           | Unknown              | Add+                     |
|    | FAQ Training<br>Narrative  | НСО                                                                                                    | Account Type / Account Type                 | НСО                  | Add +                    |
|    | Templates                  | НСР                                                                                                    | Account Type / Account Type                 | НСР                  | Add+                     |

For example, the 'Central California Foundation' is an entity in WhizAI, which represents the hospital, and 'California' as a state. Now, when you ask your question that contains the word 'California,' 'CA,' or CCF, you might want to find either California as a state or as the Central California Foundation hospital.

For WhizAI to understand your intent, it refers to the synonyms configured for the entity. WhizAI matches the keywords in the question with all synonyms and then identifies the correct entity for your intent.

So, in the example, if 'California' and 'CCF' are configured as synonyms for the 'Central California Foundation' entity, WhizAI displays the 'Central California Foundation' entity when the question contains those synonyms.

You can configure the synonyms for the entities in the selected data model and the selected dimension.

#### Adding a synonym for an entity

To add a synonym for an entity:

- 1. On the Synonym page, select the **Data Model**, **Levels**, and **Language** to list the entities.
- 2. Search for the entity for which you want to add synonyms.
- 3. In the **Search Entity** field, enter the entity name.

The Synonyms page is updated for the searched entity name.

| Entity Name | Level                       | Entity Code | Synonyms          | Make sure to apply the same changes for other languages |
|-------------|-----------------------------|-------------|-------------------|---------------------------------------------------------|
| Academic    | Account Type / Account Type | Academic    | Academic $\times$ | Academics × Add+                                        |

4. In the Synonyms column, click the **Add+** button. WhizAI allows you to enter a synonym, as required.

| Entity Name | Level                       | Entity Code | Synonyms          | ① Make sure to apply the same changes for other languages |
|-------------|-----------------------------|-------------|-------------------|-----------------------------------------------------------|
| Academic    | Account Type / Account Type | Academic    | Academic $\times$ | Academics ×                                               |

5. Enter the synonym, as required, and press **Enter** key or a **Tab** key to save the synonym.

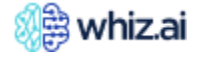

- 6. (Optional) Delete the unwanted synonyms.
  - a. Press the **Esc** key to discard the synonym that you are typing.
  - b. Click the cross icon for the synonym you want to delete after adding it.

**Note!** WhizAI automatically adds the plural forms of the synonyms you add. For example, if you add *tablet* as a synonym; WhizAI also adds *tablets* as a synonym.

#### Updating synonyms for an entity

When you update synonyms in one language, make sure to apply the changes in other languages as well. Of course, WhizAI shows a warning message about this, as shown in the following figure:

| Synonyms<br>Home / Admin / Synony | ms    |                          |          |          | Reminder      | to apply changes in                           |
|-----------------------------------|-------|--------------------------|----------|----------|---------------|-----------------------------------------------|
| Data Model                        |       | Level                    |          | Language |               | guages                                        |
| Life Sciences Viz                 | •     | Enter a level (optional) | -        | English  | ~             | Search Entity                                 |
|                                   |       |                          |          |          |               |                                               |
| Entity Name                       | Level |                          | Synonyms |          | (j) Make sure | to apply the same changes for other languages |

#### Migrating synonyms

You can migrate user-added synonyms within environments. For example, from the 'QA' environment to the 'Dev' environment, from the 'Dev' environment to the 'Production' environment etc. For this, you have to export the synonyms from the selected data model of the source environment, and then import these synonyms for the same data model on the target environment.

#### Exporting Synonyms

To export synonyms:

1. From the **Synonyms** page, click the **Menu** icon to open the drop-down list.

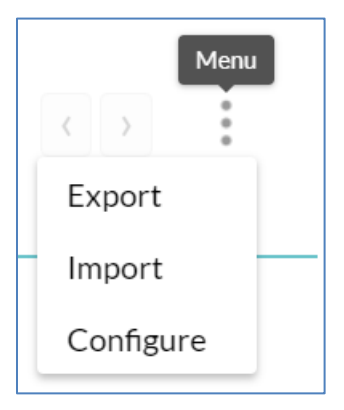

2. Click **Export**. WhizAI shows the **Export Synonyms** dialog.

#### 3. Select the Data Model.

WhizAI shall export all the user-added synonyms from the data model you select from this list.

4. Click **Download**. WhizAI downloads a JSON file having all the user-added synonyms.

**Note!** Only user-added synonyms are exported. System-generated synonyms are not exported.

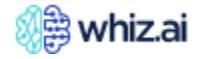

#### Importing Synonyms

To import synonyms:

1. From the **Synonyms** page, click the **Menu** icon to open the drop-down list.

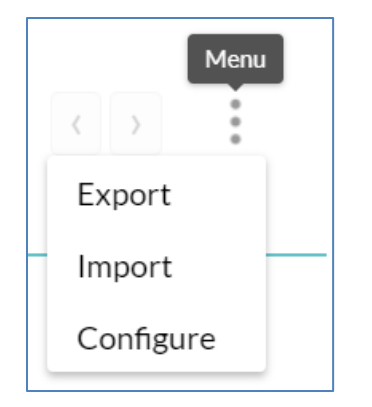

2. Click Import.

WhizAI shows the dialog box where you can drag and drop a JSON file containing synonyms.

- 3. You can drag and drop a JSON file or click **Browse files** to browse and select the file from your local drive.
- Click Got it! to import the JSON. WhizAl imports the synonyms and shows a success message.

### Replacements

The replacement page displays the list of original tokens and their replacement to be considered when generating the response.

In the industry, there are specific terms used for a specific purpose. These terms are known only to a specific set of people in that industry.

In WhizAI, the Administrator can configure the replacement word for such terms so that WhizAI can correctly understand those terms while generating the response.

You can manage the Replacements in all the G5 languages, that is, you can add, edit, and delete them, as required. There are two ways to do this:

- You may switch to French from the Profile settings, thereby switching the entire platform's UI to French, then go to the Replacements page (which gets displayed in French) to add it. OR
- You may continue to use the platform in English and open the Replacements page. From this page, you can switch to French, as shown in the following figure, and add the Replacement, as required

The replacement terms can be for text terms or regular expressions.

#### Text terms

- Som report full-stack by product group by months for share for last 6 months
- Ytw ytd

#### Regular Expressions

• ([0-9]+)\s?[xX]\s?[0-9]+ - POP for last \$1 weeks

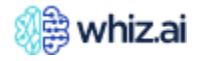

#### Adding the replacement term

1. On the **Replacement** page, click the plus icon at the lower-right corner of the page.

| 🔬 whiz.ai                                            | Explorer Pinboards Alerts Admin |                        |        |                      | 2 🦛 N                        |
|------------------------------------------------------|---------------------------------|------------------------|--------|----------------------|------------------------------|
| <ul> <li>Performance +</li> <li>Monitor +</li> </ul> | Replacements                    |                        |        |                      |                              |
| User & +                                             | Select Model   Select Language  | Show Filters           |        |                      | <u>1-15</u> of 17 〈 〉        |
| - Security                                           | ORIGINAL TOKEN                  | REPLACEMENT V          | TYPE 🔻 | MODEL V              | DESCRIPTION V                |
| Data +<br>Modeler +                                  | <                               | less than              | regex  |                      | Internal bundled replacement |
| . Content                                            | >                               | greater than           | regex  |                      | Internal bundled replacement |
| Manager +                                            | ([0-9]+)\s?[xX]\s?[0-9]+        | PoP for last \$1 weeks | regex  |                      | Internal bundled replacement |
| ₩ NLP<br>Workbench                                   | improve                         | growing                | text   | FAS - Automation     | Description                  |
| Suponyme                                             | (MoM mom)                       | Month Over Month       | text   | FAS - Automation-LLM |                              |
| Replacements                                         | (mtd MTD)                       | Month Till Date        | text   | FAS - Automation-LLM |                              |
| Business                                             | [Nn]egative                     | less than 0            | regex  |                      | Internal bundled replacement |
| Actions                                              | [Pp]ositive                     | greater than O         | regex  |                      | Internal bundled replacement |
| NLQ Analyzer                                         | (qoq QoQ)                       | Quarter Over Quarter   | text   | FAS - Automation-LLM |                              |
| FAQ Training                                         | (qtd QTD)                       | Quarter Till Date      | text   | FAS - Automation-LLM |                              |
| Templates                                            | reducing                        | declining              | text   | FAS - Automation     |                              |

2. In the **Add Replacement** dialog box, select and add appropriate values.

| Add Replacement                                                           |                         |
|---------------------------------------------------------------------------|-------------------------|
| Replacement type                                                          |                         |
| 💿 Text 📃 Regex                                                            |                         |
| Model                                                                     |                         |
| Select model                                                              | $\nabla$                |
| Language                                                                  |                         |
| English                                                                   | $\overline{\mathbf{v}}$ |
| Enter original text to replace<br>Enter replacement for the original text | t                       |
| Enter replacement for the orig                                            | inal text               |
| Description                                                               |                         |
|                                                                           |                         |
|                                                                           |                         |
|                                                                           |                         |
|                                                                           |                         |
|                                                                           |                         |

- a. Select the **Text** or **Regex** option for the type of replacement term that you want to add.
- b. Click the **Model** drop-down list and select the model.
- c. From the Language drop-down list, select the language for the replacement.

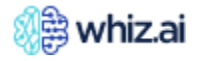

- d. In the **Original** field, enter the original token or term.
- e. In the **Replacement for the original text** field, enter the replacement term for the specified original text.
- 3. Click the **Add** button.

#### Exporting Replacements

To export replacements:

1. From the **Replacements** page, click the **Menu** icon to open the drop-down list.

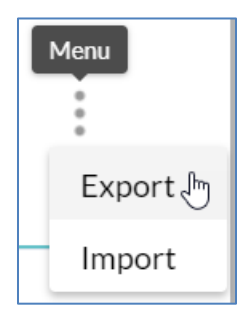

- 2. Click **Export**. WhizAI shows the **Export Replacements** dialog.
- 3. Select the **Data Model**. WhizAI shall export all the replacements from the data model you select from this list.
- 4. Click **Download**. WhizAI downloads a JSON file having all the replacement terms.

#### Importing Replacements

To import replacements:

1. From the **Replacements** page, click the **Menu** icon to open the drop-down list.

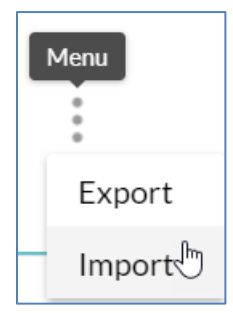

- 2. Click **Import**. WhizAI shows the dialog box where you can drag and drop a JSON file containing replacements from other data models.
- 3. You can drag and drop a JSON file or click **Browse files** to browse and select the file from your local drive.
- 4. Click **Got it!** to import the JSON file. WhizAI imports the replacements and shows a success message.

#### **Business Actions**

In an organization, many people perform various business actions on various objects, like products, product groups, etc.

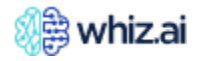

In WhizAI, **Business Actions** captures the business actions and then connects the subject and object to these actions. Here the subject is an entity that is performing an action, and an object is an entity for which the subject performs the action.

You can manage your business actions also in German, French, Italian, and Spanish. Thus, you can add, edit, and delete them, as required. There are two ways to do this:

- You may switch to from the Profile settings, thereby switching the entire platform's UI to French, then go to the Business Actions page (which gets displayed in French) to add it. OR
- You may continue to use the platform in English and open the Business Actions page. From this page, you can switch to French, as shown in the following figure, and add the Business Action

For example, an employee (Subject) sells (action) product name (object). Here both employee and product names are connected to the sell action.

Business Actions allows you to configure various actions and connect subjects and objects to these actions. Business Actions helps in getting the correct response when the question contains only subject and action or only object and action.

For example, who sold the most, top products bought in the last two months.

#### Configuring business actions

To configure business actions:

- 1. On the Business Actions page, click the **Data Model** drop-down list and select the data model for which you want to configure the business actions.
- 2. At the lower-right corner of the page, click the plus icon.

| English | <ul> <li>✓ Show</li> </ul>           | Filters                                                                                                    |                                                                                                    | <u>1-2</u> of 2 〈 〉                                                                                                    |
|---------|--------------------------------------|----------------------------------------------------------------------------------------------------|----------------------------------------------------------------------------------------------------|----------------------------------------------------------------------------------------------------|
|         | OBJECT V                             | RELATIONS                                                                                                    | RESULT V                                                                                                    | DESCRIPTION V                                                                                                    |
| sold    | <sup>Metadata</sup><br>Brand         |                                                                                                    | Units                                                                                                    |                                                                                                    |
| buy     | Metadata<br>Brand                    |                                                                                                    | Units                                                                                                    |                                                                                                    |
|         |                                      |                                                                                                    |                                                                                                    |                                                                                                    |
|         | English     Action      sold     buy | English     Show       ACTION ▼     OBJECT ▼       sold     Metadata<br>Brand       buy     Metadata<br>Brand | English     Show Filters       ACTION V     OBJECT V     RELATIONS       sold     Metadata<br>Brand       buy     Metadata<br>Brand | English     Show Filters       ACTION V     OBJECT V     RELATIONS       sold     Metadata<br>Brand     Units       buy     Metadata<br>Brand     Units |

4. In the **Add Business Action** dialog box, select and add appropriate values.

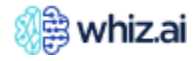

| Add Business Action                                                                                  |            |
|----------------------------------------------------------------------------------------------------|------------|
| Language                                                                                             |            |
| English                                                                                              | $\sim$     |
| Subject Type                                                                                         |            |
| Metadata     Instance                                                                                |            |
| Subject                                                                                              |            |
| Select a subject of the action                                                                       | $\sim$     |
| Action                                                                                               | 🔏 Edit lis |
| Select an action verb                                                                                | $\sim$     |
|                                                                                                    |            |
| Object Type                                                                                          |            |
| <ul> <li>Metadata</li> <li>Instance</li> </ul>                                                       |            |
| Metadata     Instance     Dbject                                                                     |            |
| Metadata     Instance     Select an object of the action                                             | ~          |
| Metadata Instance     Select an object of the action                                                 | ~          |
| Metadata Instance     Object     Select an object of the action Result     Select a resulting metric | ~          |

- 5. In the **Subject Type** section, connect the business action to the subject.
  - a. Click the **Subject** field and select who is performing an action.
  - b. Click the **Action** column and select the action that you want to associate.

If the required action is not listed, add an action.

- Click the **Edit list** link.
  - a. In the Edit Actions List dialog box, click **Add** to add a new action.

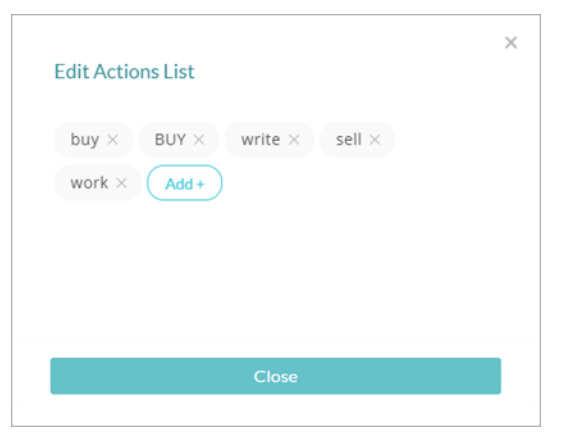

- b. Enter the action name and click the **OK** button.
- 6. In the **Object Type** section, connect the business action to the object.
  - a. Click the **Object** field and select the option on whom the action is performed.
  - b. Click the **Result** drop-down list and select the result expected for the selected subject-to-object relationship through action
- 7. (Optional) In the **Description** field, enter the description for the relation.

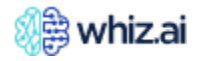

8. Click the Add Action button. The action is added on the Business Actions page.

## **NLQ Analyzer**

NLQ Analyzer is an option in WhizAI that is provided for advanced-level users to debug the NLP engine used in the platform.

The NLQ Analyzer page provides the option to run queries and get the result in a code and JSON format.

**Note!** Only users with advanced-level programming knowledge can access this feature.

- 1. On the NLQ Analyzer page, click the **Data Model** drop-down field and select the data model for which you want to perform debugging.
- 9. In the **Query** field, enter the query.
- 10. Click **Post** or press the **Enter** key. WhizAI displays the response to the query in a code format.

|   | ۇ whiz.ai                                                                           | ~® | 2 Explorer 🕑 Pinboards (①) Alerts 🏦 Explain 🔗 Admin                      | (i) Help |      |   |
|---|-------------------------------------------------------------------------------------|----|--------------------------------------------------------------------------|----------|------|---|
| Ø | Performance Monitor                                                                 | +  | NLQ Analyzer                                                             |          |      |   |
| 2 | Users & Security                                                                    | +  | Simple mode Advanced mode                                                |          |      |   |
|   | Data Modeler                                                                        | +  | Data Model Query<br>FAS - Field Analytics * TRx volume                   |          |      |   |
| P | Content Manager                                                                     | +  | Verbose                                                                  |          | POST |   |
| ø | NLP Workbench                                                                       | -  | Response                                                                 |          |      |   |
|   | Synonyms<br>Replacements<br>Business Actions<br>NLQ Analyzer<br>Narrative Templates |    | <pre>2 { 3 *entity*: "NLG", 4 ************************************</pre> |          |      |   |
|   |                                                                                     |    | 19 "TRx"<br>20 1                                                         |          |      | _ |

Note! Use the Verbose option to get a more detailed response.

## **Narrative Templates**

#### Narratives

NLP engine analyzes, processes, and understands the natural language questions and the responses for those questions. Along with this, the NLP engine also provides narratives which is additional valuable information about the responses. This additional information gives you insights into what were the average sales, minimum sales, maximum sales, total sales etc. Narratives provide contextual information around WhizAI response / visualizations and make responses more comprehensible. Narratives enable effective consumption of data / information that you are analyzing.

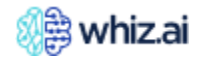

To view the Narratives in the response, enable the 'Narratives' option as shown in the following figure:

| Top Regions by TRx         Reference Date: 2022-05-06   Period: 2022-01-01 - 2022-05-06   Metric: TRx         Columns |                  | Narratives<br>Anomalies       |                      |
|----------------------------------------------------------------------------------------------------|------------------|-------------------------------|----------------------|
| Region                                                                                                    | TRx $\downarrow$ | Predictions                   |                      |
| 1 Mid-Atlantic                                                                                                    | 5,579,978.50     | Key Drivers                   | C                    |
| 2 Mid-Central                                                                                                    | 5,502,699.06     | Workbench                     | ~                    |
| 3 West                                                                                                    | 4,998,216.63     | WORDCHCH                      | ¥.                   |
| 4 Midwest                                                                                                    | 4,960,737.09     |                               |                      |
| 5 Southeast                                                                                                    | 4,726,744.04     |                               |                      |
| 6 Southwest                                                                                                    | 4,334,003.28     |                               |                      |
| 7 Northeast                                                                                                    | 3,926,407.92     |                               |                      |
| 8 South Central                                                                                                    | 1,231,693.83     |                               |                      |
| Total                                                                                                    | 35,260,480.34    |                               |                      |
| Data: TRx as of 2022-05-06<br>Generated in: 3.24 Sec<br>Source: FAS - Field Analytics                                 | ‡ Table € P      | ie 🔡 Tree Map 🛛 Ik Column 🛹 I | Pareto Ĉ Donut ≓ Bar |

**Note!** The Narratives dialog shows the narrative generated for the response.

#### **Custom Narratives**

Using the expanded NLP coverage offered by WhizAI, you can intelligently generate and automate custom narratives. This efficient feature allows you to design and generate more accurate and actionable narratives. You can customize the narratives according to the source data (metrics/metadata). If the system generated narrative is complex, you can simplify it, using a custom template builder. If you want deeper insights, you can configure the narrative accordingly.

For example: When you ask for trends for a year, you might find short-term / medium-term trends very useful OR when you ask for top brands/regions, you might also want to know their brand/region performance as well. You can build such Custom Narratives from the **Custom Narrative Templates** page

#### Understanding the Custom Narrative Templates page

This page shows a list of the templates added to WhizAI for a selected data model. You can manage the custom narrative template/s from this page.

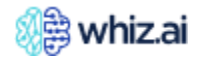

| 🎊 whiz.ai                  | Explorer Pinboards | Alerts Adr       | nin      |        |           |                    |                               | 0 🦛 N              |
|----------------------------|--------------------|------------------|----------|--------|-----------|--------------------|-------------------------------|--------------------|
| Performance +<br>Monitor + | Custom Narrative   | Templates (1 Ten | nplates) |        |           |                    |                               | New Template       |
| Security +                 |                    |                  |          | _      |           |                    |                               |                    |
| Data +<br>Modeler +        | Template Name      | Intent           | Scope    | Source | Source ID | Last Updated       | Language                      | Status             |
|                            | ∑                  | 7                |          | ▼<br>▼ | <b>▽</b>  | dd-mm-yyyy 🗖 🏹     | Ŷ                             | <b>▽</b>           |
| 🖍 Content +<br>Manager +   | AnomalyTemp        | All              |          | Model  |           | 26.11.2024         | English                       |                    |
| Workbench                  |                    |                  |          |        |           |                    |                               |                    |
| Synonyms                   |                    |                  |          |        |           |                    |                               |                    |
| Replacements               |                    |                  |          |        |           |                    |                               |                    |
| Business<br>Actions        |                    |                  |          |        |           |                    |                               |                    |
| NLQ Analyzer               |                    |                  |          |        |           |                    |                               |                    |
| FAQ Training               |                    |                  |          |        |           |                    |                               |                    |
| Narrative<br>Templates     |                    |                  |          |        |           |                    |                               |                    |
|                            |                    |                  |          |        |           |                    |                               |                    |
|                            |                    |                  |          |        |           |                    |                               |                    |
|                            |                    |                  |          |        |           | Page size: 100 🔻 1 | To <b>1</b> from <b>1</b> K K | Page 1 from 1 > >I |
|                            | • 2 *              |                  |          |        |           |                    |                               |                    |

The following table explains the different columns on the **Custom Narrative Templates** page:

| Column<br>Name   | Description                                                                                                    |  |  |  |  |  |
|------------------|----------------------------------------------------------------------------------------------------|--|--|--|--|--|
| Template<br>Name | This column has a list of all the available templates in the system. The user gives the template name while template creation. Template names can be modified later on as well. |  |  |  |  |  |
| Intent           | he intent of the NLQs                                                                                                    |  |  |  |  |  |
| Scope            | The scope of the NLQs is defined by metrics, dimensions, entities, and computation.                                                                                             |  |  |  |  |  |
| Source           | Displays the source of the template, whether it is Data Model template or card template                                                                                         |  |  |  |  |  |
| Source ID        | ID of the template                                                                                                    |  |  |  |  |  |
| Last<br>Updated  | Date when the template was last updated.                                                                                                    |  |  |  |  |  |
| Language         | Languages in which template is supported.                                                                                                    |  |  |  |  |  |
|                  | You can check the status of existing templates.                                                                                                    |  |  |  |  |  |
|                  | <b>Draft</b> status: The template is not ready yet, work is ongoing on the template.                                                                                            |  |  |  |  |  |
|                  | <b>Inactive</b> status: Work on the template is complete but the template is not quite ready yet.                                                                               |  |  |  |  |  |
| Status           | Active status: The template is ready.                                                                                                    |  |  |  |  |  |
|                  | Note: Only 'Active' status templates will be triggered.                                                                                                    |  |  |  |  |  |

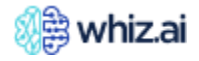

You can apply filters to above mentioned columns to find specific templates. To do this, enter the filtering condition in the search box or click on the filter icon.

| Custom Narrative Templates (1 Templates) |          |       |        |           |                |          |              |
|------------------------------------------|----------|-------|--------|-----------|----------------|----------|--------------|
| FAS - Automation                         | Anomaly  | -     |        |           |                |          | New Template |
| Template Name                            | Intent   | Scope | Source | Source ID | Last Updated   | Language | Status       |
| Σ                                        | <b>▽</b> |       | Σ      | <b>Σ</b>  | dd-mm-yyyy 🗂 🏹 | γ        | γ            |

You can add a custom narrative template in two ways:

• You can select intent such as Top N, Bottom N, Data point, Time comparison, etc, based on this selected intent, the system suggests NLQ, and the response for this NLQ becomes available, then you can add a custom narrative based on this response.

**Note!** For every data model, sample NLQ must be mapped to each available intent. For more information, refer to the WhizAI Configuration guide.

• You can enter NLQ, and based on this NLQ, the system automatically sets the intent, and the response for this NLQ becomes available, then you can add a custom narrative based on this response.

#### Adding a custom narrative template by adding an NLQ

- 1. From the Admin console go to **NLP workbench** > **Narrative templates**. To open the Custom Narrative Templates page.
- 2. From the top-left side of this page, select the data model for which you want to create a narrative template
- 3. Click **New Template**. The new template creation page displays.

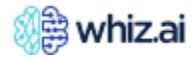

|          | ) whiz.ai              |   | Explorer Pinboards Alerts Admin |                                                   |                   | ?        |                  | N    |
|----------|------------------------|---|---------------------------------|---------------------------------------------------|-------------------|----------|------------------|------|
| Ĩ        | Performance<br>Monitor | + | Template Name                   | Template Status Type<br>On Off Dat                | Source<br>a Model | Selected | Model<br>Automat | ion: |
| :        | User &<br>Security     | + | Natural Language Query          | Intent                                            |                   |          |                  | _    |
| .:.      | Data<br>Modeler        | + |                                 | Proceed                                           |                   | Set      | Intent           |      |
| <u>"</u> | Content<br>Manager     | + |                                 |                                                   |                   |          |                  |      |
| ₩¢.      | NLP<br>Workbench       | - |                                 |                                                   |                   |          |                  |      |
|          | Synonyms               |   |                                 |                                                   |                   |          |                  |      |
|          | Replacement            | S |                                 |                                                   |                   |          |                  |      |
|          | Business<br>Actions    |   |                                 | Please type a NLQ or select an intent to proceed. |                   |          |                  |      |
|          | NLQ Analyze            | r |                                 |                                                   |                   |          |                  |      |
|          | FAQ Training           |   |                                 |                                                   |                   |          |                  |      |
|          | Narrative<br>Templates |   |                                 |                                                   |                   |          |                  |      |
|          |                        |   |                                 |                                                   |                   |          |                  |      |
|          |                        |   |                                 |                                                   |                   |          |                  |      |
|          |                        |   |                                 |                                                   | Reset             |          | Create           |      |

- 4. On the new template creation page, enter:
  - a. Name for the template
  - b. Enter your query in the Natural Language Query field.
- 5. Click **Proceed**. WhizAI identifies the intent of the NLQ and sets it in the Intent drop-down list and also displays the response.

| 🎊 whiz.ai                  | Explorer Pinboards Alerts Admin                                                                                                    | 2 🦛 N                                                                  |
|----------------------------|----------------------------------------------------------------------------------------------------|------------------------------------------------------------------------|
| Performance +<br>Monitor + | Cemplate Name                                                                                                    | Template Status Type Source Selected Model                             |
| Security +                 | Natural Language Query                                                                                                    | Intent                                                                 |
| Data + Modeler +           | Show me TRx in last month Proceed based                                                                                                    | ed on the NLQ Data Point Set Intent                                    |
| 🖉 Content 🔔                | Narratives                                                                                                    | + Add Scope                                                            |
| 🐔 Manager 👎                | Template Builder       ×       B       I       U       S       ·>       II       II       Heading       ·       ·       ·       ·       ·       ·       ·       ·       ·       ·       ·       ·       ·       ·       ·       ·       ·       ·       ·       ·       ·       ·       ·       ·       ·       ·       ·       ·       ·       ·       ·       ·       ·       ·       ·       ·       ·       ·       ·       ·       ·       ·       ·       ·       ·       ·       ·       ·       ·       ·       ·       ·       ·       ·       ·       ·       ·       ·       ·       ·       ·       ·       ·       ·       ·       ·       ·       ·       ·       ·       ·       ·       ·       ·       ·       ·       ·       ·       ·       ·       ·       ·       ·       ·       ·       ·       ·       ·       ·       ·       ·       ·       ·       ·       ·       ·       ·       ·       ·       ·       ·       ·       ·       ·        ·       ·       · | E E E Preview NLG                                                      |
| NLP<br>Workbench           | Functions         Controls         -         Select font         •                                                                                                    |                                                                        |
| Synonyms                   | Search     Type here                                                                                                    | <b>TRx</b><br>Reference Date: 2022-05-06   Period: 2022-04-02 – 2022-0 |
| Replacements               | Card Context                                                                                                    |                                                                        |
| Business                   | Describe                                                                                                    |                                                                        |
| NLO Analyzer               | NXN                                                                                                    | 7,828,184.63                                                           |
| FAQ Training               |                                                                                                    | Response for the NLQ                                                   |
| Narrative                  |                                                                                                    |                                                                        |
| Templates                  |                                                                                                    | ·                                                                      |
|                            |                                                                                                    |                                                                        |
|                            |                                                                                                    |                                                                        |
|                            |                                                                                                    | Reset Create                                                           |

6. Click **+Add Scope** to add scope objects to your template. The following **Template Scope** page displays.

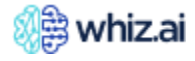

|                           |         | Template Scope  |           | ×           |
|---------------------------|---------|-----------------|-----------|-------------|
| Click on any value to edi | t       |                 |           | + Add scope |
| Dimensions                | Metrics | Computations    | Instances |             |
|                           |         |                 |           |             |
|                           |         | No Rows To Show |           |             |
|                           |         |                 |           |             |
|                           |         |                 |           |             |
|                           |         |                 |           |             |
|                           | Cancel  |                 | Save      |             |

## $\square$

**Note!** By adding scopes, you can apply a narrative for a specific metric, dimension, computation, or instance. Also, you can combine and add multiple scope objects for different metrics, dimensions, computations, or instances.

If the added NLQ has an object defined in the Scope, then the custom template associated with that scope object is triggered. If scope is not added to a template, then the default template mapped for the intent is triggered.

#### 7. Click +Add Scope.

8. From the table, click the individual cells to add dimensions, metrics, computations, and instance level scope to your template.

|                            |         | Template Scope |           | ×           |
|----------------------------|---------|----------------|-----------|-------------|
| Click on any value to edit |         |                |           | + Add scope |
| Dimensions                 | Metrics | Computations   | Instances |             |
| Any                        | Any 🕅   | Any            | Any       | Î           |
|                            |         |                |           |             |
|                            |         |                |           |             |
|                            |         |                |           |             |
|                            |         |                |           |             |
|                            | Cancel  |                | Save      |             |

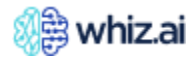

| Dimensions                                    | Metrics                | Computations                          | Instances        |             |
|-----------------------------------------------|------------------------|---------------------------------------|------------------|-------------|
| Dimensions                                    | manas                  | computations                          | mstances         |             |
| Any                                           | Select all             | Ø Search                              | Any              | Î           |
|                                               | Reach                  |                                       |                  |             |
|                                               | Sales Attainment       |                                       |                  |             |
|                                               | Sales Goal             |                                       |                  |             |
|                                               | Sample quantity        |                                       |                  |             |
|                                               | Speaker Program        | Attendee Count                        |                  |             |
|                                               | Speaker Program        | Count                                 |                  |             |
|                                               | Switch Volume          |                                       |                  |             |
|                                               | TRX                    |                                       |                  |             |
|                                               |                        |                                       |                  |             |
|                                               |                        | Template Scope                        |                  |             |
| Click on any value to ed                      | lit                    | Template Scope                        |                  | + Add scope |
| Click on any value to ed<br>Dimensions        | lit<br>Metrics         | Template Scope                        | Instances        | + Add scope |
| Click on any value to ed<br>Dimensions<br>Any | IIt Metrics            | Template Scope Computations Any       | Instances<br>Any | + Add scope |
| Dimensions Any                                | III<br>Metrics<br>TRx  | Template Scope Computations Any       | Instances<br>Any | + Add scope |
| Click on any value to ec<br>Dimensions<br>Any | IIt<br>Metrics<br>TRx  | Template Scope Computations Any       | Instances<br>Any | + Add scope |
| Click on any value to ed<br>Dimensions<br>Any | IIIt<br>Metrics<br>TRx | Template Scope Computations Any       | Instances<br>Any | + Add scope |
| Click on any value to ed<br>Dimensions<br>Any | IIt<br>Metrics<br>TRx  | Template Scope<br>Computations<br>Any | Instances<br>Any | + Add scope |

**Note!** User authorization is considered when you add scope to your narrative template.

- 9. Click **Save**. The scope gets added to the template.
- 10. Add the custom narrative in the **Narratives** section.

| Template Name       My Data Point Template                                                                                                    | Template Status Type Source Selected Model                      |
|----------------------------------------------------------------------------------------------------|-----------------------------------------------------------------|
| Natural Language Query                                                                                                    | Intent                                                          |
| Show me TRx in last month Proceed                                                                                                    | Data Point 👻 Set Intent                                         |
| Narratives                                                                                                    | Preview of generated narrative<br>+ Add Scope                   |
| Template Builder       X       B       I       U $\Leftrightarrow$ $\Leftrightarrow$ $i \equiv$ $i \equiv$ $i \equiv$ $i \equiv$ $i \equiv$ $i \equiv$ $i \equiv$ $i \equiv$ $i \equiv$ $i \equiv$ $i \equiv$ $i \equiv$ $i \equiv$ $i \equiv$ $i \equiv$ $i =$ $i =$ </td <td>Preview NLG</td> | Preview NLG                                                     |
| P     Search     VTD (ytd.metricName) is (ytd.smartValue)                                                                                                    | TRx in last month 7.83M<br>YTD TRx is 35.26M                    |
| Card Context<br>Describe                                                                                                    | TRx<br>Reference Date: 2022-05-06   Period: 2022-04-02 - 2022-0 |
| NxN           POP           Add your narratives in this section                                                                                                    | TRx 7,828,184.64                                                |
|                                                                                                    |                                                                 |
| Use these 'click and select' options<br>to add functions and controls<br>building block to your narrative                                                                                                    |                                                                 |
|                                                                                                    | Reset Create                                                    |

**Note!** As you add your narrative text, you can preview the generated narrative in the Preview NLG section as shown in the following figure.

You have to configure this custom narrative. For more information on how to configure the custom narratives, go to the Configuring Narratives for Intents section.

11. Click **Create**. The template gets added to the custom narrative template page.

#### Adding a custom narrative template by setting the intent

- 1. From the Admin console go to **NLP workbench** > **Narrative templates**. The Custom Narrative Templates page displays.
- 2. Click **Create**. The new template creation page displays.
- 3. Enter the Name for the template.
- 4. Click Set Intent to enable the Intent drop-down list.
- 5. From the **Intent** drop-down list, select the intent for which you want to create the custom narrative template.

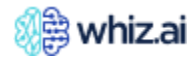

| tural Language Query |                                                   | Intent                                                                                                    |
|----------------------|---------------------------------------------------|----------------------------------------------------------------------------------------------------|
| NLQ text             |                                                   | 2 Set Inter                                                                                                    |
|                      | Please type a NLQ or select an intent to proceed. | Ø bearch         Multidimensional Time Comparison         Multidimensional Time Series         Time Comparison         Time Series         Time Series         Time Series         Time Series         Top N         Top N Entity Comparison         Top N Entity Comparison         Top N Time Comparison |

6. Click **Set Intent**. Sample query mapped to the selected intent gets added to the Natural Language Query field. Response to this query is also displayed as shown in the following figure.

| Template Name My Top N Template Natural Language Query show me Nrx by region this month                                                 | Sample query mapped to the<br>intent gets added here<br>Proceed                         | Template Status<br>On Orr                                                    | Type Source Selected Model Data Model FAS - Field Analytics |
|----------------------------------------------------------------------------------------------------|-----------------------------------------------------------------------------------------|------------------------------------------------------------------------------|-------------------------------------------------------------|
| Narratives                                                                                                    | _                                                                                       |                                                                              | + Add Scope                                                 |
| Template Builder     ×     B     I       Functions     Controls     Type here       Ø     Search     Card Context       Average     Max | <u>J</u> � ↔ ₩ ∞ iΞ ≔ Heading • <u>A</u> À <u>E</u> <u>E</u> <u>E</u> <u>E</u> <u>E</u> | Preview NLG Top Regions by N Reference Date: 2022 Columns Region Mid-Central | Rx<br>05-06   Period: 2022-04-30 - 2022-0<br>▼              |
| Min                                                                                                    |                                                                                         | 2 Midwest<br>3 Mid-Atlantic                                                  | 283,284.44<br>280.075.49                                    |
|                                                                                                    |                                                                                         | 4 Southwest<br>5 Southeast                                                   | 261,977.34<br>251,567.62                                    |
|                                                                                                    |                                                                                         | WhizAI response for the query                                                | Reset Create                                                |

7. Click **+Add Scope** to add scope objects to your template. The following **Template Scope** page displays.

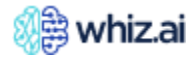

|                          |         | Template Scope  |           |             |
|--------------------------|---------|-----------------|-----------|-------------|
| Click on any value to ed | it      |                 |           | + Add scope |
| Dimensions               | Metrics | Computations    | Instances |             |
|                          |         |                 |           |             |
|                          |         |                 |           |             |
|                          |         | No Rows To Show |           |             |
|                          |         |                 |           |             |
|                          |         |                 |           |             |
|                          |         |                 |           |             |
|                          |         |                 |           |             |
|                          | Cancel  |                 | Save      |             |

## 

**Note!** By adding scopes, you can apply a narrative for a specific metric, dimension, computation, or instance. Also, you can combine and add multiple scope objects for different metrics, dimensions, computations, or instances.

#### 8. Click +Add Scope.

9. From the table, click the individual cells to add dimensions, metrics, computations, and instance level scope to your template.

|                          |         | Template Scope |           | :           |
|--------------------------|---------|----------------|-----------|-------------|
| Click on any value to ed | it      |                |           | + Add scope |
| Dimensions               | Metrics | Computations   | Instances |             |
| Any                      | Any 🖑   | Any            | Any       | Ô           |
|                          |         |                |           |             |
|                          |         |                |           |             |
|                          |         |                |           |             |
|                          |         |                |           |             |
|                          |         |                |           |             |
|                          | Cancel  |                | Save      |             |

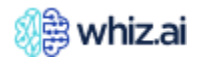
| Click on any value to e | dit              |              |           | + Add scope |
|-------------------------|------------------|--------------|-----------|-------------|
| Dimensions              | Metrics          | Computations | Instances |             |
| Any                     | Select all       | Ø Search     | Any       | Ô           |
|                         | NameCount        |              |           |             |
|                         | NRx              |              |           |             |
|                         | Patient Count    | Ð            |           |             |
|                         | Product Rank     |              |           |             |
|                         | Reach            |              |           |             |
|                         | Sales Attainment |              |           |             |
|                         | Sales Goal       |              |           |             |
|                         |                  |              |           |             |
|                         | Cancel           |              |           |             |
|                         |                  |              |           |             |
| Click on any value to e | dit              |              |           | + Add scope |
| Dimensions              | Metrics          | Computations | Instances |             |
| Any                     | NRx              | Any          | Any       |             |
|                         |                  |              |           |             |
|                         |                  |              |           |             |
|                         |                  |              |           |             |
|                         |                  |              |           |             |
|                         |                  |              |           |             |
|                         |                  |              |           |             |
|                         |                  |              |           |             |

- 10. Click **Save**. The scope gets added to the template.
- 11. Add the custom narrative in the **Narratives** section.

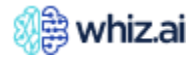

| Template Name<br>My Top N Template                                                                        |                                                                                                    | TemplateStatus Type Source                                                                  | Selected Model                             |
|----------------------------------------------------------------------------------------------------|----------------------------------------------------------------------------------------------------|---------------------------------------------------------------------------------------------|--------------------------------------------|
| Natural Language Query                                                                                    |                                                                                                    | Intent                                                                                      |                                            |
| show me Nrx by region this month                                                                          | Proceed                                                                                                    | Top N 👻                                                                                     | Set Intent                                 |
| Narratives                                                                                                |                                                                                                    | Preview of generated narrative                                                              | + Add Scope                                |
| Template Builder × B Z U 4                                                                                | G (◇ ) () G⊃ () ⊟ ⊞   Heading → () <u>A</u> <u>)</u> () E Ξ ∃ ≣   -                                                          | Preview NLG                                                                                 | 0                                          |
| P Search     Contributions                                                                                | me) is the best contributing (max.dimensionName) with naxentity.smartValue) ((max.smartValue)) of total (max.metricName).    | Mid-Central is the best cont<br>Region with 15.11% (286.9)<br>South Central is the least co | ributing<br>() of total NRx.<br>ptributing |
| Card Context min.entityNar<br>Average contribution                                                        | ne) is the least contributing (min.dimensionName) with<br>inentity.smartValue) ((min.smartValue)) of total (min.metricName). | Region with 3.48% (66.1K) o                                                                 | of total NRx.                              |
| Max                                                                                                    |                                                                                                    | Top Regions by NRx<br>Reference Date: 2022-05-06   Period                                   | : 2022-04-30 — 2022-0                      |
| Min                                                                                                    | Add your narratives in this section                                                                                          | Columns 👻                                                                                   | Ø Search                                   |
| Total                                                                                                    |                                                                                                    | Region                                                                                      | NRx ↓                                      |
| 1                                                                                                    |                                                                                                    | 1 Mid-Central                                                                               | 286,899.30                                 |
|                                                                                                    |                                                                                                    | 2 Midwest                                                                                   | 283,284.44                                 |
| Jse these 'click and select' options<br>to add functions and controls<br>building block to your narrative |                                                                                                    | 3 Mid-Atlantic                                                                              | 280.075.49                                 |
|                                                                                                    |                                                                                                    | Reset                                                                                       | Create                                     |

**Note!** As you add your narrative text, you can preview the generated narrative in the Preview NLG section as shown in the following figure. You have to configure this custom narrative. For more information on how to configure the custom narratives, go to the Configuring Narratives for Intents section.

#### Template Selection for narrative generation

If you have multiple templates created for one intent, template selection for narrative generation will be based on the scope added to the template. For more information, refer to the following table.

| Intent | Scope:<br>Metric | Custom<br>template | Example NLQ        | Template selection for narrative generation                |
|--------|------------------|--------------------|--------------------|------------------------------------------------------------|
|        |                  |                    | TRx by brands      | T1 is triggered                                            |
| Тор N  | TRx              | T1                 | NRx by brands      | T1 is not triggered. Default will be triggered for NRx     |
|        |                  |                    | TRx, NRx by brands | T1 is triggered for TRx. Default will be triggered for NRx |
|        |                  |                    | TRx by brands      | T2 is not triggered. Default will be triggered for TRx     |
| Тор N  | NRx              | T2                 | NRx by brands      | T2 is triggered                                            |
|        |                  |                    | TRx, NRx by brands | T2 is triggered for NRx. Default will be triggered for TRx |
| Тор N  | TRx, NRx         | Т3                 | TRx by brands      | T3 is triggered                                            |

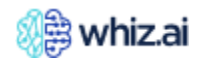

|  | NRx by brands      | T3 is triggered |
|--|--------------------|-----------------|
|  | TRx, NRx by brands | T3 is triggered |

#### Supported intents

Following are the intents that are detected from your natural language queries (NLQs).

- Bottom N
- Bottom N Entity Comparison
- Bottom N Time Comparison
- Bottom N Time Series
- Data Point
- Entity Comparison
- Multi Series Time Comparison
- Multidimensional
- Multidimensional Time Comparison
- Multidimensional Time Series
- Time Comparison
- Time Series
- Time Series Entity Comparison
- Time Series Time Comparison
- Top N
- Top N Entity Comparison
- Top N Time Comparison
- Top N Time

#### Functions supported for Intents

Following table lists the functions supported for different intents.

| Function and Supported Intents                                                                                                | Sample NLQ and Narrative                                                                                               |
|----------------------------------------------------------------------------------------------------|----------------------------------------------------------------------------------------------------|
| <b>Max</b> (To create a narrative around Maximum value)<br>Supported Intents: All intents are supported except data point     | NLQ: Top Regions this month<br>Narrative: NORTHEAST region<br>has the highest NRx of 24.16K<br>this month              |
| <b>Min</b> (To create a narrative around Minimum value)<br>Supported Intents: All intents are supported except data point     | NLQ: Top Regions this month<br>Narrative: WEST region has<br>the lowest NRx of 15.26K this<br>month.                   |
| <b>Average</b> (To create a narrative around Average value)<br>Supported Intents: All intents are supported except data point | NLQ: Top Regions this month<br>Narrative: Average TRx<br>recorded per region is 19.89K<br>this month. (Global Average) |
| <b>Total</b> (To create a narrative around Total value)<br>Supported Intents: All intents are supported except data point     | NLQ: Top Regions this month<br>Narrative: Total TRx recorded<br>across all regions is 10M                              |

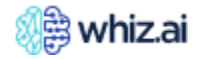

| <b>Describe</b> (To create a narrative around a single data point summary)<br>Supported Intents: Datapoint, Time Comparison, Entity Comparison                                                               | NLQ: TRx in Boston MA last<br>week<br>Narrative: TRx growth was 5%<br>last week                                                            |
|----------------------------------------------------------------------------------------------------|----------------------------------------------------------------------------------------------------|
| <b>Contribution_MaxEntity</b> (To create a narrative around contribution (%) of top performing entity)<br>Supported Intents: Top N, Bottom N                                                                 | NLQ: NRX for Top Regions this<br>month<br>Narrative: NORTHEAST region<br>has the highest NRx of 33%<br>(24.16K) this month                 |
| <b>Contribution_MinEntity</b> (To create a narrative around contribution (%) of least performing entity)<br>Supported Intents: Top N, Bottom N                                                               | NLQ: NRX for Top Regions this<br>month<br>Narrative: WEST region has<br>the lowest NRx of 20%(15.26K)<br>this month.                       |
| <b>Contribution_TopN_Entities</b> (To create a narrative around contribution (%) of a group of top 'n' entities)<br>Supported Intents: Top N, Bottom N                                                       | NLQ: NRX for Top Regions this<br>month<br>Narrative: Top 3 regions<br>contribute 50% of the total<br>NRx in this month.                    |
| <b>Contribution_BottomN_Entities</b> (To create a narrative around contribution (%) of a group of bottom 'n' entities)<br>Supported Intents: Top N, Bottom N                                                 | NLQ: NRX for Top Regions this<br>month<br>Narrative: Bottom 3 regions<br>contribute 10% of the total<br>NRx in this month.                 |
| <b>Contribution_MaxEntity</b> (To create a narrative around contribution (%) of top performing entity in the overall time period)<br>Supported Intents: Top N Time Series, Bottom N Time Series              | NLQ: NRX for Top Regions by<br>months<br>Narrative: The NORTHEAST<br>region has the highest NRx of<br>33% (24.16K) in this time<br>period. |
| <b>Contribution_MinEntity</b> (To create a narrative around contribution (%) of<br>least performing entity in the overall time period)<br>Supported Intents: Top N Time Series, Bottom N Time Series         | NLQ: NRX for Top Regions by<br>months<br>Narrative: WEST region has<br>the lowest NRx of 20%(15.26K)<br>in this time period.               |
| <b>Contribution_TopN_Entities</b> (To create a narrative around contribution (%) of a group of top 'n' entities in the overall time period)<br>Supported Intents: Top N Time Series, Bottom N Time Series    | NLQ: NRX for Top Regions by<br>months<br>Narrative: Top 3 regions<br>contribute 50% of the total<br>NRx in this time period.               |
| <b>Contribution_BottomN_Entities</b> (To create a narrative around contribution (%) of a group of bottom 'n' entities in the overall time period) Supported Intents: Top N Time Series, Bottom N Time Series | NLQ: NRX for Top Regions by<br>months<br>Narrative: Bottom 3 regions<br>contribute 10% of the total<br>NRx in this time period.            |

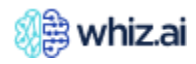

| <b>Growth_MaxAbsChange</b> (To create a narrative around highest Absolute change growth in a given time period) Supported Intents: All types of Time Series intents                                                                                                    | NLQ: TRx monthly trend last<br>year<br>Narrative: TRx recorded the<br>highest growth of 2.46M<br>(32.26%) in March 2021                                                            |
|----------------------------------------------------------------------------------------------------|----------------------------------------------------------------------------------------------------|
| <b>Growth_MinAbsChange</b> (To create a narrative around slowest Absolute change growth in a given time period)<br>Supported Intents: All types of Time Series intents                                                                                                    | NLQ: TRx monthly trend last<br>year<br>Narrative: TRx recorded the<br>lowest growth of -2.41M (-<br>23.81%) in April 2021                                                          |
| <b>Growth_MaxPercentChange</b> (To create a narrative around highest Percent change growth in a given time period)<br>Supported Intents: All types of Time Series intents                                                                                                    | NLQ: TRx monthly trend last<br>year<br>Narrative: TRx recorded the<br>highest growth of 2.46M<br>(32.26%) in March 2021                                                            |
| <b>Growth_MinPercentChange</b> (To create a narrative around slowest Percent change growth in a given time period)<br>Supported Intents: All types of Time Series intents                                                                                                    | NLQ: TRx monthly trend last<br>year<br>Narrative: TRx recorded the<br>lowest growth of -2.41M (-<br>23.81%) in April 2021                                                          |
| <b>NxN</b> (To create a narrative around weeks comparison (4x4 or13x13))<br>Supported Intents: Datapoint, Time Comparison, Entity Comparison, Time<br>Series, Time Series Time Comparison                                                                                                | NLQ: TRx monthly trend last<br>year<br>Narrative: TRx declined by -<br>0.91% in last 4 weeks                                                                                       |
| <b>NxN_MaxEntity</b> (To create a narrative around weeks comparison for top performing entity)<br>Supported Intents: Top N, Bottom N, Top N Time Series, Bottom N Time Series, Top N Time Comparison, Bottom N Time Comparison                                                           | NLQ: Top Regions by TRx<br>Narratives:<br>South Central declined by -<br>17.62% (-50.06K) in last 4<br>weeks<br>South Central declined by -<br>10.17% (-95.9K) in last 13<br>weeks |
| <b>NxN_MinEntity</b> (To create a narrative around weeks comparison for least<br>performing entity)<br>Supported Intents: Top N, Bottom N, Top N Time Series, Bottom N Time<br>Series, Top N Time Comparison, Bottom N Time Comparison                                                   | NLQ: Top Regions by TRx<br>Narratives:<br>Mid-Central declined by -<br>5.17% (-63.07K) in last 4<br>weeks<br>Mid-Central grew by 2.07%<br>(79.93K) in last 13 weeks                |
| <b>MaxPrimary</b> (To create a narrative around Maximum value in 1st column of a comparison response. This could be Current Period for a time comparison or 1st entity in an entity comparison)<br>Supported Intents: Top N/ Bottom N Time Comparison, Top N/ Bottom N Entity Comparison | NLQ: Top Growing Brands<br>Narrative: Arobi was the top<br>Product with 2.41M NRx with a<br>-0.22% decline in this time.                                                           |

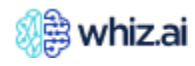

| <b>MinPrimary</b> (To create a narrative around Minimum value in 1st column of a comparison response. This could be Current Period for a time comparison or 1st entity in an entity comparison)<br>Supported Intents: Top N/ Bottom N Time Comparison, Top N/ Bottom N Entity Comparison                 | NLQ: Top Growing Brands<br>Narrative: Emarun was the<br>highest declining Product with<br>-43.76K (-7.68%) NRx        |
|----------------------------------------------------------------------------------------------------|----------------------------------------------------------------------------------------------------|
| <b>TotalPrimary</b> (To create a narrative around Total value in 1st column of a comparison response. This could be Current Period for a time comparison or 1st entity in an entity comparison)<br>Supported Intents: Top N/ Bottom N Time Comparison, Top N/ Bottom N Entity Comparison                 | NLQ: Top Growing Brands<br>Narrative: Total TRx in 2022<br>was 1M while in 2021 it was<br>590K                        |
| <b>AveragePrimary</b> (To create a narrative around Average value in 1st column of a comparison response. This could be Current Period for a time comparison or 1st entity in an entity comparison)<br>Supported Intents: Top N/ Bottom N Time Comparison, Top N/ Bottom N Entity Comparison             | NLQ: Top Growing Brands<br>Narrative: Average TRx in<br>2022 was 100K while in 2021<br>it was 80K                     |
| <b>MaxSecondary</b> (To create a narrative around Maximum value in the 2nd column of a comparison response. This could be Previous Period for a time comparison or 2nd entity in an entity comparison)<br>Supported Intents: Top N/ Bottom N Time Comparison, Top N/ Bottom N Entity Comparison          | NLQ: Top Growing Brands                                                                                               |
| <b>MinSecondary</b> (To create a narrative around Minimum value in the 2nd column of a comparison response. This could be Previous Period for a time comparison or 2nd entity in an entity comparison)<br>Supported Intents: Top N/ Bottom N Time Comparison, Top N/ Bottom N Entity Comparison          | NLQ: Top Growing Brands                                                                                               |
| <b>TotalSecondary</b> (To create a narrative around Total value in the 2nd column<br>of a comparison response. This could be Previous Period for a time<br>comparison or 2nd entity in an entity comparison)<br>Supported Intents: Top N/ Bottom N Time Comparison, Top N/ Bottom N<br>Entity Comparison | NLQ: Top Growing Brands<br>Narrative: Total TRx in 2022<br>was 1M while in 2021 it was<br>590K                        |
| <b>AverageSecondary</b> (To create a narrative around Average value in 2nd column of a comparison response. This could be Previous Period for a time comparison or 2nd entity in an entity comparison)<br>Supported Intents: Top N/ Bottom N Time Comparison, Top N/ Bottom N Entity Comparison          | NLQ: Top Growing Brands<br>Narrative: Average TRx in<br>2022 was 100K while in 2021<br>it was 80K                     |
| <b>MaxAbsChange</b> (To create a narrative around Maximum Absolute Change value in a comparison response)<br>Supported Intents: Top N/ Bottom N Time Comparison, Top N/ Bottom N<br>Entity Comparison                                                                                                    | NLQ: Top Growing Brands<br>Narrative: Plabenil was the<br>highest growing Product with<br>2.98K change (0.14%) NRx    |
| <b>MinAbsChange</b> (To create a narrative around Miinimum Absolute Change<br>value in a comparison response)<br>Supported Intents: Top N/ Bottom N Time Comparison, Top N/ Bottom N<br>Entity Comparison                                                                                                | NLQ: Top Growing Brands<br>Narrative: Trexine was the<br>highest declining Product with<br>-40.3K change (-1.86%) NRx |

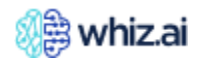

| <b>MaxPercentChange</b> (To create a narrative around Maximum Percentage<br>Change value in a comparison response)<br>Supported Intents: Top N/ Bottom N Time Comparison, Top N/ Bottom N<br>Entity Comparison | NLQ: Top Growing Brands<br>Narrative: The biggest %<br>growth of 0.14% was seen by<br>Plabenil               |
|----------------------------------------------------------------------------------------------------|----------------------------------------------------------------------------------------------------|
| <b>MinPercentChange</b> (To create a narrative around Minimum Percentage<br>Change value in a comparison response)<br>Supported Intents: Top N/ Bottom N Time Comparison, Top N/ Bottom N<br>Entity Comparison | NLQ: Top Growing Brands<br>Narrative: The biggest %<br>decline of -10.14% was seen<br>by Trexine             |
| <b>YTD</b><br>To create a narrative around YTD data<br>Supported Intents: Datapoint, Time Series, Time Comparison, Time Series<br>Time Comparison                                                              | NLQ: TRx monthly trend last<br>year<br>Narrative: YTD TRx was 100M                                           |
| <b>YTD_MaxEntity</b><br>To create a narrative around YTD data for top performing entity<br>Supported Intents: Top N, Top N Time Series, Bottom N, Bottom N Time Series                                         | NLQ: NRX for Top Regions this<br>month<br>Narrative: YTD Mid-Central<br>recorded 5.41M NRx                   |
| <b>YTD_MinEntity</b><br>To create a narrative around YTD data for least performing entity<br>Supported Intents: Top N, Top N Time Series, Bottom N, Bottom N Time Series                                       | NLQ: NRX for Top Regions this<br>month<br>Narrative: YTD South-Central<br>recorded 5.41M NRx                 |
| MaxOfDimension(N)<br>To create a narrative around Maximum value for Nth dimension in a multi-<br>dimensional NLQ<br>Supported Intents: Multi-dimensional, Multi-dimensional time series                        | NLQ: Brands By Regions<br>Narrative: Arobi was the<br>highest contributing Product<br>with 606.95K TRx       |
| <b>MinOfDimension(N)</b><br>To create a narrative around Minimum value for Nth dimension in a multi-<br>dimensional NLQ<br>Supported Intents: Multi-dimensional, Multi-dimensional time series                 | NLQ: Brands By Regions<br>Narrative: Emarun was the<br>least contributing Product with<br>135.62KTRx         |
| <b>ContributionOfMaxEntityOfDimension(N)</b> - (To create a narrative around contribution (%) of top performing entity of Nth dimension) Supported Intents: Multi-dimensional, Multi-dimensional time series   | NLQ: Brands By Regions<br>Narrative: Arobi was the<br>highest contributing Product<br>with 20% (606.95K) TRx |
| <b>Contribution_MinEntity_Dimension(N)</b> - (To create a narrative around contribution (%) of least performing entity of Nth dimension) Supported Intents: Multi-dimensional, Multi-dimensional time series   | NLQ: Brands By Regions<br>Narrative: Emarun was the<br>least contributing Product with<br>5% (135.62K) TRx   |
| <b>YTD_MaxEntity_Dimension(N)</b> - (To create a narrative around YTD data for top performing entity of Nth Dimension)<br>Supported Intents: Multi-dimensional, Multi-dimensional time series                  | NLQ: Brands By Regions<br>Narrative: YTD Mid-Central<br>recorded 5.41M NRx                                   |
| <b>YTD_MinEntity_Dimension(N)</b> - (To create a narrative around YTD data for least performing entity of Nth Dimension)<br>Supported Intents: Multi-dimensional, Multi-dimensional time series                | NLQ: Brands By Regions<br>Narrative: YTD South-Central<br>recorded 5.41M NRx                                 |

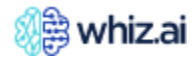

| <b>Contribution_MaxEntity_Of_Dimension1_In_MaxEntity_Of_Dimension2</b><br>To create a narrative around contribution (%) of top performing entity of<br>Dimension 1 in top entity in Dimension 2<br>Supported Intents: | NLQ: Brands By Regions<br>Narrative: Arobi contributed<br>20% (606.95K) TRx in Midwest |
|----------------------------------------------------------------------------------------------------|----------------------------------------------------------------------------------------|
| <b>Contribution_MaxEntity_Of_Dimension2_In_MaxEntity_Of_Dimension1</b>                                                                                                    | NLQ: Brands By Regions                                                                 |
| To create a narrative around contribution (%) of top performing entity of                                                                                                    | Narrative: Midwest                                                                     |
| Dimension 2 in top entity in Dimension 1                                                                                                    | contributed 25% (606.95K)                                                              |
| Supported Intents:                                                                                                    | TRx in Arobi                                                                           |

#### Configuring Narratives for Intents

Refer to the following configuration of narratives for data point intent. You can follow similar steps for other intents.

#### **Configuring narratives for Data Point intent**

You can configure narratives for 'Data point' intent using the Describe, NxN, and YTD functions. For more information on the use of these functions, refer to the following example NLQ and configured narrative for the same. Example NLQ: Show me TRx in last month

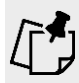

**Note** ! The following example is for reference only. You can refer to this example to configure different narratives.

To configure the custom narrative:

1. Go to the new template creation page and enter NLQ. For example: 'Show me TRx in last month' and click **Proceed**.

WhizAI detects intent in your query and displays a response to your query as shown in the following figure.

| ← My Data Point Template                                                                        |                                 |                                                  | Template Status Type Source Selected Model                                                                                                  |
|-------------------------------------------------------------------------------------------------|---------------------------------|--------------------------------------------------|----------------------------------------------------------------------------------------------------|
| Natural Language Query Show me TRx in last month                                                | Proceed                         | WhizAI detects the intent from the entered query | Data Point - Set Intent                                                                                                    |
| Narratives Template Builder X B I Functions Controls Q Search Card Context Describe NxN POP YTD | <u>U</u> \$ <> זז כ∋ i⊟ i⊟ Head | ding • <u>A •</u> 臣 三 三 二 —                      | + Add Scope Preview NLG TRx Reference Date: 2022-05-06   Period: 2022-04-02 - 2022-0 TRx 7,828,184.64 WhizAI response for the entered query |
|                                                                                                 |                                 |                                                  | Reset Create                                                                                                    |

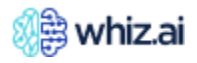

You can add narrative text and **Describe**, **NxN**, **POP**, and **YTD** function blocks in the template **Narratives** section, and based on this text and the function code, the narrative is displayed in the **Preview NLG** section.

2. To add narrative around the **Describe** function, click **Describe**.

Click and select options are displayed as shown in the following figure.

| Constant Constant Con |                                              |                        |                        |        |       |                   |              |     |     |        | Template Sta              | ntus Type Source  | e Selected Model<br>el FAS - Field Analytics |
|----------------------------------------------------------------------------------------------------|----------------------------------------------|------------------------|------------------------|--------|-------|-------------------|--------------|-----|-----|--------|---------------------------|-------------------|----------------------------------------------|
| Natural Language Query show me TRx in west this week                                                                                                    |                                              |                        | Proceed                |        |       |                   |              |     |     | Intent | ata Point                 | Ŧ                 | Set Intent                                   |
| Narratives<br>Template Builder X<br>Functions Controls                                                                                                    | B I<br>Type here                             | <u>U</u> <del>S</del>  | <> 99 G                | ⊞ Head | ing • | <u>A</u> <u>A</u> | <u>8</u>   E | ΞΞI | ≣│- |        | Preview NLG               |                   | + Add Scope                                  |
| Search Card Context                                                                                                    |                                              |                        |                        |        |       |                   |              |     |     |        | TRx<br>Reference Date: 20 | 22-05-06   Perioc | 1: 2022-04-30 — 2022-0                       |
| Metric Name<br>Computation<br>Metric Value                                                                                                    | e these optic<br>me, computa<br>ue to your n | ons to ac<br>ation, an | ld metric<br>nd metric |        |       |                   |              |     |     |        | TRx                       | 264,608.24        |                                              |
| Metric Smart Value NxN POP                                                                                                    |                                              |                        |                        |        |       |                   |              |     |     |        |                           |                   |                                              |
|                                                                                                    |                                              |                        |                        |        |       |                   |              |     |     |        |                           | Reset             | Create                                       |

3. Click **Metric Name**; the building block for metric name gets added to your narrative and the metric name gets added to the Preview NLG section as shown in the following figure.

| Template Name<br>My Data Point Template                                                                                                    | Template Status Type Source Selected Model On Off Data Model FAS - Field Analytics                                                                               |
|----------------------------------------------------------------------------------------------------|----------------------------------------------------------------------------------------------------|
| Natural Language Query       show me TRx in west this week       Proceed                                                                                                    | Intent Metric name (TRx) gets added to the narrative + Add Scope                                                                                                 |
| Template Builder       ×         Functions       Controls         Ø       I       U       I       I | Preview NLG         II           TRx         III           TRx         Reference Date: 2022-05-06   Period: 2022-04-30 – 2022-0           TRx         264,608.24 |
| РОР                                                                                                    | Reset Create                                                                                                    |

4. Add narrative text and the building block for metric value. For example, refer to the following figure.

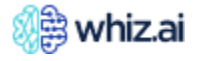

| Natural Language Query     Internation       show me TRx in west this week     Proceed       Narratives         Template Builder     B     I     U     ⊕     <>     I     I     ⊕     E     E     E     E     I     I       Search     International     Image Controls     Image Controls     Image Co | nt<br>tive text and metric value gets<br>d to your narrative<br>+ Add Scope<br>Preview NLG                                                         |
|----------------------------------------------------------------------------------------------------|----------------------------------------------------------------------------------------------------|
| Template Builder       X       B       I       U       So       iii iii       Heading       A       A       E       E       E       I       I <t< th=""><th>Preview NLG</th></t<>                                                                                                    | Preview NLG                                                                                                    |
| Card Context       Building block for metric value         Describe       Marrative text         Metric Name       Computation         Metric Value       Metric Smart Value         NxN       POP                                                                                                    | TRx         this period is 264.61K           TRx         Reference Date: 2022-05-06   Period: 2022-04-30 - 2022-0           TRx         264.608.24 |

5. To add a narrative around the YTD function, click YTD.

| ← My Data Point Template                                |                                                                                                    | Template Status Type Source Selected Model                                                                                                    |
|---------------------------------------------------------|----------------------------------------------------------------------------------------------------|----------------------------------------------------------------------------------------------------|
| Natural Language Query show me TRx in west this week    | Proceed                                                                                                    | Intent - Set Intent                                                                                                    |
| B     I       Functions     Controls       Q     Search | U     ↔     n     c>     iE     Heading     <     A     ▲     E     E     E     =     -       .metricName     in this period is     (describe.smartValue) | + Add Scope Preview NLG TRx in this period is 264.61K                                                                                                    |
| Card Context Describe NxN                               |                                                                                                    | TRx         Period: 2022-05-06         Period: 2022-04-30 - 2022-0           TRx         264,608.24         264,608.24         264,608.24         264,608.24         264,608.24         264,608.24         264,608.24         264,608.24         264,608.24         264,608.24         264,608.24         264,608.24         264,608.24         264,608.24         264,608.24         264,608.24         264,608.24         264,608.24         264,608.24         264,608.24         264,608.24         264,608.24         264,608.24         264,608.24         264,608.24         264,608.24         264,608.24         264,608.24         264,608.24         264,608.24         264,608.24         264,608.24         264,608.24         264,608.24         264,608.24         264,608.24         264,608.24         264,608.24         264,608.24         264,608.24         264,608.24         264,608.24         264,608.24         264,608.24         264,608.24         264,608.24         264,608.24         264,608.24         264,608.24         264,608.24         264,608.24         264,608.24         264,608.24         264,608.24         264,608.24         264,608.24         264,608.24         264,608.24         264,608.24         264,608.24         264,608.24         264,608.24         264,608.24         264,608.24         264,608.24         264,608.24         264,608.24         26 |
| POP<br>YTD                                              |                                                                                                    |                                                                                                    |
|                                                         |                                                                                                    | Reset Create                                                                                                    |

#### 6. Click **YTD** > **Metric Name**.

The building block for metric name gets added to your narrative and the metric name gets added to the Preview NLG section as shown in the following figure.

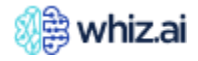

| Template Name<br>K My Data Point Template                                                                                        | Template Status Type Source Selected Model                                                                                            |
|----------------------------------------------------------------------------------------------------|----------------------------------------------------------------------------------------------------|
| Natural Language Query                                                                                                    | Intent                                                                                                    |
| show me TRx in west this week Proceed                                                                                            | Metric name (TRx) gets added to the Arrative Set Intent                                                                               |
| Narratives                                                                                                    | + Add Scope                                                                                                    |
| Template Builder   Functions   Controls   > Search   Describe   NxN   POP   YID   Metric Name   Computation   Metric Smart Value | Preview NLG<br>TRx in this period is 264.61K<br>YTD TRx<br>Reference Date: 2022-05-06   Period: 2022-04-30 - 2022-0<br>TRx 264,608.24 |
|                                                                                                    | Reset Create                                                                                                    |

7. Add narrative text and the building block for metric value and click **Create**.

For example, refer to the following figure.

| Template Name<br>← My Data Point Template                                      |                                                                                                    |                                |                                          | Template Status Type Source Se                                                          | elected Model<br>AS - Field Analytics |
|--------------------------------------------------------------------------------|----------------------------------------------------------------------------------------------------|--------------------------------|------------------------------------------|-----------------------------------------------------------------------------------------|---------------------------------------|
| Natural Language Query<br>show me TRx in west this week                        | Proceed                                                                                                    | Intent<br>Narrativ<br>added to | e text a<br>o your r                     | nd metric value gets<br>narrative                                                       | Set Intent                            |
| Template Builder ×<br>Functions Controls<br>Q Search<br>Describe<br>NxN        | B       I       U       ↔       n       ↔       i ≡       Heading       ×       A       ▲       E       Ξ       ≡       -         (describe.metricName)       in this period is (describe.smartValue).       .       .       .       .       .       .       .       .       .       .       .       .       .       .       .       .       .       .       .       .       .       .       .       .       .       .       .       .       .       .       .       .       .       .       .       .       .       .       .       .       .       .       .       .       .       .       .       .       .       .       .       .       .       .       .       .       .       .       .       .       .       .       .       .       .       .       .       .       .       .       .       .       .       .       .       .       .       .       .       .       .       .       .       .       .       .       .       .       .       .       .       .       .       .       .       .       . |                                | Previe<br>TRx i<br>YTD<br>TRx<br>Referen | w NLG<br>in this period is 264.61K.<br>TRx is 5M.<br>ce Date: 2022-05-06   Period: 2022 | 2-04-30 - 2022-0                      |
| POP<br>YTD<br>Metric Name<br>Computation<br>Metric Value<br>Metric Smart Value |                                                                                                    |                                | TRx                                      | 264,608.24                                                                              |                                       |
|                                                                                |                                                                                                    |                                |                                          | Reset                                                                                   | Create                                |

#### **Configuring narrative for Top N intent**

You can use the following functions to create narratives for Top N intent.

- Average
- Max.
- Min.
- Total

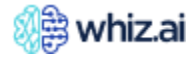

Refer to the following example to configure a narrative:

Example NLQ: Show me NRx by region this month

**Note!** Following example is for reference only. You can refer to this example to configure different narratives.

To configure the custom narrative:

1. To add a narrative around the **Max** functions, click **Max**.

| Template Name  My New Top N Template  Natural Lansace Owey                                                                               | Template Status Type Sour                                | ce Selected Model<br>del FAS - Field Analytics |
|----------------------------------------------------------------------------------------------------|----------------------------------------------------------|------------------------------------------------|
| show me Nrx by region this month Proceed                                                                                                 | Top N                                                    | Set Intent                                     |
| Narratives                                                                                                    |                                                          | + Add Scope                                    |
| Template Builder     X     B     I     U $\Leftrightarrow$ $i\Xi$ Heading $A$ $\Delta$ $\Xi$ $\Xi$ $=$ Functions     Controls $O$ Search | Preview NLG                                              | 0                                              |
| Card Context Average                                                                                                    | Top Regions by NRx<br>Reference Date: 2022-05-06   Perio | d: 2022-04-30 – 2022-05-2<br>Ø Search          |
| Max                                                                                                    | Region                                                   | NRx 4                                          |
| Min                                                                                                    | 1 Mid-Central                                            | 286,899.30                                     |
| lotal                                                                                                    | 2 Midwest<br>3 Mid-Atlantic                              | 280.075.49                                     |
|                                                                                                    | 4 Southwest                                              | 261,977.34                                     |
|                                                                                                    | e Cauthaast                                              | 264 647 42                                     |
|                                                                                                    | Res                                                      | et Create                                      |

Click and select options are displayed as shown in the following figure.

| Template Name                                                                                                    | Template Status Type Sou                                | rce Selected Model<br>del FAS - Field Analytics |
|----------------------------------------------------------------------------------------------------|---------------------------------------------------------|-------------------------------------------------|
| Natural Language Query                                                                                                    | Intent                                                  |                                                 |
| show me Nrx by region this month Proceed                                                                                                    | Top N                                                   | ✓ Set Intent                                    |
| Narratives                                                                                                    |                                                         | + Add Scope                                     |
| Template Builder     ×     B     I     U     ·     ·     ·     ·     ·     ·     ·     ·     ·     ·     ·     ·     ·     ·     ·     ·     ·     ·     ·     ·     ·     ·     ·     ·     ·     ·     ·     ·     ·     ·     ·     ·     ·     ·     ·     ·     ·     ·     ·     ·     ·     ·     ·     ·     ·     ·     ·     ·     ·     ·     ·     ·     ·     ·     ·     ·     ·     ·     ·     ·     ·     ·     ·     ·     ·     ·     ·     ·     ·     ·     ·     ·     ·     ·     ·     ·     ·     ·     ·     ·     ·     ·     ·     ·     ·     ·     ·     ·     ·     ·     ·     ·     ·     ·     ·     ·     ·     ·     ·     ·     ·     ·     ·     ·     ·     ·     ·     ·     ·     ·     ·     ·     ·     ·     ·     ·     ·     ·     ·     ·     ·     ·     ·     ·     ·     ·     ·     ·     ·     · <th>Preview NLG</th> <th>D</th> | Preview NLG                                             | D                                               |
| Max<br>Contribution_MaxEntity                                                                                                    | Top Regions by NRx<br>Reference Date: 2022-05-06   Peri | od: 2022-04-30 – 2022-05-2<br>Ø Search          |
| ✓ Contribution_TopN_Entities                                                                                                    | Region                                                  | NRx $\downarrow$                                |
| ✓ Max                                                                                                    | 1 Mid-Central                                           | 286,899.30                                      |
| Max_TopN_Entitles                                                                                                    | 2 Midwest                                               | 283,284.44                                      |
| V NXN MaxEntity                                                                                                    | 3 Mid-Atlantic                                          | 280,075.49                                      |
| YID_MaxEntity                                                                                                    | 4 Southwest                                             | 261,977.34                                      |
|                                                                                                    | Re                                                      | set Create                                      |

2. To create a narrative around weeks comparison for the top performing entity; click **NxN\_MaxEntity**.

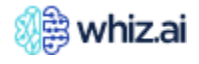

| Template Name  My New Top N Template                                                                                                    | Template Status Type<br>On Off Data              | Source Selected Model<br>Model FAS - Field Analytic |
|----------------------------------------------------------------------------------------------------|--------------------------------------------------|-----------------------------------------------------|
| Natural Language Query                                                                                                    | Intent                                           |                                                     |
| show me Nrx by region this month Proceed                                                                                                    | Top N                                            | ✓ Set Intent                                        |
| Narratives                                                                                                    |                                                  | + Add Scope                                         |
| Template Builder       ×       B       I       U       G       III       Heading       ×       A       ▲       E       E       III       -         Functions       Controls       O       Search       Search       IIII       Heading       ×       A       ▲       E       E       IIII       IIIIIIIIIIIIIIIIIIIIIIIIIIIIIIIIIIII | Preview NLG                                      | 0                                                   |
| Max<br>V Contribution_MaxEntity                                                                                                    | Top Regions by NRx<br>Reference Date: 2022-05-06 | Period: 2022-04-30 – 2022-05-2.<br>Ø Search         |
| ✓ Contribution_TopN_Entities                                                                                                    | Region                                           | NRx $\downarrow$                                    |
| ✓ Max                                                                                                    | 1 Mid-Central                                    | 286,899.30                                          |
| ✓ Max_TopN_Entities                                                                                                    | 2 Midwest                                        | 283,284.44                                          |
| ✓ NxN_MaxEntity                                                                                                    | 3 Mid-Atlantic                                   | 280,075.49                                          |
| VTD_MaxEntity                                                                                                    | 4 Southwest                                      | 261,977.34                                          |
|                                                                                                    | c Coutboast                                      | 151 527 20                                          |
|                                                                                                    |                                                  | Reset Create                                        |

3. Enter number of weeks for comparison and then click **Entity Name** from the **Datarow Context**.

| Template Name       My New Top N Template                                                                                                    |                                        | mplate Status Type Source<br>On Off Data Mode    | Selected Model<br>FAS - Field Analytics     |
|----------------------------------------------------------------------------------------------------|----------------------------------------|--------------------------------------------------|---------------------------------------------|
| Natural Language Query           Show me Nrx by region this month         Proceed           Narratives         ar                                                                                                    | intent<br>ax entity fro<br>ided to you | m the response get<br>r narrative                | s Set Intent<br>+ Add Scope                 |
| Template Builder       ×       B       I       U       ⊕       (>)       #       Heading       ▲       ▲       E       E       E       I       I         Functions       Controls       Controls       ()       ()       ()       ()       ()       ()       ()       ()       ()       ()       ()       ()       ()       ()       ()       ()       ()       ()       ()       ()       ()       ()       ()       ()       ()       ()       ()       ()       ()       ()       ()       ()       ()       ()       ()       ()       ()       ()       ()       ()       ()       ()       ()       ()       ()       ()       ()       ()       ()       ()       ()       ()       ()       ()       ()       ()       ()       ()       ()       ()       ()       ()       ()       ()       ()       ()       ()       ()       ()       ()       ()       ()       ()       ()       ()       ()       ()       ()       ()       ()       ()       ()       ()       ()       ()       ()       ()       ()       ()       ()       () | Pre                                    | ♥<br>iew NLG<br>I-Central                        | 0                                           |
| NxN_MaxEntity Enter No. of weeks A Building block for max entity name No of weeks which will be used for max                                                                                                    | Top<br>Refer                           | Regions by NRx<br>Ince Date: 2022-05-06   Period | 2022-04-30 - 2022-05-2<br>Ø Search<br>NRx ↓ |
| Datarow Context Entities Entity Name Dimension Name                                                                                                    | 1 Mi<br>2 Mi<br>3 Mi                   | d-Central<br>dwest<br>d-Atlantic                 | 286,899.30<br>283,284,44<br>280,075,49      |
| <ul> <li>✓ Secondary</li> </ul>                                                                                                    | 4 So                                   | ıthwest                                          | 261,977.34                                  |
|                                                                                                    |                                        | Reso                                             | t Create                                    |

4. To use if-else conditions to add narrative around growth or decline; click **Controls**.

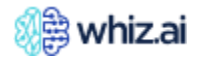

| Template Name<br>My New Top N Template                                                                                                    | Template Status Type<br>On Off Data              | Source Selected Model<br>Model FAS - Field Analytics |
|----------------------------------------------------------------------------------------------------|--------------------------------------------------|------------------------------------------------------|
| Natural Language Query show me Nrx by region this month Proceed                                                                                                    | Top N                                            | ✓ Set Intent                                         |
| Narratives                                                                                                    |                                                  | + Add Scope                                          |
| Template Builder       X       B       I       U       Image: Non-Second definition of the second definition of the seco | Preview NLG<br>Mid-Central recorde               | c)<br>d                                              |
| NxNLMaxEntity EnterNo.ofweeks 4                                                                                                    | Top Regions by NRx<br>Reference Date: 2022-05-06 | Period: 2022-04-30 – 2022-05-2<br>Ø Search           |
| No of presis which will be used for non<br>emplosi                                                                                                    | Region                                           | NRx $\downarrow$                                     |
| Datarow Context     Explored                                                                                                    | 1 Mid-Central                                    | 286,899.30                                           |
| Entity Name                                                                                                    | 2 Midwest                                        | 283,284.44                                           |
| Dimension Name                                                                                                    | 3 Mid-Atlantic                                   | 280,075.49                                           |
| ✓ Secondary                                                                                                    | 4 Southwest                                      | 261,977.34                                           |
|                                                                                                    |                                                  |                                                      |
|                                                                                                    |                                                  | Reset Create                                         |

5. Click **Controls** and then click **If-else**.

| Template Name       My New Top N Template       Natural Language Query       show me Nrx by region this month       Proceed                    | Template Status Type Sou<br>(on on) Data Mo                                                                                               | e Selected Model del FAS - Field Analytics  e Set Intent + Add Scope |
|----------------------------------------------------------------------------------------------------|----------------------------------------------------------------------------------------------------|----------------------------------------------------------------------|
| Template Builder       ×         Functions       Controls         > Search       E         If       If         If       If         If       If | Preview NLG<br>Mid-Central recorded<br>Top Regions by NRx<br>Reference Date: 2022-03-06   Per<br>Region<br>1 Mid-Central<br>2 Mid-Central | C3<br>od: 2022-04-30 – 2022-05-2.                                    |
|                                                                                                    | <ul> <li>Mid-Atlantic</li> <li>Southwest</li> </ul>                                                                                       | 280,075.49<br>261,977.34                                             |
|                                                                                                    | Re                                                                                                    | set <b>Create</b>                                                    |

6. Select root level function, function, and operator from the respective dropdowns.

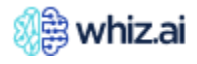

| _ |   |                   |   |                   |                    |             |      |
|---|---|-------------------|---|-------------------|--------------------|-------------|------|
| ) | - | Select a operator | - | Select a function | ot level functic 🔻 | Select a ro | if ( |
|   | - | Select a operator |   | Select a function | ot level functio 💌 | Select a ro | if ( |

 Enter condition argument, number of weeks for comparison and then click Insert. Condition gets added to your narrative.

| N×N                             | ~           | AbsChange/Value | <ul> <li>greater than</li> </ul> | ~ | Function | ~ | N×N | <ul> <li>AbsChange/Value</li> </ul>              |
|---------------------------------|-------------|-----------------|----------------------------------|---|----------|---|-----|--------------------------------------------------|
| No. of weeks                    |             |                 |                                  |   | Function |   |     | Enter No. of weeks                               |
|                                 |             |                 |                                  |   | Value    |   |     | 52                                               |
| weeks which will be used for nx | m analysis. |                 |                                  |   |          |   |     | No of weeks which will be used for nxn analysis. |

8. Now, you have to define the added condition by adding narrative text and/or function building blocks. Refer to the following figures.

| Naratives       + Add Segret         Template Builder       N       N | My New Top N Template Natural Language Query show me Nrx by region this month Proceed                                      | On (Off) Data 1<br>Internt<br>Top N                                                                                                    | Alodel FAS - Field Analytics     Set Intent                                                                                  |
|----------------------------------------------------------------------------------------------------|----------------------------------------------------------------------------------------------------|----------------------------------------------------------------------------------------------------|----------------------------------------------------------------------------------------------------|
| Template Builder       ×       ×       ×       ×       ×       ×       ×       ×       ×       ×       ×       ×       ×       ×       ×       ×       ×       ×       ×       ×       ×       ×       ×       ×       ×       ×       ×       ×       ×       ×       ×       ×       ×       ×       ×       ×       ×       ×       ×       ×       ×       ×       ×       ×       ×       ×       ×       ×       ×       ×       ×       ×       ×       ×       ×       ×       ×       ×       ×       ×       ×       ×       ×       ×       ×       ×       ×       ×       ×       ×       ×       ×       ×       ×       ×       ×       ×       ×       ×       ×       ×       ×       ×       ×       ×       ×       ×       ×       ×       ×       ×       ×       ×       ×       ×       ×       ×       ×       ×       ×       ×       ×       ×       ×       ×       ×       ×       ×       ×       ×       ×       ×       ×       ×       ×       ×       ×      | Narratives                                                                                                    |                                                                                                    | + Add Scope                                                                                                    |
| 3 Mid-Atlantic 280,075,49<br>4 Southwest 261,977,34                                                                                                    | Template Builder     ×       Functions     Controls       Ø     Search       Controls     If       if     if       if-else | ing       A       A       E       E       Image: A transmitted and transmitted and | (placehotder for else)<br>Period: 2022-04-30 – 2022-05-2<br>Ø Search<br>286,899.30<br>283,284.44<br>280,075.49<br>261,977,34 |

Similarly, you can configure the following types of example narratives:

- Short term (4 weeks) TRx growth 4.65% 50.61 K was higher than medium-term (13 weeks) 3.32 %
- o Short term TRx growth was higher than log-term (52 weeks) 0.29% 41.68K

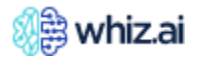

For information on use of if-else blocks refer to the following narrative examples.

| Narratives       If added condition is true;<br>This narrative is displayed in Preview NLG       Preview HLG         Image: Search       Image: Search       I                                                                                                    | My New Top N Template Natural Language Query show me Nrx by region this month                              | Proceed                                                                                                    | (on or ) Dat                                                | Model FAS - Field Analytics     Set Intent           |
|----------------------------------------------------------------------------------------------------|----------------------------------------------------------------------------------------------------|----------------------------------------------------------------------------------------------------|-------------------------------------------------------------|------------------------------------------------------|
| <ul> <li>✓ Datarow Context</li> <li>✓ Primary</li> <li>✓ Secondary</li> <li>✓ Abschange</li> <li>✓ Value</li> <li>Smart Value</li> <li>✓ Percent Change</li> <li>✓ Value</li> <li>✓ Secondary</li> <li>✓ Abschange</li> <li>✓ Value</li> <li>✓ Secondary</li> <li>✓ Value</li> <li>✓ Value</li> <li>✓ Secondary</li> <li>✓ Value</li> <li>✓ Value<!--</th--><th>Template Builder ×<br/>Functions Controls<br/>9 Search<br/>sumpa</th><th>If added condition is true;         This narrative is displayed in Preview NLC         4x4maxentity.context.entityName         recorded         4x4maxentity.percentChange.smartValue         (4x4maxentity.percentChange.smartValue)         (4x4maxentity.percentChange.smartValue)         (4x4maxentity.percentChange.smartValue)</th><th>Preview NLG<br/>Mid-Central record<br/>decline in last 4 we</th><th>+ Add Scope</th></li></ul> | Template Builder ×<br>Functions Controls<br>9 Search<br>sumpa                                              | If added condition is true;         This narrative is displayed in Preview NLC         4x4maxentity.context.entityName         recorded         4x4maxentity.percentChange.smartValue         (4x4maxentity.percentChange.smartValue)         (4x4maxentity.percentChange.smartValue)         (4x4maxentity.percentChange.smartValue) | Preview NLG<br>Mid-Central record<br>decline in last 4 we   | + Add Scope                                          |
| Value<br>Smart Value<br>^ PercentChange<br>Value<br>Value<br>2 Mid-Central<br>2 Mid-Central<br>2 88,699,00<br>2 Mid-West<br>2 83,284,44                                                                                                    | <ul> <li>Datarow Context</li> <li>Primary</li> <li>Secondary</li> <li>AbsChange</li> <li>Volume</li> </ul> | Jactine End of In-else Jin last 4 weeks.<br>If added condition is not true;<br>This narrative is displayed in Preview NLG                                                                                                    | Top Regions by NRx<br>Reference Date: 2022-05-4             | 06   Period: 2022-04-30 - 2022-05-2                  |
| → Mid-Atlantic 280,075.49<br>→ YTD_MaxEntity 4 Southwest 261,077.34                                                                                                    | Smart Value<br>PercentChange<br>Value<br>Smart Value<br>YTD_MaxEntity                                      |                                                                                                    | 1 Mid-Central<br>2 Midwest<br>3 Mid-Atlantic<br>4 Southwest | 286,899.30<br>283,284,44<br>280,075,49<br>261,977,34 |

9. Similarly, you can configure a narrative around **Min** functions. Refer to the following configured narrative.

| Template Name<br>← My New Top N Template              |                                                                                                    |                                                                              |         | Template Status Type :<br>On Or Data             | Source Selected Model<br>Model FAS - Field Analytics |
|-------------------------------------------------------|----------------------------------------------------------------------------------------------------|------------------------------------------------------------------------------|---------|--------------------------------------------------|------------------------------------------------------|
| Natural Language Query                                |                                                                                                    |                                                                              | Intent  |                                                  |                                                      |
| show me Nrx by region this month                      | Proceed                                                                                                    |                                                                              | Тој     | νN                                               | ✓ Set Intent                                         |
| Narratives                                            |                                                                                                    | Narrative configured using functio<br>Max, NxN_MaxEntity                     | ns-     |                                                  | + Add Scope                                          |
| Template Builder ×                                    | B I U ↔ ↔ ↔ ↔ 등 \\ □ □ \\ Heading → <u>A</u> A \\ □ \\ □ \\ □ \\ □ \\ □ \\ □ \\ □                                                                                      | ∃≣ -                                                                         |         | Preview NLG                                      | 0                                                    |
| Functions         Controls           ρ         Search | (4x4maxentity.context.entityName) recorded (4x4maxentity.absChange.smartValue)) growth Else (4x4maxentity.per                                                          | tValue > 0 (4x4maxentity.percentChange.smartVa<br>centChange.smartValue) (   | ilue) ( | Mid-Central recorded<br>decline in last 4 weeks  | -5.17% (-63.07K)                                     |
| Entity Name<br>Dimension Name<br>AbsChange            | (4x4maxentity.absChange.smartValue)) decline End of if-else in last 4 wee                                                                                              | :ks.                                                                         | [       | South Central recorde<br>decline in this period. | d <b>-17.62%</b> (- <b>50.06K)</b>                   |
| Value<br>Smart Value<br>^ PercentChange               | 4x4minentity.context.entityName       4x4minentity.absChange.smartValue         4x4minentity.absChange.smartValue       ) growth         Else       4x4minentity.perce | Value > 0<br>4x4minentity.percentChange.smartVal<br>eentChange.smartValue) ( | ue)(    | op Regions by NRx<br>reference Date: 2022-05-06  | Period: 2022-04-30 - 2022-05-2                       |
| Value<br>Smart Value                                  | (4x4minentity.absChange.smartValue)) decline End of if-else in this period                                                                                             | l.                                                                           |         |                                                  | Ø Search                                             |
| ✓ YTD_MinEntity                                       |                                                                                                    | <u>†</u>                                                                     | :       | Region                                           | NRx $\downarrow$                                     |
|                                                       |                                                                                                    | Negative configured using functions                                          | 1       | Mid-Central                                      | 286,899.30                                           |
| lotal                                                 |                                                                                                    | Min, NxN_MinEntity                                                           | 2       | Midwest                                          | 283,284.44                                           |
|                                                       |                                                                                                    |                                                                              |         |                                                  | Poet                                                 |
|                                                       |                                                                                                    |                                                                              |         |                                                  | Create                                               |

10. Click **Create**, to save your template.

Similarly, you can follow the same steps to add templates for the following intents.

- Entity comparison
- Time Comparison
- Time Series
- Time Series Entity Comparison
- Time Series Time Comparison

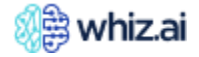

- Multidimensional
- Multidimensional Time Series
- Top N
- Top N Entity Comparison
- Top N Time comparison
- Top N Time Series
- Bottom N
- Bottom N Entity Comparison
- Bottom N Time comparison
- Bottom N Time Series

For more information, you can refer to the following examples of configured narratives.

#### **Example 1:** Narratives for Top-N Time comparison intent

#### Example NLQ: 4x4 by brands for NRx

| ← Top N-Time Comparison temp | plate                                                                                                    | Template Status Type :<br>On Orr Data                      | Source Selected Model Model FAS - Field Analytics             |
|------------------------------|----------------------------------------------------------------------------------------------------|------------------------------------------------------------|---------------------------------------------------------------|
| Natural Language Query       |                                                                                                    | Intent                                                     |                                                               |
| 4x4 by brands for NRx        | Proceed                                                                                                    | Top N Time Comparison                                      | ✓ Set Intent                                                  |
| Narratives                   |                                                                                                    |                                                            | + Add Scope                                                   |
| Template Builder X           | $\begin{array}{ c c c c c c c c c c c c c c c c c c c$                                                                                                    | Preview NLG                                                | 0                                                             |
| Functions Controls           | (maxprimary.context.entityName) was the top (maxprimary.context.dimensionName) with (maxprimary.primary.smartValue)                                                                                                    | Arobi was the top Proc<br>and -0.22% (-5.2K) dec           | duct with 2.41M NRx cline                                     |
| 9 Search                     | maxprimary.percentChange smartValue ) (<br>maxprimary.percentChange smartValue ) (<br>maxprimary.percentChange smartValue ) | In absolute change ter-<br>highest growing Produ           | ms, <b>Plabenil</b> was the<br>act with <b>0.14% (2.98K )</b> |
| Average                      | decline End of if-else                                                                                                    | change while Trexine w<br>declining Product with<br>change | was the <mark>highest</mark><br>1 -1.86% (-40.3K)             |
| Max                          | In absolute change terms, maxabschange.context.entityName) was the maxabschange.absChange.value > 0 highest growing Else slowest                                                                                                    | Arobi declined by -0.2<br>weeks                            | 22% (-17.23K) in last 13                                      |
| Min                          | declining End of if-else (maxabschange.context.dimensionName) with (maxabschange.percentChange.smartValue) (<br>                                                                                                    | Top Products by NRx                                        |                                                               |
| Total                        | (maxabschange.absChange.smartValue) ) change while (minabschange.context.entityName) was the                                                                                                    | Reference Date: 2022-05-06                                 | Period: 2022-04-09 - 2022-05-0                                |
|                              | minabschange.percentChange.smartValue) ((minabschange.absChange.smartValue)) change                                                                                                    | Columns                                                    | Ø Search                                                      |
|                              | 13x13maxentity.absChange.value > 0                                                                                                    |                                                            | NRx                                                           |
|                              | (13x13maxentity.context.entityName) grew by (13x13maxentity.percentChange.smartValue) (                                                                                                    |                                                            | 2022-04-09 - 2022-05-06 / 20                                  |
|                              | 13x13maxentity.absChange.smartValue       Else       declined by       13x13maxentity.percentChange.smartValue       (         13x13maxentity.absChange.smartValue       )       End of if-else       in last 13 weeks.                                                                                                    | : Product                                                  | 2.063.724 2.060.743                                           |
|                              |                                                                                                    | 2 Arobi                                                    | 2.409.441 2.414.639                                           |
|                              |                                                                                                    |                                                            |                                                               |
|                              |                                                                                                    |                                                            | Reset Create                                                  |
|                              |                                                                                                    |                                                            |                                                               |

**Example 2**: Narratives for Time Series intent Example NLQ: TRx by months for last year

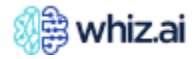

| Template Name<br>My Time Series template |                                                                                                    | Template Status Type Source Selected Model<br>on off Data Model FAS - Field Analytics |
|------------------------------------------|----------------------------------------------------------------------------------------------------|---------------------------------------------------------------------------------------|
| Natural Language Query                   |                                                                                                    | Intent                                                                                |
| TRx by months for last year              | Proceed                                                                                                    | Time series                                                                           |
| Narratives                               |                                                                                                    | + Add Scope                                                                           |
| Template Builder ×                       | B I U ↔ ↔ •• ↔ •• ⇔ ⊨ ≔ Heading · A ↔ E = = = -                                                                                                    | Preview NLG                                                                           |
|                                          | Maximum (max.metricName) of (max.smartValue) was recorded in (max.period)                                                                                                    | Maximum TRx of 10.1M was recorded in<br>March 2021                                    |
| 9 Search                                 | Minimum (min.metricName) of (min.smartValue) was recorded in (min.period)                                                                                                    | Minimum TRx of 7.6M was recorded in February 2021                                     |
| Card Context                             | Average (average.metricName) recorded per (context.granularity) was (average.smartValue)                                                                                                    | Average TRx recorded per month was 8.6M                                               |
| Average                                  | YTD (ytd.metricName) is (ytd.smartValue)                                                                                                    | YTD TRx is 35.3M                                                                      |
| Min                                      | (growthmaxpercentchange.primary.metricName) recorded highest growth of (growthmaxpercentchange.percentChange.smartValue) (<br>growthmaxpercentchange.absChange.smartValue) in (growthmaxpercentchange.primary.period) |                                                                                       |
| NxN                                      |                                                                                                    | TRx Trend [Monthly]<br>Reference Date: 2022-05-06   Period: 2021-01-02 - 2021-12-3    |
| Total                                    | growthminpercentchange.primary.metricName) recorded minimum growth of growthminpercentchange.percentChange.smartValue) (                                                                                              | 11M                                                                                   |
| YTD                                      | (growthminpercentchange.absChange.smartValue)) in (growthminpercentchange.primary.period)                                                                                                    |                                                                                       |
|                                          |                                                                                                    |                                                                                       |
|                                          |                                                                                                    | Reset Create                                                                          |

#### Editing a narrative template

- 1. From the **Admin** console go to the **NLP Workbench** > **Narrative Templates**.
- 2. Select the template that you want to edit and click the **Edit** option at the bottom as shown in the following figure.

| Template Name                      | Intent                | Scope                | Source | Sour     | Last Updated $\ \downarrow$ | Language | Status |
|------------------------------------|-----------------------|----------------------|--------|----------|-----------------------------|----------|--------|
|                                    | ▼                     |                      | ▼      | <b>v</b> | dd-mm-yyyy 🗖 🔻              | <b>∀</b> |        |
| My Multidimensional tem            | Multidimensional      | > 1 scope(s) applied | Model  |          | 16.03.2023                  | English  |        |
| My Time Series template            | Time series           | > 1 scope(s) applied | Model  |          | 16.03.2023                  | English  |        |
| ] Top N-Time Comparison            | Top N Time Comparison | > 1 scope(s) applied | Model  |          | 16.03.2023                  | English  |        |
| My New Top N Template              | Top N                 | > 1 scope(s) applied | Model  |          | 16.03.2023                  | English  |        |
| Rahul_Demo_TopN_Trend              | Top N Time series     |                      | Model  |          | 15.03.2023                  | English  |        |
| Rahul_Demo_Summary                 | Data Point            |                      | Model  |          | 15.03.2023                  | English  |        |
| Rahul_Demo_TopN_Time               | Top N Time Comparison |                      | Model  |          | 15.03.2023                  | English  |        |
| Rahul_Demo_Multidimen              | Multidimensional      |                      | Model  |          | 15.03.2023                  | English  |        |
| Rahul_Demo_Trend                   | Time series           |                      | Model  |          | 15.03.2023                  | English  |        |
| Rahul_Demo_TopN                    | Top N                 |                      | Model  |          | 13.03.2023                  | English  |        |
| 02-Top N                           | Top N                 | > 1 scope(s) applied | Model  |          | 13.03.2023                  | English  |        |
| Anomaly narrative                  | Anomaly               |                      | Model  |          | 22.12.2022                  | English  |        |
| 1 to 12 of 12 K < Page 1 of 1 > >1 |                       |                      |        |          |                             |          |        |

3. Add or remove information in the **Narratives** section.

You can also change the template scope to include different dimensions, metrics, entities, or instances.

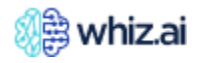

| Template Name             My Multidimensional template                                                                                                    | Template Status Type So<br>On Off Data M                                    | ource Selected                                                    | Model<br>ield Analytics   |
|----------------------------------------------------------------------------------------------------|-----------------------------------------------------------------------------|-------------------------------------------------------------------|---------------------------|
| Natural Language Query                                                                                                    | Intent                                                                      |                                                                   |                           |
| Trx by brand by region Proceed                                                                                                    | Multidimensional                                                            | · ·                                                               |                           |
| Narratives                                                                                                    |                                                                             |                                                                   | + Add Scope               |
| Template Builder × B I U ↔ w ↔ w ↔ i ⊟ ⊟ Heading × A ↔ E Ξ ∃ = -                                                                                                    | Preview NLG                                                                 |                                                                   | 0                         |
| Functions         Controls         (maxofdimension1.entityName) was the best contributing (maxofdimension1.amertson1.dimension1.amertson2.maxofdimension1.smartValue) (of total (maxofdimension1.metricName). It recorded           p         Search         (maxofdimension1.smartValue) (maxofdimension1.smartValue) (of total (maxofdimension1.metricName). It recorded | Arobi was the best con<br>31.20% (32.1M) of tota<br>-0.85% (-20.8K) decline | tributing <b>Prod</b><br>I <b>TRx</b> . It recor<br>in last 4 wee | uct with<br>ded<br>ks.    |
| Card Context         4x4maxdimension1.absChangevalue >0<br>(4x4maxdimension1.percentChange.smartValue) ((4x4maxdimension1.absChange.smartValue))<br>growth Else         4x4maxdimension1.percentChange.smartValue) ((4x4maxdimension1.absChange.smartValue))           Average         weeks.                                                                              | Mid-Atlantic was the b<br>Region with 15.50% (1<br>recorded 1.48% (18K) (   | est contributii<br>6M) of total TI<br>growth in last              | ng<br>Rx . It<br>4 weeks. |
| Max<br>Min was the best contributing maxofdimension2.dimensionName with                                                                                                    | TRx by Product, Region<br>Reference Date: 2022-05-06                        | Period: 2021-01-0                                                 | 2 - 2021-12-3             |
| Total         ( maxofdimension2.smartValue ) (f maxofdimension2.smartValue ) of total ( maxofdimension2.metricName ) . It recorded                                                                                                    | Columns                                                                     |                                                                   | Ø Search                  |
| 4x4maxdimension2.percentChange.smartValue) ((4x4maxdimension2.absChange.smartValue))<br>growth Else (4x4maxdimension2.percentChange.smartValue) ((4x4maxdimension2.absChange.smartValue)) decline End of if-else in last                                                                                                    |                                                                             | Mid-Atlantic                                                      | Mid-Central               |
| 4 weeks.                                                                                                    | Product 个                                                                   | TRx                                                               | TRx                       |
|                                                                                                    | Arobi                                                                       | 4,881,749.6                                                       | 5,006,138.7               |
|                                                                                                    | Emarun                                                                      | 1,055,649.0                                                       | 1,051,667.0               |
|                                                                                                    | Ofasan                                                                      | 1,205,098.5                                                       | 1,102,590.6               |
|                                                                                                    | P1 1 1                                                                      | 1000 150.0                                                        | 1105 101 5                |
|                                                                                                    |                                                                             | Reset                                                             | Save                      |

4. Click Save.

#### Cloning a narrative template

You can also clone a template, using the clone option you can copy the attributes and other data of the selected template, and you can create a new narrative template from this selected template.

To clone a template:

1. Select the template that you want to clone and click the **Clone** option at the bottom as shown in the following figure.

| emplate Name            | Intent                | Scope                | Source   | Sour     | Last Updated $~\psi$ | Language      | Status            |
|-------------------------|-----------------------|----------------------|----------|----------|----------------------|---------------|-------------------|
| <b>v</b>                | <b>7</b>              |                      | <b>7</b> | <b>v</b> | dd-mm-yyyy           | <b>7</b>      |                   |
| My Top N Trend template | Top N Time series     | > 1 scope(s) applied | Model    |          | 16.03.2023           | English       |                   |
| My Multidimensional te  | Multidimensional      | > 1 scope(s) applied | Model    |          | 16.03.2023           | English       |                   |
| My Time Series template | Time series           | > 1 scope(s) applied | Model    |          | 16.03.2023           | English       |                   |
| ] Top N-Time Comparison | Top N Time Comparison | > 1 scope(s) applied | Model    |          | 16.03.2023           | English       |                   |
| My New Top N Template   | Top N                 | > 1 scope(s) applied | Model    |          | 16.03.2023           | English       |                   |
| Rahul_Demo_TopN_Trend   | Top N Time series     |                      | Model    |          | 15.03.2023           | English       |                   |
| Rahul_Demo_Summary      | Data Point            |                      | Model    |          | 15.03.2023           | English       |                   |
| Rahul_Demo_TopN_Time    | Top N Time Comparison |                      | Model    |          | 15.03.2023           | English       |                   |
| Rahul_Demo_Multidimen   | Multidimensional      |                      | Model    |          | 15.03.2023           | English       |                   |
| Rahul_Demo_Trend        | Time series           |                      | Model    |          | 15.03.2023           | English       |                   |
| Rahul_Demo_TopN         | Top N                 |                      | Model    |          | 13.03.2023           | English       |                   |
| 02-Top N                | Top N                 | > 1 scope(s) applied | Model    |          | 13.03.2023           | English       |                   |
|                         |                       |                      |          |          |                      | 1 to 13 of 13 | K < Page 1 of 1 > |

2. New template creation page opens, here you must add a new unique name for the template, and then you can change the narrative according to the requirement and click the **Create** option to create a new template.

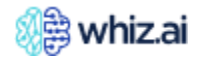

| atural Language Query show me Nrx trend by region for last year Proceed                                                                                                    | Intent Intent In |
|----------------------------------------------------------------------------------------------------|----------------------------------------------------------------------------------------------------|
| Image:       Image:       Image: | + Add Scope                                                                                                    |

#### Customizing narratives displayed on a specific card on a pinboard

WhizAI allows you to customize the narratives shown on individual cards.

**Note!** These changes can be initiated from the Narratives options displayed on cards in pinboards only, not from responses.

To customize the narrative from the card:

1. Go to the card on the pinboard and click the **Narratives** icon <sup>1</sup>. Narrative is displayed as shown in the following figure.

| Columns 🔻     |                  | Ø Search | Narratives                                                           |  |  |  |
|---------------|------------------|----------|----------------------------------------------------------------------|--|--|--|
| Region        | TRx $\downarrow$ |          | Total TRx recorded across all regions is<br>35,26M YTD.              |  |  |  |
| Mid-Atlantic  | 5,579,978.50     |          | Average TRx recorded per region is 4.41M                             |  |  |  |
| Mid-Central   | 5,502,699.06     |          | Mid-Atlantic region has the highest TRx                              |  |  |  |
| West          | 4,998,216.63     |          | (5.58M) while South Central region has th<br>lowest TRx (1.23M) YTD. |  |  |  |
| Midwest       | 4,960,737.09     |          |                                                                      |  |  |  |
| Southeast     | 4,726,744.04     |          |                                                                      |  |  |  |
| Southwest     | 4,334,003.28     |          |                                                                      |  |  |  |
| Northeast     | 3,926,407.92     |          |                                                                      |  |  |  |
| South Central | 1,231,693.83     |          |                                                                      |  |  |  |
| Total         | 35,260,480.34    |          |                                                                      |  |  |  |
|               | 6                |          |                                                                      |  |  |  |

2. Hover the cursor on the narrative; Edit option displays.

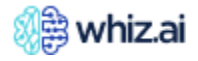

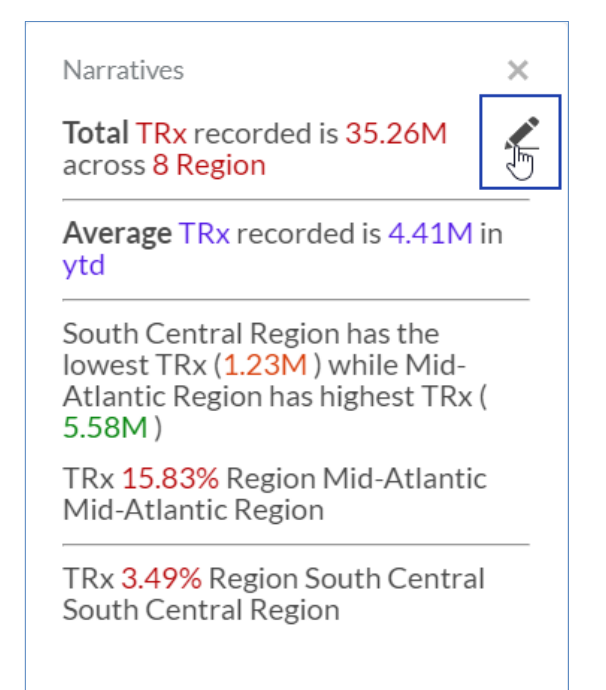

#### 3. Click the **Edit** icon.

The custom template that triggered the custom narrative opens as shown in the following figure.

| Template Name     Template Status            ←      Template Name        Natural Language Query         show me Nrx by region this month      Proceed                                                                                                    | s Type Source Selected Model ) Data Card Level Template FAS - Field Analytics Intent Top N   Add Scope + Add Scope                                                                                                   |
|----------------------------------------------------------------------------------------------------|----------------------------------------------------------------------------------------------------|
| Template Builder   Functions   Controls   Search   Card Context   Average   Max   Min   Total     Contributionmaxentity,metricName   Contributionmaxentity,metricName   Contributionmaxentity,metricName   Contributionmaxentity,entities   Contributionmaxentity,dimensionName | Preview NLG South Central Region has the lowest NRx ( 66.1K) while Mid-Central Region has highest NRx (286.9K) NRx 15.1198 Region Mid-Central Mid-Central Region NRx 3.48% Region South Central South Central Region |
|                                                                                                    | Reset Save                                                                                                    |

If the card has Auto-generated narrative, and you click the **Edit** icon; a blank narrative template opens, and you can create a new card-level custom narrative using this template.

4. Edit the narrative, as required, and click **Save**. Change the template status to Active.

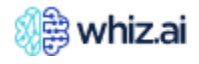

| Template Name Tem  My New Card Template                                                                                                    | nplate Status Type Source Selected Model                                                                         |
|----------------------------------------------------------------------------------------------------|----------------------------------------------------------------------------------------------------|
| show me Nrx by region this month Proceed                                                                                                    | Top N - Set Intent                                                                                               |
| Narratives                                                                                                    | + Add Scope                                                                                                    |
| Template Builder       X       B       I       U $\Leftrightarrow$ IE       Heading $\bigstar$ E       E       E       E       I       I                                                                                                    | Preview NLG C                                                                                                    |
| Functions         Controls           Average         average.metricName           p         Search                                                                                                    | Average NRx recorded is 237.31K in this month                                                                    |
| Card Context (min.metricName) has highest (max.metricName) ((min.smartValue)) while (max.entityName) has highest (max.metricName) ((max.smartValue))                                                                                                    | South Central Region has the lowest NRx (<br><u>66.1K</u> ) while Mid-Central Region has<br>highest NRx (286.9K) |
| Average         Contributionmaxentity.metricName         Contributionmaxentity.computation         Contributionmaxentity.smartValue           Max         Contributionmaxentity.entities         Contributionmaxentity.entity.e | NRx 15.11% Region Mid-Central Mid-<br>Central Region                                                             |
| Min       Total                                                                                                    | Top Regions by NRx           Reference Date: 2022-05-06   Period: 2022-04-30 – 2022-05                           |
|                                                                                                    |                                                                                                    |
|                                                                                                    |                                                                                                    |
|                                                                                                    |                                                                                                    |
|                                                                                                    | Reset Save                                                                                                    |

5. Go back to the card and open the narrative. The updated Narrative is displayed as shown in the following figure.

| Image: Region     TRx ↓     Average TRx recorded       1 Mid-Atlantic     5579,7850     South Central Region Mit 1,23M) while Mid-Atlant TRX (5,98M)       2 Mid-Central     5502,699,06     TRX 15,83% Region Mit Region Mit Region       3 West     4,998,216,63     TRX 15,83% Region Mit Region Mit Region       4 Midwest     4,960,737,09     TRX 3,49% Region Mit Region       3 Southeast     4,340,0328     TRX 3,49% Region South Region       7 Northeast     3926,407,92     392,6407,92       8 SouthCentral     1231,693.83     TRX 15,83%                                                                                                    | is 4.41M in ytd<br>aas the lowest TRx (<br>intic Region has highest<br>d-Atlantic Mid-Atlantic<br>i:h Central South Central |
|----------------------------------------------------------------------------------------------------|----------------------------------------------------------------------------------------------------|
| i Mid-Atlantic     55797850     South Central Region Minipul Mid-Atlantic       i Mid-Central     5502.69906     12.300 / while Mid-Atlantic       i Wat     69821663     FR 15.83% Region Minipul Mid-Atlantic       i Midwat     496073709     TR 15.83% Region Minipul Mid-Atlantic       i Southeast     472674404     TR 3.49% Region Minipul Mid-Atlantic       i Southeast     43400328     TR 3.49% Region Minipul Mid-Atlantic       i Southeast     63264972     43400328       i Southeast     52649792     5264972       i Southeast     1231.69838     1231.69838                                                                                                    | nas the lowest TRx (<br>intic Region has highest<br>d-Atlantic Mid-Atlantic<br><br>th Central South Central                 |
| 2     Mid-Central     5502,699.06     TRX (5.50M)       3     West     4.998,216.63     TRX (5.50M)       4     Midwest     4.960,737.09     TRX 3.49% Region Mite<br>Region       5     Southeast     4.726,744.04     TRX 3.49% Region Mite<br>Region       6     Southeast     4.334,003.28     TRX 3.49% Region Mite<br>Region       7     Northeast     3.926,407.92     TRX 3.49% Region Mite<br>Region       6     South Central     3.216,933.8     TRX 3.49% Region Mite<br>Region                                                                                                    | d-Atlantic Mid-Atlantic                                                                                                    |
| Wext         4,998,216.63         TRx 15.83% Region Mid<br>Region           4 Midwest         4,900,737.09         Trx 3.49% Region Mid<br>Trx 3.49% Region Mid<br>Trx 3.49% Region Mid<br>Trx 3.49% Region Mid<br>Region           5 Southwest         4,262,744.04         334.003.28         Trx 3.49% Region Mid<br>Region           7 Northeast         3,264.07.92         32.64.07.92         Trx 3.49% Region Mid<br>Region           8 Southwest         3,264.07.92         32.64.07.92         Trx 3.49% Region Mid<br>Region                                                                                                    | id-Atlantic Mid-Atlantic                                                                                                    |
| 4         Midwest         4,960,737.09         TRx 349% Region South           5         Southwest         4,726,744.04         TRx 349% Region South           6         Southwest         4,334,003.28         Region           7         Northeast         3,266,07.97         Region           8         South Central         1,213,9383         Region                                                                                                    | th Central South Central                                                                                                    |
| Southwest     Southwest     Southwest     Southwest     Southwest     Southwest     SouthWest     SouthWest | an contrar obtain contrar                                                                                                   |
| Southwest         4,334,003.28           Northeast         3,926,407.92           South Central         1,231,693.83                                                                                                    |                                                                                                    |
| Northeast         3,926,407.92           South Central         1,231,693.83                                                                                                    |                                                                                                    |
| © South Central 1,231,693.83                                                                                                    |                                                                                                    |
|                                                                                                    |                                                                                                    |
| Total 35,260,480.34                                                                                                    |                                                                                                    |
|                                                                                                    |                                                                                                    |

**Note!** If updated narrative is not displayed immediately, close the narrative dialog and open it again.

 Click Save to save the card change. Now, this updated narrative is attached to this card only.

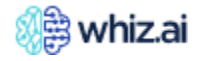

| Columns         |                  | Ø Search | Narratives                                            |  |
|-----------------|------------------|----------|-------------------------------------------------------|--|
| Region          | TRx $\downarrow$ |          | Average TRx recorded is 4.41M in ytd                  |  |
| 1 Mid-Atlantic  | 5,579,978.50     |          | South Central Region has the lowest TRx (             |  |
| 2 Mid-Central   | 5,502,699.06     |          | TRx (5.58M)                                           |  |
| 3 West          | 4,998,216.63     |          | TRx 15.83% Region Mid-Atlantic Mid-Atlantic<br>Region |  |
| 4 Midwest       | 4,960,737.09     |          | TRx 3.49% Region South Central South Centra           |  |
| 5 Southeast     | 4,726,744.04     |          | Region                                                |  |
| 6 Southwest     | 4,334,003.28     |          |                                                       |  |
| 7 Northeast     | 3,926,407.92     |          |                                                       |  |
| 8 South Central | 1,231,693.83     |          |                                                       |  |
| Total           | 35,260,480.34    |          |                                                       |  |
|                 |                  |          |                                                       |  |

**Note!** If any action is performed on the card (for example: filter, drill down etc.), you have to refresh the narrative by closing the narrative dialog and opening it again.

# **Usability**

The usability section consists of the common functions/operations used across the WhizAI UI.

### Searching

You can enter the name of the field that you want to search and hit the search icon. The system will search and display the records.

| List of Data Mod        | lels<br>×               |                  |                    |                             |        |
|-------------------------|-------------------------|------------------|--------------------|-----------------------------|--------|
| Code                    | Model Name              | Data Source Type | Created At         | Last Modified $ \checkmark$ | Active |
| lifesciences            | Commercial Analytics    | Druid            | 12/26/18, 04:36 pm | 07/18/22, 05:32 pm          | True   |
| TestMultiConnection     | TestMultiConnection     | Druid            | 05/24/22, 01:57 pm | 05/24/22, 06:07 pm          | True   |
| redshift new connection | redshift new connection | Druid            | 05/20/22, 01:19 pm | 05/20/22, 01:19 pm          | True   |

### Pinning Columns to the Left /Right/No pin

On the first tab, you can pin a selected column to the left or right or select the no pin option.

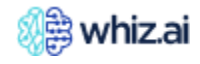

| Code              |   | ≡                                  |                 |   | Data Source T | уре | Created At         |
|-------------------|---|------------------------------------|-----------------|---|---------------|-----|--------------------|
| lifesciences      | Ś | Pin Column                         |                 | ▶ | Pin Left      |     | 12/26/18, 04:36 pm |
| TestMultiConnect  |   | Autosize This C<br>Autosize All Co | Column<br>lumns |   | Vin Right     |     | 05/24/22, 01:57 pm |
| redshift new conr |   | Reset Columns                      |                 |   | Druid         |     | 05/20/22, 01:19 pm |

### **Auto-size Column**

You can auto-size selected columns, or you have the option to auto-size all columns.

### **Reset Column**

You can reset selected columns.

### **Hide/Show Columns**

On the second tab, you can either hide columns or show columns you select.

| Code              | =                                                                      |                                                                        | Data Source Type |  |  |  |  |
|-------------------|------------------------------------------------------------------------|------------------------------------------------------------------------|------------------|--|--|--|--|
| lifesciences      | Search                                                                 |                                                                        | Druid            |  |  |  |  |
| TestMultiConnect  | <ul> <li>Code</li> <li>Model Name</li> <li>Data Source Type</li> </ul> | <ul> <li>Code</li> <li>Model Name</li> <li>Data Source Type</li> </ul> |                  |  |  |  |  |
| redshift new conr | <ul> <li>Created At</li> <li>Last Modified</li> <li>Active</li> </ul>  |                                                                        | Druid            |  |  |  |  |
| collibra          | Actions                                                                |                                                                        | Sql              |  |  |  |  |

## Filtering

You can filter the records on all pages. To apply filters to records:

- 1. Click the **Show Filters** button to make these filters visible.
- 2. In the filter fields, select the required value to display the records accordingly.
- 3. Click the **Reset Filters** button to view all records again.

### Sorting

You can click the column headings to sort the values in ascending or descending order. At a time, you can sort the records only by one column. The Up arrow indicates the sorting in ascending order. The Down arrow indicates the sorting in descending order.

### Handbook

You can refer to a handbook available on the right side of the WhizAI application window.

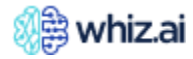